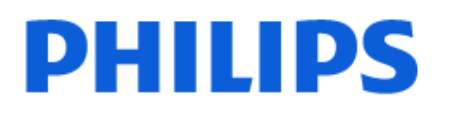

Television

8507 Series

# Hưá»>ng dẫn sá» dụng

43PUS8507 50PUS8507 58PUS8507 65PUS8507

Register your product and get support at www.philips.com/TVsupport

## Ná»™i dung

| ~ . ~ ~                                                        |                 |
|----------------------------------------------------------------|-----------------|
| 1 Mà n hình chÃnh<br>1.1 Mà n hình Home và Kênh                | <b>4</b>        |
| 1.2 Cá⁰p nhá⁰t mà n hình Home                                  | 4               |
| 1.3 á» ng dụng và Bá»™ sæ⁰u tá⁰p Smart TV                      | 5               |
| 1.4 Mở Mà n hình chÃnh                                         | 5               |
| 2 Thiá%;t lá%n                                                 | 6               |
| 2.1 Tìm hiểu vá»ಔ an toà n                                     | 6               |
| 2.2 Chân Ä'á⁰¿ TV và giá treo tưá»⊠ng                          | 6               |
| 2.3 Má⁰¹o Ä'á⁰·t TV                                            | 6               |
| 2.4 CÃ <sub>i</sub> p nguồn                                    | 6               |
| 2.5 Cáp ăng-ten                                                | 7               |
| 2.6 Chᰣo thu vệ tinh                                           | 7               |
| 3 Äℤiá»ℤu khiển từ xa<br>3.1 Tổng quan vá»ℤ phÃm               | <b>8</b><br>8   |
| 3.2 Ghép nối bá»™ Ä'iá»î⁄u khiển từ xa<br>cá»§a bá⁰in vá»›i TV | 10              |
| 3.3 Tìm kiá⁰¿m bá⁰±ng giá»᠒ng nói                              | 11              |
| 3.4 Cá°£m biá°¿n IR                                            | 11              |
| 3.5 Pin                                                        | 11              |
| 3.6 LÃ m sá <sup>o</sup> ich                                   | 11              |
| 4 Bá⁰t và táº⁻t                                                | 13              |
| 4.1 Bá⁰t hoá⁰·c Chá⁰¿ độ chá»⊠                                 | 13              |
| 4.2 Các phÃm trên TV                                           | 13              |
| 5 CÃjc kênh<br>5.1 Cà i đặt kênh                               | <b>14</b><br>14 |
| 5.2 Danh sách kênh                                             | 14              |
| 5.3 Sáo⁻p xáo¿p Danh sách kênh                                 | 14              |
| 5.4 Xem kênh                                                   | 15              |
| 5.5 CÃịc kênh ưa thÃch                                         | 18              |
| 5.6 Văn bá⁰£n / Teletext                                       | 19              |
| 5.7 TV tưÆjng tÃjc                                             | 20              |
| <b>6 Cà i Ä'á⁰·t kênh</b><br>6.1 Cà i Ä'á⁰·t vệ tinh           | <b>22</b><br>22 |
| 6.2 Cà i Ä'á⁰·t Ä∱ng-ten                                       | 25              |
| 6.3 Bá <sup>o</sup> £n sao danh sách kênh                      | 28              |
| 7 Ká⁰¿t nối các thiá⁰¿t bị<br>7.1 Giá»i thiệu vá»ï ká⁰¿t ná»'i | <b>30</b><br>30 |
| 7.2 CAM có Thẻ thà ′ ng minh - CI+                             | 31              |
| 7.3 Hệ thống rạp hát tại gia - HTS                             | 32              |
| 7.4 Ä⊠iện thoáºji thà ′ng minh và  mÃjy tÃnh<br>bảng           | 33              |
| 7.5 Ä⊠á⁰§u Ä′Ä©a Blu-ray                                       | 33              |
| 7.6 Bluetooth®                                                 | 33              |
| 7.7 Tai nghe                                                   | 34              |
| 7.8 Bá»™ Ä'iá»⊠u khiển trò chÆji                               | 34              |
| 7.9 Ổ cứng USB                                                 | 34              |
| 7.10 BÃ n phÃm USB                                             | 35              |
| 7.11 á»" USB flash                                             | 36              |
| 7.12 Camera chụp ảnh                                           | 36              |
| 7.13 MÃ <sub>i</sub> y quay                                    | 36              |

| 7.14 MÃiv vi tÃnh                                                        | 37              |
|--------------------------------------------------------------------------|-----------------|
| 8 Kết nỒi Android TV của                                                 | 38              |
| bá <sup>o</sup> in                                                       | 20              |
|                                                                          | 10              |
| 8.2 TA I knoa*£n Google                                                  | 40              |
| 8.3 a» ng da»¥ng Ba»'™ sưu ta°p Smart TV                                 | 40              |
| 9 Ứng dụng<br>9.1 Giá»i thiệu vá»® Ứng dụng                              | <b>42</b><br>42 |
| 9.2 Google Play                                                          | 42              |
| 9.3 Báo⁻t Ä'áo§u hoáo.c ngừng ứng dụng                                   | 43              |
| 9.4 Khóa ứng dụng                                                        | 43              |
| 9.5 Quản lý ứng dụng                                                     | 45              |
| 9.6 Bá»™ nhá»›                                                           | 45              |
| 10 Internet                                                              | 46              |
| 10.1 Khởi động Internet                                                  | 46              |
| 10.2 Tùy chá»⊠n cho Internet                                             | 46              |
| 11 Menu Thao tÃic nhanh                                                  | 47              |
| 12 Nauồn                                                                 | 77<br>// Q      |
| 12.1 Chuvợn sang má»™t thiá⁰;t bá»<                                      | <b>4</b> 8      |
| 12.2 Tùv chá»i?n cho đầu và o TV                                         | 48              |
| 12.3 Tên và loáºii thiáºit bị                                            | 48              |
| 12.4 Ouét láºi káºi t nối                                                | 48              |
| 13 Má9:ng                                                                | 50              |
| 13.1 Malfng                                                              | 50              |
| 13.2 Bluetooth®                                                          | 50              |
| 14 CaÌ€i Ä'ặt<br>14 1 Hình ảnh                                           | <b>51</b>       |
| 142 Ã m thanh                                                            | 54              |
| 14.3 Cà i Ä'áºt Ambilight                                                | 59              |
| 14 4 CÃ i Ä'á%t tiá%t kiá»±m                                             | 60              |
| 145 CÃ i Ä'á9t chung                                                     | 61              |
| 14.6 CÃ: c cà i $\ddot{a}$ 'Ạt ä $\overline{a}$ á» "ng há» " Khu vá» + c | 63              |
| và Ngà n ngá»                                                            | 00              |
| 14.7 Cà i Ä'ặt Android                                                   | 64              |
| 14.8 Cà i Ēặt Truy cáºp phổ biến                                         | 64              |
| 14.9 Cà i Ēặt Khóa                                                       | 65              |
| 15 Video, hình ảnh và nhạc<br>15.1 Từ mÃịy tÃnh hoáº.c NAS               | <b>66</b>       |
| 15.2 Menu Mục ưa thÃch                                                   | 66              |
| 15.3 Menu Phá»∙ biến nhất và menu Ä⊠ã<br>phát gần Ēây                    | 66              |
| 15.4 Từ k᰿t nối USB                                                      | 66              |
| 15.5 Phát video của bạn                                                  | 67              |
| 15.6 Xem ảnh của bạn                                                     | 67              |
| 15.7 PhÃịt nháºịc cá»§a báºịn                                            | 69              |
| 16 Hướng dẫn TV                                                          | 70              |
| 16.1 Nhá» <sup>-</sup> ng thứ bá° <sub>i</sub> n cá°§n                   | 70              |
| 16.2 Dá»⁻ liệu Hướng dá°«n TV                                            | 70              |
| 16.3 SỠdụng Hướng dᰫn TV                                                 | 70              |
| 17 Ghi hình và táºım dừnɑ TV                                             | 72              |
|                                                                          |                 |

| 17.1 Ghi dá»⁻ liệu                                                                                  | 72       |
|----------------------------------------------------------------------------------------------------|----------|
| 17.2 Tá <sup>o</sup> im dừng TV                                                                     | 73       |
| 18 Ä⊠iện thoá°¡i thà ′ng minh                                                                       | 75       |
| v mÀjy tÀnh bá <sup>o</sup> £ng<br>18.1 Philips TV Remote App                                       | 75       |
| 18.2 Google Cast                                                                                    | 75       |
| 19 TrÃ <sup>2</sup> chÆii                                                                           | 76       |
| 19.1 Nhá»⁻ng thứ bá⁰in cá⁰§n                                                                        | 76       |
| 19.2 Tav cầm trò chÆi                                                                               | 76       |
| 19.3 ChÆji trò chÆji từ bá»™ Ä'iá»ಔu<br>khiển trò chÆji hoá⁰·c mÃjy vi tÃnh                         | 76       |
| 19.4 Thanh Ä'iá»ฃu khiển trò chÆ¡i                                                                  | 76       |
| 20 Ambilight                                                                                        | 78       |
| 20.1 Kiá»fu Ambilight                                                                               | 78       |
| 20.2 Tá°⁻t Ambilight                                                                                | 78       |
| 20.3 Cà i đặt Ambilight                                                                             | 78       |
| 20.4 Chá⁰¿ độ Ã⊠nh sáng phòng chá»⊠                                                                 | 79       |
| 20.5 BÃjo thức                                                                                      | 79       |
| 20.6 Ambisleep                                                                                      | 79       |
| 20.7 Tiện Ãch mở rá»™ng Ambilight                                                                   | 80       |
| 20 8 Cá»+c quang                                                                                    | 81       |
| 21 CÃic lán i a cháng hã ng Řídís                                                                   | רס       |
| Z T CAIC Id»±d Chd»@h hA hG A d° Su<br>21.1 Giá»>i thiệu vá»@ CÃjc lá»±a chá»@n<br>hà ng Ēầu        | 82       |
| 21.2 Hiện có trên TV                                                                                | 82       |
| 21.3 Video theo yêu cầu                                                                             | 83       |
| 22 Freeview Play                                                                                    | 84       |
| 22.1 Giá»›i thiệu vá»î Freeview Play                                                                | 84       |
| 22.2 SỠdụng Freeview Play                                                                           | 84       |
| 23 Netflix                                                                                          | 85       |
| 24 Alexa                                                                                            | 86       |
| 24.1 Thà ´ng tin vá» <sup>®</sup> Alexa                                                             | 86       |
| 24.2 SỠdụng Alexa                                                                                   | 86       |
| 25 Phá <sup>o</sup> §n má» <sup>[7]</sup> m                                                         | 87       |
| 25.1 Cáºp nháºt phần má» <sup>®</sup> m                                                             | 87       |
| 25.2 Phiên bản phần má»⊠m                                                                           | 87       |
| 25.3 Tá»± động cá°p nhá⁰t phá⁰§n má»î⁄m                                                             | 88       |
| 25.4 Xem lịch sá» cáºp nháºt phần má»?m                                                             | 88       |
| 25.5 Phá⁰§n má»ឱm mÃf nguồn mở                                                                      | 88       |
| 25.6 Giá <sup>o</sup> ¥v phép nguồn mở                                                              | 88       |
| $26$ $\ddot{a}$ $a$ $\dot{a}$ $\dot{b}$ $\dot{a}$ $\dot{a}$ $\dot{b}$ $\dot{b}$ $\dot{a}$ $\dot{a}$ | 80       |
| 26 A⊡a° C tAnn Ka»° thua° t<br>26 1 Mã′i trÆ®Æil€ng                                                 | 89<br>89 |
|                                                                                                    | 02       |
| 20.2 AlliAntin HAyng                                                                                | 07       |
| 20.5  Ha + A  Ha = 0  HA  HI                                                                        | 07       |
| 26.4 Inu nna°n                                                                                      | 90       |
| 26.5 Daºing mA n hA¬nh                                                                              | 90       |
| 26.6 A≌á»™ phA¢n giá°£i A′á°§u vA o mA n<br>hình                                                    | 90       |
| 26./ Khảº£ nAfng kết ná»'i                                                                          | 90       |
| 26.8 A,m thanh                                                                                      | 90       |
| 26.9 A⊠a phưÆing tiện                                                                               | 90       |
| 27 Trợ giúp và hỗ trợ                                                                               | 92       |
| 27.1 Äℤăng ký TV cá»§a bạn                                                                          | 92       |
| 27.2 SỠdụng Trợ giúp                                                                                | 92       |

| 27.3 Chẩn Ä'oÃịn TV và Tá»± chẩn<br>Ä'oÃịn                                                                                                    | 92                                                          |
|----------------------------------------------------------------------------------------------------|-------------------------------------------------------------|
| 27.4 Khá <sup>o−</sup> c phục sá»± cố                                                                                                    | 93                                                          |
| 27.5 Trợ giÃ⁰p trực tuyêÌ⊠n                                                                                                    | 95                                                          |
| 27.6 Há»— trợ và sá»a chá»⁻a                                                                                                    | 95                                                          |
| 28 An toà n và chăm sóc<br>28.1 An toà n                                                                                                    | <b>97</b><br>97                                             |
| 28.2 Chăm sóc mà n hình                                                                                                    | 98                                                          |
| 29 Ä⊠iá»⊠u khoá°£n sá» dụng<br>29.1 Äฃiá»ฃu khoá°£n sá» dụng - TV                                                                                                    | <b>99</b><br>99                                             |
| 29.2 Ä®iá»@u khoá°£n sá» dụng - Smart TV                                                                                                    | 100                                                         |
| 29.3 Ä⊠iá»⊠u khoá°£n sá» dụng - Bá»™ sưu<br>tá°p Smart TV                                                                                                    | 100                                                         |
| 30 Bá⁰£n quyá»⊠n                                                                                                    | 101                                                         |
|                                                                                                    | 101                                                         |
| 30.2 HEVC Advance                                                                                                    | 101                                                         |
| 30.2 HEVC Advance<br>30.3 Dolby Vision và Dolby Atmos                                                                                                    | 101<br>101<br>101                                           |
| 30.2 HEVC Advance<br>30.3 Dolby Vision và Dolby Atmos<br>30.4 DTS-HD                                                                                                    | 101<br>101<br>101<br>101                                    |
| 30.2 HEVC Advance<br>30.3 Dolby Vision và Dolby Atmos<br>30.4 DTS-HD<br>30.5 DTS Play-Fi                                                                                                    | 101<br>101<br>101<br>101<br>101                             |
| 30.2 HEVC Advance<br>30.3 Dolby Vision và Dolby Atmos<br>30.4 DTS-HD<br>30.5 DTS Play-Fi<br>30.6 Liên minh Wi-Fi                                                                                                    | 101<br>101<br>101<br>101<br>101                             |
| 30.2 HEVC Advance<br>30.3 Dolby Vision và Dolby Atmos<br>30.4 DTS-HD<br>30.5 DTS Play-Fi<br>30.6 Liên minh Wi-Fi<br>30.7 Kensington                                                                                                    | 101<br>101<br>101<br>101<br>101<br>101<br>102               |
| 30.2 HEVC Advance<br>30.3 Dolby Vision và Dolby Atmos<br>30.4 DTS-HD<br>30.5 DTS Play-Fi<br>30.6 LiÃ <sup>a</sup> n minh Wi-Fi<br>30.7 Kensington<br>30.8 ThưÆing hiÃ <sup>a</sup> Ì£u khaÌ⊠c                                                                                                    | 101<br>101<br>101<br>101<br>101<br>101<br>102<br>102        |
| 30.2 HEVC Advance<br>30.3 Dolby Vision và Dolby Atmos<br>30.4 DTS-HD<br>30.5 DTS Play-Fi<br>30.6 LiÃ <sup>a</sup> n minh Wi-Fi<br>30.7 Kensington<br>30.8 ThưÆing hiÃ <sup>a</sup> l£u khalīcc<br>31 TuyÃ <sup>a</sup> n bá»' miá»n trừ<br>trÃich nhiệm Ä'á»'i vá»>i cÃic<br>dịch vụ và /hoặc phần<br>má»īm do bÃ <sup>a</sup> n thứ ba cung<br>cấp | 101<br>101<br>101<br>101<br>101<br>102<br>102<br><b>103</b> |

# Mà n hình chÃnh

#### 1.1

## Mà n hình Home và Kênh

ÄDá»f tá°n hưởng Ä'ược cÃịc lợi Ãch cá»§a Android TV, hãy kết ná»'i TV vá»>i Internet. Nhấn ÂÂ **HOME** trên Ä'iá»Du khiá»fn từ xa Ä'á»f Ä'ến Mà n hình chÃnh Android. Giá»'ng như Ä'iện thoáºįi thà ng minh hoặc mÃịy tÃnh bảng Android cá»§a báºịn, Mà n hình chÃnh nằm ở giữa TV. Từ Mà n hình chÃnh, báºịn có thá»f quyết Ä'á»<nh sẽ xem gì bằng cÃịch duyệt qua cÃịc tùy chá»Dn giải trà từ ứng dụng vÃ chưÆjng trình TV trá»±c tiếp.

Mà n hình chÃnh cá»§a báºin cÃ<sup>3</sup> cÃic kênh Ä'á»f báºin khÃim phÃi cÃic ná»™i dung tuyệt vá»⊡i từ cÃic ứng dụng ưa thÃch cá»§a báºin. Báºin cÅ©ng cÃ<sup>3</sup> thá»f thêm cÃic kênh bổ sung hoặc tìm cÃic ứng dụng má»›i Ä'á»f nháºn Ä'ược nhiá»⊡u ná»™i dung hÆin.

Mà n hình chÃnh Ä'ược tổ chức thà nh cÃịc kênh. CÃịc ứng dụng cÃ<sup>3</sup> thá»f Ä'iá»⊡n Ä'á»⊡ xuất cá»§a ứng dụng (nếu cÃ<sup>3</sup>) theo lá»±a chá»⊡n cá»§a riêng ứng dụng như má»™t kênh riêng lẻ trong mà n hình chÃnh.

#### Ứng dụng

CÃic á»<sup>¬</sup>ng dụng ưa thÃch cá»§a báºin Ä'ược Ä'ặt trên hà ng Ä'ầu tiên. Hà ng nà y chứa má»™t số ứng dụng Ä'ược cà i Ä'ặt sẵn. Thứ tá»± cá»§a cÃic ứng dụng nà y tùy theo thá»⊡a thuáºn kinh doanh vá»i cÃic nhà cung cấp dịch vụ ná»™i dung. Trong hà ng nà y, báºin cÅ©ng sẽ tìm thấy cÃic á»<sup>¬</sup>ng dụng chẳng háºin như **Bộ sưu táºp Smart TV, Xem TV, Hưá»›ng dẫn TV, PhưÆing tiện** và nhiá»⊡u ứng dụng khÃic.

#### Live TV

Kênh Live TV hiá»fn thị cÃịc chæ°Æing trình hiện Ä'ang cháºiy từ cÃịc kênh Ä'ã cà i Ä'ặt.

#### Kênh Trợ giúp

Kênh nà y chứa cÃịc video hưá»>ng dẫn "CÃịch…" giúp báºịn biết cÃịch má»ÿ thùng Ä′á»±ng TV, cÃịch kết nối thiết bị bên ngoà i, cÃịch cà i Ä'ặt kênh, v.v.

#### Kênh YouTube

Kênh nà y chứa cÃịc video YouTube Ä'ược Ä'á»〗 xuất cho báºịn, do báºịn Ä'Äfng ký hoặc cÃịc video thịnh hà nh.

#### Tùy chỉnh kênh

Nhấp và o nút **TÙY CHá»^NH KÊNH** Ä'á»f thêm vÃ xóa kênh trên Mà n hình chÃnh cá»§a báºjn.

Truy cá⁰p cà i Ä'á⁰∙t từ Mà n hình chÃnh

Báºin cÃ<sup>3</sup> thá»f truy cáºp menu **Tất cả cà i Ä'ặt** qua biá»fu tượng ở gÃ<sup>3</sup>c trên bên phải. Báºin cÅ©ng cÃ<sup>3</sup> thá»f tìm thấy menu **Cà i Ä'ặt thưá»⊡ng xuyên** vÃ cÃic mục menu chung trong Menu Philips TV. Báºin cÃ<sup>3</sup> thá»f mở menu nà y trá»±c tiếp bằng Ä'iá»⊡u khiá»fn từ xa.

#### Thanh hệ thống trên Mà n hình chÃnh

Thanh hệ thá»'ng ná⁰±m ở phÃa trên cùng cá»§a MÃ n hình chÃnh chứa cÃịc tÃnh nÄfng sau Ä'ây. - Nút Tìm kiếm: Ä'á»f bá⁰t tÃnh nÄfng tìm kiếm vá»›i Google bá⁰±ng giá»⊡ng nói hoặc vÄfn bá⁰£n. Kết quả tìm kiếm và thứ tá»± cá»§a kết quả Ä'ược hiá»fn thị theo cÃịc thá»⊡a thuá⁰n kinh doanh vá»›i cÃịc nhà cung cá⁰¥p dịch vụ ná»™i dung. - Nguồn và o: Ä'á»f khởi Ä'á»™ng danh sÃịch nguồn và o và chuyá»fn sang má»™t trong cÃịc thiết bị Ä'ã kết nối.

 - Thông bÃio: Äʻá»f cung cá≌¥p cho báºin cÃic thông bÃio vá»⊡ hệ thá»ʻng Smart TV cá»§a báºin.

 - Cà i Ä'ặt: Ä'á»f truy cáºp menu Tất cả cà i Ä'ặt vÃ Ä'iá»⊡u chỉnh cÃịc cà i Ä'ặt TV.

- Ä⊡ồng hồ: cho biết Ä'ồng hồ hệ thống.

Xem thêm www.support.google.com/androidtv

#### 1.2

## Cáºp nháºt mà n hình Home

Báºin cÃ<sup>3</sup> thá»f nháºn Ä'ược thà ng bÃio cáºp nháºt từ Google và Ä'ã cà i Ä'ặt phiên bản má»›i cá»§a Trình khởi cháºiy mà n hình Home. Vá»›i Trình khởi cháºiy mà n hình Home má»›i, báºin sẽ cÃ<sup>3</sup> giao diện và cÃic tÃnh nÄfng má»›i trên mà n hình Home cá»§a TV.

#### Ä⊡iá»fm ná»∙i bá⁰t má»›i trên mà n hình Home cá»§a báºjn

Vá»>i nhiá»⊡u tab như **Home, KhÃim phÃi, á» ng dụng** và **Tìm kiếm**, báºin có thá»f khÃim phÃi phim vÃ chưÆing trình từ cÃic dịch vụ và ứng dụng phổ biếin cá»§a báºin. Ä⊡Äfng nhá⁰p và o Tà i khoá⁰£n Google cá»§a báºin Ä'á»f nhá⁰n cÃic Ä'á»⊡ xuất Ä'ược cÃi nhân hóa từ cÃic dịch vụ phÃit trá»±c tuyến cá»§a báºin dá»±a trên ná»™i dung báºin Ä'ã xem vÃ ná»™i dung bá⁰in quan tâm.

#### Giao diện má»›i, Ä'iá»Iu hưá»›ng má»›i

Quyết Ä'ịnh ná»™i dung sẽ xem tiếp theo vá»›i Ä'iá»⊡u hưá»›ng dá»... sá» dụng. Duyệt qua cÃic Ä'á»⊡ xuất Ä'ược cÃi nhân hóa cá»§a báºin, tiếp tục xem từ nÆji báºin Ä'ã xem dang dở hoặc nhanh chóng tìm thấy má»™t ứng dụng nhất Ä'ịnh bằng hệ thống tab má»›i.

#### KhÃim phÃi cÃic Ä'á»ℤ xuất Ä'ược cÃi nhân hóa

Duyệt cÃic chæ°Æing trình và phim mà báºin yêu thÃch trên tất cả cÃic dịch vụ Ä'a phæ°Æing tiện yêu thÃch cá»§a báºin. Ä⊠Äfng nháºp và o Tà i khoản Google cá»§a báºin Ä'á»f báº⁻t Ä'ầu.

#### Nhá⁰n cÃic Ä'á» I xuất trên Google

CÃịc dịch vụ cá»§a báºịn Ä'ược lưu và o Tà i khoản Google cá»§a báºịn Ä'á»f báºịn có thá»f nháºn Ä'ược cÃịc Ä'á»I xuất tốt hÆịn trên Google.

### <sup>1.3</sup> Ứng dụng và Bá»™ sưu tá⁰p Smart TV

#### Ứng dụng

Tab **Ứng dụng** của Mà n hình chÃnh chứa tất cả cÃic Ứng dụng Ä'ã cà i Ä'ặt Ä'i kèm vá»›i TV vÃ cÃic Ứng dụng báºin Ä'ã cà i Ä'ặt từ **Bộ sưu táºp Smart TV** hoặc Cá»a hà ng Google Playâ"¢. Báºin cÅ©ng cÃ<sup>3</sup> thá»f cà i Ä'ặt và thêm cÃic ứng dụng khÃic mÃ báºin ưa thÃch từ tab **Ứng dụng**.

#### Bộ sưu tá⁰p Smart TV

Tất cả cÃịc ứng dụng cao cấp cÃ<sup>3</sup> sẵn trong ứng dụng Bá»™ sưu táºp Smart TV. Khởi cháºịy ứng dụng nà y bằng cÃịch sá» dụng biá»fu ngá»<sup>-</sup> trên hà ng **Ứng dụng ưa thÃch**. Ứng dụng Bá»™ sưu tá⁰p Smart TVV cÅ©ng cung cấp cÃịc Ä'á»ඔ xuất Ứng dụng má»;i và nhiá»⊡u hÆịn ná»<sup>-</sup>a.

#### 1.4

## Mở Mà n hình chÃnh

Ä⊠á»f mở Mà n hình chÃnh và mở má»™t mục…

#### 1 - Nhá⁰¥n 🇀Â HOME.

2 - Chá»⊠n má»™t mục và nhấn **OK** Ä'á»f mở hoá⁰·c báº⁻t Ä'ầu mục Ä'ó.

3 - Nhấn ← Quay láºi liên tục hoặc nhấn Ѽ HOME Ä'á»f trở vá»ಔ Mà n hình chÃnh.

Khi mở Mà n hình chÃnh, ứng dụng hoá≌·c ná»™i dung Ä'ang phÃit trên ná»₪n sẽ ngừng cháºiy. Báºin phải chá»₪n má»™t ứng dụng hoặc ná»™i dung từ Mà n hình chÃnh Ä'á»f tiếp tục láºji.

5

### ۔ Thiết láºp

### <sup>2.1</sup> Tìm hiá»fu vá»⊡ an toà n

Trưá»›c tiên, hãy Ä'á»⊡c hưá»ing dẫn an toà n trưá»›c khi sá» dụng TV.

ÄDá»f Ä'á»Dc hæ°á»>ng dẫn, trong **Trợ giúp**, nhấn phÃm mà u **— Từ khóa** và tra cứu **Hæ°á»>ng dẫn an toà n**.

### <sup>2.2</sup> Chân Ä'á⁰¿ TV và giÃj treo tưá»⊠ng

### Chân Ä'á⁰¿ TV

Báºin cÃ<sup>3</sup> thá»f tìm hưá»>ng dẫn gáº<sup>-</sup>n chân Ä'ế TV trong Hưá»>ng dẫn báº<sup>-</sup>t Ä'ầu nhanh Ä'i kÃ<sup>--</sup>m TV. Trong trưá»®ng hợp báºin Ä'Ãinh mất hưá»>ng dẫn nà y, báºin cÃ<sup>3</sup> thá»f tải hưá»>ng dẫn xuá»'ng từ www.philips.com/TVsupport.

Dùng số loáºii sản phẩm cá»§a TV Ä'á»f tìm **Hưá»>ng dẫn bÄfÌ⊠t Ä'âÌ€u nhanh** Ä'á»f tải xuống.

### GiÃi treo tưá»?ng

TV cá»§a báºin còn Ä′ược thiết kế Ä'á»f phù hợp với giÃi Ä'á»j gáº⁻n tưá»⊡ng tuân thá»§ VESA (bÃin riêng).

SỠdụng mã VESA sau Ä'ây khi mua giÃj treo tưá»⊡ng. .

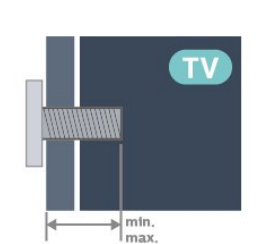

#### • 43PUS85x7

VESA MIS-F 100x200, M6 (tá»'i thiá»fu: 10mm, tá»'i Ä'a:12mm)

• 50PUS85x7

VESA MIS-F 200x300, M6 (tối thiá»fu: 10mm, tối Ä'a:16mm)

• 58PUS85x7

VESA MIS-F 200x300, M6 (tá»'i thiá»fu: 10mm, tá»'i Ä'a:16mm)

• 65PUS85x7

#### VESA MIS-F 300x300, M6 (tối thiá»fu: 12mm, tối Ä'a:20mm)

#### Chú ý

Việc láº<sup>-</sup>p TV lên tưá»Ing yêu cầu phải có cÃịc ká»<sup>1</sup> nÄfng Ä'ặc biệt và chỉ Ä'ược thá»±c hiện bởi nhân viên có Ä'á»§ khả nÄfng. Việc láº<sup>-</sup>p TV lên tưá»Ing phải Ä'Ãip ứng cÃic tiêu chuẩn an toà n theo trá»Ing lượng cá»§a TV. Ngoà i ra, hãy Ä'á»Ic cÃịc biện phÃįp phòng ngừa an toà n trưá»>c khi láº<sup>-</sup>p Ä'ặt TV.

TP Vision Europe B.V. khÃ′ng chịu trÃịch nhiệm vá»⊠ việc láº⁻p Ä'ặt khÃ′ng Ä'úng cÃịch hoặc bất kỳ việc láº⁻p Ä'ặt nà o gây ra tai náºịn hoặc tổn thưÆing.

### <sup>₂.₃</sup> Mẹo Ä'ặt TV

• Ä⊡ặt TV ở nÆji Ãjnh sÃjng không chiếu trá»±c tiếp Iên mà n hình.

• Älaiá» Bu kiá» ‡n Ãinh sÃing yếu trong phòng sẽ táºio hiá» ‡u á» ©ng Ambilight tá» 't nhất.

Khoảng cÃich lý tưởng Ä'á»f xem TV là bằng 2
 Ä'ến 5 lần kÃch cá»i mà n hình theo Ä'ưá»Ing chéo.
 Khi ngồi, máº⁻t cá»§a báºin nên ngang tầm vá»›i phần giá»⁻a mà n hình.

• Khi treo tæ°á»⊡ng, hãy Ä'á⁰·t TV cÃich tæ°á»⊡ng tá»'i Ä'a 15 cm.

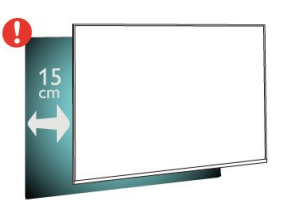

#### Lưu ý∶

Vui lòng giá»<sup>-</sup> TV trÃịnh xa cÃịc nguồn phÃịt ra bụi bẩn như bếp lò. Nên là m sáºịch bụi bẩn thưá»Ing xuyên Äʻá»f trÃịnh bụi xâm nháºp và o TV.

### 2.4 CÃjp nguồn

 Láº<sup>-</sup>p cÃip nguồn và o Ä'á⁰§u ná»'i POWER á»Ÿ má⁰·t sau cá»§a TV.

 AïZảm bảo cÃip nguồn Ä'ược láº⁻p chặt vá»›i Ä'ầu ná»'i.

 A⊡ảm bảo phÃch cáº⁻m trong ổ Ä'iện luôn có thá»f tiếp cáºn Ä'ược.

 Khi bá⁰in rÃ⁰t phÃch cá⁰⁻m cá»§a cÃip nguồn, hãy luôn kéo phÃch, không Ä'ược kéo dây cÃip.

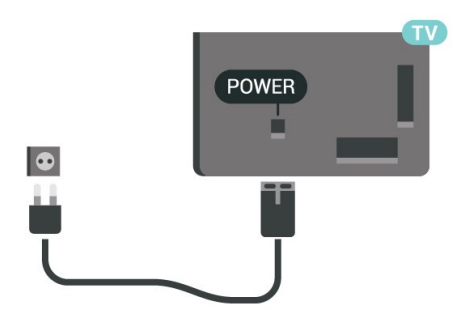

Mặc dù TV nà y tiêu thụ nguồn Ä'iện chá»⊡ rất Ãt nhưng hãy rút phÃch cáº⁻m cá»§a cÃip nguồn Ä'á»f tiết kiệm Ä'iện nếu báºin khÃ'ng sá» dụng TV trong thá»⊡i gian dà i.

Ä⊠á»f biết thêm thông tin, trong **Trợ giúp**, nhấn phÃm mà u **— Từ khóa** và tra cứu **Báºt** Äʻá»f biết thêm thông tin vá»⊡ báºt hoặc táº⁻t TV.

### 2.5 CÃip Äfng-ten

Cáº⁻m phÃch cáº⁻m Äfng-ten tháºt chặt và o ổ cáº⁻m **Ä,ng-ten** á»Ÿ mặt sau cá»§a TV.

Báºin có thá»f káºit ná»'i vá»vi Äfng-ten cá»§a chÃnh báºin hoặc tÃn hiệu Äfng-ten từ hệ thá»'ng phân phá»'i Äfng-ten. Sá» dụng Ä'ầu ná»'i Äfng-ten IEC Coax 75 Ohm RF.

SỠdụng Ä'ầu nối Äfng-ten nà y cho tÃn hiệu Ä'ầu và o DVB-T và DVB-C.

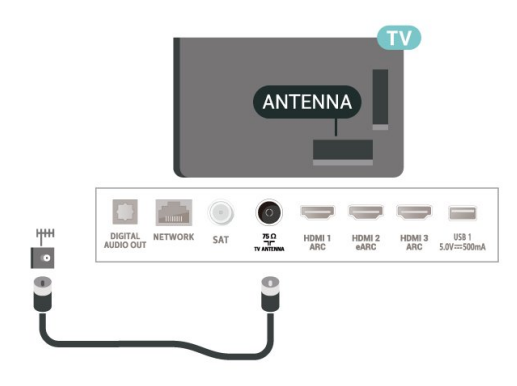

### 2.6 Chảo thu vệ tinh

Gáº⁻n Ä'ầu ná»'i F-type cá»§a vệ tinh vá»›i **SAT** kết ná»'i vệ tinh ở phÃa sau TV.

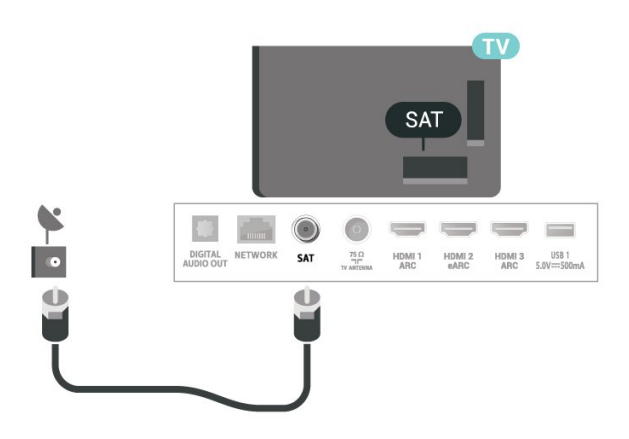

## ₃ Ä?ʲiá»?ʲu khiá»fn từ

### xa

### 3.1

### Tổng quan vá»⊡ phÃm

### Trên cùng

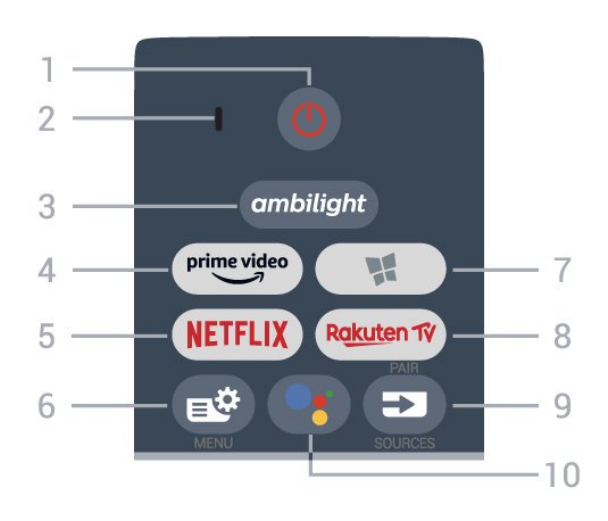

#### 1 - <mark>එ</mark> Ch.Ä'á»™ chá»ඞ / Bá⁰t

Ä⊠á»f bá⁰t TV hoá⁰·c trở láºji Chế Ä'á»™ chá»⊡.

#### 2Â - MicrÃ'Â VOICE

#### $\mathbf{3}\hat{A}$ - ambilight

Äℤể chá»⊠n má»™t trong nhá»⁻ng kiểu Ambilight.

#### 4 - prime video

Ä⊠á»f khởi chá⁰iy Ứng dụng Amazon **prime video**.

#### 5 -Â NETFLIX

Ä⊡á»f trá»±c tiếp mở Ứng dụng Netflix. Khi TV Ä'ang báºt hoặc từ chế Ä'á»™ chá»⊡.

Nếu báºin có thuê bao thà nh viên Netflix, báºin có thá»f xem cÃic chæ°Æing trình cá»§a Netflix trên TV nà y. TV cá»§a báºin phải Ä'æ°á»£c kết ná»'i vá»›i Internet.
Ä⊠á»f mở Netflix, nhấn NETFLIX Ä'á»f mở Ứng dụng Netflix. Báºin có thá»f mở Netflix ngay láºp tức từ TV ở chế Ä'á»™ chá»⊠.

#### 6 -Â 😅 Menu Thao tÃic nhanh/MENU

Ä⊠á»f mở Menu Thao tÃic nhanh vá»›i cÃic chức nÄfng TV Ä'iá»fn hình. Giá»<sup>-</sup> phÃm **MENU** Ä'á»f hiá»fn thị thanh Ä⊠iá»⊠u khiá»fn trò chÆji khi Ä'ã phÃit hiện tÃn hiệu trò chÆji và Ä'Ấ£ bá⁰t chá⁰¿ Ä'á»™ trò chÆji.

#### 7 - 🐕 Bá»™ sưu tá⁰p Smart TV

Ä⊠á»f khởi chá⁰iy Ứng dụng **Bộ sưu tá⁰p Smart TV**.

#### 8 - Â Rakuten 17

Ä⊡á»f khởi chá⁰iy Ứng dụng **Rakuten TV**.

#### 9 - Â 🖘 SOURCES

• Ä⊠á»f mở hoá⁰·c Ä'óng menu Nguồn. • Ä⊡á»f ghép nối bá»™ Ä'iá»⊡u khiá»fn từ xa vá»›i TV.

#### 10 -Â •: Google Assistantâ,,¢

ÄDá»f khởi cháºiy Google Assistantâ"¢.

### Trên cùng (cho kiá»fu mÃiy UK)

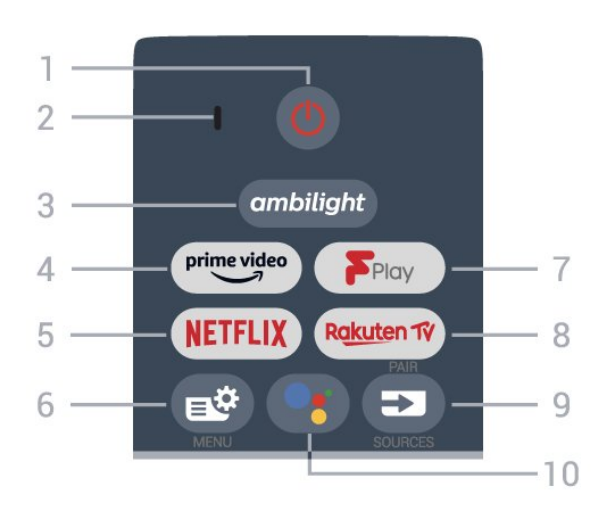

#### 1 - <mark>එ</mark> Ch.Ä'á»™ chá»ඞ / Bá⁰t

Äℤá»f bá⁰t TV hoá⁰·c trở lá⁰ii Chá⁰¿ Ä'á»™ chá»ℤ.

#### 2Â - MicrÃ'Â VOICE

#### $\mathbf{3}\hat{A}$ - ambilight

Äℤể chá»⊡n má»™t trong nhá»⁻ng kiểu Ambilight.

#### 4 -Â <sup>prime video</sup>

Äℤá»f khởi chá⁰iy Ứng dụng Amazon **prime video**.

#### 5 -Â NETFLIX

Ä⊡á»f trá»±c tiếp mở Ứng dụng Netflix. Khi TV Ä'ang báºt hoặc từ chế Ä'á»™ chá»⊡.

 Nếu báºin có thuê bao thà nh viên Netflix, báºin có thá»f xem cÃic chæ°Æing trình cá»§a Netflix trên TV nà y. TV cá»§a báºin phải Ä'ược kết ná»'i vá»›i Internet.

 Ä⊠á»f mở Netflix, nhấn NETFLIX Ä'á»f mở Ứng dụng Netflix. Báºin có thá»f mở Netflix ngay láºp tức từ TV ở chế Ä'á»™ chá»ඞ.
 www.netflix.com

#### 6 -Â 😅 Menu Thao tÃic nhanh/MENU

Ä⊠á»f mở Menu Thao tÃic nhanh vá»›i cÃic chức nÄfng TV Ä'iá»fn hình. Giá»<sup>-</sup> phÃm **MENU** Ä'á»f hiá»fn thị thanh Ä⊠iá»⊡u khiá»fn trò chÆji khi Ä'ã phÃit hiện tÃn hiệu trò chÆji và Ä'ã bá⁰t chá⁰¿ Ä'á»™ trò chÆji.

#### 7 - Â Freeview Play

Ä⊡á»f khởi cháºiy **Freeview Play**.

#### 8 - Â Rakuten 1V

Ä⊡á»f khởi chá⁰iy Ứng dụng **Rakuten TV**.

#### 9 - Â 🖘 SOURCES

• Ä⊡á»f mở hoá≌∙c Ä'óng menu Nguồn. • Ä⊡á»f ghép nối bá»™ Ä'iá»⊡u khiá»fn từ xa vá»›i TV.

### 10 -Â ●: Google Assistantâ"¢

Ä⊡á»f khởi cháºiy Google Assistantâ"¢.

### Ở giá»<sup>-</sup>a

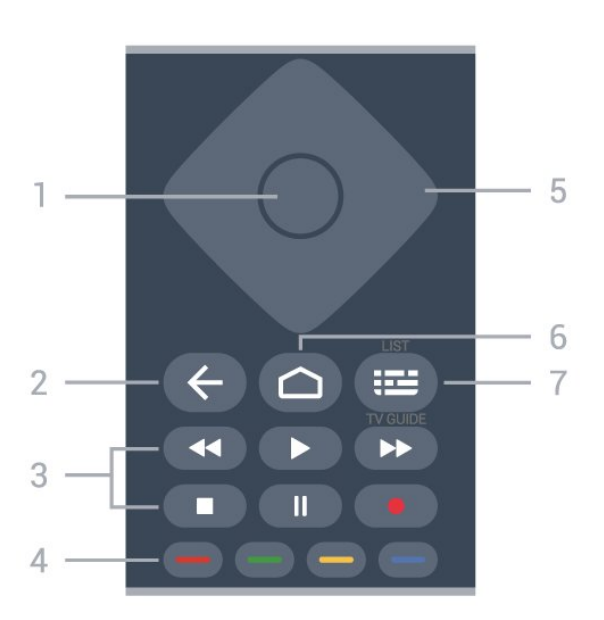

#### 1Â -Â PhÃm **OK**

Ä⊡á»f xÃic nhá⁰n lá»±a chá»⊡n hoá⁰·c cà i Ä'ặt. Ä⊡á»f mở danh sÃich kênh trong khi xem TV.

#### 2Â - **←Â Q**uay láºii

Ä⊠á»f trở láºii kênh trưá»›c mà báºin Ä'ã chá»⊠n. Ä⊠á»f quay láºii menu trưá»›c Ä'ó. Ä⊠á»f trở láºii trang Ứng dụng/Internet trưá»›c Ä'ó.

#### 3 - PhÃit láºii và ghi

• PhÃit ▶, Ä'á»f phÃit láºii.
• Táºim dừng II, Ä'á»f táºim dừng phÃit láºii
• Ngừng ■, Ä'á»f ngừng phÃit láºii
• Tua láºi ◄, Ä'á»f tua láºii
• Chuyá»fn tiếp nhanh ►, Ä'á»f tua nhanh vá»<sup>®</sup> phÃa trưá»>c
• Ghi ●, Ä'á»f báº⁻t Ä'ầu ghi

#### 4 - 🕳 📥 📥 📥 PhÃm mà u

Chá»⊡n cÃic tùy chá»⊡n trá»±c tiếp. PhÃm MÃ u xanh dưÆjng —, mởÂ **Trợ giúp**.

5 - PhÃm MÅ©i tên / Ä'iá» Du hưá», ngÂ ÄDá»f Ä'iá» Du hưá», ng lên, xuá» 'ng, trÃji hoặc phải.

#### 6 - 🇀Â HOME

Ä⊡á»f mở Menu chÃnh.

7 - : E Hưá»>ng dá⁰«n TV / Danh sÃich kênh Ä⊠á»f mở hoá⁰·c Ä'óng Hưá»>ng dá⁰«n TV. Nhá⁰¥n vÃ giá»<sup>-</sup> Ä'á»f mở danh sÃich kênh.

### Giá»⁻a (cho kiá»fu mÃiy UK)

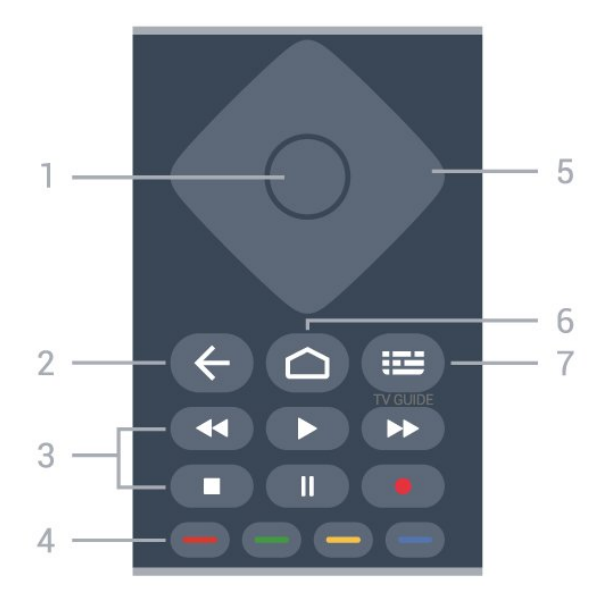

#### 1Â -Â PhÃm **OK**

Ä⊡á»f xÃic nhá⁰n lá»±a chá»⊡n hoá⁰·c cà i Ä'á⁰·t. Ä⊡á»f mở danh sÃich kênh trong khi xem TV.

#### 2Â - **←Â** Quay láºii

Ä⊠á»f trở láºi i kênh trưá»›c mà báºin Ä′ã chá»⊠n. Ä⊠á»f quay láºii menu trưá»›c Ä′ó. Ä⊠á»f trở láºii trang Ứng dụng/Internet trưá»›c Ä′ó.

#### 3 - PhÃit láºii và ghi

• PhÃit ▶, Ä'á»f phÃit láºii. • Táºim dừng II, Ä'á»f táºim dừng phÃit láºii • Ngừng ■, Ä'á»f ngừng phÃit láºii • Tua láºii ◀◀, Ä'á»f tua láºii • Chuyá»fn tiáºip nhanh ▶, Ä'á»f tua nhanh vá»I phÃa trưá»>c • Ghi ●, Ä'á»f báº⁻t Ä'ầu ghi

4 -Â — — — Phẫm mẫ u

Chá»∑n cÃic tùy chá»∑n trá»±c tiếp. Phẩm Mà u xanh dưÆing —, mở Trợ giúp.

5 - PhÃm **Mũi tên / Ä'iá»⊡u hưá»>ngÂ** Ä⊡á»f Ä'iá»⊡u hưá»>ng lên, xuống, trÃji hoáº∙c phải.

**6** - **△Â HOME** Ä⊡á»f mở Menu chÃnh.

7 - ﷺ Hưá»>ng dá⁰«n TV Äඔá»f mở hoá⁰·c Ä'óng Hưá»>ng dá⁰«n TV.

### MÄfÌ£t dưÆjÌ⊡i

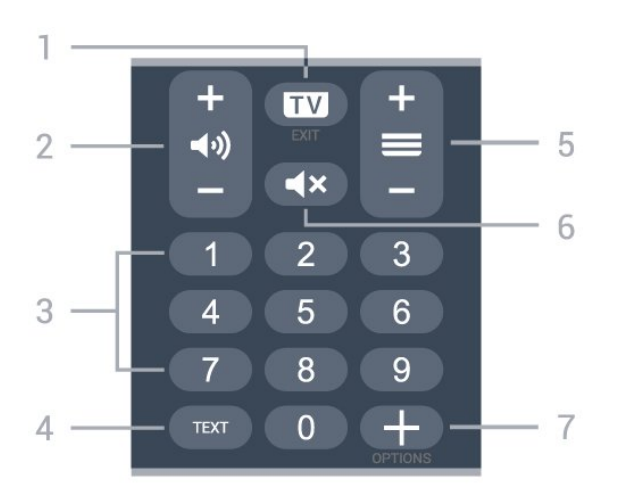

#### 1Â -Â 👿 - EXIT

Ä⊡á»f quay láºii xem TV hoặc dừng má»™t ứng dụng TV tưÆing tÃic.

#### 2 - ◀•)) Ã,m lưÆjÌ£ng

Nhấn + hoặc - Ä′á»f Ä′iá»⊡u chỉnh mức âm Iượng.

**3** - PhÃm số Ä⊡á»f trá»±c tiá⁰¿p chá»⊡n kênh.

**4** - **TEXT** 

Ä⊡á»f mở hoặc Ä'óng VÄfn bản/Teletext.

#### 5 - 🗮 Kênh

Nhấn + hoặc - Ä'á»f chuyá»fn sang kênh tiếp theo hoặc kênh trưá»›c trong danh sÃich kênh. Ä⊡á»f mở trang tiếp theo hoặc trang trưá»›c ở dáºing VÄfn bản/Teletext.

#### 6 -Â **◀**× Táº<sup>-</sup>t tiếng

Äℤá»f táº⁻t âm thanh hoặc khÃ′i phục âm thanh.

#### 7 - Â +Â OPTIONS

Ä⊡á»f mở hoá⁰·c Ä'óng menu tùy chá»⊡n.

### Dưá», i cÃ<sup>1</sup>ng (cho kiá»fu mÃiy UK)

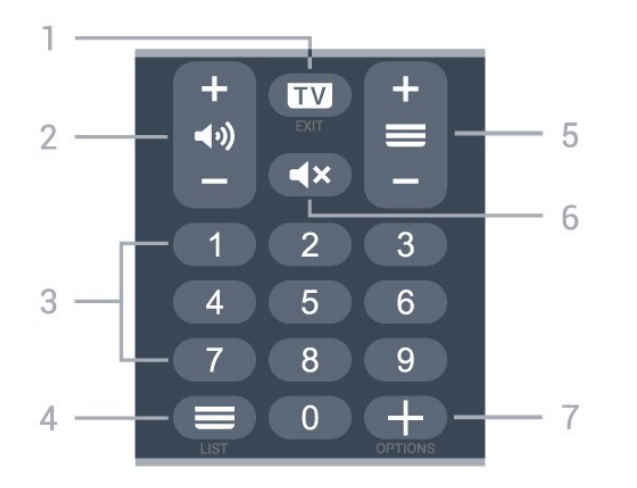

#### 1Â -Â 🔟 - EXIT

Ä⊡á»f quay láºii xem TV hoặc dừng má»™t ứng dụng TV tưÆing tÃic.

#### 2 - ◀•)) Ã,m lưÆjÌ£ng

Nhá≌¥n + hoá≌·c - Ä'á»f Ä'iá»⊡u chỉnh mức âm Iượng.

**3** - PhÃm số Ä⊡á»f trá»±c tiá⁰¿p chá»⊡n kênh.

**4** -Â **≡** Danh sÃich kÃ<sup>ª</sup>nh ÄBá»f mở danh sÃich kÃ<sup>ª</sup>nh.

#### 5 - 🗮 Kênh

Nhấn + hoặc - Ä'á»f chuyá»fn sang kênh tiếp theo hoặc kênh trưá»›c trong danh sÃich kênh. Ä⊡á»f mở trang tiếp theo hoặc trang trưá»›c ở dáºing VÄfn bản/Teletext.

#### 6 -Â **◀×** Táº<sup>-</sup>t tiếng

Ä⊠á»f táº⁻t âm thanh hoặc khÃ′i phục âm thanh.

#### 7 -Â +Â OPTIONS

Ä⊡á»f mở hoặc Ä'óng menu tùy chá»⊡n.

#### 3.2

## Ghép nối bá»™ Ä'iá»⊡u khiá»fn từ xa cá»§a báºjn vá»›i TV

Bá»™ Ä'iá»⊡u khiá»fn từ xa nà y sá» dụng cả Bluetooth® và IR (tia hồng ngoáºii) Ä'á»f gá»i cÃic lệnh của nó Ä'ến TV.

• Báºin cÃ<sup>3</sup> thá»f sá» dụng bá»™ Ä'iá»⊡u khiá»fn từ xa nà y thà ng qua IR (tia hồng ngoáºii) cho hầu hết cÃic thao tÃic.

 ÄZâ»f thá»±c hiện thao tÃịc nâng cao như tìm kiếm bằng giá»Zng nói và bà n phÃm Ä'iá»Zu khiá»fn từ xa, báºin cần ghép ná»'i (liên kết) TV vá»›i bá»™ Ä'iá»Zu khiá»fn từ xa nà y.

Ở bưá»›c Ä'ầu cà i Ä'ặt, TV sá⁰½ yêu cầu báºin nhấn giá»<sup>-</sup> phÃm **PAIR (SOURCES)**, sau Ä'ó việc ghép nối sá⁰½ Ä'ược hoà n tất.Â

#### Lưu ý:Â

1 - Ngay khi Ä'iá» Du khiá» fn tá» « xa Ä'ã và o chế Ä'á»™ ghép ná»'i thà nh cÃ'ng, vòng Ä'èn bÃio LED mà u xanh dưÆing xung quanh micrÃ' ở phÃa trưá»>c cá»§a Ä'iá» Du khiá» fn tá» « xa báº⁻t Ä'ầu nhấp nhÃiy.

2 - Ä⊡iá»⊡u khiá»fn từ xa phải luôn ở gần TV (trong khoảng cÃich 1m) trong suốt quÃi trình ghép nối Ä'á»f Ä'ảm bảo thá»±c hiện kết nối thà nh công.
3 - Nếu TV không khởi cháºiy trưá»⊡ng Ä'iá»⊡u khiá»fn bằng giá»⊡ng nói khi nhấn •; , việc ghép nối không thá»±c hiện thà nh công.

4 - Báºin hãy chá»☑ cho Ä'áºin khi TV khởi Ä'á»™ng xong hoà n toà n và khởi cháºiy háºit tất cả cÃic tiáºin trình ná»☑n trưá»>c khi và o cháºi Ä'á»™ ghép ná»'i do thÃíng bÃio nhanh chứa cÃic hưá»>ng dẫn chi tiáºit có thá»f xuất hiện quÃi trá»... và từ Ä'ó gây ảnh hưởng xấu Ä'áºin quy trình ghép ná»'i.

#### Ghép nối hoá⁰·c ghép nối lá⁰ji

Nếu Ä′ã mất ghép ná»'i vá»›i Ä'iá»⊡u khiá»fn từ xa, thì báºjn có thá»f ghép ná»'i láºji TV vá»›i Ä'iá»⊡u khiá»fn từ xa.

Báºin chỉ cần nhấn và giá»<sup>-</sup> phÃm **PAIR (SOURCES)** (trong khoảng 3 giây) Ä'á»f ghép ná»'i.

Hoặc, Ä'ến **☆ Cà i Ä'ặt > Máºing và khà ng dây** >Â **Bá»™ Ä'iá»⊡u khiá»fn từ xa** >Â **Ghép nối bá»™ Ä'iá»⊡u khiá»fn từ xa**, sau Ä'Ã<sup>3</sup> là m theo cÃic hưá»›ng dẫn trên mà n hình.Â

Má»™t thÃ′ng bÃio sá⁰½ xuất hiện khi việc ghép ná»′i thà nh cÃ′ng.

#### Phá⁰§n má»ಔm Ä'iá»ಔu khiá»fn từ xa

#### ✿ Cà i Ä'ặt > Máºing và không dây > Bá»™ Ä'iá»। khiá»fn từ xa > Thông tin vá»। ঈ⊡iá»। u khiá»fn từ xa

Ngay khi bá»™ Äʻiá»⊡u khiá»fn từ xa Äʻược ghép ná»ʻi, báºin có thá»f kiá»fm tra phiên bản hiện táºii cá»§a phần má»⊡m Äʻiá»⊡u khiá»fn từ xa.

#### ✿ Cà i Ä'á≌·t > Máºing và không dây > Bá»™ Ä'iá»⊠u khiá»fn từ xa > Cáºp nháºt phần má»ಔm Ä'iá»⊠u khiá»fn từ xa

Kiá»fm tra cÃic bá⁰£n cá⁰p nhá⁰t có sẵn cho phá⁰§n má»⊡m Ä'iá»⊡u khiá»fn từ xa.

#### 3.3

## Tìm kiếm bằng giá»⊡ng nói

Báºin cÃ<sup>3</sup> thá»f tìm kiếm video, nháºic hoặc bất cứ Ä'iá»⊡u gì khÃic trên máºing Internet bằng cÃich dùng giá»⊡ng nói cá»§a báºin. Báºin có thá»f nói và o micrô trên Ä'iá»⊡u khiá»fn từ xa.

Báºin cần ghép nối bá»™ Ä'iá»⊡u khiá»fn từ xa vá»›i TV trưá»›c khi sá» dụng chức nÄfng tìm kiếm bằng giá»⊡ng nói.

Ä⊡á»f sá» dụng Giá»⊡ng nói...

1 - Nhá≌¥n **•;Â** trên Äʻiá»⊡u khiá»fn từ xa, Äʻèn mà u xanh dưÆjng trên Äʻiá»⊡u khiá»fn từ xa báºt sÃjng vÃ trưá»⊡ng tìm kiếm mở ra, micrô Äʻang hoáºjt Äʻá»™ng.

2 - Nói rõ và phÃit âm chÃnh xÃic Ä'iá»⊡u bá⁰in Ä'ang tìm kiá⁰¿m. Bá⁰in có thá»f nói trong 10 giây trưá»>c khi micrÃ′ tá⁰⁻t. Có thá»f má⁰¥t má»™t lÃ⁰c Ä'á»f ká⁰¿t quá⁰£ xuá⁰¥t hiện.

3 - Trong danh sÃich có kết quả tìm kiếm, báºin có thá»f chá»⊡n mục báºin muá»'n.

## 3.4

### Cảm biến IR

TV cÃ<sup>3</sup> thá»f nhá<sup>e</sup>n lệnh từ Ä'iá»⊡u khiá»fn từ xa sá» dụng IR (Ä'èn hồng ngoáºi) Ä'á»f gá»i lệnh. Nếu báºin sá» dụng loáºii Ä'iá»⊡u khiá»fn từ xa nà y, hãy luôn Ä'ảm bảo rằng báºin trá»⊡ Ä'iá»⊡u khiá»fn từ xa và o cảm biến hồng ngoáºii ở phÃa trưá»›c TV.

#### ▲ Cá⁰£nh bÃio

KhÃ'ng Ä'ặt bất ká»<sup>3</sup> váºt thá»f nà o trưá»›c cảm biến hồng ngoáºji cá»§a TV vì váºt thá»f nà y có thá»f chặn tÃn hiệu hồng ngoáºji.

#### 3.5

### Pin

Nếu TV không phản ứng khi nhấn phÃm trên Ä'iá»ī⁄u khiá»fn từ xa, có thá»f pin Ä'ã hết Ä'iện.

Ä⊡á»f thay pin, mở ngÄfn chứa pin ở phÃa sau mặt Ä'Ãiy cá»§a Ä'iá»⊡u khiá»fn từ xa.

1 - Trượt cá»a pin theo hưá»>ng hiá»fn thá»< bởi mÅ©i tên.

2 - Thay thá⁰¿ pin cÅ© bá⁰±ng 2 viên pin kiá»⊡m
loá⁰¡i AAA-LR03-1.5V. Hãy Ä'á⁰£m bá⁰£o các Ä'á⁰§u + vÃ
cá»§a pin Ä'ược Ä'á⁰·t chÃnh xác.

**3** - Ä⊡á»<nh vá»< láºji cá»a pin và trượt trở láºji cho tá»>i khi khá»>p.

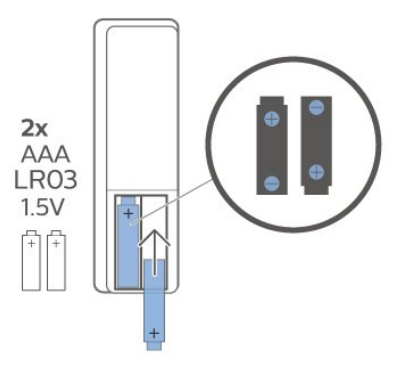

ThÃio bá» in náºiu báºin khÃíng sá» dụng Äʻiá» iu khiá»fn từ xa trong má»™t thá» igian dà i. Thải bá» ipin cÅ© má»™t cÃich an toà n theo hưá»> ng dẫn ngưng sá» dụng.

Ä⊡á»f biết thêm thông tin, trong **Trợ giúp**, chá»⊡n **Từ khóa** và tra cứu **Ngưng sá» dụng**.

### <sup>3.6</sup> Là m sáºich

Ä⊡iá»⊡u khiá»fn từ xa cá»§a báºin Ä'ược phá»§ má»™t lá»>p chống xưá»>c.

Ä⊠á»f là m sáºich Äʻiá»⊡u khiá»fn từ xa, hãy dùng má»™t miếng vải ẩm má»⊡m. Không sá» dụng cÃic chất như cồn, hóa chất hoặc chất tẩy rá»a gia dụng lên Äʻiá»⊡u khiá»fn từ xa.

### . Bá⁰t và tá⁰⁻t

#### 4.1

## Bá⁰t hoá⁰·c Chá⁰¿ Ä'á»™ chá»ಔ

Ä⊠ảm bảo TV Ä'ã kết ná»′i vá»›i nguồn Ä'iện AC. Ná»'i dây Ä'iện Ä'ược cung cấp vá»›i Ä'ầu ná»'i **AC in** á»Ÿ mặt sau cá»§a TV. Ä⊡èn chỉ bÃjo ở phÃa dưá»›i cùng cá»§a TV phÃjt sÃjng.

#### Bá⁰t

Nhấn Ů trên Ä'iá»⊡u khiá»fn từ xa Ä'á»f báºt TV. Thay và o Ä'ó, nhấn **△Â HOME**. Trong trưá»⊡ng hợp báºin khÃ'ng thá»f tìm thấy Ä'iá»⊡u khiá»fn từ xa hoặc Ä'iá»⊡u khiá»fn từ xa bá»< hết pin, báºin cÅ©ng có thá»f nhấn phÃm cần Ä'iá»⊡u khiá»fn nhá»⊡ ở mặt dưá»>i cá»§a TV Ä'á»f báºt TV.

#### Chuyá»fn sang chá⁰¿ Ä'á»™ chá»ඞ

Ä⊡á»f chuyá»fn TV sang chá≌¿ Ä'á»™ chá»⊡,

nhấn 🕑 trên Äʻiá»⊡u khiá»fn từ xa. Báºin cÅ©ng có thá»f nhấn phÃm cần Äʻiá»⊡u khiá»fn nhá»⊡ ở mặt dưá»›i cá»§a TV Äʻá»f báºt TV.

|   | TV |
|---|----|
|   |    |
|   |    |
|   |    |
| 0 |    |

Ở chá≌¿ Ä'á»™ chá»₪, TV vẫn Ä'ược kết nối vá»›i nguồn Ä'iện chÃnh nhưng tiêu thụ rất Ãt nÄfng Iượng.

Ä⊡á»f táº⁻t TV hoà n toà n, ngáº⁻t kết nối phÃch cáº⁻m Ä'iện.

Khi ngáº<sup>-</sup>t kết ná»'i nguồn, luÃ'n kéo phÃch cáº<sup>-</sup>m, khÃ'ng Ä'ược kéo dây Ä'iện. Ä⊠ảm bảo báºin có thá»f tiếp cáºn phÃch cáº<sup>-</sup>m, dây cÃip Ä'iện và ổ cáº<sup>-</sup>m Ä'iện bất kỳ lúc nà o.

### <sup>4.2</sup> CÃjc phÃm trên TV

Nếu báºin bị mất Ä′iá»⊡u khiá»fn từ xa hoặc Ä′iá»⊡u khiá»fn từ xa bị hết pin, báºin vẫn có thá»f thực hiện má»™t sá»′ thao tÃic cÆi bản Ä'ối vá»›i TV.

Ä⊡á»f mở menu cÆi bản…

1 - Khi TV Ä'ang bá⁰t, nhá⁰¥n và o phÃm cá⁰§n Ä'iá»ı khiá»fn ở má⁰·t dưá»›i cá»§a TV Ä'á»f hiá»fn thị menu cÆj bá⁰£n.

2 - Nhá<sup>Q</sup>¥n trÃii hoá<sup>Q</sup>·c phá<sup>Q</sup>£i Ä'á»f chá»⊡n ()ÂÃ,m
IÆ<sup>°</sup>ợng, ⇒ÂKênh hoá<sup>Q</sup>·c ⊅ Nguồn. Chá»⊡n ()Â
Minh há»⊡a, Ä'á»f bá<sup>Q</sup>⁻t Ä'á<sup>Q</sup>§u bá<sup>Q</sup>£n minh há»⊡a.
3 - Nhá<sup>Q</sup>¥n lên hoá<sup>Q</sup>·c xuá»'ng Ä'áa'f Ä'iá»⊡u chỉnh âm
IÆ<sup>°</sup>ợng hoá<sup>Q</sup>·c dÃ<sup>2</sup> sóng Ä'á<sup>Q</sup>£n kênh tiá<sup>Q</sup>£p theo hoá<sup>Q</sup>·c kênh trÆ<sup>°</sup>á»:c. Nhá<sup>Q</sup>¥n lên hoá<sup>Q</sup>·c xuá»'ng Ä'áa'f xem qua danh sÃich nguồn, bao gồm lá»±a chá»⊡n bá»™ dÃ<sup>2</sup> sóng. Nhá<sup>Q</sup>¥n và o phÃm cá<sup>Q</sup>§n Ä'iá»⊡u khiá»fn Ä'á»f bá<sup>Q</sup>⁻t Ä'á<sup>Q</sup>§u bá<sup>Q</sup>£n minh há»⊡a.

**4** - Menu sá⁰½ tá»± Ä'á»™ng biá⁰¿n má⁰¥t.

Ä⊡á»f bá⁰t TV ở chá⁰¿ Ä'á»™ chá»⊡, chá»⊡n **O** và nhấn phÃm cá⁰§n Ä'iá»⊡u khiá»fn.

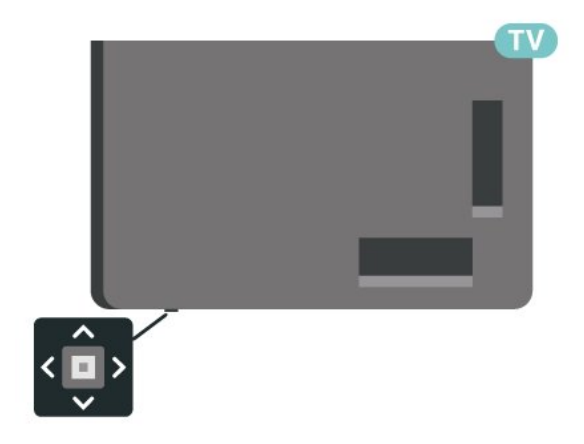

## ₅ CÃjc kênh

### <sup>5.1</sup> Cà i Ä'áº∙t kênh

Ä⊡á»f biết thêm thông tin, trong **Trợ giúp**, nhấn phÃm mà u **— Từ khóa** và tra cứu **Kênh, CÃ i Ä'ặt Äfng-ten** hoặc **Kênh, Cà i Ä'ặt**.Â

#### 5.2

## Danh sÃich kênh

### Giới thiệu vá»🛛 Danh sÃich kênh

Sau khi cà i Ä'áº-t kênh, tất cả cÃịc kênh sẽ xuất hiện trong danh sÃịch Tất cả cÃịc kênh. CÃịc kênh hiá»fn thị trong danh sÃịch Tất cả cÃịc kênh Ä'ược liệt kê dá»±a trên thá»f loại\*. Và dụ: Cao cấp, Tin tức cao cấp, Tin Ä'ịa phưÆing cao cấp, Trẻ em, Thá»f thao, v.v. Thá»f loại Cao cấp là nhá»<sup>-</sup>ng kênh quảng bÃi hà ng Ä'ầu có thị phần trên 3%. CÃịc kênh sẽ Ä'ược hiá»fn thị vá»›i tên và logo kênh nếu thà ng tin nà y có sẵn.

Vá»>i danh sÃịch kênh Ä'ã chứn, nhấn cÃịc mÅ©i tên  $\land$  (lên) hoặc  $\checkmark$  (xuá»'ng) Ä'á»f chứn kênh, sau Ä'ó nhấn **OK** Ä'á»f xem kênh Ä'ã chứn. Báºịn chỉ dò Ä'ến cÃịc kênh nằm trong danh sÃịch Ä'ó khi dÃ<sup>1</sup>ng phÃm  $\equiv$  + hoặc  $\equiv$  –.

\* Lưu ý: Chức nÄfng liệt kê theo thá»f loáºii chỉ Ãip dụng cho Ä⊡ức.

#### Biá»fu tượng kênh

Sau khi Cá⁰p nhá⁰t kênh tá»± Ä'á»™ng cho danh sÃich kênh, cÃic kênh má»›i tìm thấy sẽ Ä'ược Ä'Ãinh dấu ★ (dấu sao).

Nếu báºin khóa má»™t kênh, nó sẽ Ä'ược Ä'Ãinh dấu 🔒 (khóa).

#### Kênh radio

Nếu có sẵn phÃit sóng ká»<sup>1</sup> thuáºt số, cÃic kênh radio ká»<sup>1</sup> thuáºt số sẽ Ä'ược cà i Ä'ặt trong quÃi trình láº<sup>-</sup>p Ä'ặt. Chuyá»fn sang kênh radio giống như báºin chuyá»fn sang kênh TV.

TV nà y cÃ<sup>3</sup> thá»f nhá⁰n chuá⁰©n thu truyá»⊡n hình ká»<sup>1</sup> thuá⁰t sá»' DVB. TV cÃ<sup>3</sup> thá»f hoá⁰it Ä'á»™ng khÃ'ng Ä'Ã⁰ng cÃich vá»>i má»™t sá»' nhà khai thÃic dịch vụ truyá»⊡n hình ká»<sup>1</sup> thuá⁰t sá»' khÃ'ng tuân theo cÃic yêu cá⁰§u cá»§a bá»™ chuá⁰©n thu.

### Mở danh sÃjch kênh

Bên cáºinh danh sÃich cÃ<sup>3</sup> tất cả cÃic kênh, báºin cÃ<sup>3</sup> thá»f chá»⊠n má»™t danh sÃich Ä'ã lá»⊡c hay báºin cÃ<sup>3</sup> thá»f chá»⊡n má»™t trong cÃic danh sÃich ưa thÃch mÃ báºin Ä'ã táºio.

Ä⊡á»f mở danh sÃich kênh hiện táºii…

- 1 Nhấn **Ⅲ**, Ä'á»f chuyá»fn sang TV.
- 2 Nhấn OK Ä'á»f mở danh sÃich kênh hiện táºii.
- 3 Nhấn ← Quay láºji Ä'á»f Ä'óng danh sÃjch kênh.

Ä⊠á»f chá»⊠n má»™t trong cÃic danh sÃich kênh…

 1 - Vá»›i danh sÃich kênh mở trên mà n hình, nhấn +Â OPTIONS.

2 - Chá»⊡n Chá»⊡n danh sÃich kênh và nhấn OK.

3 - Trong menu danh sÃich, chá»⊡n má»™t trong cÃic danh sÃich kênh có sẵn và nhấn OK.

Hoá⁰·c, bá⁰in có thá»f chá»⊡n tên danh sÃich ở phÃa trên cùng cá»§a danh sÃich kênh và nhá⁰¥n **OK** Ä'á»f mở menu danh sÃich.

### Tìm kiá⁰¿m kênh

Báºin có thá»f tìm kiếm má»™t kênh Ä'á»f tìm nó trong má»™t danh sÃich kênh dà i.

TV có thá»f tìm kiá⁰¿m kênh trong má»™t trong 2 danh sÃịch kênh chÃnh - danh sÃịch kênh Ä,ng-ten hoá⁰·c CÃịp.

Ä⊡á»f tìm kiếm kênh…

- **1 -** Nhấn **Ⅲ**.
- 2 Nhấn OK Ä'á»f mở danh sÃjch kênh hiện táºji.
- **3** Nhấn **+ OPTIONS**.
- 4 Chá»⊡n Chá»⊡n danh sÃjch kênh và nhấn OK.
- 5 Chá»⊡n Lá»⊡c cÃic kênh Äfng-ten hoặc Lá»⊡c cÃic kênh cÃip và nhấn OK.

**6** - ChỠIn **Tìm kiẠ¿m kênh** và nhấn **OK** Ä'á» f má» Ÿ trưá» Ing vÄfn bản. Báºin có thá» f dùng bà n phÃm Ä'iá» Iu khiá» fn tá» « xa (nếu sẵn có) hoặc bà n phÃm trên mà n hình Ä'á» f nháºp vÄfn bản.

7 - Nhá⁰p sá»', tên hoá⁰ c má »™t phá⁰§n cá»§a tên vÃ chá»⊡n Ã⊡p dụng và nhấn OK. TV sá⁰½ tìm kiếm cÃịc tên kênh trùng khá»>p trong danh sÃịch mà báºịn Ä'ã chá»⊡n.

CÃịc kết quả tìm kiếm Ä'ược liệt kê dưá»›i dáºing danh sÃich kênh – xem tên danh sÃich ở phÃa trên cùng. Tìm kiếm sẽ trả vá»⊡ tên kênh phù hợp vá»›i kết quả Ä'ược sáº⁻p xếp theo thứ tự bảng chá»⁻ cÃji. CÃic kết quả tìm kiếm biến mất ngay khi báºin chá»⊡n danh sÃich kênh khÃic hoặc Ä'óng danh sÃich có cÃic kết quả tìm kiếm.

## Sáº<sup>-</sup>p xếp Danh sÃich kênh

Báºin cÃ<sup>3</sup> thá»f sáº<sup>-</sup>p xếp danh sÃich kênh vá»›i tất cả cÃic kênh. Báºin cÃ<sup>3</sup> thá»f Ä'ặt danh sÃich kênh Ä'á»f chỉ hiá»fn thị cÃic kênh TV hoặc Radio. Ä⊠ối vá»›i kênh Ä,ng-ten/CÃip báºin cÃ<sup>3</sup> thá»f Ä'ặt danh sÃich Ä'á»f hiá»fn thị kênh PhÃit sóng miá»…n phà hoặc kênh Bị Ä'ổi tần số.

Ä⊡á»f cà i Ä'ặt má»™t bá»™ lá»⊡c trên danh sÃich chứa tất cả cÃic kênh…

**1 -** Nhấn .

2 - Nhấn OK Ä'á»f mở danh sÃich kênh hiện táºii.

3 - Nhấn +Â OPTIONS.

4 - Chá»⊡n Chá»⊡n danh sÃjch kênh và nhấn OK.

5 - Chá»ඔn Lá»ඔc cÃic kênh Äfng-ten hoặc Lá»ඔc cÃic kênh cÃip theo danh sÃich mà báºin muá»'n lá»ඔc vÃ nhấn OK.

6 - Trong menu Tùy chá»⊡n, chá»⊡n bá»™ lá»⊡c báºin muá»'n và nhấn OK Ä'á»f kÃch hoáºit. Tên cá»§a bá»™ lá»⊡c xuất hiện như là má»™t phần cá»§a tên danh sÃich kênh ở phÃa trên cùng cá»§a danh sÃich kênh.
7 - Nhấn < (trÃii) Ä'á»f quay láºi má»™t bưá»>c hoặc nhấn < Ä'á»f Ä'Âng menu.</li>

### 5.4

## Xem kênh

### Dò kênh

Ä⊡á»f báº⁻t Ä'ầu xem kênh TV, nhấn **Œ**. TV sẽ dò Ä'ến kênh mà bạn Ä'ã xem gần Ä'ây nhất.Â

#### Chuyá»fn kênh

Nếu thÃ'ng tin có sẵn từ Internet, TV sẽ hiá»fn thừ tên và thÃ'ng tin chi tiết cá»§a chưÆing trình hiện táºii, theo sau Ä'ó là tên và thÃ'ng tin chi tiết cá»§a chưÆing trình tiếp theo.

#### Kênh trưá»›c

Ä⊡á»f chuyá»fn láºii kênh Ä'ã tinh chỉnh trưá»›c, nhấn ← Quay láºii.

Báºin cÅ©ng có thá»f dò Ä′ến cÃic kênh từ **Danh sÃich kênh**.

### Khóa kênh

#### Khóa và mở khóa kênh

Ä⊡á»f ngÄfn khÃ′ng cho trá<sup>⁰</sup>» em xem má»<sup>™</sup>t kênh, bá<sup>⁰</sup>in cÃ<sup>³</sup> thá»f khÃ<sup>³</sup>a kênh Ä′Ã<sup>3</sup>. Ä⊡á»f xem má»<sup>™</sup>t kênh Ä'ã khÃ<sup>³</sup>a, trưá»›c tiên bá⁰in phải nhá⁰p mã PINÂ **KhoÌ⊡a treì‰ em** gồm 4 chá»<sup>-</sup> số. Bá⁰in khÃ′ng thá»f khÃ<sup>³</sup>a chưÆing trình từ cÃic thiết bị Ä'ã ká⁰¿t nối.

Ä⊡á»f khóa kênh…

**1 -** Nhá⁰¥n **ॼ**.

2 - Nhấn OK Ä'á»f mở danh sÃich kênh. Thay Ä'ổi danh sÃich kênh nếu cần thiết.

3 - Chá»⊡n kênh báºjn muá»'n khóa.

4 - Nhấn + OPTIONS và chá»⊡n KhoÃi kênh vÃ nhấn OK.

5 - Nhá⁰p mã PIN có 4 chá»<sup>-</sup> sá»' cá»§a bá⁰in ná⁰¿u TV yêu cá⁰§u. Kênh Ä'ã khóa sá⁰½ Ä'ược Ä'Ãinh dá⁰¥u bá⁰±ng khóa â (hình khóa).

**6** - Nhấn **〈** (trÃji) Ä'á»f quay láºii má»™t bưá»›c hoặc nhấn **← Quay láºi** Ä'á»f Ä'óng menu.

Ä⊡á»f mở khóa kênh…

**1 -** Nhấn **ॼ**.

2 - Nhấn OK Ä'á»f mở danh sÃịch kênh. Thay Ä'ổi danh sÃịch kênh nếu cần thiết.

**3** - Chá»⊡n kênh mà báºjn muốn mở khóa.

4 - Nhấn + OPTIONS và chá»⊡n Mở khóa kênh vÃ nhấn OK.

5 - Nhá⁰p mã PIN có 4 chá»<sup>-</sup> sá»' cá»§a bá⁰in ná⁰¿u TV yêu cá⁰§u.

**6** - Nhấn **〈** (trÃji) Ä'á»f quay láºji má»™t bưá»›c hoặc nhấn **← Quay láºji** Ä'á»f Ä'óng menu.

Nếu báºin khóa hoặc mở khóa cÃic kênh trong danh sÃich kênh, báºin chỉ phải nháºp mã PIN má»™t lần cho Ä'ến khi báºin Ä'óng danh sÃich kênh.

Ä⊡á»f biết thêm thông tin, trong **Trợ giúp**, nhấn phÃm mà u **—Từ khóa** và tra cứu **KhoÌ⊡a trẻ em** Ä'á»f biết thêm thông tin.

#### Phân loáºji Ä'á»™ tuá»∙i dà nh cho cha mẹ

Ä⊡á»f ngÄfn không cho trẻ em xem chưÆjng trình không phù hợp vá»›i Äʻá»™ tuổi cá»§a trẻ, báºjn có thá»f cà i Äʻặt ÄʻÃjnh giÃj Äʻá»™ tuổi.

Kênh ká»<sup>1</sup> thuá⁰t số có thá»f Ä'ược Ä'Ãịnh giÃị Ä'á»™ tuổi cÃịc chưÆing trình cá»§a chÃ⁰ng. Khi Ä'Ãịnh giÃj Ä'á»™ tuổi cá»§a má»™t chưÆing trình bá⁰±ng hoá⁰·c cao hÆin Ä'á»™ tuổi bá⁰in Ä'ã Ä'á⁰·t là m Ä'Ãịnh giÃi Ä'á»™ tuổi cho con bá⁰in, chưÆing trình Ä'ó sá⁰½ bị khóa. Ä⊡á»f xem má»™t chưÆing trình Ä'ã khóa, trưá»›c tiên bá⁰in phá⁰£i nhá⁰p mã **Ä⊡.giÃi cá»§a p.huynh** (chỉ khá⁰£ dụng cho má»™t số quốc gia nhá⁰¥t Ä'ịnh).

Ä⊡á»f Ä'ặt Ä'Ãinh giÃi Ä'á»™ tuá»∙i…Â

1 - Chá»⊡n ✿Cà i Ä'ặt > KhoÌ⊡a trẻ em >Â Ä⊡.giÃj của p.huynh và nhấn OK.

2 - Nháºp mã Khóa trẻ em gồm 4 chá»<sup>-</sup> số. Nếu báºin chưa cà i Ä'ặt mã, chá»⊡n Äछặt

**mã** trong **KhoÌ⊡a trẻ em**. Nháºp mã Khóa trẻ em gồm 4 chá»<sup>-</sup> số và xÃịc nháºn. Lúc nà y báºin có thá»f cà i Ä'ặt Ä'Ãinh giÃi Ä'á»™ tuổi.

3 - Trở láºji trong Ä**ℤ.giÃi cá»§a p.huynh**, chá»ℤn tuổi và nhấn **OK**.

4 - Nhấn <A (trÃji) lá⁰·p lá⁰ji ná⁰¿u cá⁰§n, Ä'á»f Ä'óng menu.

Ä⊠á»f táº⁻t Ä′Ãinh giÃi Ä'á»™ tuổi cá»§a phụ huynh, chá»⊠n **Không**. Tuy nhiên, ở má»™t số quốc gia báºin phải cà i Ä'ặt Ä'Ãinh giÃi Ä'á»™ tuổi.

Ä⊡ối vá»›i má»™t số chæ°Æing trình truyá»⊡n hình/nhà khai thÃic dịch vụ, TV chỉ khóa cÃic chæ°Æing trình có mức phân loáºii cao hÆin. Phân loáºii Ä'á»™ tuổi dà nh cho cha mẹ sẽ Ä'ược Ä'ặt cho tất cả cÃic kênh.

### Tùy chá»⊡n kênh

#### Mở Tùy chá»⊠n

Khi xem một kênh, báºin có thá»f cà i Ä'ặt má»™t số tùy chá»⊡n.

Tùy thuá»™c và o loáºi kênh báºin Äʻang xem (analog hoặc kỹ thuáºt sá»′) hoặc cà i Äʻặt TV báºin Äʻã thực hiện, báºin sẽ có má»™t sá»′ tùy chá»⊡n. VÃ dụ: tùy chá»⊡n **Táº⁻t mà n hình** chỉ khả dụng cho cÃic kênh radio. Báºin nên táº⁻t mà n hình TV Äʻá»f tiết kiệm nÄfng lượng và bảo vệ mà n hình.

Ä⊡á»f mở menu tùy chá»⊡n…

- 1 Khi Äʻang xem má»™t kênh, nhấn+Â OPTIONS.
- 2 Nhấn + OPTIONS lần ná»⁻a Ä'á»f Ä'óng.

#### Phụ Ä'á»⊠

#### Bá⁰t

Chæ°Æing trình phÃit sóng ká»<sup>1</sup> thuáºt sá»' có thá»f có phụ Ä'á»<sup>®</sup> cho cÃic chæ°Æing trình cá»§a chúng.

Ä⊡á»f hiá»fn thá»< phụ Ä'á»⊡…

Nhấn + OPTIONS và chá» n Phụ Ä'á» .

Báºin có thá»f **Bá⁰t** hoặc **Táº⁻t** phụ Ä'á»⊡. Hoặc báºin có thá»f chá»⊡n **Tá»± Ä'á»™ng**.

#### Tá»± Ä'á»™ng

Nếu thÃ'ng tin ngÃ'n ngá»<sup>-</sup> là má»<sup>™</sup>t phần cá»§a phÃit sóng ká»<sup>1</sup> thuáºt sá»' và chưÆing trình Ä'ược phÃit sóng khÃ'ng phải ngÃ'n ngá»<sup>-</sup> cá»§a báºin (ngÃ'n ngá»<sup>-</sup> Ä'£ cà i Ä'ặt trên TV), TV có thá»f tá»± Ä'á»<sup>™</sup>ng hiá»fn thá»< phụ Ä'á»⊡ bằng má»<sup>™</sup>t trong cÃic ngÃ'n ngá»<sup>-</sup> phụ Ä'á»⊡ ưa thÃch cá»§a báºin. Má»<sup>™</sup>t trong cÃic ngÃ'n ngá»<sup>-</sup> phụ Ä'á»⊡ nà y cÅ©ng phải là má»™t phần của chưÆing trình phÃit sóng.

Báºin có thá»f chá»⊡n cÃic ngôn ngá»<sup>-</sup> phụ Ä'á»⊡ ưa thÃch trong **Ngôn ngá»<sup>-</sup> phụ Ä'á»**⊡.

#### Phụ Ä'á»ಔ từ VÄfn bá⁰£n

Nếu báºin dò Ä'ến má»™t kênh anlog, báºin phải báºt sẵn phụ Ä'á»⊡ cho từng kênh theo cÃich thá»§ công.

1 - Chuyá»fn sang má»™t kênh và nhấn TEXT Ä'á»f mở VÄfn bản.

2 - Nháºp sá»' trang cho phụ Ä'á»?.

3 - Nhấn TEXT má»™t lần ná»⁻a Ä'á»f Ä'óng VÄfn bản.

Nếu bạn chá»ඔn **Báºt** trong menu Phụ Ä'á»ඔ khi Ä'ang xem kênh analog nà y, phụ Ä'á»ඔ sẽ Ä'ược hiá»fn thá»< nếu cÃ<sup>3</sup>.

Ä⊡á»f biết má»™t kênh là analog hay ká»<sup>1</sup> thuáºt số, hãy chuyá»fn sang kênh Ä'ó và mở **Thông tin** trong **+ OPTIONS**.Â

#### Ngôn ngá»<sup>-</sup> phụ Ä'á»⊠

#### Ngôn ngá»<sup>-</sup> phụ Ä'á»ℤ ưa thÃch

Má»™t chæ°Æing trình phÃit sóng ká»<sup>1</sup> thuá⁰t số có thá»f cung cá⁰¥p má»™t và i ngÃ′n ngá»<sup>-</sup> phụ Ä′á»⊡ cho má»™t chæ°Æing trình. Bá⁰in có thá»f Ä'á⁰·t ngÃ′n ngá»<sup>-</sup> phụ Ä′á»⊡ ưa thÃch chÃnh và phụ. Ná⁰¿u có phụ Ä′á»⊡ bá⁰±ng má»™t trong cÃic ngÃ′n ngá»<sup>-</sup> nà y, TV sá⁰½ hiá»fn thá»< phụ Ä′á»⊡ mà bá⁰in Ä'ã chá»⊡n.

Ä⊠á»f Ä'á≌·t ngôn ngá»<sup>-</sup> phụ Ä'á»⊠ chÃnh và phụ…

**1 -** Ä⊡ến 🎝

Khu vá»±c và ngôn ngá»<sup>-</sup>

- và nhá⁰¥n **OK**.
- 2 Chá»⊡n Ngôn ngá»<sup>-</sup> > Phụ Ä'á»⊡
- chÃnh hoá⁰·c Phụ Ä'á»⊠ phụ.
- **3** Chol£n ngÃ'n ngưlf bal£n cần và nhấn **OK**.

**4** - Nhấn **〈** (trÃii) Ä'á»f quay láºii má»™t bưá»›c hoặc nhấn **← Quay láºi**i Ä'á»f Ä'óng menu.

#### Chá»⊡n ngôn ngá»⁻ phụ Ä'á»⊡

Nếu không có ngôn ngá»<sup>-</sup> phụ Ä'á»⊡ ưa thÃch nà o, báºin có thá»f chá»⊡n má»™t ngôn ngá»<sup>-</sup> phụ Ä'á»⊡ sẵn có khÃic. Nếu không có ngôn ngá»<sup>-</sup> phụ Ä'á»⊡, báºin không thá»f chá»⊡n tùy chá»⊡n nà y.

Ä⊡á»f chá»⊡n ngôn ngá»⁻ phụ Ä'á»⊡ khi không có ngôn ngá»⁻ ưa thÃch nà o cá»§a báºjn…

#### 1 - Nhấn +Â OPTIONS.

2 - Chá»⊡n Ngôn ngá»<sup>-</sup> phụ Ä'á»⊡ và chá»⊡n má»™t trong cÃịc ngôn ngá»<sup>-</sup> Ià m phụ Ä'á»⊡ táºim thá»⊡i.

#### Ngôn ngưÌf âm thanh

#### Ngôn ngá»<sup>-</sup> âm thanh ưa thÃch

Má»™t chæ°Æing trình phÃit sóng ká»<sup>1</sup> thuá⁰t số có thá»f cung cấp má»™t và i ngÃ′n ngá»<sup>-</sup> âm thanh (ngÃ′n ngá»<sup>-</sup> nÃ<sup>3</sup>i) cho má»<sup>™</sup>t chưÆjng trình. Bá⁰jn cÃ<sup>3</sup> thá»f Ä'ặt ngôn ngá»<sup>-</sup> âm thanh ưa thÃch chÃnh và phụ. Nếu có âm thanh bằng má»™t trong cÃic ngôn ngá»<sup>-</sup> nà y, TV sáº1/2 chuyá»fn sang ngÃ'n ngá»<sup>-</sup> âm thanh Ä'Ã<sup>3</sup>.

Ä⊡á»f Ä'á♀·t ngôn ngá»<sup>–</sup> âm thanh chÃnh và phụ…

1 - Ä⊡á⁰¿n 🏟

và nhá⁰¥n **OK**.

Khu vá»±c và ngÃ'n ngá»<sup>-</sup>

2 - Chá»⊡n Ngôn ngá»<sup>-</sup> > Ã,m thanh chÃnh hoặc Ã,m thanh phụ.

3 - Chol£n ngÃ'n ngưlf bal£n cần và nhấn OK.

4 - Nhấn **〈** (trÃji) Ä'á»f quay láºji má»™t bưá»›c hoặc nhấn ← Quay láºi Ä'á»f Ä'óng menu.

#### Chá»⊡n Ngôn ngá»<sup>-</sup> âm thanh

Nếu khÃ'ng có ngÃ'n ngá»<sup>-</sup> âm thanh ưa thÃch nà o, báºin có thá»f chá»⊡n má»™t ngôn ngá»<sup>-</sup> âm thanh sẵn cÃ<sup>3</sup> khÃjc. Nếu khÃ'ng cÃ<sup>3</sup> ngÃ'n ngá»<sup>-</sup> âm thanh, báºjn không thá»f chá»n tùy chá»n nà y.

Ä🗉 á»f chá»🖻 n ngôn ngá»<sup>-</sup> âm thanh khi không có ngôn ngá»<sup>-</sup> ưa thÃch nà o cá»§a báºin…

#### 1 - Nhấn +Â OPTIONS.

2 - ChỠIn Ng.ngưÌf â.thanh và chá» In má»™t trong cÃic ngôn ngá»<sup>-</sup> là m âm thanh tá⁰im thá»⊡i.

#### Giao diện thông dụng

Nếu bạn Ä'ã cà i Ä'ặt má»™t CAM và o khe Giao diện thÃ'ng dụng, báºin có thá»f xem thÃ'ng tin CAM và nhÃ khai thÃjc dịch vụ hoặc thá»±c hiện má»™t số cà i Ä'ặt liên quan Ä'ến CAM.Â

Ä⊡á»f xem thông tin CAM…

#### 1 - Nhấn II SOURCES.

2 - ChỠIn IoẠji kê nh mà bẠjn Ä'ang sá» dá» ¥ng CAM cho Xem TV

#### 3 - Nhấn + OPTIONS và chá» 2n Giao diá» ‡n thà ng dụng.

4 - Chá»In nhà khai thÃic dá»(ch vụ TV cá»§a CAM vÃ nhấn OK. CÃic mà n hình sau Ä'ây do nhà khai thÃic dá»<ch vụ truyá»⊡n hình cung cấp.

#### HbbTV trên kênh nà y

Nếu báºin muá»'n trÃinh truy cáºp trang HbbTV trên một kênh cụ thá»f, báºin có thá»f chá⁰·n trang HbbTV chỉ cho kênh nà y.

#### Báºt HbbTV

ChỠIn Â Cà i Ä'ặt > Cà i Ä'ặt chung > Nâng cao > Tùy chá»In cà i Ä'ặt HbbTV và á»"ng dụng của nhà váºn hà nh > HbbTV > Báºt.

#### Thông tin chưÆjng trình

#### Xem chi tiết chưÆjng trình

Äℤá»f xem chi tiết chæ°Æing trình Ä'ã chá»ℤn…

1 - DÃ<sup>2</sup> Ä'ến kênh.

2 - Nhấn + OPTIONS, chá»2n Thông tin chæ°Æing trình và nhấn OK.

3 - Ä⊡á»f Ä'óng mà n hình nà y, nhấn OK.

Trên Thông tin chæ°Æjng trình, nhấn phÃm mà u — ÄZĀf LẬP Blá», U Ä'á»f truy cáºp danh sÃich bản ghi Ä'ã lên lịch, hoặc nhấn phÃm mà u Tá»"NG QUAN Ä'á»f lá⁰¥y thông tin tổng quan vá»₪ kênh.

#### Xem thÃ'ng tin chæ°Æing trình từ danh sÃich kênh

Ä🗹á»f lấy thông tin chưÆjng trình từ danh sÃjch kênh…

1 - DÃ<sup>2</sup> Ä'ến kênh Ä'ó, nhấn OK hoặc **= Danh sÃich** kênh Ä'á»f mở danh sÃjch kênh.

2 - Nhấn + OPTIONS, chá»2n Thông tin chæ°æing trình và nhấn OK Ä'á»f xem thÃ'ng tin chung vá»? chæ°Æjng trình.

**3** - Ä⊡á»f Ä'óng mà n hình, nhấn **← Quay láºji** Ä'á»f quay láºji danh sÃjch kênh.

#### Mono / Stereo

Báºin cÃ<sup>3</sup> thá»f chuyá»fn âm thanh cá»§a má»™t kênh analog thà nh Mono hoặc Ã,m thanh nổi.

Ä⊡á»f chuyá»fn sang Mono hoá⁰·c Ã,m thanh nổi…

- 1 DÃ<sup>2</sup> Ä'ến kênh analog.
- 2 Nhấn + OPTIONS, chá» n Mono / Stereo vÃ nhấn > (phải).

3 - Chá»⊡n Mono hoặc Ã,m thanh nổi vÃ nhá⁰¥n **OK**.

4 - Nhấn **〈** (trÃii) Ä'á»f quay láºii má»™t bưá»›c hoặc nhá⁰¥n ← Quay láºji Ä'á»f Ä'óng menu.

### Sáº<sup>-</sup>p xếp láºji kênh

Chỉ trong Danh sÃich ưa thÃch, báºin má»vi có thá»f thay Ä'ổi trình tá»± cÃịc kênh (sáº⁻p xếp lại).

Ä⊡á»f thay Ä'ổi trình tá»± cÃic kênh…

1 - Mở Danh sÃjch ưa thÃch mà báºjn muá»'n sáº<sup>-</sup>p xếp láºji.

2 - Nhấn + OPTIONS, chá»2n Sáº⁻p xếp láºji

#### **kênh** và nhá⁰¥n **OK**.

3 - Trong Danh sÃich ưa thÃch, chá»⊡n kênh báºin muá» 'n sáº⁻p xáºip láºii và nhấn OK.
4 - Bằng phÃm ∧ (lên) hoặc √ (xuá» 'ng), hãy di chuyá» fn kênh Ä'áºin nÆii báºin muá» 'n.
5 - Nhấn OK Ä'á» f xÃic nhá⁰n vị trà má»›i.
6 - Báºin có thá» f sáº⁻p xáºip láºii cÃic kênh bằng phưÆing thá» ©c nà y cho Ä'áºin khi báºin Ä'óng Danh sÃich ưa thÃch bằng phÃm ← Quay láºi.

### 5.5 CÃjc kênh ưa thÃch

### Giới thiệu vá»î CÃic kênh ưa thÃch

Trong danh sách kênh ưa thích, bạn có thể tập hợp các kênh mà bạn thích.

Bạn có thể tạo 8 danh sách kênh ưa thích khác nhau để dễ dàng xem lướt qua các kênh. Bạn có thể đặt tên từng Danh sách ưa thích riêng lẻ. Chỉ trong Danh sách ưa thích bạn mới có thể sắp xếp lại các kênh.

Với Danh sách ưa thích đã chọn, nhấn các mũi tên ∧ (lên) hoặc ∨ (xuống) để chọn kênh, sau đó nhấn OK để xem kênh đã chọn. Bạn chỉ dò đến các kênh nằm trong danh sách đó khi dùng các phím 🖾 + hoặc 🔯 –.

### Táºjo danh sÃjch ưa thÃch

Ä⊡á»f táºjo má»™t danh sÃjch kênh ưa thÃch…

- 1 Nhấn **™**, Ä'á»f chuyá»fn sang TV.
- 2 Nhấn OK Ä'á»f mở danh sÃich kênh hiện táºii.
- 3 Nhấn +Â OPTIONS.

4 - Chá»⊡n Táºio danh sÃich ưa thÃch và nhấn OK.

5 - Trong danh sÃich ở bên trÃii, chá»In kênh báºin muá» n là m ưa thÃch và nhấn OK. CÃic kênh Ä'i và o danh sÃich ở bên phải theo thứ tá»± mà báºin Ä'ã thêm chúng. ÄIa\*f hoà n tÃic, chá»In kênh trong danh sÃich ở bên trÃii và nhấn OK lần ná»⁻a.Â
6 - Nếu cần, báºin có thá»f tiếp tục chá»In và thêm cÃic kênh là m ưa thÃch.

7 - Ä⊡á»f hoà n tất thêm kênh, nhấn ← Quay láºji.

TV sá⁰½ yêu cá⁰§u Ä'ổi tên **Danh sÃich ưa thÃch**. Báºin có thá»f dùng bà n phÃm trên mà n hình.

1 - Dùng bà n phÃm trên mà n hình Ä'á»f xóa tên hiện táºji và nhá⁰p tên má»›i.

2 - Khi Ä'ã hoà n thà nh, chá»⊡n Ä⊡óng và nhấn OK.

TV sẽ chuyá»fn sang **Danh sÃich ưa thÃch** má»›i táºio nà y.

Báºin cÃ<sup>3</sup> thá»f thêm má»™t dải kênh trong má»™t lần thực hiện hoặc báº⁻t Ä′ầu má»™t **Danh sÃich ưa thÃch** bằng cÃich nhân Ä′Ã′i danh sÃich kênh chứa tất cả cÃic kênh và loáºii bá»⊡ cÃic kênh mà báºin khÃ′ng muá»′n. CÃịc kênh trong **Danh sÃịch ưa thÃch** Ä'ược Ä'Ãịnh số Iá⁰ịi.

### Thêm dải kênh

Ä⊠á»f thêm má»™t dải liên tiếp cÃic kênh và o **Danh sÃich ưa thÃch** trong một lần thá»±c hiện, báºin có thá»f dùng **Chá»⊠n dải.** 

Ä⊡á»f thêm má»™t dải kênh…

1 - Mở Danh sÃich ưa thÃch mà báºin muá»'n thêm dải kênh.

2 - Nhấn + OPTIONS, chá»⊡n Chá»⊡n dải vÃ nhấn OK.

3 - Trong danh sÃich ở bên trÃii, chá»⊡n kênh Ä'ầu tiên cá»§a dải báºin muốn thêm và nhấn OK.
4 - Nhấn ✔ (xuống) Ä'á»f chá»⊡n kênh cuối cùng cá»§a dải báºin muốn thêm. CÃic kênh Ä'ược Ä'Ãinh dấu ở bên trÃii.

5 - Nhấn OK Ä'á»f thêm dải kênh nà y và xÃic nháºn.

Báºin cÅ©ng có thá»f báº⁻t Ä'ầu táºio má»™t **Danh sÃich ưa thÃch** từ **Chá»⊡n dải**.

### Chỉnh sá»a ưa thÃch

Ä⊡á»f thêm má»™t dải liên tiếp cÃịc kênh và o **Danh** sÃjch ưa thÃch trong má»™t lần thá»±c hiện, báºịn có thá»f sá» dụng **Chỉnh sá»a ưa thÃch**.

Ä⊡á»f thêm má»™t dải kênh…

1 - Mở Danh sÃich ưa thÃch mà báºin muá»'n thêm dải kênh.

2 - Nhấn + OPTIONS, chá»⊡n Chỉnh sá»a ưa thÃch và nhấn OK.

3 - Trong danh sÃich ở bên trÃii, chá»⊡n kênh Ä'ầu tiên cá»§a dải báºin muá»'n thêm và nhấn OK.
4 - Nhấn √ (xuá»'ng) Ä'á»f chá»⊡n kênh cuá»'i cùng cá»§a dải báºin muá»'n thêm. CÃic kênh Ä'ược Ä'Ãinh dấu ở bên phải.

5 - Nhấn OK Ä'á»f thêm dá<br/>º£i kênh nà y và xÃic nhá<br/>ºn.

Báºin cÅ©ng có thá»f báº⁻t Ä'ầu táºio má»™t **Danh sÃich ưa thÃch** từ **Chỉnh sá»a ưa thÃch**.

### Ä⊡ổi tên danh sÃjch ưa thÃch

Ä⊡á»f Ä'á»∙i tên **Danh sÃịch ưa thÃch**…

1 - Mở Danh sÃich ưa thÃch mà bá⁰in muá»'n Ä'ổi tên.

2 - Nhấn + OPTIONS, chá»⊡n Ä⊡ổi tên danh sÃich ưa thÃch và nhấn OK.

**3** - DÃ<sup>1</sup>ng bà n phÃm trên mà n hình Ä'á»f xóa tên hiện táºji và nhá<br/>ºp tên má»›i.

- 4 Khi Ä'ã hoà n thà nh, chá»⊡n Ä⊡óng và nhấn OK.
- 5 Nhấn ← Quay láºji Ä'á»f Ä'óng danh sÃich kênh.

### Xóa danh sÃịch ưa thÃch

Ä⊡á»f xóa Danh sÃich ưa thÃch…

 1 - Mở Danh sÃich ưa thÃch mà báºin muốn xóa.
 2 - Nhấn + OPTIONS, chá»⊡n Xóa danh sÃich ưa thÃch và nhấn OK.

**3** - XÃic nháºn Ä'á»f xóa danh sÃich.

4 - Nhấn ← Quay láºji Ä'á»f Ä'óng danh sÃjch kênh.

### Sáº<sup>-</sup>p xếp láºji kênh

Chỉ trong **Danh sÃich ưa thÃch**, báºin má»›i có thá»f thay Ä'ổi trình tá»± cÃic kênh (sáº⁻p xếp láºii).

Ä⊡á»f thay Ä'ổi trình tá»± cÃịc kênh…

1 - Mở Danh sÃich ưa thÃch mà báºin muá»'n sáº⁻p xếp láºii.

2 - Nhấn + OPTIONS, chá»⊡n Sáº⁻p xếp láºji kênh và nhấn OK.

3 - Trong Danh sÃich ưa thÃch, chá»⊡n kênh báºin muá»'n sáº⁻p xếp láºii và nhấn OK.

4 - Bá⁰±ng phÃm ∧ (lên) hoá⁰·c ∨ (xuống), hãy di chuyá»fn kênh Ä'á⁰¿n nÆji bá⁰jn muốn.

5 - Nhấn OK Ä'á»f xÃic nháºn vị trà má»›i.

6 - Báºin có thá»f sáº⁻p xếp láºii cÃic kênh bằng phæ°Æing thức nà y cho Ä'ến khi báºin Ä'óng Danh sÃich æ°a thÃch bằng phÃm ← Quay láºii.

### Danh sÃich ưa thÃch trên Hưá»>ng dẫn TV

Báºin có thá»f liên kết Hưá»>ng dẫn TV cho Danh sÃich ưa thÃch.

- 1 Trong khi Äʻang xem má»™t kênh TV, nhấn và giá»<sup>-</sup> 🕮
- > Chá»⊡n danh sÃjch kênh.
- 2 Chá»⊡n Danh sÃich ưa thÃch và nhấn OK.
- **3** Nhấn **☷Â TV GUIDE** Ä'á»f mở.

Với Hưá»›ng dẫn TV, báºin có thá»f xem danh sÃich cÃic chưÆing trình TV hiện táºi và Ä'ã lên lịch của kênh ưa thÃch. Cùng vá»›i cÃic kênh ưa thÃch, 3 kênh Ä'ầu tiên Ä'ược sá» dụng nhiá»⊡u nhất từ ​​danh sÃich mặc Ä'ịnh cá»§a cÃic chưÆing trình truyá»⊡n hình sẽ Ä'ược thêm và o sau cÃic kênh ưa thÃch Ä'á»f xem trưá»›c. Báºin cần thêm cÃic kênh nà y và o danh sÃich ưa thÃch Ä'á»f cho phép chúng hoáºit Ä'á»™ng (xem chưÆing "Hưá»›ng dẫn TV").

Trên má»—i trang cá»§a Hưá»>ng dẫn TV, có lưá»>i "Báºin có biết" Ä'ược chèn và o danh sÃich kênh ưa thÃch. Kênh "Báºin có biết" cung cấp cÃic mẹo há»<sup>-</sup>u Ãch Ä'á»f cải thiện cÃich báºin sá» dụng TV.

### <sup>5.6</sup> VÄfn bản / Teletext

### Trang vÄfn bản

Ä⊠á»f mở VÄfn bản/Teletext khi báºin Ä'ang xem cÃic kênh TV, nhấn **TEXT**. Ä⊠á»f Ä'óng VÄfn bản, nhấn **TEXT** lần ná»⁻a.

#### Chá»⊠n trang VÄfn bá⁰£n

Ä⊡á»f chá»⊡n má»™t trang . . .

1 - Nháºp sá»' trang bằng cÃic phÃm sá»'.

2 - SỠdụng cÃic phÃm mÅ©i tên Ä'á»f Ä'iá»⊡u hưá»›ng.
3 - Nhấn má»™t phÃm mà u Ä'á»f chá»⊡n Ä'á»íi tượng Ä'ược gÃin mã theo mà u ở cuối mà n hình.

#### Trang vÄfn bản phụ

Một số cá»§a trang VÄfn bản cÃ<sup>3</sup> thá»f chứa má»™t và i trang phụ. Số cá»§a trang phụ Ä'ược hiá»fn thị trên thanh bên cáºinh số cá»§a trang chÃnh. Ä⊡á»f chá»⊡n trang phụ, nhấn **<** hoặc **>**.

#### Trang vÄfn bản T.O.P.

Một số chưÆing trình truyá»⊠n hình cung cấp VÄfn bản T.O.P.

Ä⊡á»f mở trang VÄfn bản T.O.P. trong VÄfn bản, nhấn **+ OPTIONS** và chá»⊡n **Tổng quan vá»⊡ T.O.P.**.

#### Tìm kiếm vÄfn bản

Báºin có thá»f chá»⊡n má»™t từ và quét VÄfn bản cho tất cả cÃic sá»± xuất hiện cá»§a từ nà y.

- 1 Mở má»™t Trang vÄfn bản và nhấn OK.
- 2 Chá»⊡n từ hoá⁰·c sá»' bá⁰±ng cÃic phÃm mÅ©i tên.

3 - Nhấn OK má»™t lần ná»⁻a Ä'á»f nhảy ngay lá⁰p tức Ä'ến sá»± xuất hiện kế tiếp cá»§a từ hoặc số Ä'ó.

**4** - Nhấn **OK** má»™t lần ná»⁻a Ä'á»f nhảy Ä'ến sự xuất hiện tiếp theo.

5 - Ä⊠á»f ngừng tìm kiếm, nhấn ∧ (lên) cho Ä′ến khi không có thông tin gì Ä′ược chá»⊡n.

#### VÄfn bản từ má»™t thiết bị Ä'ược kết nối

Một số thiết bị nháºn cÃịc kênh TV cÅ©ng có thá»f cung cấp VÄfn bản.

Ä⊡á»f mở VÄfn bản từ má»™t thiết bị Ä'ược kết nối. . .

## 1 - Nhấn II SOURCES chá»⊡n thiết bá»< và nhấn OK.

2 - Khi Ä'ang xem kênh trên thiết bị,

nhấn + OPTIONS, chá»⊠n Hiện phẫm cá»§a thiết bị rồi chá»⊡n phẫm 📾 và nhấn OK.

3 - Nhấn ← Quay láºi Ä'á»f ẩn cÃic phÃm cá»§a thiết bị.

4 - Ä⊡á»f Ä'óng VÄfn bản, nhấn ← Quay láºi lần ná»⁻a.

VÄfn bản ká»<sup>1</sup> thuáºt số (chỉ có ở VưÆing Quốc Anh) Một số chæ°Æing trình phÃit sóng ká»<sup>1</sup> thuá<sup>e</sup>t số cung cá<sup>e</sup>¥p VÄfn bá<sup>e</sup>£n ká»<sup>1</sup> thuá<sup>e</sup>t số hoá<sup>e</sup>·c TV tæ°Æing tÃic chuyên dụng trên cÃic kênh TV ká»<sup>1</sup> thuá<sup>e</sup>t số cá»§a há»⊡. Việc nà y bao gồm VÄfn bá<sup>e</sup>£n thông thæ°á»⊡ng bá<sup>e</sup>±ng cÃich dÃ<sup>1</sup>ng cÃic phÃm số, phÃm mà u và phÃm mÅ©i tên Ä'á»f chá»⊡n và Ä'iá»⊡u hæ°á»;ng.

Ä⊡á»f Ä'óng VÄfn bản kỹ thuáºt số, nhấn ← Quay Iáºji.

\* Báºin chỉ có thá»f sá» dụng chức nÄfng Teletext khi cÃic kênh Ä'ược cà i Ä'ặt trá»±c tiếp trên bá»™ dò sóng bên trong cá»§a TV và thiết bị Ä'ang ở chế Ä'á»™ TV. Nếu báºin Ä'ang sá» dụng Ä'ầu thu giải mã tÃn hiệu cho TV (set-top box) thì chức nÄfng Teletext sẽ khÃ'ng có sẵn qua TV. Trong trưá»⊡ng hợp Ä'ó, báºin có thá»f sá» dụng chức nÄfng Teletext cá»§a Ä'ầu thu giải mã tÃn hiệu cho TV.

### Tùy chá»⊡n vÄfn bản

Trong VÄfn bá⁰£n/Teletext, nhấn + OPTIONS Ä'á»f chá»⊠n cÃic tùy chá»⊡n sau…

#### • Kết Ä'ông trang / Giải phóng trang

Ä⊡á»f báº⁻t Ä'ầu hoặc ngừng chế Ä'á»™ xoay tá»± Ä'á»™ng cá»§a cÃic trang phụ.

• Mà n hình kép / Toà n mà n hình

Ä⊠á»f hiá»fn thá»< kênh TV và VÄfn bản cùng nhau.

• Tổng quan vá»<sup>®</sup> T.O.P.

Ä⊡á»f mở VÄfn bá⁰£n T.O.P.

PhÃ<sup>3</sup>ng to / C.Ä'á»<sup>™</sup> xem thưá»<sup>™</sup> ng

ÄIZasf phÃ3ng to trang VÄfn bản cho dá»... Ä'a»Ic.

• Hiá»fn thị

Ä⊠á»f hiá»fn thá»< thông tin ẩn trên má»™t trang.

• Ngôn ngưÌf

Ä⊡á»f chuyá»fn nhóm ký tá»± mà VÄfn bản sá» dụng Ä'á»f hiá»fn thá»< chÃnh xÃịc.

#### • VÄfn bản 2.5

Ä⊡á»f kÃch hoáºit VÄfn bản 2.5 Ä'á»f có thêm mà u vÃ Ä'ồ há»⊡a tốt hÆin.

### Thiết láºp vÄfn bản

#### Ngôn ngá»<sup>−</sup> vÄfn bản

Một số chæ°Æing trình nghe nhìn TV kỹ thuá≌t số có sá≌µn má»™t và i ngôn ngá»⁻ VÄfn bá≌£n. Ä⊡á»f Äʻá≌·t Ngôn ngá»⁻ vÄfn bá≌£n chÃnh và phụ. . .

 Chá»⊡n ☆ Cà i Ä'ặt > Khu vá»±c và ngôn ngá»<sup>-</sup>Â vÃ nhấn > (phải) Ä'á»f truy cáºp menu.Â
 Chá»⊡n Ngôn ngá»<sup>-</sup> > VÄfn bản
 ChÃnh hoặc VÄfn bản Phụ và nhấn OK.

3 - Chá»⊡n ngÃ'n ngá»<sup>-</sup> VÄfn bản ưa thÃch cá»§a báºjn.
4 - Nhấn < (trÃji) lá⁰·p láºji nếu cần, Ä'á»f Ä'óng menu.Â</li>

#### VÄfn bản 2.5

Nếu có, VÄfn bản 2.5 sẽ cung cấp thêm mà u vÃ Ä'ồ há»⊡a tốt hÆjn. VÄfn bản 2.5 Ä'ược kÃch hoáºjt dưá»›i dáºjng cà i Ä'ặt gốc chuẩn. Ä⊡á»f táº⁻t VÄfn bản 2.5…

**1 -** Nhá⁰¥n **TEXT**.

2 - Vá»›i VÄfn bản/Teletext mở trên mà n hình, nhấn +Â OPTIONS.

3 - Chá»⊡n VÄfn bản 2.5 > Táº⁻t và nhấn OK.

4 - Nhấn 
 (trÃji) lá⁰·p lá⁰ji ná⁰¿u cá⁰§n, Ä'á»f Ä'óng menu.Â

### 5.7

## TV tưÆing tÃic

### Giới thiệu vá»🛛 iTV

Vá»›i TV tæ°Æjng tÃjc, má»™t số Ä'à i phÃjt sóng ká»<sup>1</sup> thuáºt số kết hợp chæ°Æjng trình TV thà ng thæ°á»⊡ng cá»§a há»⊡ vá»›i cÃjc trang thà ng tin hoặc giải trÃ. Trên má»™t số trang, báºjn có thá»f phản hồi má»™t chæ°Æjng trình, bình chá»⊡n, mua sáº⁻m trực tuyến hoặc thanh toÃjn chæ°Æjng trình video theo yêu cầu.

#### HbbTV, MHEG, . . .

Chæ°Æing trình nghe nhìn sá» dụng cÃic hệ thống TV tæ°Æing tÃic khÃic nhau : HbbTV (Hybrid Broadcast Broadband TV) hoặc iTV (Interactive TV - MHEG). TV tæ°Æing tÃic Ä'Ã'i khi còn Ä'ược coi là VÄfn bản ká»<sup>1</sup> thuáºt sá»' hoặc nút Mà u Ä'á»<sup>2</sup>. Nhæ°ng má»—i hệ thống riêng biệt nhau.

Truy cáºp trang web trên Internet cá»§a Ä'à i phÃit sóng Ä'á»f biết thêm thÃ'ng tin.

### Nhá»<sup>-</sup>ng thứ báºin cần

TV tưÆing tÃic chỉ khả dụng trên cÃic kênh TV ká»<sup>1</sup> thuáºt số. Ä⊡á»f táºn hưởng Ä'ược toà n bá»™ lợi Ãch cá»§a TV tưÆing tÃic, báºin cần có kết nối Internet tốc Ä'á»™ cao (bÄfng thông rá»™ng) vá»›i TV.

#### HbbTV

Nếu má»™t kênh TV cung cấp trang HbbTV, trưá»›c tiên báºin phải báºt HbbTV trong cà i Ä'ặt TV Ä'á»f xem trang.

 Cà i Ä'ặt > Cà i Ä'ặt chung > Nâng cao > Tùy chá»în cà i Ä'ặt HbbTV và Ứng dụng cá»§a nhà váºn hà nh > HbbTV > Báºt.

### SỠdụng iTV

#### Mở trang iTV

Hầu hết cÃic kênh cung cấp HbbTV hoặc iTV Ä'á»⊡u má»⊡i báºin nhấn phÃm mà u — (Ä'á»⊡) hoặc phÃm **OK** Ä'á»f mở chưÆing trình tưÆing tÃic cá»§a há»⊡.

#### Ä🗉iá»🛛u hưá»>ng cÃic trang iTV

Báºin cÃ<sup>3</sup> thá»f sá» dụng cÃic phÃm mÅ©i tên và phÃm mà u, phÃm số và phÃm ←Â **Quay láºi** Ä'á»f Ä'iá»⊡u hưá»>ng cÃic trang iTV. Báºin cÃ<sup>3</sup> thá»f sá» dụng cÃic phÃm ▶ (PhÃit), II (Táºim dừng) và ■ (Ngừng) Ä'á»f xem video trong trang iTV.

#### VÄfn bản ká»<sup>1</sup> thuáºt số (chỉ có ở VưÆing Quốc Anh)

Ä⊠á»f mở VÄfn bản kỹ thuáºt số, nhấn **TEXT**. Ä⊠á»f Ä'óng, nhấn **← Quay láºii**.

#### Ä⊡Ã<sup>3</sup>ng trang iTV

Hầu hết cÃịc trang iTV Ä'á»⊡u thông bÃịo cho báºịn cần sá» dụng phÃm nà o Ä'á»f Ä'óng. Ä⊡á»f buá»™c trang iTV Ä'óng, hãy chuyá»fn sang kênh TV tiếp theo và nhấn ← Quay láºji.Â

## ₀ Cà i Ä'ặt kênh

### <sup>6.1</sup> Cà i Ä'á⁰·t vệ tinh

### Giới thiệu vá»ಔ Cà i Ä'ặt vệ tinh

#### Lên tá»›i 4 vệ tinh

Báºin cÃ<sup>3</sup> thá»f cà i Ä'ặt lên tá»›i 4 vệ tinh (4 LNB) trên TV nà y. Chứn số lượng vệ tinh chÃnh xÃic mÃ báºin muốn thiết láºp lúc báº⁻t Ä'ầu cà i Ä'ặt. Thông tin nà y sẽ tÄfng tốc cà i Ä'ặt.

#### Unicable

Báºin có thá»f dùng hệ thống Unicable\* Ä'á»f kết nối Ä'Ä©a Äfng-ten Ä'ến TV. Báºin có thá»f chá»⊡n Unicable cho tối Ä'a 4 vệ tinh lúc báº⁻t Ä'ầu cà i Ä'ặt.

\* Lưu ý: há»— trợ Unicable 1 (EN50494) và Unicable 2 (EN50607/JESS).

### Báº⁻t Ä'ầu cà i Ä'ặt

Ä₪ảm bảo chảo thu vệ tinh cá»§a báºin Ä'ược kết ná»′i Ä'úng cÃich và Ä'ược cÄfn chỉnh hoà n hảo trưá»›c khi báºin báº⁻t Ä'ầu cà i Ä'ặt.

Ä⊡á»f báº⁻t Ä'ầu cà i Ä'ặt vệ tinh…

1 - Chá»⊡n ✿Cà i Ä'ặt > CÃịc kênh > Cà i Ä'ặt vệ tinh và nhấn OK. Nháºp mã PIN cá»§a báºin nếu cần.

2 - Chá»⊡n Tìm kiếm vệ tinh và nhấn OK.

**3** - Chá»⊡n **Tìm kiếm** và nhấn **OK**. TV sẽ tìm kiếm cÃịc vệ tinh.

**4** - Chá»⊡n **Cà i Ä'ặt** và nhấn **OK**. TV hiá»fn thá»< thiết láºp cà i Ä'ặt vệ tinh hiện tại.

Nếu báºin muốn thay Ä'ổi thiết láºp nà y, chá»ඔn **CÃ i Ä'ặt**.

Nếu báºin không muá»'n thay Ä'ổi thiết láºp, chá»⊡n **Tìm kiếm**. Ä⊡ến bưá»›c **5**.

5 - Trong Hệ thá»'ng cà i Ä'ặt, chá»⊡n sá»' lượng vệ tinh mà báºin muá»'n cà i Ä'ặt hoặc chá»⊡n má»™t trong cÃic hệ thá»'ng Unicable. Khi báºin chá»⊡n Unicable, báºin có thá»f chá»⊡n Sá»' bÄfng tần dà nh cho ngưá»⊡i dùng và nháºp Tần sá»' bÄfng tần dà nh cho ngưá»⊡i dùng cho từng bá»™ dò sóng. Ở má»™t sá»' quá»'c gia, báºin có thá»f chá»⊡u chỉnh má»™t sá»' cà i Ä'ặt chuyên gia cho từng LNB trong Cà i Ä'ặt thêm.
6 - TV sá⁰½ tìm kiếm cÃic vệ tinh có sẵn trên cÄfn chá»f mất Ãt phút. Nếu má»™t vệ tinh Ä'ược tìm thất Ãt phút. Nếu má»™t vệ tinh Ä'ược tìm thấy, tên và cưá»⊡ng Ä'á»™ thu tÃn hiệu cá»§a vệ tinh Ä'ó Ä'ược hiá»fn thị trên mà n hình.
7 - Khi TV tìm thấy cÃic vệ tinh mà báºin cần,

#### chá»⊡n **CÃ i Ä'á⁰·t**.

8 - Nếu vệ tinh cung cấp Gói dịch vụ kênh, TV sẽ hiá»fn thị cÃic gói có sẵn cho vệ tinh Ä'ó.
Chá»⊡n gói báºin cần. Má»™t sá»' gói cung cấp cà i Ä'ặt Nhanh hoặc TOà n bộ cho cÃic kênh có sẵn cá»§a chúng, hãy chá»⊡n má»™t trong hai cà i Ä'ặt nà y. TV sá⁰½ cà i Ä'ặt cÃic kênh vệ tinh và kênh radio.
9 - Ä⊡á»f lưu thiết lá⁰p vệ tinh cÅ©ng như cÃic kênh và kênh radio Ä'ấ£ cà i Ä'ặt, chá»⊡n Kết thúc.

### Cà i Ä'ặt cho cà i Ä'ặt vệ tinh

Cà i Ä'ặt cho cà i Ä'ặt vệ tinh Ä'ược Ä'ặt sẵn theo quá»'c gia cá»§a báºin. CÃic cà i Ä'ặt nà y xÃic Ä'ịnh cÃich TV tìm kiếm và cà i Ä'ặt vệ tinh cÅ©ng như kênh cá»§a nó. Báºin luÃ'n có thể thay Ä'ổi cÃic cà i Ä'ặt nà y.

Ä⊠á»f thay Ä'ổi cà i Ä'á⁰·t cho cà i Ä'á⁰·t vệ tinh…

1 - Báº⁻t Ä'ầu cà i Ä'ặt vệ tinh.

2 - Trên mà n hình mà báºin có thá»f báº⁻t Ä'ầu tìm kiáºim vệ tinh, chá»⊡n Cà i Ä'ặt và nhấn OK.
3 - Chá»⊡n sá»' lượng vệ tinh mà báºin muá»'n cà i Ä'ặt hoặc chá»⊡n má»™t trong cÃic hệ thá»'ng Unicable. Khi báºin chá»⊡n Unicable, báºin có thá»f chá»⊡n Sá»' bÄfng tần dà nh cho ngưá»⊡i dùng và nháºp Tần sá»' bÄfng tá⁰§n dà nh cho ngưá»⊡i dùng cho từng bá»™ dò sóng.
4 - Khi bá⁰in Ä'ã hoà n thà nh, chá»⊡n Tiá⁰ip theo và nhấn OK.

5 - Trên menu Cà i Ä'á♀·t, nhấn phÃm mà u —Â Xong Ä'á»f quay láºji mà n hình Ä'á»f báº⁻t Ä'ầu tìm kiếm vệ tinh.

#### Bá»™ phÃit Ä'Ãip dá⁰«n Ä'ưá»⊡ng và LNB

Ở má»™t số quốc gia, báºin có thá»f Ä'iá»⊡u chỉnh cÃic cà i Ä'áº-t chuyên gia cho bá»™ phÃit Ä'Ãip dẫn Ä'ưá»⊡ng và từng LNB. Chỉ sá» dụng hoáº-c thay Ä'ổi cÃic cà i Ä'áº-t nà y khi cà i Ä'áº-t bình thưá»⊡ng khà íng thà nh cà íng. Nếu báºin có thiết bá»< vệ tinh khà íng chuẩn, báºin có thá»f sá» dụng cÃic cà i Ä'áº-t nà y Ä'á»f ghi Ä'è lên cà i Ä'áº-t chuẩn. Má»™t sá»' nhÃ cung cấp có thá»f cung cấp cho báºin má»™t sá»' giÃi trá»< bá»™ phÃit Ä'Ãip hoáº-c LNB mà báºin có thá»f nhá⁰p và o Ä'ây.

### CAM vệ tinh

Nếu báºin dùng má»™t CAM – Conditional Access Module có thẻ thÃ'ng minh – Ä'á»f xem kênh vệ tinh, chúng tÃ'i khuyên báºin nên cà i Ä'ặt vệ tinh vá»›i CAM Ä'ược cáº⁻m và o TV.Â

Hầu hết CAM Ä'ược dùng Ä'á»f mã hóa kênh.

CÃịc CAM thế hệ má»›i nhất cÃ<sup>3</sup> thá»f tá»± cà i Ä'ặt tất cả cÃịc kênh vệ tinh trên TV cá»§a báºịn. CAM sẽ má»⊡i báºịn cà i Ä'ặt cÃịc vệ tinh và kênh cá»§a nÃ<sup>3</sup>. CÃịc CAM nà y khÃ'ng chỉ cà i Ä'ặt và mã hóa kênh mà còn quản lý cÃịc cáºp nháºt kênh thưá»⊡ng

### Gói dịch vụ kênh

Nhà khai thÃịc dịch vụ vệ tinh cÃ<sup>3</sup> thá»f cung cá<sup>o</sup>¥p cÃịc gÃ<sup>3</sup>i dịch vụ kênh bao gồm cÃịc kênh miá»…n phà (phÃịt sÃ<sup>3</sup>ng miá»…n phÃ) và cung cấp má»™t danh sÃịch phân loáºii phÃ<sup>1</sup> hợp cho từng quốc gia. Má»™t số vệ tinh cung cấp cÃịc gÃ<sup>3</sup>i dịch vụ Ä'Äfng ký má»™t tá⁰p hợp cÃịc kênh mà bá⁰in phải trả tiá»⊡n.

Nếu báºin chá»⊠n má»™t gói dịch vụ Ä′Äfng ký, TV có thá»f yêu cầu báºin chá»⊠n cà i Ä'ặt Nhanh hoặc toà n bá»™.

Chá»⊡n **Nhanh** Äʻá»f chỉ cà i Äʻá⁰·t cÃịc kênh cá»§a gÃ<sup>3</sup>i dịch vụ hoá⁰·c chá»⊡n **Toà n bá»™** Äʻá»f cà i Äʻá⁰·t gÃ<sup>3</sup>i và tá⁰¥t cá⁰£ cÃịc kênh sá⁰µn có khÃịc. ChÃ⁰ng tÃʻi khuyên bá⁰in nên cà i Äʻá⁰·t Nhanh cho gÃ<sup>3</sup>i dịch vụ ÄʻÄfng ký. Ná⁰¿u bá⁰in có cÃịc vệ tinh bổ sung khÃʻng phá⁰£i là má»™t phá⁰§n cá»§a gói dịch vụ ÄʻÄfng ký, bá⁰in nên cà i Äʻá⁰·t Toà n bá»™. Tá⁰¥t cá⁰£ cÃịc kênh Äʻã cà i Äʻá⁰·t Äʻược Äʻá⁰·t trong danh sÃịch kênh Tá⁰¥t cá⁰£.

### Thiết láºp Unicable

#### Hệ thống Unicable

Báºin cÃ<sup>3</sup> thá»f dÃ<sup>1</sup>ng hệ thá»'ng CÃip Ä'Æin hoặc hệ thá»'ng Unicable\* Ä'á»f kết ná»'i Ä'Ä©a Äfng-ten Ä'ến TV. Hệ thá»'ng CÃip Ä'Æin sá» dụng má»™t cÃip Ä'á»f kết ná»'i chảo thu vệ tinh Ä'ến tất cả cÃic bá»™ dò sóng vệ tinh trong hệ thá»'ng cá»§a nó. Hệ thá»'ng CÃip Ä'Æin thưá»⊡ng Ä'ược dùng trong cÃic tòa nhà chung cư. Nếu báºin dùng hệ thá»'ng Unicable, TV sẽ yêu cầu báºin gÃin má»™t sá»' bÄfng tần dà nh cho ngưá»⊡i dùng và tần sá»' tưÆing ứng trong khi cà i Ä'ặt. Báºin có thá»f cà i Ä'ặt tá»'i Ä'a 4 vệ tinh vá»›i Unicable trên TV nà y.

Nếu báºin phÃit hiện có má»™t số kênh bị thiếu sau khi cà i Ä'ặt Unicable, có thá»f có má»™t cà i Ä'ặt khÃic Ä'ã Ä'ược thá»±c hiện cùng má»™t thá»₪i Ä'iá»fm trên hệ thống Unicable. Thá»±c hiện cà i Ä'ặt láºii Ä'á»f cà i Ä'ặt cÃic kênh bị thiếu.

\* Lưu ý: há»— trợ Unicable 1 (EN50494) và Unicable 2 (EN50607/JESS).

#### Số bÄfng tá⁰§n dà nh cho ngưá»⊠i dùng

Trong hệ thống Unicable, má»—i bá»™ dò sóng vệ tinh Ä'ã kết nối phải Ä'ược Ä'Ãịnh số (và dụ như 0, 1, 2 hoặc 3, v.v.).

Báºin cÃ<sup>3</sup> thá»f tìm thấy cÃic bÄfng tần dà nh cho ngưá»⊡i dùng và số cá»§a nó có sẵn trên há»™p Ä'ổi số Unicable. BÄfng tần dà nh cho ngưá»⊡i dùng Ä'Ã'i khi Ä'ư廣c viết ngáº⁻n là UB. Có cÃịc há»™p Ä'ổi số Unicable cung cấp 4 hoặc 8 bÄfng tần dà nh cho ngưá»⊡i dùng. Nếu báºịn chá»⊡n Unicable trong cà i Ä'ặt nà y, TV sẽ yêu cầu báºịn gÃịn số bÄfng tần duy nhất dà nh cho ngưá»⊡i dùng cho từng bá»™ dò sóng vệ tinh tÃch hợp. Má»™t bá»™ dò sóng vệ tinh không thá»f có cùng số bÄfng tần dà nh cho ngưá»⊡i dùng vá»›i bá»™ dò sóng vệ tinh khÃịc trong hệ thống Unicable.

#### Tá⁰§n số bÄfng tá⁰§n dà nh cho ngưá»⊠i dùng

Bên cáºinh sá»' bÄfng tần duy nhất dà nh cho ngưá»⊡i dùng, Ä'ầu thu vệ tinh cần tần sá»' cá»§a sá»' bÄfng tần Ä'ã chá»⊡n dà nh cho ngưá»⊡i dùng. CÃic tần sá»' nà y thưá»⊡ng Ä'ược hiá»fn thá»< kế bên sá»' bằng tần dà nh cho ngưá»⊡i dùng trong há»™p Ä'ổi sá»' Unicable.

### Cáºp nháºt kênh thá»§ công

Báºin luôn có thá»f báº⁻t Äʻầu cáºp nháºt kênh theo cÃich thá»§ công.

Ä⊡á»f báº⁻t Ä'ầu cáºp nháºt kênh theo cÃich thá»§ công…

1 - Chá»⊠n ✿Cà i Ä'á⁰·t > CÃịc kênh > Cà i Ä'á⁰·t vệ tinh và nhá⁰¥n OK.

2 - Chá»⊡n Tìm kênh và nhấn OK.

3 - Chá»ඔn Cá⁰p nhá⁰t kênh và nhá⁰¥n OK. TV sá⁰½ bá⁰⁻t Ä'á⁰§u cá⁰p nhá⁰t. QuÃi trình cá⁰p nhá⁰t có thá»f má⁰¥t một và i phÃ⁰t.

4 - Là m theo hưá»>ng dẫn trên mà n hình. QuÃi trình cáºp nhá⁰t có thá»f mất má»™t và i phút.Â
5 - Chá»ඔn Kết thúc và nhấn OK.

### Cà i Ä'ặt thá»§ công

Cà i Ä'á≌·t thá»§ công là cà i Ä'á≌·t dà nh cho ngưá»⊡i dùng chuyên nghiệp.

Báºin cÃ<sup>3</sup> thá»f dÃ<sup>1</sup>ng Cà i Ä'ặt thá»§ cÃ'ng Ä'á»f thêm nhanh cÃic kênh má»›i từ bá»™ phÃit Ä'Ãip vệ tinh. Báºin cần biết tần sá»' và phân cá»±c cá»§a bá»™ phÃit Ä'Ãip. TV sẽ cà i Ä'ặt tất cả cÃic kênh cá»§a bá»™ phÃit Ä'Ãip Ä'ó. Nếu bá»™ phÃit Ä'Ãip Ä'ã Ä'ược cà i Ä'ặt trưá»›c Ä'ó và kênh má»›i - sẽ Ä'ược di chuyá»fn Ä'ến cuá»'i danh sÃich kênh Tất cả.

Báºin khÃ'ng thá»f dùng Cà i Ä'ặt thá»§ cÃ'ng nếu báºin cần thay Ä'ổi sá»' lượng vệ tinh. Nếu việc nà y cần thiết, báºin phải thá»±c hiện cà i Ä'ặt Ä'ầy Ä'á»§ bằng Cà i Ä'ặt vệ tinh.

Ä⊡á»f cà i Ä'ặt bá»™ phÃit Ä'Ãip…

1 - Chá»@n ‡Cà i Ä'ặt > CÃjc kênh > Cà i Ä'ặt vệ

#### tinh và nhấn OK.

#### 2 - Chá»⊡n Cà i Ä'ặt thá»§ công vÃ

nhấn > (phải) Ä'á»f truy cáºp menu. 3 - Nếu báºin có nhiá»⊡u hÆin 1 vệ tinh Ä'ược cà i Ä'ặt, chá»⊡n LNB cho vệ tinh mà báºin muá»'n thêm kênh.

4 - Ä⊡ặt Phân cá»±c mà báºin cần. Nếu báºin Ä'ặt C.Ä'á»™ t.Ä'á»™ nháºp t.hiệu thà nh Thá»§ công, báºin có thá»f nháºp tốc Ä'á»™ nháºp tÃn hiệu trong Tốc Ä'á»™ nháºp ký tự theo cÃich thá»§ công.
5 - Nhấn mÅ©i tên ∧ (lên) hoặc ∨ (xuống) Ä'á»f Ä'iá»⊡u chỉnh tần số và chá»⊡n Xong.

6 - Chá»⊡n Tìm kiếm và nhấn OK. Cưá»⊡ng Ä'á»™ tÃn hiệu Ä'ược hiá»fn thị trên mà n hình.

7 - Nếu báºin muá»'n lưu kênh cho bá»™ phÃit Ä'Ãip mới, hãy chá»⊡n Lưu và nhấn OK.

8 - Nhấn < (trÃii) lặp láºi nếu cần, Ä'á»f Ä'óng menu.Â</li>

### Bá»™ phÃit Ä'Ãip dẫn Ä'ưá»⊠ng vÃ LNB

Ở má»™t số quốc gia, báºin có thá»f Ä'iá»⊡u chỉnh cÃic cà i Ä'ặt chuyên gia cho bá»™ phÃit Ä'Ãip dẫn Ä'ưá»⊡ng và từng LNB. Chỉ sá» dụng hoặc thay Ä'ổi cÃic cà i Ä'ặt nà y khi cà i Ä'ặt bình thưá»⊡ng khà íng thà nh cà íng. Nếu báºin có thiết bị vệ tinh khà íng chuẩn, báºin có thá»f sá» dụng cÃic cà i Ä'ặt nà y Ä'á»f ghi Ä'è lên cà i Ä'ặt chuẩn. Má»™t số nhÃ cung cấp có thá»f cung cấp cho báºin má»™t số giÃi trị bá»™ phÃit Ä'Ãip hoặc LNB mà báºin có thá»f nhá⁰p và o Ä'ây.

#### Nguồn LNB

Theo má≌·c Ä'ịnh, Nguồn LNB Ä'ược Ä'á≌·t thà nh Tá»± Ä'á»™ng.

#### Ã,m thanh 22 kHz

Theo má≌·c Ä'ịnh, Ã,m thanh Ä'ược Ä'á≌·t thà nh Tá»± Ä'á»™ng.

#### Tần số LO thấp / Tần số LO cao

CÃic tần số dao Ä'á»™ng cục bá»™ Ä'ược Ä'ặt thà nh cÃic giÃi trị tiêu chuẩn. Chỉ Ä'iá»⊡u chỉnh giÃi trị trong trưá»⊡ng hợp thiết bị ngoáºii lệ cần cÃic giÃi trị khÃic nhau.

#### Sự cố

#### TV không thá»f tìm thấy cÃịc vệ tinh mà báºin muốn hoặc TV cà i Ä'ặt hai lần cùng má»™t vệ tinh

• Ä⊠ảm bảo số lượng vệ tinh chÃnh xÃjc Ä'ược Ä'ặt trong Cà i Ä'ặt lúc báº⁻t Ä'ầu cà i Ä'ặt. Báºjn có thá»f cà i Ä'ặt TV tìm kiếm Má»™t, Hai hoặc 3/4 vệ tinh.

#### LNB Ä'ầu kép không thá»f tìm vệ tinh thứ hai

• Nếu TV tìm thấy má»™t vệ tinh nhưng khÃ′ng thá»f tìm thấy vệ tinh thứ hai, hãy xoay Ä'Ä©a sang và i Ä'á»™. CÄfn chỉnh Ä'Ä©a Ä'á»f có Ä'ược tÃn hiệu máºinh nhất trên vệ tinh thứ nhất. Kiá»fm tra chỉ bÃio cưá»⊡ng Ä'á»™ tÃn hiệu cá»§a vệ tinh thứ nhất trên mà n hình. Vá»›i vệ tinh thứ nhất Ä'ược Ä'ặt táºii tÃn hiệu máºinh nhất, chá»⊡n láºii Tìm kiếm Ä'á»f tìm vệ tinh thứ hai.

• Ä⊠ảm bảo cà i Ä'ặt Ä'ược Ä'ặt thà nh Hai vệ tinh.

#### Thay Ä'ổi cÃic cà i Ä'ặt không giải quyết Ä'ược sự cố cá»§a tôi

• Tất cả cà i Ä'ặt, vệ tinh và kênh chỉ Ä'ược lưu và o cuối quÃj trình cà i Ä'ặt khi báºjn kết thúc.

#### Tất cả cÃịc kênh vệ tinh Ä'á»⊠u biến mất

• Nếu báºin dùng hệ thống Unicable, hãy Ä'ảm bảo báºin Ä'ã gÃin hai số bÄfng tần duy nhất dà nh cho ngưá»⊡i dùng cho cả hai bá»™ dò sóng tÃch hợp trong cà i Ä'ặt Unicable. Có thá»f có má»™t Ä'ầu thu vệ tinh khÃic trong hệ thống Unicable Ä'ang dùng cùng số bÄfng tần dà nh cho ngưá»⊡i dùng.

#### Một số kênh vệ tinh dæ°á»⊠ng nhæ° Ä'ã biến mất khá»⊠i danh sÃịch kênh

• Nếu có má»™t số kênh dưá»⊡ng như Ä'ã biến mất hoặc bị Ä'ổi chá»—, có thá»f Ä'à i phÃit sóng Ä'ã thay Ä'ổi vị trà bá»™ phÃit Ä'Ãip cá»§a cÃic kênh nà y. Ä⊡á»f khÃ′i phục vị trà kênh trong danh sÃich kênh, báºin có thá»f thá» bản cáºp nhá⁰t cá»§a gói dịch vụ kênh.

#### Tôi không thá»f gá»i bá»ಔ kênh

• CÃic gÃ<sup>3</sup>i dịch vụ Ä'Äfng ký không cho phép gá»i bá»ℤ vệ tinh. Äℤá»f gá»i bá»ℤ vệ tinh, bá⁰in phá⁰£i là m láºii toà n bá»™ quÃi trình cà i Ä'á⁰·t và chá»ℤn gÃ<sup>3</sup>i dịch vụ khÃic.

#### Thỉnh thoảng việc thu tÃn hiệu kém

• Kiá»fm tra xem chảo thu vệ tinh có Ä′ược láº⁻p cháº⁻c cháº⁻n khÃ′ng. Gió lá»>n có thá»f là m dịch chuyá»fn chảo thu.

• Mưa và tuyết có thá»f là m giảm chất lượng thu tÃn hiệu.

### HD+ OpApp

#### HD+ OpApp

á»<sup>¬n</sup>g dụng HD+ OpApp\* do HD+ cung cấp dà nh cho ngưá»⊡i dùng Ä⊡ức có thá»f cháºiy Ä'ầu thu giải mã tÃn hiệu ảo trên TV. á»<sup>¬</sup>ng dụng nà y có cÃic ứng dụng và tÃnh nÄfng mà trưá»›c Ä'ây báºin cần má»™t há»™p giải mã tÃn hiệu váºt lý Ä'á»f truy cáºp.

Báºin cần cÃ<sup>3</sup> káºit ná»'i internet và chấp nháºn Ä⊡iá»⊡u khoản sá» dụng cá»§a Philips, ChÃnh sÃich riêng tư vÃ Ä⊡iá»⊡u khoản sá» dụng Smart TV Ä'á»f cà i Ä'ặt HD+ OpApp. Báºin cÃ<sup>3</sup> thá»f cà i Ä'ặt Ứng dụng bằng cÃich sỠdụng Mà n hình Ứng dụng hoặc tùy chá»⊡n **Tìm kiáºim vệ tinh** trong Menu **Cà i Ä'ặt**.

Nếu khÃ'ng thá»f tải xuống hoặc cà i Ä'ặt ứng dụng HD+ OpApp, báºin có thá»f thá» tải xuống láºii sau. Nếu sá»± cố vẫn tiếp diá»…n, vui lòng liên hệ HD+.

Khi HD+ OpApp Ä'ã Ä'ược cà i Ä'ặt thà nh cÃ'ng, bá⁰in có thá»f báº⁻t Ä'ầu giai Ä'óáºin miá»...n phÃ. Vui lòng chuyá»fn nguồn sang **Xem vệ tinh** sau khi cà i Ä'ặt. Nếu bá⁰in Ä'Ấ£ sá» dụng MÃ'-Ä'un CAM cho HD+ trưá»›c Ä'ây, bá⁰in có thá»f xóa mÃ'-Ä'un ngay bây giá»⊡. Nếu má»™t CICAM Ä'ược láº⁻p và o TV, nó sẽ khÃ'ng Ä'ược sá» dụng Ä'á»f giải mã tÃn hiệu khi bá⁰in Ä'ang xem má»™t kênh vệ tinh.

Sau khi cà i Ä'á⁰·t HD+ OpApp, có má»™t số tÃnh nÄfng sá⁰½ bị á⁰£nh hưởng.

• CÃic chức nÄfng ghi và nháº⁻c nhở không Äʻược phép dùng cho cÃic kênh vệ tinh.

• Danh sÃich ưa thÃch chỉ có trong Ä,ng-ten/CÃip.

• Lá»±a chá»<sup>®</sup>n kÃ<sup>ª</sup>nh, **Hưá»**, ng dá<sup>®</sup>«n TV, thà ng tin kÃ<sup>ª</sup>nh Ä'ưá»<sup>®</sup>c thay thá<sup>®</sup>c bá<sup>®</sup>±ng giao diện ngưá»<sup>®</sup>i dÃ<sup>1</sup>ng OpApp

 Việc Ä'ổi tên và sao chép cÃic kênh truyá»⊡n hình vệ tinh sá⁰½ bị vô hiệu hóa.

\* Lưu ý: HD+ OpApp chỉ khả dụng cho ngưá»ಔi Ä'Äfng ký HD+ và cà i Ä'ặt quốc gia là Ä⊡ức.

### Ứng dụng TV M7

#### á»"ng dụng TV M7

á»<sup>¬</sup>ng dụng TV M7\* là má»™t ứng dụng do thuê bao M7 cung cấp cÃ<sup>3</sup> thá»f cháºịy Ä'ầu thu giải mã tÃn hiệu trên TV. á»<sup>¬</sup>ng dụng nà y cÃ<sup>3</sup> cÃịc ứng dụng và tÃnh nÄfng mà trưá».c Ä'ây báºịn cần má»™t há»™p giải mã tÃn hiệu váºt lý Ä'á»f truy cáºp.

Báºin cần có káºit ná»'i internet và chấp nháºn Ä⊡iá»⊡u khoản sá» dụng cá»§a Philips, ChÃnh sÃich riêng tư vÃ Ä⊡iá»⊡u khoản sá» dụng Smart TV Ä'á»f cà i Ä'ặt Ứng dụng TV M7. Báºin có thá»f cà i Ä'ặt Ứng dụng bằng cÃich sá» dụng Mà n hình Ứng dụng hoặc tùy chá»⊡n **Tìm kiáºim vệ tinh** trong Menu **Cà i Ä'ặt**.

Nếu khÃ'ng thá»f tải xuống hoặc cà i Ä'ặt á»"ng dụng TV M7, báºin có thá»f thá» tải xuống láºi sau. Nếu sá»± cố vẫn tiếp diá»…n, vui lòng liên hệ vá»›i M7.

Khi Ứng dụng TV M7 Ä'ã Ä'ược cà i Ä'á≌·t thà nh công, báºin có thá»f báº⁻t Ä'ầu nháºn thêm cÃic kênh thưÆing máºii vá»›i chất lượng HD và UHD. Vui lòng chuyá»fn nguồn sang **Xem vệ tinh** sau khi cà i Ä'ặt. Nếu báºjn Ä'ã sá» dụng MÃ'-Ä'un CAM cho M7 trưá»›c Ä'ây, hãy tiếp tục sá» dụng mÃ'-Ä'un Ä'á»f giải mã tÃn hiệu khi báºjn Ä'ang xem má»™t kênh vệ tinh.

Sau khi ứng dụng TV M7 Ä'ược cà i Ä'á≌·t, có má»™t số tÃnh nÄfng sá≌½ bị á≌£nh hưởng.

• CÃic chức nÄfng ghi và nháº<sup>-</sup>c nhở khÃ'ng Ä'ược phép dùng cho cÃic kênh vệ tinh.

• Danh sÃich ưa thÃch chỉ cÃ<sup>3</sup> trong Ä,ng-ten/CÃip.

• Lá»±a chá»⊡n kênh, **Hưá»>ng dẫn TV**, thông tin kênh Ä′ược thay thế bằng giao diện ngưá»⊡i dùng Ứng dụng TV

• Việc Ä'ổi tên và sao chép cÃic kênh truyá»⊡n hình vệ tinh sá⁰½ bá»< vô hiệu hóa.

\* Lưu ý: Ứng dụng TV M7 chỉ sá» dụng Ä′ược cho thuê bao M7 cá»§a má»™t số quốc gia nhất Ä'á»<nh.

### <sup>6.2</sup> CÃ i Ä'á⁰·t Äfng-ten

### Cáºp nháºt kênh

#### Cá⁰p nhá⁰t kênh tá»± Ä'á»™ng

Nếu báºin tiếp sóng Ä'ược kênh kỹ thuáºt số, báºin có thá»f Ä'ặt TV tá»± Ä'á»™ng cáºp nháºt cÃic kênh nà y.

Sau má»<sup>™</sup>t ngà y, và o lúc 7 giá»<sup>®</sup> sÃịng, TV sá⁰½ cá⁰p nhá⁰t kênh và lưu kênh má»›i. CÃịc kênh má»›i Ä′ược lưu trong Danh sÃịch kênh và Ä′ược Ä′Ãịnh dá⁰¥u **★** . CÃịc kênh khÃ′ng có tÃn hiệu bị xóa. TV phá⁰£i ở chá⁰¿ Ä′á»<sup>™</sup> chá»<sup>®</sup> Ä′á»f tá»± Ä′á»<sup>™</sup>ng cá⁰p nhá⁰t kênh. Bá⁰in có thá»f tá⁰<sup>-</sup>t Cá⁰p nhá⁰t kênh tá»± Ä′á»<sup>™</sup>ng.

Ä⊡á»f táº⁻t cáºp nháºt tá»± Ä'á»™ng…

1 - Chá»⊡n ✿Cà i Ä'ặt > CÃic kênh > Cà i Ä'ặt Äfngten/cÃip hoặc Cà i Ä'ặt Äfng-ten và nhấn OK.

2 - Nháºp mã PIN cá»§a báºin nếu cần.

3 - Chá»nA Cáºp nhá⁰t kênh tá»± Ä'á»™ng vÃ nhấn OK.

4 - Chá»⊡n **Táº⁻t** và nhấn **OK**.

5 - Nhấn **〈** (trÃii) Ä'á»f quay láºii má»™t bưá»›c hoặc nhấn **← Quay láºi**i Ä'á»f Ä'óng menu.

Khi tìm thấy kênh má»>i hoặc nếu cáºp nháºt hay xóa kênh, má»™t thÃ′ng bÃịo sẽ hiá»fn thá»< khi khởi Ä'á»™ng TV. Ä⊠á»f khÃ′ng cho thÃ′ng bÃịo nà y xuất hiện sau mỗi lần cáºp nháºt kênh, báºịn có thá»f táº⁻t nó.

Ä⊡á»f táº⁻t thÃ′ng bÃjo…

1 - Chá»⊡n ✿Cà i Ä'ặt > CÃjc kênh > Cà i Ä'ặt Äfngten/cÃjp hoặc Cà i Ä'ặt Äfng-ten và nhấn OK.

- 2 Nháºp mã PIN cá»§a báºin nếu cần.
- 3 Chá»⊡n Thông bÃio cáºp nháºt kênh và nhấn OK.
- 4 Chá»⊡n **Táº⁻t** và nhấn **OK**.

5 - Nhấn ≺ (trÃii) Ä'á»f quay láºii má»™t bưá»›c hoặc nhấn ←Â **Quay láºii** Ä'á»f Ä'óng menu.

Ở má»™t số quốc gia cụ thá»f, Cáºp nhá⁰t kênh tá»± Ä'á»™ng Ä'ược thá»±c hiện trong khi xem TV hoá⁰·c bất kỳ thá»⊡i gian nà o khi TV ở chế Ä'á»™ chá»⊡.Â

#### Cáºp nháºt kênh thá»§ công

Báºin luôn có thá»f báº⁻t Ä′ầu cáºp nháºt kênh theo cÃich thá»§ công.

Ä⊡á»f báº⁻t Ä′ầu cáºp nháºt kênh theo cÃich thá»§ công…

#### 1 - Chá»⊡n ✿Cà i Ä'ặt > CÃic kênh > Cà i Ä'ặt Äfngten/cÃip hoặc Cà i Ä'ặt Äfng-ten và nhấn OK.

2 - Nháºp mã PIN cá»§a báºin nếu cần.

3 - Chá»⊡n Tìm kênh và nhấn OK.

**4 -** Chá»⊡n **Bá⁰⁻t Ä'á⁰§u** và nhấn **OK**.

5 - ChỠIn Cáºp nháºt kênh ká»<sup>1</sup> thuáºt số,

chá»⊡n **Tiếp theo** và nhấn **OK**.

6 - Chá»⊡n Báº⁻t Ä'ầu và nhấn OK Ä'á»f cáºp nháºt kênh kỹ thuáºt sá»'. QuÃi trình nà y có thá»f mất Ãt phút.

7 - Nhấn **〈** (trÃii) Ä'á»f quay láºii má»™t bưá»›c hoặc nhấn **← Quay láºi**i Ä'á»f Ä'óng menu.

### Cà i Ä'á⁰·t lá⁰ji kênh

#### Cà i Ä'á⁰·t lá⁰ji tá⁰¥t cá⁰£ cÃjc kênh

Báºin có thá»f cà i Ä'ặt láºii tất cả cÃic kênh Ä'ồng thá»⊡i khÃ′ng cháºim và o cÃic cà i Ä'ặt TV khÃic.Â

Nếu mã PIN Ä'ược Ä'ặt, báºin cần nháºp mã nà y trưá»›c khi có thá»f cà i Ä'ặt láºii kênh.

Ä⊡á»f cà i Ä'áº∙t láºji kênh…

#### 1 - Chá»ඔn Cà i Ä'ặt > CÃic kênh > Cà i Ä'ặt Äfngten/cÃip hoặc Cà i Ä'ặt Äfng-ten và nhấn OK.

2 - Nháºp mã PIN cá»§a báºin nếu cần.

3 - Chá»⊡n Tìm kênh và nhấn OK.

4 - Chá»⊡n Báº⁻t Ä'ầu và nhấn OK.

5 - Chá»ඔn Cà i Ä'ặt láºi kênh, chá»ඔn Tiếp theo vÃ nhấn OK.

6 - Chá»⊠n quá»'c gia nÆji báºin Ä'ang cư trú và nhấn OK.

7 - Chá»⊡n Tiếp theo và nhấn OK.

8 - Chá»⊡n loáºii cà i Ä'Ạt báºin muốn, Antenna

(DVB-T) hoá≌·c Cable (DVB-C) và nhấn OK.

7 - Chá»⊡n Tiếp theo và nhấn OK.

10 - Chá»⊡n loáºi kênh báºin muá»'n, Kênh ká»<sup>1</sup> thuáºt sá»' và kênh analog hoặc Chỉ cÃic kênh ká»<sup>1</sup> thuáºt sá»' và nhấn OK.

7 - Chá»⊡n Tiếp theo và nhấn OK.

12 - Chá»⊡n Báº⁻t Ä'ầu và nhấn OK Ä'á»f cáºp nháºt kênh kỹ thuáºt số. QuÃi trình nà y có thá»f mất Ãt phút.

13 - Nhấn **〈** (trÃii) Ä'á»f quay láºii má»™t bưá»›c hoặc

nhấn ←Â **Quay láºji** Ä'á»f Ä'óng menu.

#### CÃ i Ä'á⁰∙t lá⁰ji TV

Báºin có thá»f là m láºii cà i Ä'ặt toà n bá»™ TV. TV Ä′ược cà i Ä'ặt láºii toà n bá»™.

Ä⊡á»f là m láºii cà i Ä'ặt toà n bá»™ TV…

#### 1 - Chá»⊡n ✿Cà i Ä'á≌·t > Cà i Ä'á≗·t chung >Â CÃ i Ä'á≗·t lá≗ji TV và nhá≌¥n OK.

- **2 -** Nháºp mã PIN cá»§a báºin nếu cần.
- 3 Chá»⊡n CÃ<sup>3</sup> và nhấn OK Ä'á»f xÃic nháºn.

4 - TV sẽ cà i Ä'ặt láºji hoà n toà n. Tất cả cà i Ä'ặt sẽ Ä'ược Ä'ặt láºji và kênh Ä'ã cà i Ä'ặt sẽ Ä'ược thay thế. Việc cà i Ä'ặt có thá»f mất và i phút.

5 - Nhấn **〈** (trÃii) Ä'á»f quay láºii má»™t bưá»›c hoặc nhấn **← Quay láºi** Ä'á»f Ä'óng menu.

### CÃ i Ä'á⁰∙t DVB

#### Thu tÃn hiệu DVB-T hoá⁰·c DVB-C

Trong quÃi trình cà i Ä'ặt kênh, trưá»·c khi tìm kiếm kênh, báºin Ä'ã chá»⊡n Ä,ng-ten (DVB-T) hoặc CÃip (DVB-C). Ä,ng-ten DVB-T/T tìm kiếm cÃic kênh analog trên mặt Ä'ất và cÃic kênh DVB-T/T2 ká»<sup>1</sup> thuáºt sá»'. CÃip DVB-C tìm kiếm cÃic kênh analog và ká»<sup>1</sup> thuáºt số có sẵn từ má»™t nhà khai thÃic dịch vụ cÃip DVB-C.Â

#### Cà i Ä'á⁰∙t kênh DVB-C

Ä⊡á»f dá»... sá» dụng, tất cả cà i Ä'ặt DVB-C Ä'á»⊡u Ä'ược Ä'ặt thà nh tá»± Ä'á»™ng.

Nếu nhà khai thÃic dịch vụ DVB-C cung cấp cho báºin giÃi trị DVB-C cụ thá»f, ID máºing hoặc tần số máºing, hãy nháºp nhá»<sup>-</sup>ng giÃi trị nà y khi TV yêu cầu trong khi cà i Ä'ặt.

#### Xung Ä'á»™t số kênh

Ở má»™t số quốc gia, cÃịc kênh TV khÃịc nhau (Ä'Ã i phÃịt sóng) có thá»f có cùng số kênh. Trong khi cà i Ä'ặt, TV sá⁰½ hiá»fn thị danh sÃịch có xung Ä'á»™t số kênh. Báºịn cần chá»⊡n kênh TV nà o mà báºịn muốn cà i Ä'ặt số kênh vá»›i nhiá»⊡u kênh TV.

#### Chế Ä'á»™ tần số máºing

Nếu báºin Ä'á» (nh sá» dụng phưÆing phÃip nhanh Quét nhanh trong Quét tần số Ä'á»f tìm kiếm kênh, chá»⊡n Tá»± Ä'á»™ng. TV sẽ sá» dụng 1 trong cÃic tần số máºing Ä'ã xÃic Ä'á» (nh trưá» (hoặc HC - kênh chá»§) như hầu hết cÃic nhà khai thÃic dá» (ch vụ cÃip Ä'ã sá» dụng trong quá» (c gia báºin.

Nếu báºin nháºn Ä'ược giÃi trị tần số máºing cụ thá»f Ä'á»f tìm kiếm kênh, hãy chá»₪n **Thá»§** 

#### Tần số máºing

Với Chá⁰¿ Ä'á»™ tá⁰§n sá»' má⁰ing Ä'ược Ä'á⁰·t thà nh Thá»§ cÃ'ng, bá⁰in có thá»f nhá⁰p giÃi trị tá⁰§n sá»' má⁰ing Ä'ã nhá⁰n Ä'ược từ nhà khai thÃic dịch vụ cÃip và o Ä'ây. Ä⊡á»f nhá⁰p giÃi trị, dùng cÃic phÃm sá»'.

#### Quét tần số

Chá»<sup>®</sup>n phæ°Æing phÃip tìm kiá<sup>o</sup>¿m kênh. Báºin cÃ<sup>3</sup> thá»f chá»<sup>®</sup>n phæ°Æing phÃip **Quét nhanh** nhanh hÆin vÃ sỠdụng cà i Ä'á<sup>o</sup>·t Ä'ã xÃic Ä'ịnh træ°á»›c mà hầu hết cÃic nhà khai thÃic dịch vụ cÃip Ä'Ấ£ sá» dụng.

Ná⁰¿u phưÆing phÃip nà y dá⁰«n Ä'á⁰¿n khÃ′ng có kênh nà o Ä'ược cà i Ä'á⁰·t hoá⁰·c ná⁰¿u má»™t sá»' kênh bị thiá⁰¿u, bá⁰in có thá»f chá»⊡n phưÆing phÃip **Quét toà n bá»™**. PhưÆing phÃip nà y sá⁰½ má⁰¥t nhiá»⊡u thá»⊡i gian hÆin Ä'á»f tìm kiá⁰¿m và cà i Ä'á⁰·t kênh.

#### KÃch thæ°á»›c bæ°á»›c tần số

TV tìm kiếm kênh theo bưá»›c gia 8 MHz.

Nếu phưÆing phÃip nà y dẫn Ä'ến khÃ'ng có kênh nà o Ä'ược cà i Ä'ặt hoặc nếu má»™t số kênh bị thiếu, báºin có thá»f tìm kiếm theo cÃic bưá»›c gia nhá»ඔ hÆin là **1 MHz**. SỠdụng cÃic bưá»›c gia 1MHz sẽ mất nhiá»⊡u thá»⊡i gian hÆin Ä'á»f tìm kiếm vÃ cà i Ä'ặt kênh.

#### Kênh KyÌf thuâÌ£t sôÌ🛛

Nếu bạn biết nhà khai thÃịc dịch vụ cÃịp không cung cấp kênh ká»<sup>1</sup> thuáºt số, báºịn có thá»f bá»2 qua tìm kiếm kênh ká»<sup>1</sup> thuáºt số.

#### Kênh Analog

Nếu bạn biết nhà khai thác dịch vụ cáp không cung cấp kênh analog, bạn có thá»f bá»⊡ qua tìm kiếm kênh analog.

#### Miá»...n phÃ/mã hóa

Nếu bạn có má»™t gói Ä'Äfng ký và má»™t CAM -Conditional Access Module cho cÃịc dịch vụ TV trả tiá»⊡n, chá»⊡n **Miễn phà + mã hóa**. Nếu bạn khÃ′ng Ä'Äfng ký cÃịc kênh hoặc dịch vụ TV trả tiá»⊡n, báºịn có thể chá»⊡n **Chỉ cÃịc kênh miá»…n phÃ**.

Ä⊠á»f biết thêm thông tin, trong **Trợ giúp**, nhấn

phẫm mẫ uấ **— Từ khóa** và tra cứu CAM, Conditional Access Module.

#### Chất lượng thu tÃn hiệu

Báºin cÃ<sup>3</sup> thá»f kiá»fm tra chất lượng và cưá»⊡ng Ä'á»™ tÃn hiệu cá»§a kênh ká»<sup>1</sup> thuáºt số. Nếu báºin cÃ<sup>3</sup> Äfng-ten riêng, báºin cÃ<sup>3</sup> thá»f Ä'ịnh vị láºi Äfngten Ä'á»f thá» và cải thiện việc thu tÃn hiệu.

Ä⊡á»f kiá»fm tra chất lượng thu tÃn hiệu cá»§a kênh kỹ thuáºt số…

**1 -** Dò Ä'á⁰¿n kênh.

2 - ChỠIn ✿Cà i Ä'á⁰·t > CÃic kênh >Â CÃ i Ä'á⁰·t Äfngten/cÃip hoá⁰·c Cà i Ä'á⁰·t Äfng-ten và nhá⁰¥n OK. Nhá⁰p mã PIN cá»§a bá⁰in ná⁰iu cá⁰§n.

3 - ChỠIn K.th.sà Ì : Kiá» fm tra viá» ‡c nhá nhá và nhá ¥n OK.

4 - Chá»⊡n Tìm kiếm và nhấn OK. Tần sá»' kỹ thuáºt sá»' hiá»fn thá»< cho kênh nà y.</p>

5 - Chá»⊡n Tìm kiá⁰¿m lá⁰§n ná»⁻a vÃ

nhấn **OK** Ä'á»f kiá»fm tra chất lượng tÃn hiệu cho tần số nà y. Kết quả kiá»fm tra Ä'ược hiá»fn thị trên mà n hình. Báºin có thá»f Ä'ặt láºii vị trÃ Äfng-ten hoặc kiá»fm tra kết nối Ä'á»f có thá»f cải thiện việc nháºn.

6 - Bá⁰in cÅ©ng có thá»f tá»± thay Ä'ổi tá⁰§n số. Chá»⊡n lá⁰§n lượt từng số tá⁰§n số và dùng phÃm ∧ (lên) hoá⁰·c √ (xuá»'ng) Ä'á»f thay Ä'ổi giÃi trị. Chá»⊡n Tìm kiá°¿m và nhá⁰¥n OK Ä'á»f kiá»fm tra lá⁰i việc nhá⁰n.

7 - Nhấn < (trÃii) lá⁰·p láºi nếu cần, Ä'á»f Ä'óng menu.

### Cà i Ä'á⁰·t thá»§ công

Báºin cÃ<sup>3</sup> thá»f cà i Ä'ặt kênh TV analog thá»§ công, theo từng kênh.

Ä⊡á»f cà i Ä'ặt kênh analog theo cÃich thá»§ công…

1 - ChỠIn ✿Cà i Ä'á⁰·t > CÃic kênh >Â CÃ i Ä'á⁰·t Äfngten/cÃip hoá⁰·c Cà i Ä'á⁰·t Äfng-ten và nhá⁰¥n OK. Nhá⁰p mã PIN cá»§a bá⁰in ná⁰iu cá⁰§n.

2 - Chá»⊡n Analog: Cà i Ä'ặt thá»§ công và nhấn OK.

#### •Â **Hệ thống**

Ä⊡á»f thiết láºp hệ thống TV, hãy chá»⊡n **Hệ thống**.

Chá»⊡n quá»'c gia hoá≌·c khu vá»±c báºin Ä'ang cư trú vÃ nhấn **OK**.

#### •Â **Tìm kiếm kênh**

Ä⊠á»f tìm kiá⁰¿m kênh, hãy chá»⊠n **Tìm kiá⁰¿m kênh** và nhấn **OK**. Báºin có thá»f tá»± nháºp tần sá»' Ä'á»f tìm kênh hoặc cho phép TV tìm kiếm kênh. Nhấn **>** (phải) Ä'á»f chá»⊡n **Tìm kiếm** vÃ nhấn **OK** Ä'á»f tìm kiếm kênh tá»± Ä'á»™ng. Kênh Ä'ã tìm thấy sẽ Ä'ược hiá»fn thị trên mà n hình và nếu việc thu nháºn tÃn hiệu kém, hãy nhấn **Tìm kiếm** lần ná»<sup>-</sup>a. Nếu báºjn muốn lưu kênh, hãy chá»ඕn **Xong** và nhấn **OK**.

#### •Â **Lưu**

Báºin có thá»f lưu kênh và o sá»' kênh hiện táºii hoá⁰·c lưu là m sá»' kênh má»›i.

Chá»ඔn **Lưu kênh hiện táºi i** hoặc **Lưu là m kênh má»›i** và nhấn **OK**. Số kênh má»›i Ä'ược hiá»fn thị trong giây lÃit.Â

Báºin có thá»f là m láºii nhá»⁻ng bưá»›c nà y cho Ä'ến khi tìm thấy tất cả cÃic kênh TV analog khả dụng.

#### 6.3

## Bản sao danh sÃjch kênh

#### Giới thiệu

Bản sao danh sÃịch kênh dà nh cho ngưá»⊡i bÃịn vÃ ngưá»⊡i dùng chuyên gia.

Với Bản sao danh sÃịch kênh, báºịn cÃ<sup>3</sup> thá»f sao chép cÃịc kênh Ä'ã cà i Ä'ặt trên má»™t TV và o má»™t TV khÃịc cá»§a Philips trong cùng dải sản phẩm. Vá»›i Bản sao danh sÃịch kênh, báºin trÃịnh Ä'ược việc tá»'n thá»⊡i gian tìm kiếm kênh bằng cÃịch tải lên danh sÃịch kênh Ä'ã xÃịc Ä'ịnh trưá»›c trên má»™t TV. SỠdụng ổ Ä'Ä©a USB flash có dung lượng tá»'i thiá»fu là 1 GB.

#### Ä⊡iá»⊡u kiện

Cả hai TV Ä'á»⊡u có cùng nÄfm sản xuất.

 Cả hai TV Ä'á»
 Có cùng loáºi phần cứng. Kiá»fm tra loáºi phần cứng trên bảng loáºi TV ở phÃa sau TV.

 Cả hai TV Ä'á»⊡u có phiên bản phần má»⊡m tưÆjng thÃch.

#### Phiên bản kênh hiện táºji

Ä⊡á»f kiá»fm tra phiên bản hiện táºji cá»§a danh sÃjch kênh…

1 - Chá»ඔn **‡Cà i Ä'ặt > CÃic kênh**, chá»ඔn **Bản sao** danh sÃich kênh, chá»ඔn Phiên bản hiện táºi vÃ nhấn OK.

**2** - Nhá⁰¥n **OK** Ä'á»f Ä'óng.

#### Phiên bản phần má»îm hiện táºji

Ä⊡á»f kiá»fm tra phiên bản hiện táºji cá»§a phần má»⊡m TV…

#### Chá»⊡n ✿Cà i Ä'ặt > Cáºp nhá⁰t phá⁰§n má»⊡m vÃ nhấn > (phải) Ä'á»f truy cá⁰p menu.

#### 

3 - Phiên bản, ghi chú phÃit hà nh và ngà y táºio Ä'ược hiá»fn thị. Ngoà i ra, Sá»' Netflix ESN sẽ Ä'ược hiá»fn thị nếu sẵn có.

4 - Nhấn < (trÃii) lá⁰·p láºi nếu cần, Ä'á»f Ä'óng menu.

### Sao chép danh sÃjch kênh

Ä⊡á»f sao chép má»™t danh sÃich kênh…

1 - Báºt TV. TV nà y phải có cÃjc kênh Ä'ã Ä'ược cà i Ä'ặt.

2 - Cáº⁻m ổ Ä'Ä©a USB flash.

3 - Chá»⊡n ✿Cà i Ä'ặt > CÃịc kênh > Bản sao danh sÃjch kênh và nhấn OK.

4 - Chá»⊡n Sao chép và o USB và nhấn OK. Báºin có thá»f sẽ Ä'ược yêu cầu nháºp mã PIN Khóa trẻ em Ä'á»f sao chép danh sÃich kênh.

5 - Khi sao chép xong, rÃ⁰t phÃch cá⁰⁻m ổ Ä'Ä©a USB flash.

6 - Nhấn < (trÃii) lá⁰·p láºi nếu cần, Ä'á»f Ä'óng menu.

Giá»ඔ Ä'ây, báºin có thá»f tải danh sÃich kênh Ä'ã sao chép và o má»™t TV Philips khÃic.

### Phiên bản Danh sÃich kênh

Kiá»fm tra phiên bản hiện táºii cá»§a danh sÃich kênh...

1 - ChỠIn ✿Cà i Ä'á⁰·t > CÃic kênh vÃ

nhấn > (phải) Ä'á»f truy cáºp menu.

2 - Chá»⊡n Bản sao danh sÃich kênh và chá»⊡n Phiên bản hiện táºii, rồi nhấn OK.

3 - Nhấn ≺ (trÃii) lặp láºi nếu cần, Ä'á»f Ä'óng menu.Â

### Tải danh sÃjch kênh lên TV

#### Lên TV không Ä'ược cà i Ä'ặt

TÃ<sup>1</sup>y theo việc TV cá»§a báºin Ä'ã Ä'ược cà i Ä'ặt hay chưa, báºin phải dÃ<sup>1</sup>ng cÃich khÃic Ä'á»f tải lên danh sÃich kênh.

#### Lên TV chưa Ä'ược cà i Ä'ặt

1 - Cáº⁻m phÃch và o ổ Ä'iện Ä'á»f báº⁻t Ä'ầu cà i Ä'ặt và chá»⊡n ngôn ngá»⁻ cÅ©ng như quá»'c gia. Báºin có thá»f bá»⊡ qua tìm kiếm kênh. Kết thúc cà i Ä'ặt.

2 - Cáº⁻m phÃch ổ Ä'Ä©a USB flash có lưu danh sÃich kênh cá»§a TV khÃic.

3 - Ä⊡á»f báº⁻t Ä'ầu tải lên danh sÃich kênh, chá»⊡n ✿Cà i Ä'ặt > CÃic kênh > Bản sao danh sÃich kênh > Sao chép và o TV và nhấn OK. Nháºp mã PIN cá»§a báºin nếu cần.

4 - TV sá⁰½ thÃ′ng bÃjo cho bá⁰jn ná⁰¿u danh sÃjch kênh
 Ä′ược sao chép và o TV thà nh cÃ′ng. RÃ⁰t phÃch cá⁰⁻m
 ổ Ä′Ä©a USB flash.

#### Lên TV Ä'ược cà i Ä'á⁰·t

TÃ<sup>1</sup>y theo việc TV cá»§a báºin Ä'ã Ä'ược cà i Ä'ặt hay chưa, báºin phải dÃ<sup>1</sup>ng cÃich khÃic Ä'á»f tải lên danh sÃich kênh.

#### Lên TV vừa Ä'ược cà i Ä'ặt

1 - XÃịc minh cà i Ä'á⁰·t quá»'c gia cá»§a TV. (Ä⊠á»f xÃịc nhá⁰n cà i Ä'á⁰·t nà y, hãy xem chưÆjng CÃ i Ä'á⁰·t lá⁰ji tá⁰¥t cá⁰£ cÃịc kênh. Bá⁰⁻t Ä'á⁰§u quy trình nà y cho Ä'á⁰¿n khi bá⁰jn Ä'á⁰¿n cà i Ä'á⁰·t quá»'c gia. Nhá⁰¥n ← Quay lá⁰ji Ä'á»f há»§y cà i Ä'á⁰·t.) Ná⁰¿u Ä'Ã⁰ng quá»'c gia, hãy tiá⁰¿p tục vá»›i bưá»›c 2. Ná⁰¿u khà ng Ä'Ã⁰ng quá»'c gia, bá⁰jn cá⁰§n bá⁰⁻t Ä'á⁰§u cà i Ä'á⁰·t lá⁰ji. Xem chưÆjng CÃ i Ä'á⁰·t lá⁰ji tá⁰¥t cá⁰£ cÃịc kênh và bá⁰⁻t Ä'á⁰§u cà i Ä'á⁰·t. Chá»⊡n Ä'Ã⁰ng quá»'c gia và bá»⊡ qua tìm kiá⁰¿m kênh. Ká⁰¿t thÃ⁰c cà i Ä'á⁰·t. Khi cà i Ä'â⁰·t xong, tiá⁰¿p tục vá»›i bưá»›c 2.

2 - Cáº⁻m phÃch ổ Ä'Ä©a USB flash có lưu danh sÃich kênh cá»§a TV khÃic.

3 - Ä⊡á»f báº⁻t Ä'ầu tải lên danh sÃich kênh, chá»⊡n ‡Cà i Ä'ặt > CÃic kênh > Bản sao danh sÃich kênh > Sao chép và o TV và nhấn OK. Nháºp mã PIN cá»§a báºin nếu cần.

4 - TV sẽ thông bÃjo cho báºjn nếu danh sÃjch kênh
 Ä'ược sao chép và o TV thà nh công. Rút phÃch cáº⁻m
 ổ Ä'Ä©a USB flash.

## Kết nối cÃjc thiết bị

#### 7.1

## Giới thiệu vá»ಔ ká⁰¿t nối

### Hưá»>ng dẫn kết nối

LuÃ'n kết ná»'i má»™t thiết bị vá»›i TV cÃ<sup>3</sup> kết ná»'i chất lượng cao nhất. Ngoà i ra, hãy sá» dụng cÃip cÃ<sup>3</sup> chất lượng tá»'t Ä'á»f Ä'ảm bảo truyá»⊡n tá»'t hình ảnh và ¢m thanh.

Khi bá⁰in ká⁰it ná»'i má»™t thiáºit bị, TV nhá⁰n ra loáºi thiáºit bị Ä'ó và cho từng thiáºit bị má»™t tên loáºi Ä'úng. Báºin có thá»f thay Ä'ổi tên loáºi náºi muá»'n. Náºiu tên loáºi ä'úng cho thiáºit bị Ä'ược cà i Ä'ặt, TV tá»± Ä'á»™ng chuyá»fn sang cÃic cà i Ä'ặt TV lý tưởng khi báºin chuyá»fn sang thiáºit bị nà y trong menu Nguồn.

### Cổng Äfng-ten

Nếu bạn cÃ<sup>3</sup> má»™t Ä⊡ầu thu giải mã tÃn hiệu (Ä'ầu thu kỹ thuáºt sá»') hoặc Ä⊡ầu ghi, hãy kết ná»'i cÃịc cÃịp Äfng-ten Ä'á»f cháºịy tÃn hiệu Äfng-ten qua Ä⊡ầu thu giải mã tÃn hiệu Ä'ặt và /hoặc Ä⊡ầu ghi trưá»›c tiên trưá»›c khi truy cáºp TV. Bằng cÃịch nà y, Äfng-ten và Ä⊡ầu thu giải mã tÃn hiệu có thá»f gá»i cÃịc kênh bổ sung có thá»f có tá»›i Ä⊡ầu ghi Ä'á»f ghi.

### Cổng HDMI

#### Chá⁰¥t lượng HDMI

Kết nối HDMI cho chất lượng hình ảnh và âm thanh tốt nhất. Má»™t cÃịp HDMI kết hợp cÃịc tÃn hiệu video và âm thanh. Hãy sá» dụng cÃịp HDMI cho tÃn hiệu TV có Ä'á»™ phân giải cao (HD).

Ä⊡á»f truyá»⊡n vá»›i chất læ°á»£ng tÃn hiệu tốt nhất, hãy sá» dụng cÃip HDMI tốc Ä'á»™ cao vÃ không sá» dụng cÃip HDMI dà i quÃi 5 m.

Nếu má»™t thiết bị Ä'ược kết nối vá»›i HDMI Ià m việc khÃ′ng Ä'úng cÃịch, hãy kiá»fm tra xem cà i Ä'ặt **HDMI Ultra HD** có thá»f giải quyết vấn Ä'á» nà y hay khÃ′ng. Trong Trợ giúp, nhấn phÃm mà u **— Từ khóa** và tra cứu **HDMI Ultra HD**.

#### Bảo vệ chống sao chép

Cổng HDMI há»— trợ HDCP 2.2 (Bảo vệ ná»™i dung kỹ thuá⁰t số bÄfng thÃ′ng rá»™ng). HDCP là tÃn hiệu bá≌£o vệ chá»'ng sao chép ngÄfn sao chép ná»™i dung từ Ä'Ä©a DVD hoá≌·c Ä'Ä©a Blu-ray. Còn Ä'ược gá»ಔi Ià DRM (Quá≌£n lý bá≌£n quyá»ඞn kỹ thuá≌t sá»').

#### HDMI ARC và eARC

Tất cả cÃic kết nối HDMI trên TV Ä'á»⊡u cóÂ **HDMI ARC** (Kênh trả vá»⊡ âm thanh).

Nếu thiết bị, Äʻiá»fn hình là Hệ thá»'ng ráºịp hÃit tại gia (HTS), loa soundbar hoặc Äʻầu thu AV, cÅ©ng có kết ná»'i HDMI ARC, hãy kết ná»'i thiết bị vá»›i bất kỳ kết ná»'i HDMI nà o trên TV nà y. Vá»›i kết ná»'i HDMI ARC, bạn khÃ'ng cần phải kết ná»'i thêm cáp âm thanh gá»i âm thanh cá»§a hình ảnh TV tá»›i HTS. Kết ná»'i HDMI ARC kết hợp cả hai tÃn hiệu.

Báºin có thá»f sá» dụng bất kỳ kết ná»'i HDMI nà o trên TV nà y Ä'á»f kết ná»'i HTS nhưng ARC chỉ khả dụng vá»›i 1 thiết bị/kết ná»'i táºii má»™t thá»⊡i Ä'iá»fm

HDMI eARC (Kênh trả vá»⊡ âm thanh nâng cao) lÃ một cải tiến so vá»;i tÃnh nÄfng ARC trưá»;c Ä'ó. Nó bao gồm tất cả cÃic tÃnh nÄfng ARC nhưng vá»;i bÄfng thà ng và tốc Ä'á»™ cao hÆin. eARC há»— trợ truyá»⊡n âm thanh chất lượng cao lên Ä'ến 192kHz, 24-bit, 5.1 và 7.1 khà ng nén, và âm thanh khà ng nén 32 kênh.

Lưu ý: HDMI eARC chỉ sá» dụng Ä'ược trên HDMI 2. SỠdụng cÃip HDMI vá»›i Ethernet cho eARC. Mỗi lần chỉ có 1 thiết bị eARC sá» dụng Ä'ược.

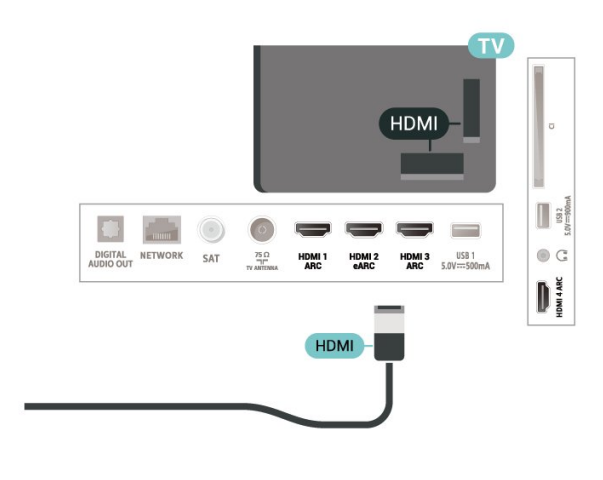

#### HDMI CEC - EasyLink

Kết ná»'i cÃjc thiết bị tưÆjng thÃch HDMI CEC vá»›i TV, báºin có thá»f váºn hà nh cÃjc thiết bị nà y bằng bá»™ Ä'iá»⊡u khiá»fn từ xa cá»§a TV. Báºjn phải báºt EasyLink HDMI CEC trên TV và thiết bị Ä'ược kết nối.

#### Báºt EasyLink

 Cà i Ä'ặt > Cà i Ä'ặt chung > EasyLink > EasyLink > Báºt.

#### Váºn hà nh cÃịc thiết bị tưÆing thÃch HDMI CEC bằng bá»™ Ä'iá»ಔu khiá»fn từ xa cá»§a TV

 Cà i Ä'ặt > Cà i Ä'ặt chung > EasyLink > Äछiá»छu khiá»fn từ xa EasyLink > Báºt.

#### Táº⁻t nguồn thiết bị HDMI vá»›i TV

✿ Cà i Ä'ặt > Cà i Ä'ặt chung >Â EasyLink > Tá»± Ä'á»™ng táº⁻t thiết bị EasyLink.

Chá»⊡n **Báºt** Ä'á»f cho phép TV chuyá»fn thiết bị HDMI sang chế Ä'á»™ chá»⊡. Chá»⊡n **Táº⁻t** Ä'á»f táº⁻t chức nÄfng nà y.

#### Báºt nguồn TV vá»›i thiết bị HDMI

✿ Cà i Ä'ặt > Cà i Ä'ặt chung > EasyLink >Â Tá»± Ä'á»™ng bá⁰t TV EasyLink.

Chá»<sup>®</sup>n **Bá<sup>e</sup>t** Ä'á»f cho phÃ<sup>©</sup>p thiá<sup>e</sup>¿t bị HDMI bá<sup>e</sup>t lá<sup>e</sup>ii TV từ trá<sup>e</sup>ing thÃii chá»<sup>®</sup>. Chá»<sup>®</sup>n **Tá<sup>e</sup>t** Ä'á»f tá<sup>e</sup>t chá»<sup>©</sup>c nÄfng nà y.

#### Báºt nguồn hệ thống âm thanh HDMI vá»›i TV

✿ Cà i Ä'ặt > Cà i Ä'ặt chung > EasyLink >Â Tá»± Ä'á»™ng bá⁰t ARC EasyLink.

Chá»⊡n **Bá⁰t** Ä'á»f cho phép TV bá⁰t láºii hệ thống âm thanh HDMI Ä'ược kết nối từ tráºing thÃii chá»⊡. Chá»⊡n **Táº⁻t** Ä'á»f táº⁻t chức nÄfng nà y.

#### Ä🗉iá»🛛u khiá»fn âm thanh EasyLink 2.0

✿ Cà i Ä'ặt > Cà i Ä'ặt chung > EasyLink > Ä⊡iá»⊡u khiá»fn âm thanh EasyLink 2.0.

Chá» In **Báºt** Ä'á» f Ä'iá» Iu khiá» fn cÃic cà i Ä'Ạt âm thanh cá» §a há» ‡ thá» 'ng âm thanh HDMI. Báºin cÃ<sup>3</sup> thá» f Ä'iá» Iu chá» ‰nh cÃic cà i Ä'Ạt nà y thà 'ng qua **Cà i Ä'Ạt thưá» Ing xuyên** hoẠc **Cà i Ä'Ạt** > **Ã,m thanh**. Thao tÃic nà y chá» ‰ Ãip dá» ¥ng vá» i há» ‡ thá» 'ng âm thanh HDMI tưÆing thÃch EasyLink 2.0.

#### Lưu ý∶

EasyLink cÃ<sup>3</sup> thá»f khÃ'ng hoáºit Ä'á»™ng vá»>i thiáºit bá»
 cá»§a cÃic nhãn hiệu khÃic.

 Chức nÄfng HDMI CEC có cÃịc tên khÃịc nhau trên cÃịc nhãn hiệu khÃịc nhau. Má»™t số và dụ là : Anynet, Aquos Link, Bravia Theatre Sync, Kuro Link, Simplink và Viera Link. Không phải tất cả cÃịc thưÆjng hiệu Ä'á»⊡u hoà n toà n tưÆjng thÃch vá»›i EasyLink. CÃjc nhãn hiệu HDMI CEC Ä'ược nêu và dụ ở trên là tà i sản cá»§a cÃjc chá»§ sở há»⁻u tưÆjng ứng.

### 7.2

## CAM cÃ<sup>3</sup> Thá<sup>o</sup>» thông minh - CI+

#### CI+

TV nà y sẵn sà ng cho CI+ Conditional Access.

Vá»›i Cl+, báºin cÃ<sup>3</sup> thá»f xem cÃic chæ°Æing trình HD cao cấp, chẳng háºin nhæ° phim và thá»f thao do cÃic nhÃ khai thÃic dịch vụ truyá»⊡n hình ká»<sup>1</sup> thuáºt số trong khu vá»±c cá»§a báºin cung cấp. CÃic chæ°Æing trình nà y Ä'æ°á»£c nhà khai thÃic dịch vụ truyá»⊡n hình Ä'ổi tần số và Ä'æ°á»£c mÃ'-Ä'un Cl+ trả træ°á»›c mã hóa.

Nhà khai thÃịc dịch vụ truyá»⊡n hình kỹ thuá⁰t số cung cá⁰¥p mÃ′-Ä'un Cl+ (Conditional Access Module - CAM) và má»™t thá⁰» thÃ'ng minh Ä'i kèm khi bá⁰in Ä'Äfng ký cÃịc chưÆing trình cao cá⁰¥p cá»§a há»⊡. CÃịc chưÆing trình nà y có mức bá⁰£o vệ chống sao chép cao.

Với sự hỗ trợ cá»§a Cl+ 2.0, TV nà y cÃ<sup>3</sup> thá»f chấp nháºn CAM ở cả dáºing PCMCIA và USB (Ä'á»'i vá»›i tất cả cÃic cổng USB).

Hãy liên hệ vá»>i nhà khai thÃịc dịch vụ truyá»⊠n hình kỹ thuá⁰t sá»′ Ä′á»f biá⁰¿t thêm thÃ′ng tin vá»ℤ cÃịc Ä′iá»⊡u khoá⁰£n & Ä′iá»⊡u kiện.

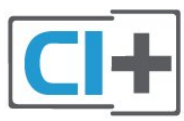

### Thá<sup>o</sup>» thông minh

Nhà khai thÃịc dịch vụ truyá»⊡n hình kỹ thuáºt số cung cấp mÃ′-Ä'un Cl+ (Conditional Access Module - CAM) và má»™t thẻ thÃ′ng minh Ä'i kèm khi báºjn Ä'Äfng ký cÃịc chưÆjng trình cao cấp cá»§a há»⊡.

Lá<sup>o</sup>p thá<sup>o</sup>» thÃ'ng minh Ä'Ã<sup>3</sup> và o mÃ'-Ä'un CAM. Xem hưá»>ng dá<sup>o</sup>«n mà bá<sup>o</sup>in Ä'ã nhá<sup>o</sup>n Ä'ược từ nhÃ khai thÃic dá»<ch vụ.

Láº⁻p CAM và o TV…

1 - Xem trên CAM Ä'á»f biết phưÆing phÃip láº⁻p Ä'úng. Láº⁻p sai có thá»f là m há»।ng CAM và TV.

2 - Khi nhìn và o mặt sau TV, mặt trưá»›c cá»§a CAM hưá»›ng vá»⊡ phÃa báºin, láº⁻p nhẹ CAM và o khe cáº⁻m COMMON INTERFACE.

**3** - Ä⊡ẩy CAM xa nhất có thá»f. Ä⊡á»f CAM trong khe cáº⁻m vÄ©nh viá»…n.

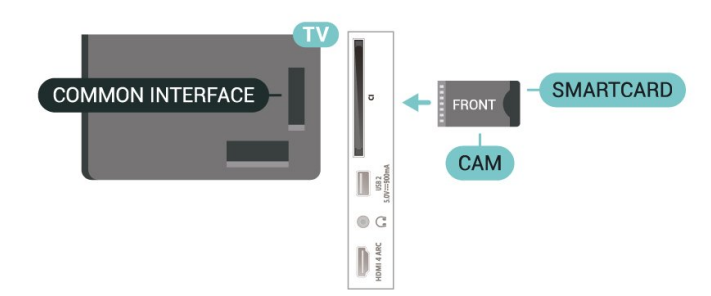

Khi báºin báºt TV, quÃi trình kÃch hoáºit CAM cÃ<sup>3</sup> thá»f mất Ãt phút. Nếu CAM Ä'ược láº⁻p và phà Ä'Äfng ký Ä'ược thanh toÃin (cÃic phưÆing thức Ä'Äfng ký cÃ<sup>3</sup> thá»f khÃic nhau), báºin cÃ<sup>3</sup> thá»f xem cÃic kênh bá»< Ä'ổi tần số mà thẻ thÃ'ng minh CAM há» trợ.

CAM và thá<sup>®</sup>» thÃ′ng minh chỉ dà nh riÃ<sup>ª</sup>ng cho TV cá»§a bá<sup>®</sup>in. Ná<sup>®</sup>¿u bá<sup>®</sup>in thÃio CAM, bá<sup>®</sup>in sá<sup>®</sup>½ khÃ′ng thá»f xem cÃic kênh bá»< Ä'ổi tá<sup>®</sup>§n số mà CAM há»— trợ.

### Máºt khẩu và mã PIN

Ä⊡á»'i vá»>i má»™t sá»' CAM, báºin phải nháºp mã PIN Ä'á»f xem kênh cá»§a CAM Ä'ó. Khi báºin Ä'ặt mã PIN cho CAM, chúng tÃ'i khuyên báºin nên sá» dụng chÃnh mã mà báºin Ä'ang dùng Ä'á»f mở khóa TV.

Ä⊡á»f Ä'á⁰·t mã PIN cho CAM…

#### 1 - Nhấn ➡ SOURCES.

2 - Chá»⊡n loáºji kênh mà báºjn Ä'ang sá» dụng CAM cho Xem TV.

## 3 - Nhấn + OPTIONS và chá»⊡n Giao diện thông dụng.

4 - ChỠIn nhà khai thÃic dịch vụ truyá» In hình cá»§a CAM. CÃic mà n hình sau Ä'ây do nhà khai thÃic dịch vụ truyá» In hình cung cấp. Thá»±c hiện theo hưá»›ng dẫn trên mà n hình Ä'á»f tra cứu cà i Ä'ặt mã PIN.

7.3

## Hệ thống ráºip hÃit táºii gia -HTS

### Kết nối vá»›i HDMI ARC/eARC

SỠdụng má»™t cÃip HDMI Ä'á»f kết nối Hệ thống ráºip hÃit táºii gia (HTS) vá»›i TV. Báºin có thá»f kết nối Philips Soundbar hoặc HTS vá»›i Ä'ầu Ä'Ä©a tÃch hợp sẵn.

#### HDMI ARC

Tất cả kết ná»'i HDMI trên TV Ä'á»⊠u có thá»f cung cấp tÃn hiệu Kênh trả láºịi âm thanh (ARC). Tuy nhiên sau khi báºịn kết ná»'i Hệ thá»'ng ráºịp hÃịt táºįi gia, TV chỉ có thá»f gá»i tÃn hiệu ARC tá»›i kết ná»'i HDMI nà y.

Nếu Hệ thá»'ng ráºịp hÃịt táºịi gia cÃ<sup>3</sup> kết ná»'i HDMI ARC, báºịn cÃ<sup>3</sup> thá»f sá» dụng kết ná»'i HDMI ARC trên TV Ä'á»f kết ná»'i. Vá»›i HDMI ARC, báºịn khà ng cần kết ná»'i thêm cÃịp âm thanh. Kết ná»'i HDMI ARC kết hợp cả hai tÃn hiệu.

#### HDMI eARC

HDMI eARC (Kênh trả vá»⊡ âm thanh nâng cao) lÃ một cải tiến so vá»›i tÃnh nÄfng ARC trưá»›c Ä'ó. Nó há»— trợ cÃic Ä'ịnh dáºing âm thanh tốc Ä'á»™ bit cao mới nhất lên Ä'ến 192kHz, 24-bit và 5.1 và 7.1 khÃ'ng nén, và âm thanh khÃíng nén 32 kênh. HDMI eARC chỉ sá» dụng Ä'ược trên HDMI 2.

#### Äℤồng bá»™ hóa âm thanh vá»›i video (Ä'ồng bá»™)

Nếu âm thanh khÃ′ng khá»›p vá»›i video trên mà n hình, báºin có thá»f Ä'ặt thá»īgi gian chá»īg trên hầu hết Hệ thống ráºip hÃit táºii gia bằng Ä'ầu Ä'Ä©a Ä'á»f khá»›p âm thanh vá»›i video.Â

#### Kết nối vá»›i HDMI

SỠdụng má»™t cÃip HDMI Ä'á»f kết ná»'i Hệ thống ráºip hÃit táºii gia (HTS) vá»›i TV. Báºin cÃ<sup>3</sup> thá»f kết nối Philips Soundbar hoặc HTS vá»›i Ä'ầu Ä'Ä©a tÃch hợp sẵn.

Nếu Hệ thống ráºip hÃit táºii gia khÃ'ng có kết nối HDMI ARC, hãy thêm cÃip quang âm thanh (Toslink) Ä'á»f gá»i âm thanh hình ảnh TV tá»›i Hệ thống ráºip hÃit táºii gia.

#### Ä⊠ồng bá»™ hóa âm thanh vá»›i video (Ä'ồng bá»™)

Nếu âm thanh khÃ′ng khá»›p vá»›i video trên mà n hình, báºin có thá»f Ä'ặt thá»īgi gian chá»īg trên hầu hết Hệ thống ráºip hÃit táºii gia bằng Ä'ầu Ä'Ä©a Ä'á»f khá»›p âm thanh vá»›i video.

### CÃjc vấn Ä'á»⊡ liên quan tá»›i âm thanh HTS

#### Ã,m thanh có tiếng ồn lá»›n

Nếu báºin xem video từ ổ Ä'Ä©a flash USB Ä'ược cẬm Ä'iện hoặc mÃiy tÃnh có kết nối, âm thanh từ Hệ thống Ráºip hÃit Táºii gia có thá»f bị biến dáºing. Tiếng ồn nà y Ä'ược nghe thấy khi tệp âm thanh hoặc video có âm thanh DTS nhưng Hệ thống ráºip hÃit táºii gia khà íng xá» lý âm thanh DTS. Báºin có thá»f khẬc phục vấn Ä'á»ඔ nà y bằng cÃich cà i Ä'ặt Äඔá»(nh dáºing Ä'ầu ra kỹ thuáºt số cá»§a TV thà nh **Ã,m thanh nổi**.

Chá»⊡n **‡**Cà i Ä'ặt > Ã,m thanh > Nâng cao > Ä⊡ịnh dáºing âm thanh Ä'âÌ€u ra.

#### Không có âm thanh

Nếu báºin khÃ'ng thá»f nghe âm thanh từ TV trên Hệ thống ráºip hÃit táºii gia, hãy kiá»fm tra liệu báºin Ä'ã kết nối cÃip HDMI Ä'ến kết nối HDMI ARC/eARC trên Hệ thống ráºip hÃit táºii gia chưa. Tất cả cÃic kết nối HDMI trên TV Ä'á»⊡u là kết nối HDMI ARC. HDMI eARC chỉ sá» dụng Ä'ược trên HDMI 2.

7.4

## Ä⊡iện thoáºji thông minh vÃ mÃjy tÃnh bảng

ÄDá»f kết ná»'i Ä'iện thoáºi thÃ'ng minh hoặc mÃiy tÃnh bảng vá»›i TV, báºin có thá»f sá» dụng kết ná»'i khÃ'ng dây. ÄDá»f có kết ná»'i khÃ'ng dây, trên Ä'iện thoáºi thÃ'ng minh hoặc mÃiy tÃnh bảng cá»§a báºin hãy tải xuá»'ng Philips TV Remote App từ cá»a hà ng ứng dụng ưa thÃch cá»§a báºin.

### <sup>ァ.₅</sup> Ä⊡á⁰§u Ä'Ä©a Blu-ray

SỠdụng cÃip **HDMI tốc Ä'á»™ cao** Ä'á»f ká⁰¿t nối Ä⊡ầu Ä'Ä©a Blu-ray vá»›i TV.

Nếu Äඔầu Ä'Ä©a Blu-ray có EasyLink HDMI CEC, báºin có thá»f Ä'iá»ඔu khiá»fn Ä'ầu Ä'Ä©a bằng Ä'iá»ඔu khiá»fn từ xa cá»§a TV.

Trong **Trợ giúp**, nhấn phÃm mà u **— Từ khóa** và tra cứu **EasyLink HDMI CEC** Ä'á»f biết thêm thÃ'ng tin.

### <sup>7.6</sup> Bluetooth®

### Nhá»<sup>-</sup>ng thứ báºin cần

Báºin cÃ<sup>3</sup> thá»f kết nối thiết bị khÃ'ng dây cÃ<sup>3</sup> Bluetooth® vá»›i TV nà y – loa khÃ'ng dây hoặc tai nghe\*. Báºin cÅ©ng cÃ<sup>3</sup> thá»f kết nối tay cầm trÃ<sup>2</sup> chÆii khÃ'ng dây bằng Bluetooth® LE.

Ä⊠á»f phÃit âm thanh TV trên loa không dây, báºin phải ghép ná»ʻi loa không dây vá»›i TV. TV chỉ có thá»f phÃit âm thanh trên má»™t loa taÌ£i môÌ£t thÆiÌ€i Äʻiêì‰m.

#### Chú ý - Ä⊠ồng bá»™ hóa âm thanh vá»›i video

Nhiá»⊡u hệ thống loa Bluetooth® 'Ä'á»™ trá»…' cao. Ä⊡á»™ trá»… cao có nghÄ©a là âm thanh cháºm hÆjn video, gây ra hiện tượng 'nhép môi' không Ä'ồng bộ. Trưá»>c khi báºjn mua hệ thá»′ng loa Bluetooth® không dây, hãy tá»± tìm hiá»fu vá»⊡ cÃjc mẫu loa mới nhất và tìm thiết bị có xếp háºing Ä'á»™ trễ thấp. Hãy tham khảo ý kiến vá»›i Ä'áºii lý Ä'á»f Ä'ược tư vấn.

\* Lưu ý: Bluetooth® trên TV có thá»f không hoáºit Ä′á»™ng bình thưá»⊠ng vá»›i tai nghe true wireless không có cÃip.Â

### Ghép nối thiết bị

ÄDặt loa khÃ'ng dây trong khoảng cÃịch là 5 mét từ TV. ÄDá»Dc hưá»>ng dẫn sá» dụng thiết bị Ä'á»f biết thÃ'ng tin cụ thá»f vá»D cÃịch ghép ná»'i vÃ phạm vi khÃ'ng dây. ÄDảm bảo Ä'ã báºt cà i Ä'ặi Bluetooth® trên TV.

Khi tay cá<sup>Q</sup>§m trÃ<sup>2</sup> chÆji không dây Ä'ược ghép ná»'i, bá<sup>Q</sup>in cÃ<sup>3</sup> thá»f sá» dụng nÃ<sup>3</sup>. Khi loa không dây Ä'ược ghép ná»'i, bá<sup>Q</sup>in cÃ<sup>3</sup> thá»f chá»⊡n nÃ<sup>3</sup> Ä'á»f phÃit âm thanh TV. Khi thiá<sup>Q</sup>¿t bá»< Ä'ược ghép ná»'i, bá<sup>Q</sup>in không cá<sup>Q</sup>§n phá<sup>Q</sup>£i ghép ná»'i lá<sup>Q</sup>ji trừ khi bá<sup>Q</sup>in gá»j bá»⊡ thiá<sup>Q</sup>¿t bá»<.

Ä⊠á»f ghép nối thiết bị Bluetooth® vá»›i TV…

1 - Bá<sup>o</sup>t thiá<sup>o</sup>¿t bá»< BluetoothÂ<sup>®</sup> và Ä'á<sup>o</sup>·t thiá<sup>o</sup>¿t bá»< trong phá<sup>o</sup>im vi cá»§a TV.

2 - Chá»⊡n ✿Cà i Ä'á⁰·t > Má⁰ing và không dây vÃ nhá⁰¥n > (phá⁰£i) Ä'á»f truy cá⁰p menu.

3 - Chá»⊠n Bluetooth > Tìm kiếm thiết bị Bluetooth và nhấn OK.

4 - ChỠIn Tìm kiếm và nhấn OK. LÃ m theo hưá»>ng dẫn trên mà n hình. Báºin sẽ ghép ná»'i thiết bị vá»>i TV và TV sẽ lưu trá»<sup>-</sup> kết ná»'i nà y. Trưá»>c tiên báºin có thá»f cần há»§y ghép ná»'i một thiết bị Ä'ã Ä'ược ghép ná»'i nếu Ä'ã Ä'áºit Ä'ến sá»' lượng thiết bị Ä'ược ghép ná»'i tá»'i Ä'a.

5 - Chá»⊡n loáºji thiết bá»< và nhấn OK.

6 - Nhấn 
 (trÃji) lặp láºji nếu cần, Ä'á»f Ä'óng menu.

### Chá»🖻n thiết bị

Ä⊠á»f chá»⊡n má»™t thiết bị không dây…

1 - Chá»⊡n ✿Cà i Ä'ặt > Máºing và không dây vÃ nhấn OK.

2 - Chá»⊡n Bluetooth > Tìm kiếm thiết bá»∢ Bluetooth và nhấn OK.

3 - Trong danh sÃich, hãy chá»⊡n thiết bá»< không dây và nhấn OK.</p>

4 - Nhấn 
 (trÃji) lặp láºji nếu cần, Ä'á»f Ä'óng menu.

### Gá»i bá»⊡ thiêÌ⊡t biÌ£

Báºin cÃ<sup>3</sup> thá»f kết ná»′i hoặc ngáº<sup>−</sup>t kết ná»′i thiết bị Bluetooth® khÃ′ng dây. Báºin cÅ©ng cÃ<sup>3</sup> thá»f gá»i bá»⊡ thiết bị Bluetooth® khÃ′ng dây. Nếu báºin gá»i bá»⊡ má»™t thiết bị Bluetooth®, thiết bị Ä'Ã<sup>3</sup> sẽ bị huá»· ghép ná»′i.

Ä⊡á»f gá»i bá»⊡ hoá≌∙c ngá≌⁻t kết ná»′i thiết bị không dây…

1 - Chá»⊡n ✿Cà i Ä'ặt > Máºing và không dây vÃ nhấn OK.

2 - Chá»⊡n Bluetooth > Loáºji bá»⊡ thiết bá»Bluetooth và nhấn OK.

3 - Trong danh sÃich, hãy chá»⊡n thiết bá»< khÃ′ng dây và nhấn OK.</p>

4 - Chọn Ngáº⁻t kết ná»'i hoÄfÌ£c Xóa vaÌ€ nhấn OK.
5 - ChỮn OK và nhấn OK Ä'á»f xÃic nháºn.

6 - Nhấn **〈** (trÃji) lá⁰·p lá⁰ji ná⁰¿u cá⁰§n, Ä'á»f Ä'óng menu.

### 7.7

### Tai nghe

Báºịn cÃ<sup>3</sup> thá»f kết nối bá»™ tai nghe vá»›i kết nối ∩ á»Ÿ phÃa sau TV. Kết nối là má»™t giáº⁻c cáº⁻m nhá»⊡ 3,5mm. Báºịn cÃ<sup>3</sup> thá»f Ä'iá»⊡u chỉnh âm lượng cá»§a tai nghe riêng biệt.

Ä⊡á»f Ä'iá»⊡u chỉnh âm lượng…

 1 - Nhấn ◄) Ã,m Iượng, chá»⊡n biá»fu tượng tai nghe bằng cÃịc mÅ©i tên < (trÃii) hoặc > (phải).
 2 - Nhấn cÃịc mÅ©i tên ∧ (lên) hoặc ∨ (xuá»'ng) Ä'á»f Ä'iá»⊡u chỉnh âm Iượng.

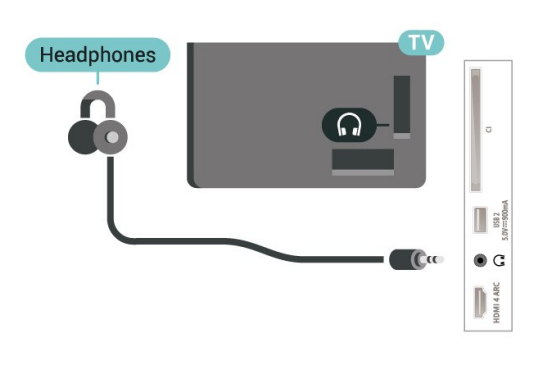

7.8

## Bá»™ Ä'iá»⊡u khiá»fn trò chÆji

#### HDMI

Ä⊡á»f có chất lượng tốt nhất, hãy kết nối bá»™ Ä'iá»⊡u khiá»fn trò chÆji có cÃjp HDMI tốc Ä'á»™ cao vá»›i TV.

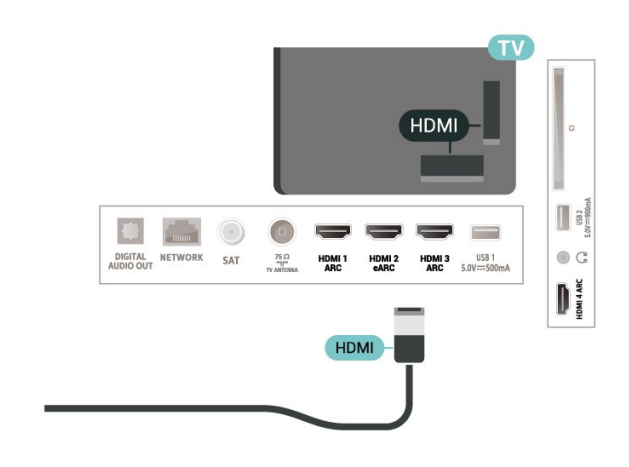

### <sup>7.9</sup> á»" cứng USB

### Nhá»<sup>-</sup>ng thá»<sup>©</sup> báºin cần

Nếu báºin kết ná»'i á»" Ä'Ä©a cứng USB, báºin cÃ<sup>3</sup> thá»f táºim dừng hoặc ghi chæ°Æing trình TV ká»<sup>1</sup> thuáºt sá»' (chæ°Æing trình DVB hoặc tæ°Æing tá»±).

### Dung læ°á»£ng Ä'Ä©a cứng tối thiá»fu

#### • Ä⊡á»f táºim dừng

Ä⊠á»f táºim dừng chưÆing trình, báºin cần á»" cứng USB 2.0 tưÆing thÃch vá»›i dung lượng Ä'Ä©a tối thiá»fu 4GB.

Ä⊡á»f táºim dừng và ghi chæ°æing trình, báºin cần dung læ°á»£ng Ä'Ä©a tối thiá»fu 250 GB.

Ä⊡á»f biết thêm thông tin vá»⊡ cÃịch cà i Ä'ặt á»" Ä'Ä©a cứng USB, trong **Trợ giúp**, nhấn phÃm mà u **— Từ khóa** và tra cứu **á»" Ä'Ä©a cứng** USB.

### CÃ i Ä'á⁰·t

Træ°á»›c khi báºin có thá»f táºim dừng hoặc ghi chæ°Æing trình, báºin phải kết nối và Ä'ịnh dáºing á»" cứng USB. Äඔịnh dáºing loáºii bá»ඔ tất cả cÃic tệp khá»®i á»" cứng USB.

 Kết ná»'i á»" cứng USB vá»›i má»™t trong cÃic kết ná»'i USB trên TV. KhÃ'ng kết ná»'i má»™t thiết bị USB khÃic và o cÃic cổng USB khÃic khi Ä'ịnh dá⁰ing.
 Bá⁰t á»" cứng USB và TV.

3 - Khi TV Ä'ược chỉnh sang kênh TV ká»<sup>1</sup> thuáºt sá»', nhấn II (Táºim dừng). Việc táºim dừng sá⁰½ báº⁻t Ä'á⁰§u quÃj trình Ä'ịnh dá⁰jng.

Là m theo hưá»>ng dẫn trên mà n hình.

Khi á»" cứng USB Ä'ược Ä'ịnh dáºing, hãy Ä'á»f ổ Ä'Ä©a Ä'ó kết nối vÄ©nh viá»…n.

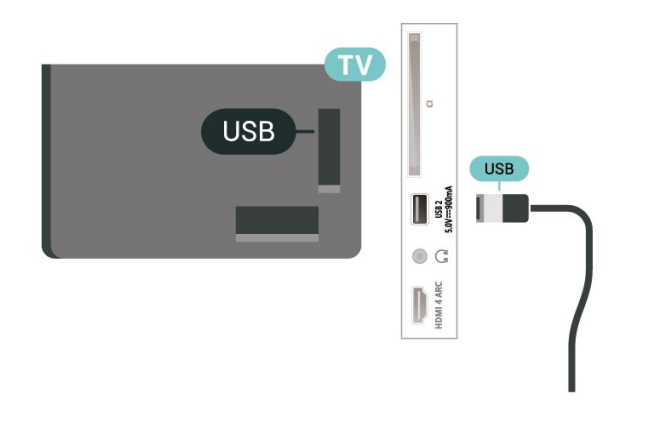

#### Cảnh baÌ⊠o

á»" cứng USB Ä'ược Ä'ịnh dáºing dà nh riêng cho TV nà y, báºin khà ng thá»f sá» dụng cÃic bản ghi Ä'ược lưu trá»<sup>-</sup> trên má»™t TV hoặc PC khÃic. Khà ng sao chép hoặc thay Ä'ổi cÃic tệp ghi trên á»" cứng USB vá»i bất ká»<sup>3</sup> ứng dụng PC nà o. Ä⊡iá»⊡u nà y sẽ là m há»⊡ng cÃic bản ghi cá»§a báºin. Khi báºin Ä'ịnh dáºing má»™t á»" cứng USB khÃic, ná»™i dung trên ổ cứng trưá»›c Ä'ây sẽ bị mất. á»" cứng USB Ä'ược cà i Ä'ặt trên TV cá»§a báºin sẽ cần phải Ä'ịnh dá⁰ing láºii Ä'á»f sá» dụng vá»›i mÃiy tÃnh.

### Ä⊡á»<nh dá⁰ing

Træ°á»›c khi báºin có thá»f táºim dừng hoặc ghi chæ°Æing trình hay læ°u trá»<sup>-</sup> ứng dụng, báºin phải kết nối và Ä'ịnh dáºing á»" cứng USB. Ĥịnh dáºing loáºii bá»ı tất cả cÃic tệp khá»ı á»" cứng USB.

#### Cảnh baÌ⊡o

á»" cứng USB Ä'ược Ä'ịnh dáºing dà nh riêng cho TV nà y, báºin khà ng thá»f sá» dụng cÃic bản ghi Ä'ược lưu trá»<sup>-</sup> trên má»™t TV hoặc PC khÃic. Khà ng sao chép hoặc thay Ä'ổi cÃic tệp ghi trên á»" cứng USB vá»i bất ká»<sup>3</sup> ứng dụng PC nà o. Ä⊡iá»⊡u nà y sá⁰½ là m há»⊡ng cÃic bản ghi cá»§a báºin. Khi báºin Ä'ịnh dáºing má»™t á»" cứng USB khÃic, ná»™i dung trên ổ cứng trưá»:c Ä'ây sá⁰½ bị má⁰¥t. á»" cứng USB Ä'ược cà i Ä'ặt trên TV cá»§a bá⁰in sá⁰½ cá⁰§n phá⁰£i Ä'ịnh dá⁰ing lá⁰i Ä'á»f sá» dụng vá»i mÃiy tÃnh.

\* Ká⁰¿t nối á»" cứng USB có kÃch cá»j nhá»⊡ hÆjn 2TB.

Ä⊡á»f Ä'ịnh dáºjng á»″ cứng USB…

1 - Kết ná»'i á»" cứng USB vá»›i má»™t trong cÃic kết ná»'i USB trên TV. KhÃ'ng kết ná»'i má»™t thiết bị USB khÃic và o cÃic cổng USB khÃic khi Ä'ịnh dáºing. 2 - Bá⁰t á»" cứng USB và TV.

3 - Chá»ඔn Ghi hình nếu bạn muốn thá»±c hiện Tạm dừng TV và ghi hình, nếu không, chá»ඔn ồng dụng Ä'á»f læºu cÃịc ứng dụng. Là m theo hæ°á»>ng dẫn trên mà n hình.

4 - Sau khi Ä'ịnh dáºing, toà n bá»™ tệp và dá»⁻ liệu sẽ bị xóa.

 5 - Khi á»" cứng USB Ä'ược Ä'á»
 nh dáºing, hãy Ä'á»f ổ Ä'Ä©a Ä'ó kết ná»'i vÄ©nh viá»…n.

Ä⊡á»f biết thêm thông tin, trong **Trợ giúp**, nhấn phÃm mà u **— Từ khóa** và tra cứu **Táºim dừng TV, Ghi**, hoặc **Ứng dụng**.

### <sup>7.10</sup> BÃ n phÃm USB

### KêÌ⊡t nôÌ⊡i

Kết ná»'i bà n phÃm USB (loại USB-HID) Ä'á»f nháºp vÄfn bản trên TV cá»§a bạn.

SỠdụng má»™t trong cÃịc kết nối **USB** Ä'á»f kết nối.

### Cá⁰¥u hình

#### Cà i Ä'á⁰·t bà n phÃm

Ä⊡á»f cà i Ä'ặt bà n phÃm USB, báºt TV và kết ná»'i bà n phÃm USB vá»›i má»™t trong nhá»⁻ng kết ná»'i **USB** trên TV. Khi TV phÃjt hiện bà n phÃm lần Ä'ầu tiên, báºin có thá»f chá»⊡n bá»' cục bà n phÃm và thá» nghiệm lá»±a chá»⊡n cá»§a báºin. Nếu báºin chá»⊡n bá»' cục bà n phÃm Cyrillic hoặc Greek trưá»›c, báºin cÅ©ng có thá»f chá»⊡n bá»' cục bà n phÃm Latin thứ hai.

Ä⊡á»f thay Ä'ổi cà i Ä'ặt bố cục bà n phÃm khi bố cục Ä'ã Ä'ược chá»⊡n…

1 - Chá»⊡n ✿Cà i Ä'á≌·t > Cà i Ä'á≌·t chung vÃ nhấn ♪ (phải) Ä'á»f truy cáºp menu.

2 - Chá»⊡n Cà i Ä'ặt bà n phÃm USB vÃ

nhá≌¥n **OK** Ä'á»f bá⁰⁻t Ä'á⁰§u thiá⁰¿t lá⁰p bà n phÃm.

### CÃjc phÃm Ä'á⁰·c biệt

#### CÃic phÃm Ä'á»f nháºp vÄfn bản

- PhÃm Enter = OK
- Backspace = xÃ<sup>3</sup>a ký tá»± phÃa trưá»›c con trá»?
- PhÃm mÅ©i tên = Ä'iá»⊡u hưá»>ng trong má»™t
- trưá»⊡ng vÄfn bá⁰£n

• Äඔá»f chuyá»fn giá»<sup>-</sup>a cÃic bố cục bà n phÃm, nếu bố cục phụ Ä'ược Ä'ặt, hãy nhấn Ä'ồng thá»ඔi cÃic phÃm **Ctrl + Spacebar**.

#### PhÃm dà nh cho cÃic ứng dụng và trang Internet

- Tab và Shift + Tab = Tiếp theo và Trưá»›c
- Home = cuộn lên Ä'ầu trang
- End = cuá»™n xuống cuối trang
- Page Up = chuyá»fn lên má»™t trang
- Page Down = chuyá»fn xuá»'ng má»™t trang
- \* = khá»>p trang web vá»>i Ä'á»™ rá»™ng mà n hìnhÂ

#### 7.11

## á»" USB flash

Báºin có thá»f xem hình ảnh hoặc phÃit nháºic vÃ video từ ổ USB flash Ä'ược kết ná»'i.

Chèn má»™t ổ USB flash và o má»™t trong cÃic ká≌¿t ná»'i **USB** trên TV trong khi TV Ä'ược báºt.

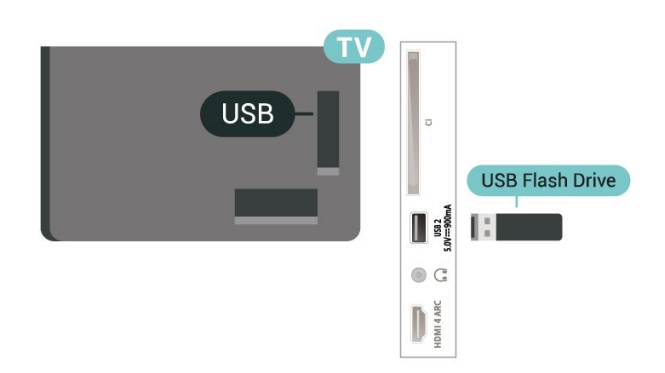

TV phÃit hiện ổ Ä'Ä©a flash và mở ra má»™t danh sÃich hiá»fn thá»< ná»™i dung.

Nếu danh sÃich ná»™i dung không tá»± Äʻá»™ng xuất hiện, nhấn ➡ SOURCES và chá»⊡n USB.

Ä⊡á»f dừng xem ná»™i dung trên ổ USB flash, nhấn **III EXIT** hoặc chá»⊡n má»™t hoáºit Ä'á»™ng khÃic.

Ä⊠á»f thÃio ổ USB flash má»™t cÃich an toà n…

#### 1 - Nhấn �� HOME.

2 - Chá»⊡n biá»fu tượng Thông bÃio ở góc trên cùng bên phải và nhấn OK.

3 - Chá»⊡n ổ flash cá»§a báºin và nhấn OK.

4 - ChỠn Lấy ra và nhấn OK.

5 - Chá»⊡ cho Ä'á⁰¿n khi quÃi trình Ä'á⁰©y ổ Ä'Ä©a ra kết thÃ⁰c và sau Ä'ó kéo ổ flash ra.

#### Ultra HD trên USB

Báºin cÃ<sup>3</sup> thá»f xem hình ảnh ở Ä'á»™ phân giải Ultra HD từ má»™t thiết bị USB Ä'ược kết nối hoặc ổ Ä'Ä©a flash. TV sẽ giảm Ä'á»™ phân giải Ultra HD nếu Ä'á»™ phân giải cá»§a hình ảnh cao hÆin.

Ä⊠á»f biết thêm thÃ'ng tin vá»⊡ việc xem hoặc phÃjt nội dung từ má»™t ổ Ä'Ä©a USB flash, trong **Trợ** giúp, nhấn phÃm mà u **— Từ khóa** và tra cứu **Hình ảnh, video và nháºjc**.

#### 7.12

### Camera chụp ảnh

Ä⊠á»f xem hình ảnh Ä′ược lưu trá»<sup>–</sup> trên camera chụp ảnh kỹ thuáºt số cá»§a báºin, báºin có thá»f kết nối camera trá»±c tiếp vá»›i TV.

SỠdụng má»™t trong nhá»⁻ng kết nối **USB** trên TV Ä'á»f kết nối. Báºt camera sau khi bạn Ä'ã thá»±c hiện kết nối.

Ná⁰¿u danh sÃịch ná»<sup>™</sup>i dung khÃ′ng tá»± Ä'á»<sup>™</sup>ng xuá⁰¥t hiện, nhá⁰¥n **I SOURCES** và chứn **USB**. Có thá»f camera cá»§a bá⁰in cần Ä'ược thiết láºp Ä'á»f truyứn ná»<sup>™</sup>i dung bá⁰±ng PTP (Giao thức truyứn hình ảnh). Ä⊡ức hưá»ng dẫn sá» dụng của camera chụp ảnh ká»<sup>1</sup> thuá⁰t số.

#### Ultra HD trên USB

Báºin cÃ<sup>3</sup> thá»f xem hình ảnh ở Ä'á»™ phân giải Ultra HD từ má»™t thiết bị USB Ä'ược kết nối hoặc ổ Ä'Ä©a flash. TV sẽ giảm Ä'á»™ phân giải Ultra HD nếu Ä'á»™ phân giải cá»§a hình ảnh cao hÆin. Báºin không thá»f phÃit video có Ä'á»™ phân giải gốc cao hÆin Ultra HD trên bất kỳ kết nối USB nà o.

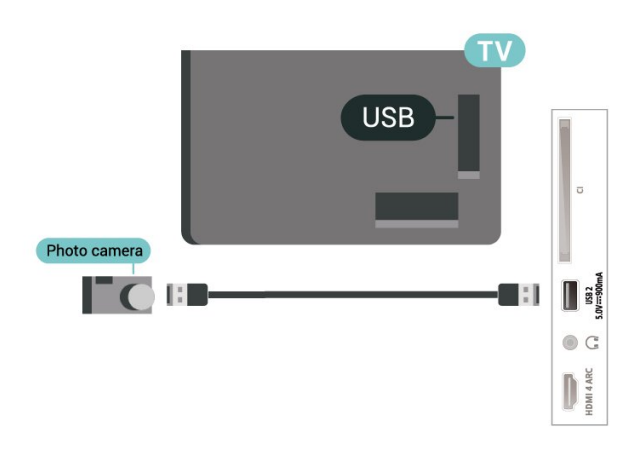

Äðá»f biết thêm thông tin vá»ð cÃich xem hình ảnh, trong **Trợ giúp**, nhấn phÃm mà u **— Từ khóa** vÃ tra cứu **Hình ảnh, video và nháºic**.

### 7.13

## MÃjy quay

Ä⊡á»f có chất lượng tốt nhất, hãy sá» dụng cÃjp HDMI Ä'á»f kết nối mÃjy quay vá»›i TV.
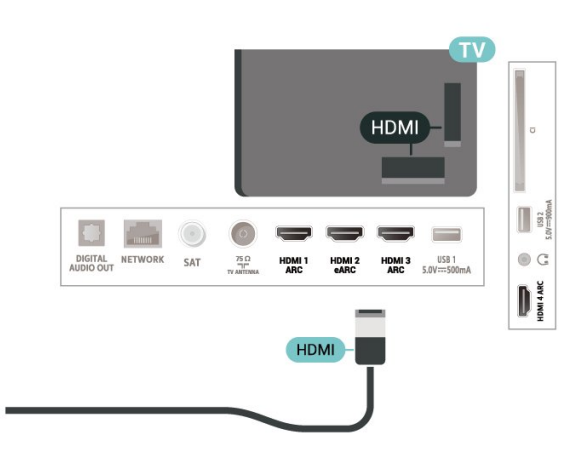

### <sup>7.14</sup> MÃjy vi tÃnh

Báºin có thá»f kết ná»′i mÃiy vi tÃnh cá»§a báºin vá»›i TV bằng cÃip HDMI chất læ°á»£ng cao và sá» dụng TV nhæ° má»™t mà n hình PC.

\* Lưu ý cho ngưá»⊡i dùng card Ä'ồ há»⊡a Nvidia: Ná⁰¿u bá⁰in ká⁰¿t nối mÃiy vi tÃnh cá»§a bá⁰in vá»›i TV qua HDMI, card Nvidia có thá»f tá»± Ä'á»™ng xuá⁰¥t video Tốc Ä'á»™ là m tưÆii biá⁰¿in thiên (VRR) ra TV khi cà i Ä'á⁰·t HDMI Ultra HD cá»§a TV Ä'ược Ä'á⁰·t thà nh Tối ưu (Game tá»± Ä'á»™ng). Hãy luà n Ä'á⁰£t bá⁰£o tá⁰⁻t chức nÄfng VRR trong card Ä'ồ há»⊡a trưá»›c khi bá⁰in thay Ä'ổi HDMI Ultra HD cá»§a TV thà nh Tối ưu hoá⁰·c Chuá⁰©n, lá»±a chá»⊡n Giao diện ngưá»⊡i dùng TV Tối ưu hoá⁰·c Chuá⁰©n sá⁰½ tá⁰⁻t há»— trợ VRR trong TV.

\* Lưu ý cho ngưá»I dùng card Ä'ồ há»I a AMD: Nếu báºin kết nối mÃiy vi tÃnh cá»§a báºin vá»›i TV qua HDMI, hãy Ä'ảm bảo cÃic cà i Ä'ặt sau Ä'ây trong card Ä'ồ há»I a Ä'ược sá» dụng Ä'á»f có hiệu suất tốt nhất.

 - Nếu video Ä'ầu ra cá»§a card Ä'ồ há»⊡a là 4096 x 2160p hoặc 3840 x 2160p và Ä'ịnh dáºing pixel RGB Ä'ược sá» dụng, studio Ä'ịnh dáºing pixel 4:4:4 RGB (RGB giá»›i háºin) sẽ Ä'ược Ä'ặt trong card Ä'ồ há»⊡a cá»§a mÃiy vi tÃnh.

# Kết nối Android TV cá»§a báºjn

#### 8.1

## Máºing và Internet

### Má⁰ing gia Ä'ình

Ä⊠á»f táºn hưởng Ä'ầy Ä'á»§ tÃnh nÄfng cá»§a Philips Android TV cá»§a báºin, TV cá»§a báºin phải Ä'ược kết nối vá»›i Internet.

Kết nối TV vá»›i máºing gia Ä'ình bằng kết nối Internet tốc Ä'á»™ cao. Báºin có thá»f kết nối khà ng dây hoặc có dây TV cá»§a báºin Ä'ến bá»™ Ä'ịnh tuyến máºing.

### Kết nối máºjng

#### Kết nối không dây

#### Nhá»<sup>-</sup>ng thứ báºin cần

Ä⊡á»f kết nối khÃ′ng dây TV vá»›i Internet, báºin cần bá»™ Ä'ịnh tuyến Wi-Fi có kết nối vá»›i Internet.

SỠdụng kết nối tốc Ä'á»™ cao (bÄfng thông rá»™ng) vá»›i Internet.

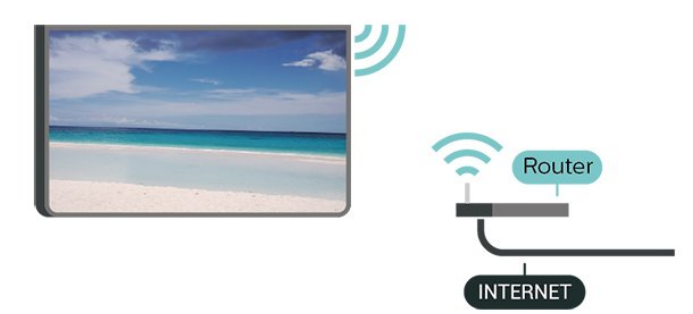

#### Báºt hoáº∙c Táº⁻t Wi-Fi

✿ Cà i Ä'ặt > Má⁰ing và không dây > Có dây hoặc Wi-Fi > Bá⁰t/táº⁻t Wi-Fi.

#### Thực hiện kết nối

✿ Cà i Ä'á⁰·t > Má⁰ing và khÃ'ng dây > Có dây hoá⁰·c Wi-Fi > Ká⁰¿t ná»'i má⁰ing > KhÃ'ng dây.

1 - Trong danh sÃich cÃic máºing Ä'ược tìm thấy, chá»⊡n máºing khÃ'ng dây cá»§a báºin. Nếu máºing cá»§a báºin khÃ'ng có trong danh sÃich do tên máºing bị ẩn (báºin Ä'ã táº⁻t phÃit sóng SSID cá»§a bá»™ Ä'ịnh tuyến), chá»⊡n Thêm máºing má»›i Ä'á»f tá»± nháºp tên máºing. 2 - TÃ<sup>1</sup>y thuá»™c và o loáºii bá»™ Ä'ịnh tuyến, nháºp khóa mã hóa cá»§a báºin - WPA2 hoặc WPA3. Nếu trưá»›c Ä'ây báºin Ä'ã nháºp khóa mã hóa cho máºing nà y, báºin có thá»f chá»⊡n OK Ä'á»f thá»±c hiện kết nối ngay.

3 - Một thông bÃjo sá⁰½ Ä'ược hiá»fn thá»< khi ká⁰¿t ná»íi thà nh công.

#### Sự cố

#### KhÃ'ng tìm thấy máºing khÃ'ng dây hoặc máºing bị biáºin dáºing

• LÃ<sup>2</sup> vi sÃ<sup>3</sup>ng, Ä'iá<sup>»</sup>‡n thoáºi DECT hoặc cÃic thiết bị Wi-Fi 802.11b/g/n/ac khÃic ở gần vị trà cá»§a báºin cÃ<sup>3</sup> thá»f là m nhiá»...u máºing không dây.

• Hãy Ä'ảm bảo rằng tưá»⊡ng lá»a trong máºing cá»§a báºin cho phép truy cáºp kết ná»'i khÃ'ng dây cá»§a TV.

 Nếu máºing khÃ'ng dây khÃ'ng hoáºit Ä'á»™ng bình thưá»⊡ng trong nhÃ, báºin hãy thá» cà i Ä'ặt máºing có dây.

#### Internet không hoá⁰jt Ä'á»™ng

• Nếu kết ná»'i vá»›i bá»™ Ä'ịnh tuyến OK, hãy kiá»fm tra kết ná»'i cá»§a bá»™ Ä'ịnh tuyến vá»›i Internet.

#### PC và kết ná»'i Internet cháºm

 Hãy tra cứu hưá»>ng dẫn sá» dụng dà nh cho bá»™ Ä'á»<nh tuyến không dây cá»§a bạn Ä'á»f biết thông tin vá»⑦ phạm vi phá»§ sóng trong nhÃ, tốc Ä'á»™ truyá»〗n và cÃịc nhân tố khÃịc cá»§a chất lượng tÃn hiệu.

• Sá» dụng kết nối Internet (bÄfng thÃ′ng rá»™ng) tốc Ä'á»™ cao cho bá»™ Ä'ịnh tuyến cá»§a báºin.

#### DHCP

 Nếu kết ná»′i khÃ′ng thà nh cÃ′ng, báºin có thá»f kiá»fm tra cà i Ä'ặt DHCP (Giao thức cấu hình Ä'á»™ng mÃiy chá»§) cá»§a bá»™ Ä'ịnh tuyến. DHCP phải Ä'ược báºt.

Trong Trợ giúp, nhấn phÃm mà u **— Từ khóa** vÃ tra cứu **Kháº<sup>-</sup>c phục sá»± cố** Ä'á»f biết thêm thÃ'ng tin.

#### Kết nối có dây

#### Nhá»<sup>-</sup>ng thứ báºin cần

Ä⊡á»f kết nối TV vá»›i Internet, báºin cần có má»™t bá»™ Ä'ịnh tuyến máºing có kết nối vá»›i Internet. Sá» dụng kết nối tốc Ä'á»™ cao (bÄfng thông rá»™ng) vá»›i Internet.

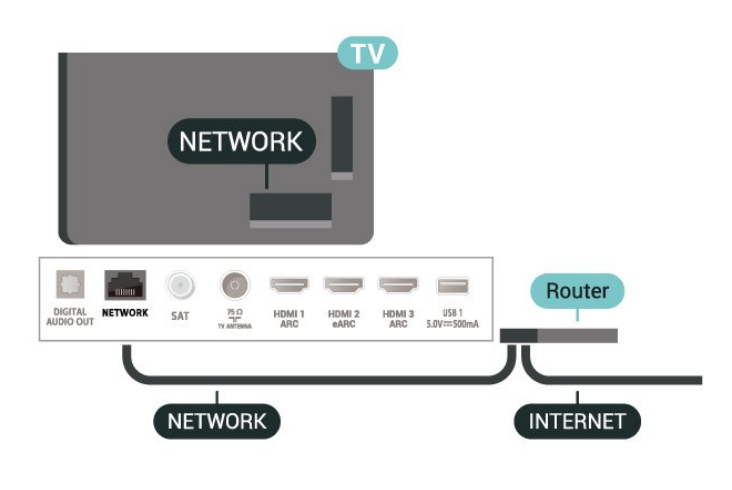

Thực hiện kết nối

 Cà i Ä'ặt > Máºing và khÃ'ng dây > Có dây hoặc Wi-Fi > Kết ná»'i máºing > Có dây.

1 - Kết ná»'i bá»™ Ä'ịnh tuyến vá»›i TV bằng má»™t dây cÃip máºing (cÃip Ethernet\*\*).

- 2 Äııaº£m bảo bá»™ Ä'á» nh tuyến Ä'ược báºt.
- 3 TV liên tục tìm kiếm kết ná»'i máºing.

4 - Má»™t thÃ'ng bÃjo sá⁰½ Ä'ược hiá»fn thá»< khi ká⁰¿t nối thà nh cÃ'ng.

Nếu kết nối khÃ′ng thà nh cÃ′ng, báºin có thá»f kiá»fm tra cà i Ä'ặt DHCP cá»§a bá»™ Ä'ịnh tuyến. DHCP phải Ä'ược báºt.

\*\*Ä⊡á»f Ä'Ãip ứng quy Ä'ịnh EMC, hãy sá» dụng cÃip FTP Cat. 5E Ethernet Ä'ược bảo vệ.

### CÃ i Ä'á⁰·t má⁰ing

#### Xem cà i Ä'á⁰·t má⁰ing

A Cà i Ä'ặt > Máºing và khÃ'ng dây > Có dây hoặc Wi-Fi > Xem cà i Ä'ặt máºing.

Báºin cÃ<sup>3</sup> thá»f xem tất cả cà i Ä'ặt máºing hiện hà nh táºii Ä'ây. Ä⊡ịa chỉ IP và MAC, cưá»⊡ng Ä'á»™ tÃn hiệu, tốc Ä'á»™, phưÆing phÃip mã hóa, Ä⊡ịa chỉ/Mặt ná⁰i má⁰ing/Cổng/DNS cá»§a IPv4 hoặc IPv6, v.v.

#### Cấu hình máºing - IP tÄ©nh

 Cà i Ä'ặt > Máºing và khÃ'ng dây > Có dây hoặc Wi-Fi > Cấu hình máºing > IP tÄ©nh.

Nếu bạn là ngưá»<sup>®</sup>i dÃ<sup>1</sup>ng chuyên sâu và muốn cà i Ä'ặt mạng vá»›i Ä'ịa chỉ IP tÄ©nh, hãy Ä'ặt TV vá»<sup>®</sup> IP tÄ©nh.

#### Cấu hình máºing - Cấu hình IP tÄ©nh

Cà i Ä'ặt > Máºing và khÃ'ng dây > Có dây

hoá≌·c Wi-Fi > Cấu hình máºing > Cấu hình IP tĩnh.

1 - Chá»⊡n Cấu hình IP tÄ©nh và cấu hình kết ná»'i.

2 - Bá⁰in có thá»f Ä'á⁰·t số cho Ä⊡ịa chỉ IP, M.ná⁰i má⁰ing, Cổng, DNS 1, hoá⁰·c DNS 2.

#### Bá⁰t có Wi-Fi (WoWLAN)

A Cà i Ä'ặt > Máºing và khÃ'ng dây > Có dây hoặc Wi-Fi > Báºt có Wi-Fi (WoWLAN).

Báºin cÃ<sup>3</sup> thá»f báºt TV nà y từ Ä'iện thoáºii thÃ'ng minh hoặc mÃiy tÃnh bảng nếu TV Ä'ang ở Chế Ä'á»™ chá»ℤ. Cà i Ä'ặt Báºt cÃ<sup>3</sup> Wi-Fi (WoWLAN) phải Ä'ược báºt.

#### Báºt bằng Chromecast

**‡** Cà i Ä'ặt > Máºing và khÃ'ng dây > Có dây hoặc Wi-Fi > Báºt bằng Chromecast.

Chuyá»fn thà nh **Bá⁰t** Ä'á»f cho phép bá⁰t TV nà y từ ứng dụng Chromecast trên thiá⁰¿t bị di Ä'á»™ng cá»§a bá⁰in. Mức tiêu thụ Ä'iện nÄfng cá»§a TV ở trá⁰ing thÃii chá»⊡ sá⁰½ cao hÆin khi Ä'ược chuyá»fn thà nh bá⁰t. Bá⁰in phá⁰£i bá⁰t cà i Ä'á⁰·t Wi-Fi (WoWLAN) trưá»›c rồi má»›i có thá»f thay Ä'ổi cà i Ä'á⁰·t cá»§a tùy chá»⊡n **Bá⁰t bá⁰t bá⁰t gChromecast**.

#### Thiết bị Dá»±ng hình media kỹ thuáºt số - DMR

A CA i A'ặtA > Máºing vA khA´ng dA¢yA > CA³ dA¢y hoặc Wi-FiA >A Thiết bị Dá»±ng hA¬nh media kỹ thuáºt sá»' - DMR.

Nếu tệp phưÆing tiện cá»§a báºin khÃ'ng phÃit trên TV cá»§a báºin, hãy Ä'ảm bảo cháº⁻c cháº⁻n rằng báºin Ä'ã báºt Thiết bá»< Dá»±ng hình media kỹ thuáºt số. DMR Ä'ược báºt sẵn là m cà i Ä'ặt gốc.

#### Báºt kết nối Wi-Fi

**‡** Cà i Ä'áº-t > Máºing và khÃ'ng dây > Có dây hoá $^{\circ}$ c Wi-Fi >Â Bá $^{\circ}$ t/tá $^{\circ}$ t Wi-Fi.

Báºin có thá»f bá⁰t hoá⁰·c táº⁻t kết nối Wi-Fi trên TV cá»§a báºin.

#### Xóa bá»™ nhá»> Internet

✿ Cà i Ä'ặt > Máºing và khÃ'ng dây > Có dây hoặc Wi-Fi > Xóa bá»™ nhá»› Internet.

Vá»›i tÃ<sup>1</sup>y chá»⊡n XÃ<sup>3</sup>a bá»<sup>™</sup> nhá»› Internet, báºin xÃ<sup>3</sup>a cÃic cà i Ä'ặt Ä'Äfng ký mÃiy chá»§ Philips và Ä'Ãinh giÃi của phụ huynh, cÃic phiên Ä'Äfng nhá⁰p ứng dụng cá»a hà ng video cá»§a báºin, tất cả cÃic mục ưa thÃch trong Bá»<sup>™</sup> sưu tá⁰p Smart TV, dấu trang Internet vÃ lịch sá». CÃic ứng dụng MHEG tæ°Æing tÃic cÅ©ng có thá»f læ°u 'cookie' trên TV cá»§a báºin. CÃic tệp nà y cũng sẽ Ä'æ°á»£c xóa.

## <sup>8.2</sup> Tà i khoản Google

### Ä⊡Äfng nhá⁰p

Ä⊠á»f tá⁰n hưởng Ä'á⁰§y Ä'á»§ tÃnh nÄfng cá»§a Philips Android TV, bá⁰in có thá»f Ä'Äfng nhá⁰p và o Google bá⁰±ng tà i khoá⁰£n Google cá»§a mình.

Bằng cÃịch Ä'Äfng nháºp, báºin sẽ có thá»f chÆji trò chÆji ưa thÃch cá»§a mình trên Ä'iện thoáºii, mÃiy tÃnh bảng và TV. Báºin cÅ©ng sẽ nháºn Ä'ược Ä'á» xuất video và nháºic tùy chỉnh trên mà n hình chÃnh của TV cũng như quyá»⊡n truy cáºp và o YouTube, Google Play và cÃic ứng dụng khÃic.

#### Ä⊡Äfng nhá⁰p

SỠdụng **Tà i khoản Google** hiện cÃ<sup>3</sup> cá»§a báºin Ä'á»f Ä'Äfng nhá⁰p và o Google trên TV cá»§a báºin. Tà i khoản Google bao gồm má»™t Ä'ịa chỉ email vÃ má»™t máºt khẩu. Nếu báºin chưa có tà i khoản Google, hãy sá» dụng mÃiy tÃnh hoặc mÃiy tÃnh bảng cá»§a báºin Ä'á»f táºio tà i khoản (accounts.google.com). Ä⊡á»f chÆii trò chÆii vá»›i Google Play, báºin cần có hồ sÆi Google+. Nếu báºin chưa Ä'Äfng nhá⁰p trong khi cà i Ä'ặt TV lần Ä'ầu tiên, bá⁰in luôn có thá»f Ä'Äfng nhá⁰p sau Ä'ó.

Ä⊠á»f Ä'Äfng nhá⁰p sau khi bá⁰in Ä'ã cà i Ä'á⁰·t TV…

1 - Chá»⊡n ✿Cà i Ä'á⁰·t > Cà i Ä'á⁰·t Android vÃ nhá⁰¥n OK.

- 2 há»⊡n Tà i khoản & Ä⊡Äfng nháºp và nhấn OK.
- 3 Chá»ℤn ÄℤÄfng nhá⁰p và nhá⁰¥n OK.

4 - Chá»⊡n Sá» dụng bá»™ Ä'iá»⊡u khiá»fn từ xa vÃ nhấn OK.

5 - Với bà n phÃm trên mà n hình, nháºp Ä'ịa chỉ email cá»§a báºin và nhấn OK.

6 - Nháºp máºt khẩu cá»§a báºin và nhấn OK Ä'á»f Ä'Äfng nháºp.

7 - Nhấn ≮ (trÃji) lá⁰·p láºji nếu cần, Ä'á»f Ä'óng menu.

### CÃ i Ä'á⁰·t Android

Báºin cÃ<sup>3</sup> thá»f Äʻặt hoặc xem má»™t số cà i Äʻặt hoặc thÃ'ng tin cụ thá»f vá»⊡ Android. Báºin cÃ<sup>3</sup> thá»f tìm thấy danh sÃich ứng dụng Ä′ược cà i Äʻặt trên TV cá»§a báºin và dung lượng lưu trá»<sup>-</sup> mÃ chúng cần. Báºin cÃ<sup>3</sup> thá»f Äʻặt ngà n ngá»<sup>-</sup> mà báºin muốn sá» dụng vá»i Tìm kiếm bằng giá»⊡ng nÃ<sup>3</sup>i. Báºin cÃ<sup>3</sup> thá»f cấu hình bà n phÃm trên mà n hình hoá⁰·c cho phép ứng dụng sá» dụng vị trÃ cá»§a báºin. KhÃim phÃi cÃic cà i Ä'ặt Android khÃic nhau. Bá⁰in cÃ<sup>3</sup> thá»f Ä'i Ä'á⁰in <u>www.support.google.com/androidtv</u> Ä'á»f biá⁰it thêm thông tin vá»⊡ cÃic cà i Ä'á⁰·t nà y.

Ä⊡á»f mở cÃịc cà i Ä'ặt nà y…

#### 1 - Chá»⊡n ✿Cà i Ä'ặt > Cà i Ä'ặt Android vÃ nhấn OK.

- 2 KhÃjm phÃj cÃjc cà i Ä'ặt Android khÃjc nhau.
- 3 Nhấn ← Quay láºi nếu cần, Ä'á»f Ä'óng menu.

### <sup>8.3</sup> Ứng dụng Bá»™ sưu táºp Smart TV

### Trang Ứng dụng ná»∙i bá⁰t

Tất cả cÃịc ứng dụng cao cấp cá»§a báºịn sẽ cÃ<sup>3</sup> sẵn trong ứng dụng Bá»™ sưu táºp Smart TV, dưá»; phần Ứng dụng nổi báºt. Khởi cháºiy ứng dụng nà y bằng cÃịch sá» dụng biá»fu ngá»<sup>−</sup> trên hà ng **Ứng dụng**.

á»<sup>¬</sup>ng dụng Bá»<sup>™</sup> sæ°u tá⁰p Smart TV Ä′æ°á»£c thiá⁰¿t ká⁰¿ dà nh riêng cho TV. Tá⁰£i xuống và cà i Ä′á⁰·t ứng dụng Bá»<sup>™</sup> sæ°u tá⁰p Smart TV hoà n toà n miá»…n phÃ. CÃic ứng dụng trong Bá»<sup>™</sup> sæ°u tá⁰p Smart TV có thá»f thay Ä'ổi theo từng quốc gia hoá⁰·c khu vá»±c. Bá»<sup>™</sup> sæ°u tá⁰p Smart TV cÅ©ng cung cá⁰¥p cÃic Ä'á»⊡ xuá⁰¥t á»<sup>¬</sup>ng dụng má»›i và nhiá»⊡u hÆjn ná»<sup>¬</sup>a.

Một số ứng dụng cá»§a Bá»™ sưu táºp Smart TV Ä'ược cà i Ä'ặt sẵn trên TV cá»§a báºin. Ä⊠á»f cà i Ä'ặt cÃic ứng dụng khÃic từ Bá»™ sưu táºp Smart TV, báºin sẽ Ä'ược yêu cầu Ä'ồng ý vá»›i Ä⊠iá»⊡u khoá⁰£n sá» dụng. Bá⁰in có thá»f Ä'ặt CÃic cà i Ä'á⁰·t bảo má⁰t theo sở thÃch cá»§a mình.

Ä⊡á»f cà i Ä'ặt ứng dụng từ Bá»™ sưu táºp Smart TV…

1 - Nhấn ⚠Â HOME.

2 - Chá»ඔn **¼Â Bá»™ sưu tá⁰p Smart TV** và nhá⁰¥n OK. Phá⁰§n Ứng dụng nổi bá⁰t sá⁰½ mở ra.

3 - Chá»⊡n tab "Tất cảâ€⊡ và nhấn OK. Tất cả cÃic ứng dụng có sẵn cho ngưá»⊡i dùng sẽ Ä′ược hiá»fn thá»<, ká»f cả cÃic ứng dụng Ä′ã cà i Ä′ặt.

4 - Duyệt qua cÃic ứng dụng và chá»⊡n biá»fu tượng ứng dụng mà báºin muốn cà i Ä'ặt, sau Ä'ó nhấn OK. Trang Thông tin ứng dụng sẽ mở ra.

5 - Chá»<sup>®</sup>In nÃ<sup>e</sup>t Cà i Ä'á<sup>e</sup>·t và nhá<sup>e</sup>¥n OK Ä'á»f cà i Ä'á<sup>e</sup>·t á»<sup>®</sup>Ong dụng.

Báºin cÃ<sup>3</sup> thá»f mở ứng dụng Ä'ã cà i Ä'ặt Ä'ược tìm thấy trên trang Ứng dụng từ Mà n hình chÃnh Android bằng cÃich nhấn và o biá»fu tượng Ứng dụng ở phÃa ngoà i cùng bên trÃji cá»§a hà ng **Ứng dụng**.

### Ä🗉iá»🗹u khoản sá» dụng

Ä⊠á»f cà i Ä'ặt và sá» dụng ứng dụng Bá»™ sưu táºp Smart TV, báºin phải Ä'ồng ý vá»›i Ä⊠iá»⊠u khoản sá» dụng. Nếu báºin chưa Ä'ồng ý vá»›i cÃic Ä'iá»⊡u khoản nà y trong khi cà i Ä'ặt TV lần Ä'ầu tiên, báºin luÃ'n có thá»f Ä'ồng ý sau Ä'ó. Ngay khi báºin Ä'ồng ý vá»›i Ä⊡iá»⊡u khoản sá» dụng, má»™t sá»' ứng dụng sá⁰½ sẵn sà ng Ä'á»f cà i Ä'ặt ngay láºp tức và báºin có thá»f duyệt tìm trên Bá»™ sưu táºp Smart TV Ä'á»f cà i Ä'ặt cÃic ứng dụng khÃic.

Ä⊡á»f Ä'ồng ý vá»›i Ä⊡iá»⊡u khoản sá» dụng sau khi báºin Ä'ã cà i Ä'ặt TV…

1 - Nhấn Ѽ HOME, chá»⊡n **¥ Bá»™ sưu táºp Smart** TV và nhấn OK. Nhấn phÃm T**ùy chá»⊡n** Ä'á»f mở menu Tùy chá»⊡n.

2 - Báºin có thá»f chá»⊡n Ä⊡iá»⊡u khoản sá» dụng, rồi nhấn OK Ä'á»f Ä'á»⊡c.

3 - Chọn Ch.nhá⁰n vaÌ€ nhá⁰¥n OK. Bá⁰in khÃ′ng thá»f hoà n tÃic việc Ä′ồng ý nà y.

**4** - Nhấn ←Â **Quay láºi** Ä'á»f Ä'óng menu.

### CÃic cà i Ä'ặt bảo máºt

Báºin có thá»f Ä'ặt má»™t số cà i Ä'ặt bảo máºt cho ứng dụng Bá»™ sưu táºp Smart TV.Â

 Báºin có thá»f cho phép gá»i sá»' liệu thá»'ng kê ká»<sup>1</sup> thuáºt Ä'ến Philips.

• Báºin có thá»f cho phép cookie.

• Bá⁰in có thá»f bá⁰t KhoÌ⊡a trẻ em Ä'ối vá»›i ứng dụng Ä'ược xá⁰¿p há⁰ing 18+.

Ä⊡á»f Ä'ặt cÃic cà i Ä'ặt bảo máºt cho Bá»™ sưu táºp Smart TV…

1 - Nhấn Ѽ HOME, chá»⊡n **¥ Bá»™ sưu táºp Smart** TV và nhấn OK. Nhấn phÃm T**ùy chá»⊡n** Ä'á»f mở menu Tùy chá»⊡n.

2 - Bá⁰in có thá»f chá»⊡n Cà i Ä'á⁰·t bá⁰£o má⁰t, rồi nhá⁰¥n OK.

3 - Chá»⊡n từng cà i Ä'ặt và nhấn OK Ä'á»f cho phép hoặc khà ng cho phép. Báºin có thá»f Ä'á»⊡c chi tiết từng cà i Ä'ặt.

**4** - Nhấn ←Â **Quay láºji** Ä'á»f Ä'óng menu.

## ∘ Ứng dụng

#### 9.1

## Giới thiệu vá»? Ứng dụng

Báºin có thá»f tìm thấy cÃic Ứng dụng ưa thÃch trên hà ng **Ứng dụng** trong Menu chÃnh.

Giá»'ng nhæ° cÃic ứng dụng trên Ä'iện thoáºi thà ng minh hoặc mÃiy tÃnh bảng, cÃic ứng dụng trên TV cá»§a báºin cÅ©ng cung cấp cÃic chức nÄfng cụ thá»f Ä'á»f Ä'em láºi trải nghiệm TV phong phú. CÃic ứng dụng nhæ° YouTube, trò chæji, cá»a hà ng video hoặc dá»± bÃio thá»⊡i tiết (chỉ dà nh cho ngæ°á»⊡i lá»>n). Báºin có thá»f dùng ứng dụng Trình duyệt Internet Ä'á»f læ°á»>t Internet.

CÃic ứng dụng cÃ<sup>3</sup> thá»f Ä'á⁰¿n từ **Bộ sưu tá⁰p** Smart TV hoá⁰·c Cá»a hà ng Google Playâ"¢. Ä⊡á»f giÃ⁰p bá⁰in bá⁰⁻t Ä'á⁰§u, má»™t số ứng dụng thiá⁰¿t thá»±c Ä'ược cà i Ä'á⁰·t sá⁰µn trên TV cá»§a bá⁰in.

Ä⊠á»f cà i Ä'ặt ứng dụng từ **Bộ sưu tá°p Smart** TV hoặc Cá»a hà ng Google Playâ"¢, TV phải Ä'ược kết ná»'i vá»›i Internet. Báºin phải Ä'ồng ý vá»›i Ä⊡iá»⊡u khoản sá» dụng Ä'á»f dùng ứng dụng từ Bộ sưu tá⁰p Smart TV. Bá⁰in phải Ä'Äfng nhá⁰p bá⁰±ng Tà i khoản Google Ä'á»f dùng cÃic ứng dụng Google Play và Cá»a hà ng Google Playâ"¢.

#### 9.2

## **Google Play**

### Phim và TV

Với **Google Play Movies & TV**, báºin có thá»f thuê hoặc mua phim và chæ°Æing trình TV Ä'á»f xem trên TV.

#### Nhá»<sup>-</sup>ng thứ báºin cần

• TV cá»§a báºin phải Ä'ược kết ná»'i vá»›i Internet

 báºin phải Ä'Äfng nháºp bằng Tà i khoản Google của mình trên TV

 thêm thẻ tÃn dụng và o Tà i khoản Google cá»§a báºin Ä'á»f mua phim và chæ°Æing trình TV

Ä⊠á»f thuê hoặc mua phim hoặc chưÆing trình TV…

#### 1 - Nhá⁰¥n 🇀Â HOME.

2 - Chá»n Google Play Movies & TV.

**3** - Chá»⊠n má»™t phim hoá≌·c chưÆing trình TV rồi nhá≌¥n **OK**.

4 - Chá»<sup>®</sup>n gÃ<sup>3</sup>i mua báºin muá»'n rá»"i nhấn OK. Báºin sẽ Ä'ược chuyá»fn qua quy trình mua hà ng.

Ä⊡á»f xem phim hoá≌·c chæ°æing trình TV Ä'ã thuê hay mua…

#### 1 - Nhá⁰¥n 🇀Â HOME.

2 - Chá» In Google Play Movies & TV.

3 - Chá»⊡n phim hoặc chæ°Æing trình TV từ thæ° viện trong ứng dụng, chá»⊡n tiêu Ä'á»⊡ và nhấn OK.
4 - Báºin có thá»f dùng phÃm ■ (ngừng), II (táºim dừng), ◄< (tua láºi) hoặc ►> (chuyá»fn tiếp nhanh) trên Ä'iá»⊡u khiá»fn từ xa.Â

5 - Ä⊡á»f ngừng ứng dụng Movies &
TV, nhấn ← Quay láºi nhiá»⊡u lần hoặc
nhấn III EXIT.

Nếu khÃ'ng thấy Ứng dụng trên Mà n hình chÃnh, báºin cÃ<sup>3</sup> thá»f thêm ứng dụng thÃ'ng qua trang Ứng dụng hoặc qua mục **Thêm ứng dụng và o mục ưa thÃch** trên hà ng **Ứng dụng**. Má»™t số sản phẩm và tÃnh nÄfng cá»§a Google Play khÃ'ng sẵn cÃ<sup>3</sup> ở tất cả cÃic quốc gia.

Tìm thêm thông tin trên www.support.google.com/androidtv

### Ã,m nháºic

Vá»›i **YouTube Music**, báºin có thá»f phÃit nháºic yêu thÃch cá»§a báºin trên TV.

#### Nhá»<sup>-</sup>ng thứ báºin cần

• TV cá»§a báºin phải Ä'ược kết ná»'i vá»›i Internet

 báºin phải Ä'Äfng nháºp bằng Tà i khoản Google của mình trên TV

Ä⊡á»f bá⁰⁻t Ä'á⁰§u **YouTube Music**…

- 1 Nhá⁰¥n 🇀Â HOME.
- 2 Chá»In YouTube Music.
- 3 Chá»⊡n nháºic báºin muốn rồi nhấn OK.
- 4 Ä⊡á»f ngừng ứng dụng

Nháºịc, nhấn ← **Quay láºịi** nhiá»⊡u lần hoặc nhấn Ⅲ EXIT.

Nếu khÃ′ng thấy Ứng dụng trên Mà n hình chÃnh, báºin có thá»f thêm ứng dụng thÃ′ng qua trang Ứng dụng hoặc qua mục **Thêm ứng dụng và o mục ưa thÃch** trên hà ng **Ứng dụng**. Một số sản phẩm và tÃnh nÄfng cá»§a Google Play khÃ′ng sẵn có ở tất cả cÃic quốc gia.

Tìm thêm thông tin trên www.support.google.com/androidtv

### Trò chÆji

Vá»›i Google Play Games, báºin có thá»f chÆii trò chÆii yêu thÃch cá»§a mình trên TV. Trá»±c tuyến hoặc ngoáºii tuyến.

Báºin cÃ<sup>3</sup> thá»f xem trÃ<sup>2</sup> chÆii mà báºin bÃ<sup>¬</sup> cá»§a mình hiện Ä'ang chÆii hoặc báºin cÃ<sup>3</sup> thá»f tham gia trÃ<sup>2</sup> chÆii và thi Ä'ấu. Báºin cÃ<sup>3</sup> thá»f theo dõi thà nh tÃch cá»§a mình hoặc báº<sup>−</sup>t Ä'ầu táºii bất cứ nÆii nà o mÃ báºin Ä'ã rá»⊡i Ä'i.

#### Nhá»<sup>-</sup>ng thứ báºin cần

• TV cá»§a báºin phải Ä'ược kết ná»'i vá»›i Internet

 báºin phải Ä'Äfng nháºp bằng Tà i khoản Google của mình trên TVÂ

 thêm thẻ tÃn dụng và o Tà i khoản Google cá»§a báºin Ä'á»f mua trò chÆii má»›i

Bá<sup>p</sup><sup>-</sup>t Ä'á<sup>o</sup>§u ứng dụng Google Play Games Ä'á»f chá»⊡n và cà i Ä'á<sup>o</sup>·t ứng dụng trÃ<sup>2</sup> chÆji má»;i trên TV cá»§a bá<sup>o</sup>jn. Má»™t số trÃ<sup>2</sup> chÆji hoà n toà n miá»...n phÃ. Một thà ng bÃjo sá<sup>o</sup>½ xuá<sup>o</sup>¥t hiện ná<sup>o</sup>¿u má»™t trÃ<sup>2</sup> chÆji nhá<sup>o</sup>¥t Ä'á»;nh cá<sup>o</sup>§n cÃ<sup>3</sup> tay cá<sup>o</sup>§m trÃ<sup>2</sup> chÆji Ä'á»f chÆji trÃ<sup>2</sup> chÆji.

Ä⊠á»f báº⁻t Ä'ầu hoặc ngừng Google Play Game…

#### 1 - Nhá⁰¥n 🇀Â HOME.

#### 2 - Chá»n Google Play Games.

3 - Chá»⊡n trò chÆji Ä'á»f chÆji hoá⁰·c chá»⊡n trò chÆji má»›i Ä'á»f cà i Ä'á⁰·t và nhá⁰¥n OK.

4 - Khi hoà n tất, nhá⁰¥n ←Â Quay lá⁰i nhiá»⊡u lá⁰§n hoặc nhấn I EXIT hoặc ngừng ứng dụng bá⁰±ng nút thoÃit/ngừng chuyên dụng cá»§a ứng dụng.

Nếu khÃ′ng thấy á»<sup>°</sup>ng dụng trên Mà n hình chÃnh, báºin có thá»f thêm ứng dụng thÃ′ng qua trang á»<sup>°</sup>ng dụng hoặc qua mục **Thêm ứng dụng và o mục ưa thÃch** trên hà ng **á»<sup>°</sup>ng dụng**. Má»<sup>™</sup>t số sản phẩm và tÃnh nÄfng cá»§a Google Play khÃ′ng sẵn có ở tất cả cÃic quốc gia.

Tìm thêm thông tin trên www.support.google.com/androidtv

### Cá»a hà ng Google Play

Từ Google Play Store, báºin có thá»f tải xuống và cà i Ä'ặt ứng dụng má»›i. Má»™t số ứng dụng hoà n toà n miá»…n phÃ.

#### Nhá»<sup>-</sup>ng thứ báºin cần

- TV cá»§a báºin phải Ä'ược kết ná»'i vá»›i Internet
- báºin phải Ä'Äfng nhá⁰p bằng Tà i khoản Google của mình trên TV

 thêm thẻ tÃn dụng và o Tà i khoản Google cá»§a báºin Ä'á»f mua ứng dụng

Ä⊡á»f cà i Ä'ặt ứng dụng má»›i…

#### 1 - Nhá⁰¥n 🇀Â HOME.

- 2 Chá»⊡n Cá»a hà ng Google Play và nhấn OK.
- 3 Chá»⊡n ứng dụng bá⁰in muốn và nhá⁰¥n OK.

4 - Ä⊡á»f Ä'óng Cá»a hà ng Google Play, nhấn ← Quay
 láºji nhiá»⊡u lần hoặc nhấn I EXIT.

#### Quyá»@n kiá»fm soÃit cá»§a cha máº1

Trong Google Play Store, bá⁰in có thá»f á⁰©n ứng dụng theo mức Ä'á»™ trưởng thà nh cá»§a ngưá»⊡i dùng/ngưá»⊡i mua. Bá⁰in cá⁰§n phá⁰£i nhá⁰p mã PIN Ä'á»f chá»⊡n hoá⁰·c thay Ä'ổi mức Ä'á»™ trưởng thà nh.

Ä⊡á»f Ä'ặt kiá»fm soÃit cá»§a cha mẹ…

#### 1 - Nhấn ⚠Â HOME.

- 2 Chá»⊡n Cá»a hà ng Google Play và nhấn OK.
- 3 ChỠIn Cà i Ä'Ạt > Quyá» In kiá» fm soÃit cá» §a cha máº1.

4 - Chá»<sup>®</sup> n má»<sup>®</sup> c Ä'á»<sup>™</sup> trưá»<sup>Ÿ</sup> ng thà nh mà báºin muá»'n.

5 - Nếu Ä'ược yêu cầu, hãy nháºp mã PIN.

6 - Ä⊠á»f Ä'óng **Cá»a hà ng Google Play**, nhấn ←Â Back nhiá»⊡u lần hoá⁰·c nhấn আ EXIT.

Ná<sup>®</sup>¿u khÃ'ng thá<sup>®</sup>¥y á»<sup>°</sup>ng dụng trÃ<sup>ª</sup>n Mà n hình chÃnh, bá<sup>®</sup>in cÃ<sup>3</sup> thá»f thÃ<sup>ª</sup>m ứng dụng thÃ'ng qua trang á»<sup>°</sup>ng dụng hoá<sup>®</sup>·c qua mục **Thêm ứng dụng và o mục ưa thÃch** trÃ<sup>ª</sup>n hà ng **á»<sup>°</sup>ng dụng**. Má»<sup>™</sup>t số sá<sup>®</sup>£n phá<sup>®</sup>©m và tÃnh nÄfng cá»§a Google Play khÃ'ng sá<sup>®</sup>µn cÃ<sup>3</sup> ở tá<sup>®</sup>¥t cá<sup>®</sup>£ cÃic quốc gia.

Tìm thêm thông tin trên www.support.google.com/androidtv

### Thanh toÃjn

Ä⊡á»f thá»±c hiện thanh toÃin trên Google Play trên TV, báºin phải thêm hình thức thanh toÃin - thẻ tÃn dụng (bên ngoà i Hoa Kỳ) - và o Tà i khoản Google của mình. Khi báºin mua phim hoặc chæ°Æing trình TV, báºin sẽ Ä'æ°á»£c tÃnh phà và o thẻ tÃn dụng nà y.

Ä⊡á»f thêm thẻ tÃn dụng…

1 - Trên mÃiy vi tÃnh cá»§a báºin, Ä'i Ä'áºin accounts.google.com và Ä'Äfng nháºp bằng Tà i khoản Google mà báºin sẽ sá» dụng vá»›i Google Play trên TV.
2 - Äछi Ä'áºin wallet.google.com Ä'á»f thêm thẻ và o Tà i khoản Google cá»§a báºin.

3 - Nhá⁰p dá»<sup>-</sup> liệu thá⁰» tÃn dụng cá»§a bá⁰in vÃ chá⁰¥p nhá⁰n Ä'iá»ඞu khoá⁰£n và Ä'iá»ඞu kiện.

### <sup>9.3</sup> Bá⁰⁻t Ä'á⁰§u hoáº∙c ngừng ứng dụng

Báºin có thá»f khởi Ä'á»™ng ứng dụng từ Mà n hình chÃnh.

Ä⊡á»f báº⁻t Ä'ầu ứng dụng…

1 - Nhấn ☎Â HOME.

2 - Di chuyá»fn Ä'á⁰¿n hà ng Ứng dụng, chá»⊡n ứng dụng mong muốn và nhá⁰¥n OK.

3 - Ä⊡á»f ngừng ứng dụng, nhấn ← Quay láºii hoặc nhấn I EXIT hoặc ngừng ứng dụng bằng nút thoÃit/ngừng chuyên dụng cá»§a ứng dụng.

Khi mở Mà n hình chÃnh, ứng dụng hoá⁰·c ná»™i dung Ä'ang phÃit trên ná»⊡n sá⁰½ ngừng chá⁰iy. Bá⁰in phải chá»⊡n má»™t ứng dụng hoặc ná»™i dung từ Mà n hình chÃnh Ä'á»f tiếp tục láºii.

### 9.4 KhÃ<sup>3</sup>a ứng dụng

### Giới thiệu vá»? Khóa ứng dụng

Báºin cÃ<sup>3</sup> thá»f khÃ<sup>3</sup>a nhá»<sup>-</sup>ng ứng dụng khÃíng phÃ<sup>1</sup> hợp cho trẻ em. Báºin cÃ<sup>3</sup> thá»f khÃ<sup>3</sup>a ứng dụng Ä′ược xếp háºing 18+ hoặc thiết láºp cấu hình háºin chế trong Menu chÃnh.

#### 18+

Khóa ứng dụng 18+ sá⁰½ yêu cá⁰§u mã PIN khi bá⁰in tìm cÃich khởi Ä'á»™ng ứng dụng Ä'ược xá⁰¿p há⁰ing 18+. Khóa nà y chỉ có hiệu lá»±c cho cÃic ứng dụng Ä'ược xá⁰¿p há⁰ing 18+ trong Ứng dụng Philips.

#### Cấu hình háºin chế

Báºin cÃ<sup>3</sup> thá»f thiết láºp má»™t cấu hình háºin chế cho Menu chÃnh, nÆii chỉ nhá»⁻ng ứng dụng báºin cho phép má»>i cÃ<sup>3</sup> sẵn. Báºin cần phải nháºp mã PIN Ä'á»f thiết láºp và báºt cấu hình háºin chế.

#### Cá»a hà ng Google Play - Mức Ä'á»™ trưởng thà nh

Trong Google Play Store, báºin có thá»f ẩn ứng dụng theo mức Ä'á»™ trưởng thà nh cá»§a ngưá»⊡i dùng/ngưá»⊡i mua. Báºin cần phải nháºp mã PIN Ä'á»f chá»⊡n hoặc thay Ä'ổi mức Ä'á»™ trưởng thà nh. Mức Ä'á»™ trưởng thà nh sá⁰½ xÃjc Ä'ịnh ứng dụng nà o sẵn có Ä'á»f cà i Ä'ặt.

### Khóa ứng dụng Ä'ược xếp háºing 18+

Báºin cÃ<sup>3</sup> thá»f khÃ<sup>3</sup>a ứng dụng Ä'ược xếp háºing 18+ trong Ứng dụng Philips. Cà i Ä'ặt nà y kiá»fm soÃit cà i Ä'ặt 18+ trong phần CÃic cà i Ä'ặt bảo máºt cá»§a Ứng dụng Philips.

Ä⊠á»f khóa ứng dụng Ä'ược xếp háºing 18+…

1 - Chá»⊡n ✿Cà i Ä'ặt > KhoÌ⊡a trẻ em, chá»⊡n Khóa ứng dụng và nhấn OK.

2 - Chá»⊡n Bá⁰t và nhấn OK.

3 - Nhấn < (trÃii) lá⁰·p lá⁰i ná⁰¿u cá⁰§n, Ä'á»f Ä'óng menu.</p>

ÄDá»f biết thêm thÃ'ng tin, trong mục **Trợ giúp**, nhấn phÃm mà u **— Từ khóa** và tra cứu **KhoÌDa** treì‰ em, Khóa ứng dụng.

### Cấu hình háºin chế

#### Giới thiệu vá»ಔ Cấu hình háºin chế

Báºin cÃ<sup>3</sup> thá»f háºin chế việc sá» dụng cÃic ứng dụng nhất Ä'ịnh bằng cÃich chuyá»fn TV sang cấu hình háºin chế. Menu chÃnh sẽ chỉ hiá»fn thị cÃic ứng dụng mà báºin cho phép. Báºin cần phải nháºp mã PIN Ä'á»f thoÃit khá»⊡i cấu hình háºin chế.

Với TV bị chuyá»fn sang cấu hình háºin chế, báºin không thá»f…

- Tìm hoặc mở ứng dụng Ä'ược Ä'Ãinh dấu Ià Không Ä'ược phép
- Truy cáºp Cá»a hà ng Google Play
- Mua hà ng thÃ'ng qua Google Play Movies & TV, cÅ©ng như Google Play Games
- SỠdụng ứng dụng bên thứ ba vá»'n khÃ'ng sỠdụng thÃ'ng tin Ä'Äfng nhá⁰p Google

Với TV bị chuyá»fn sang cấu hình háºin chế, báºin có thá»f…

- Xem ná»™i dung Ä'ã thuê hoặc mua từ Google Play Movies & TV
- ChÆji trÃ<sup>2</sup> chÆji Ä'ã mua và cà i Ä'ặt từ Google Play Games

 Truy cá⁰p cÃic cà i Ä'á⁰·t sau Ä'ây: Má⁰ing Wi-Fi, Lá»<sup>®</sup>i nói và Trợ nÄfng

• Thêm phụ kiện Bluetooth®

Tà i khoản Google trên TV sẽ luôn Ä'Äfng nháºp. Sá» dụng cấu hình háºin chế không thay Ä'ổi Tà i khoản Google.

#### Thiết láºp

Ä⊡á»f thiết láºp cấu hình háºin chế…

1 - Chá»⊡n Cà i Ä'ặt > Cà i Ä'ặt Android và nhấn OK.
 2 - Nhấn V (xuá»'ng) và chá»⊡n Tùy chá»⊡n thiết bá»<.</li>

- 3 Chá»⊡n Bá»™ nhá»> > Bá»™ nhá»> trong dùng chung >
- Ứng dụng > Bảo máºt và háºin chế và nhấn OK.
- 4 Chá»⊡n Táºjo cấu hình háºjn chế và nhấn OK.
- 5 Nháºp mã PIN bằng Ä'iá»ı u khiá»fn từ xa.

6 - Trên trang ồng dụng Ä'ược phép, báºin cÃ<sup>3</sup> thá»f xem danh sÃich cÃic ứng dụng cÃ<sup>3</sup> sẵn, chá»⊡n một ứng dụng và nhấn OK Ä'á»f cho phép hoặc khÃ'ng cho phép ứng dụng nà y.

**7** - Nhấn ←Â **Quay láºi** Ä'á»f quay láºi má»™t bưá»›c hoặc nhấn আ EXIT Ä'á»f Ä'óng menu.

Bây giá»⊠ báºin có thá»f truy cáºp cấu hình háºin chế.

Với mã PIN, báºin luôn có thá»f thay Ä'ổi mã PIN hoặc chỉnh sá»a danh sÃich ứng dụng Ä'ược phép hoặc không Ä'ược phép.

#### Và o và thoÃjt

Ä⊠á»f truy cáºp (chuyá»fn sang) cấu hình háºin chế…

 1 - Chá»<sup>®</sup>n **‡**Cà i Ä'ặt > Cà i Ä'ặt Android vÃ nhấn OK.

2 - Nhấn ∨ (xuá»'ng) và chá»⊡n Tùy chá»⊡n thiết
 bị.

3 - Chá»ඔn Bá»™ nhá»> > Bá»™ nhá»> trong dùng chung > Ứng dụng > Bảo máºt và háºin chế và nhấn OK. 4 - Chá»ඔn Truy cáºp cấu hình háºin chế và nhấn OK.

5 - Nhá⁰p mã PIN bá⁰±ng Ä'iá»⊡u khiá»fn từ xa.
6 - Nhá⁰¥n ← Quay lá⁰i Ä'á»f quay lá⁰i má»™t bưá»›c hoá⁰·c nhá⁰¥n III EXIT Ä'á»f Ä'óng menu.

Äඔá»f thoÃit khá»ඔi cấu hình háºin chế…

1 - Chá»⊡n ✿Cà i Ä'ặt > Cà i Ä'ặt Android vÃ nhấn OK.

2 - Chá»⊡n Quyá»⊡n riêng tư > Bảo máºt và háºin chế và nhấn OK.

3 - Chá»⊡n ThoÃit khá»⊡i cấu hình háºin chế vÃ nhấn OK.

4 - Nháºp mã PIN bằng Ä'iá»⊡u khiá»fn từ xa.

5 - Nhấn ← Quay láºi Ä'á»f quay láºi má»™t bưá»›c hoặc nhấn I EXIT Ä'á»f Ä'óng menu.

#### Xóa

Ä⊡á»f xóa cấu hình háºin chế…

1 - Chá»⊡n ✿Cà i Ä'ặt > Cà i Ä'ặt Android vÃ nhấn OK.

2 - Nhấn ∨ (xuá»'ng) và chá»⊡n Tùy chá»⊡n thiết
 bị.

3 - Chá»⊠n Bá»™ nhá»> > Bá»™ nhá»> trong dùng chung > Ứng dụng > Bảo má⁰t và háºin chế và nhấn OK.

4 - Chá»⊡n Xóa cấu hình háºin cháºi và nhấn OK.
5 - Nháºp mã PIN. TV sá⁰½ xóa cấu hình háºin cháºi.

.

#### 9.5

## Quản lý ứng dụng

Ná<sup>®</sup>¿u bá<sup>®</sup>in ngừng má»<sup>™</sup>t ứng dụng và quay lá<sup>®</sup>ii Menu chÃnh, thì ứng dụng nà y chưa thá»±c sá»± bá»< ngừng. á»<sup>°</sup>ng dụng vá<sup>®</sup>«n Ä'ang chá<sup>®</sup>iy trong ná»⊡n Ä'á»f sá<sup>®</sup>µn sà ng khi bá<sup>®</sup>in khởi Ä'á»<sup>™</sup>ng lá<sup>®</sup>ii nÃ<sup>3</sup>. Ä⊡á»f chá<sup>®</sup>iy trÃ'i chá<sup>®</sup>£y, há<sup>®</sup>§u há<sup>®</sup>¿t ứng dụng cá<sup>®</sup>§n phá<sup>®</sup>£i lưu má»<sup>™</sup>t số dá»<sup>-</sup> liệu và o bá»<sup>™</sup> nhá»> cache cá»§a TV. Bá<sup>®</sup>in cÃ<sup>3</sup> thá»f nên ngừng ứng dụng hoà n toà n hoá<sup>®</sup>·c xÃ<sup>3</sup>a dá»<sup>-</sup> liệu bá»<sup>™</sup> nhá»> cache cá»§a má»<sup>™</sup>t ứng dụng nhá<sup>®</sup>¥t Ä'á»<nh Ä'á»f tối ưu hÃ<sup>3</sup>a hiệu suá<sup>®</sup>¥t tổng thá»f cá»§a cÃic ứng dụng và Ä'á»f giá»<sup>-</sup> cho mức sá» dụng bá»<sup>™</sup> nhá<sup>®</sup>> thá<sup>®</sup>¥t lấ nên gá»i cà i Ä'á<sup>®</sup>·t cÃic ứng dụng mà báºin khÃ'ng còn dùng ná»<sup>-</sup>a.

#### 9.6

### Bá»™ nhá»>

Báºin cÃ<sup>3</sup> thá»f xem dung lượng lưu trá»<sup>-</sup> - bá»™ nhá»› TV nội bộ - mà mình Ä'ang sá» dụng cho cÃic ứng dụng, video, nháºic, v.v. Báºin cÃ<sup>3</sup> thá»f xem dung lượng trá»'ng còn láºii cho việc cà i Ä'ặt ứng dụng má»›i. Kiá»fm tra dung lượng lưu trá»<sup>-</sup> cá»§a báºin nếu ứng dụng báº<sup>-</sup>t Ä'ầu cháºiy cháºm hoặc trong trưá»⊡ng hợp ứng dụng bị lá»—i.

Ä⊡á»f xem mức dung lượng lưu trá»<sup>-</sup> mà báºin Ä'ang sá» dụng…

#### 1 - Chá»⊡n ✿Cà i Ä'á⁰·t > Cà i Ä'á⁰·t Android vÃ nhá⁰¥n OK.

2 - Chá»⊡n TÃ<sup>1</sup>y chá»⊡n thiết bá»< >Â Bá»™ nhá»> > Bá»™ nhá»> trong dùng chung và nhấn OK.Â

3 - Xem mức sá» dụng dung læ°á»£ng læ°u trá»<sup>-</sup> cá»§a bá»™ nhá»> TV.

**4** - Nhấn ←Â **Quay láºi** Ä′á»f quay láºi má»™t bưá»›c hoặc nhấn আ EXIT Ä′á»f Ä′óng menu.

#### á»" cứng USB

Nếu báºịn kết nối á»" Ä'Ä©a cứng USB, báºịn cÃ<sup>3</sup> thá»f sá» dụng ổ Ä'Ä©a nà y Ä'á»f mở rá»™ng bá»™ nhớ TV nhằm lưu trá»<sup>-</sup> thêm ứng dụng. Cho phép sá» dụng á»" Ä'Ä©a cứng USB là m bá»™ nhá»› TV bổ sung trong quÃi trình Ä'ịnh dáºing. TV sẽ tìm cÃich lưu trá»<sup>-</sup> ứng dụng má»›i trên á»" Ä'Ä©a cứng USB trưá»›c tiên. Má»™t số ứng dụng không cho phép lưu trá»<sup>-</sup> trên á»" Ä'Ä©a cứng USB.

Ä⊠á»f di chuyá»fn dá»<sup>-</sup> liệu hiện cÃ<sup>3</sup> cá»§a báºin, hãy Ä'ến **‡Cà i Ä'ặt > Cà i Ä'ặt Android > Tùy chá»⊠n** thiết bá»< > Bá»™ nhá»> và chá»⊠n á»" Ä'Ä©a cứng USB.

# Internet

#### 10.1

10

## Khởi Ä'á»™ng Internet

Báºin cÃ<sup>3</sup> thá»f duyệt Internet trên TV cá»§a mình. Báºin cÃ<sup>3</sup> thá»f xem bất ká»<sup>3</sup> trang web Internet nà o nhưng Ä'a sá»' cÃic trang web nà y khÃ'ng Ä'ược thiết kế phÃ<sup>1</sup> hợp vá»›i mà n hình TV.

 Má»™t sá»' bổ trợ (và dụ như Ä'á»f xem trang hoặc video) khà ng sá⁰µn có trên TV cá»§a bá⁰in.

Báºin khÃ'ng thá»f gá»i hoặc tải tệp xuá»'ng.

 Trang Internet hiện má»—i lá⁰§n má»™t trang và hiện toà n mà n hình.

Ä⊡á»f khởi Ä'á»™ng trình duyệt Internet…

1 - Nhấn ⚠Â HOME.

2 - Chá»⊡n á»"ng dụng > Trình duyệt Internet vÃ nhấn OK.

3 - Nháºp Ä'ịa chỉ Internet và chá»⊡n Ä'á»f xÃic nháºn.

4 - Ä⊡á»f Ä′óng Internet, nhấn ඣ HOME hoặc অ EXIT.

\* Lưu ý: Nếu không thấy Trình duyệt Internet trên hà ng Ứng dụng, báºin có thá»f nhấn và o biá»fu tượng + ở phÃa cuối hà ng Ä'á»f thêm ứng dụng.

### <sup>10.2</sup> Tùy chá»⊡n cho Internet

Một số tÃnh nÄfng bổ sung sá⁰µn có cho Internet.

Ä⊡á»f mở tÃnh nÄfng bổ sung…

1 - Vá»›i trang web Ä'ang mở, nhấn +Â OPTIONS.

**2** - Chá»⊡n má»™t mục và nhấn **OK**.

Thêm và o quay sá»' nhanh:Â Ä
 Báshán và o quay sá»' nhanh:Â Ä

 Internet má»>i.

• Thêm và o dấu trang: Ä₫Ãjnh dấu trang

• Bảo máºt trang: Ä⊡á»f xem mức Ä'á»™ bảo máºt của trang hiện tại.

 Tab riêng tæ° má»›i: Mở tab riêng tæ° má»›i và có trình duyệt riêng tæ°

 Caì€i Ä'ÄfÌ£t: Cà i Ä'ặt cho Thu/phóng, Cá»i chá»<sup>-</sup>, Chế Ä'á»™ trợ nÄfng, Luôn hiá»fn thá»< thanh menu và xóa lá»<ch sá» (duyệt)Â</li>

• Thông tin: Thông tin trình duyệt Internet

 ThoÃit trình duyệt Internet: Ä<sup>®</sup>óng trình duyệt Internet

# Menu Thao tÃic nhanh

Báºin cÃ<sup>3</sup> thá»f sá» dụng **Menu Thao tÃic nhanh** là m Menu chÃnh. Trong Menu Thao tÃic nhanh, báºin sẽ tìm thấy lá»'i táº⁻t Ä'á»f truy cáºp tất cả chức nÄfng TV.

Ä⊡á»f mở Menu Thao tÃic nhanh và mở má»™t mục…

1 - Nhấn 📽 Ä'á»f mở Menu Thao tÃic nhanh.

2 - Chá»⊡n má»™t mục và nhá⁰¥n OK Ä'á»f mở hoá⁰·c báº⁻t Ä'á⁰§u mục Ä'ó.

**3** - Nhấn ←Â **Quay láºi** Ä'á»f Ä'óng Menu Thao tÃic nhanh mà khÃ'ng báº⁻t Ä'ầu thao tÃic nà o khÃic.

## <sup>12</sup> Nguồn

#### 12.1

## Chuyá»fn sang má»™t thiết bị

Từ danh sÃịch Nguồn, báºin cÃ<sup>3</sup> thá»f chuyá»fn sang bất ká»<sup>3</sup> thiết bị nà o Ä'ược kết nối. Báºin cÃ<sup>3</sup> thá»f chuyá»fn sang bá»™ dò sóng Ä'á»f xem TV, mở ná»™i dung cá»§a á»" Ä'Ä©a USB Flash Ä'ược kết nối hoặc xem bản ghi mà báºin Ä'Á£ táºio trên á»" Ä'Ä©a cứng USB Ä'ược kết nối. Báºin có thá»f chuyá»fn sang thiết bị Ä'ược kết nối cá»§a mình Ä'á»f xem chưÆing trình cá»§a chúng, Ä'a⁰§u thu kỹ thuá⁰t số hoặc Ä'á⁰§u Ä'Ä©a Blu-ray.Â

Ä⊡á»f chuyá»fn Ä'ến má»™t thiết bị Ä'ược kết nối…

1 - Nhấn ⊐ SOURCES Ä'á»f mở menu Nguồn.

2 - Chá»⊡n má»™t mục trong danh sÃich nguồn vÃ nhấn OK. TV sá⁰½ hiá»fn thá»< chæ°Æing trình hoặc nội dung của thiết bá»<.

#### PhÃit bá⁰±ng phÃm má»™t chá⁰im

Khi TV ở chá⁰¿ Ä'á»™ chá»ඞ, báºin có thá»f báºt Ä'ầu Ä'Ä©a bằng Ä'iá»ඞu khiá»fn TV từ xa.

Ä⊡á»f bá⁰t cá⁰£ Ä'á⁰§u Ä'Ä©a và TV từ chá⁰¿ Ä'á»™ chá»⊡ và bá⁰⁻t Ä'á⁰§u phÃit Ä'Ä©a ngay lá⁰p tức,

nhấn ▶ (phÃit) trên Ä'iá»⊡u khiá»fn TV từ

xa. Thiết bị phải Ä'ược kết ná»'i vá»›i cÃip HDMI và cả TV và thiết bị Ä'á»छu phải báºt HDMI CEC.

### 12.2

## Tùy chá»⊡n cho Ä'ầu và o TV

Một số thiết bị Ä'ầu và o TV cung cấp cÃịc cà i Ä'ặt cụ thá»f.

Ä⊡á»f Ä'ặt tùy chá»⊡n cho má»™t Ä'ầu và o TV cụ thá»f…

#### 1 - Nhấn ➡ SOURCES.

2 - Chá» In Ä'ầu và o TV trong danh dÃich và nhấn OK.
3 - Nhấn + OPTIONS. Báºin có thá»f cà i Ä'ặt tùy chá» In cho Ä'ầu và o TV Ä'ược chá» In ở Ä'ây.
4 - Nhấn + OPTIONS lần ná»⁻a Ä'á»f Ä'óng menu Tùy chá» In.

Tùy chá»⊡n có thá»f dùng…

#### Äิiá»ಔu khiá»fn

Với tùy chá»⊡n nà y, báºin có thá»f Ä'iá»⊡u khiá»fn thiết bị Ä'ược kết ná»'i bằng Ä'iá»⊡u khiá»fn TV từ xa. Thiết bị phải Ä'ược kết ná»'i vá»›i cÃip HDMI và cả TV và thiết bị Ä'á»⊡u phải báºt HDMI CEC.

#### TÄfÌ⊡t maÌ€n hiÌ€nh

Chá»፻n **Táº⁻t mà n hình** Ä'á»f táº⁻t mà n hình TV. Ä፱á»f bâÌ£t mà n hình TV trở láºji, nhấn phÃm bất kỳ trên Ä'iá»፻u khiá»fn từ xa.

#### Thông tin thiết bị

Mở tùy chá»⊡n nà y Ä'á»f xem thông tin vá»⊡ thiết bị Ä′ược kết nối.

### <sup>12.3</sup> Tên và loáºji thiết bị

Khi bá⁰in káºit ná»'i thiáºit bị má»›i vá»›i TV và TV phÃit hiện thiáºit bị, báºin có thá»f gÃin má»™t biá»fu tượng phù hợp vá»›i loáºii thiáºit bị. Náºiu báºin káºit ná»'i thiáºit bị vá»›i cÃip HDMI và HDMI CEC, TV sẼ tá»± Ä'á»™ng phÃit hiện loáºii thiáºit bị và thiáºit bị sẽ nháºn Ä'ược biá»fu tượng thÃch hợp.

Loáºii thiết bị xÃic Ä'ịnh kiá»fu ảnh và âm thanh, giÃi trị Ä'á»™ phân giải, cà i Ä'ặt cụ thá»f hoặc vị trà trong menu Nguồn. Báºin không cần phải lo láº⁻ng vá»ऌ cà i Ä'ặt lý tưởng.

#### Ä⊠ổi tên hoá⁰∙c thay Ä'ổi loá⁰ji

Báºin luôn có thá»f thay Ä′ổi tên hoặc thay Ä′ổi loáºii thiết bị Ä′ược kết ná»′i. Tìm biá»fu tượng + ở bên phải tên thiết bị trong menu Nguồn. Má»™t số nguồn Ä′ầu và o TV không cho phép Ä′ổi tên.

#### Ä⊡á»f thay Ä'ổi loáºii thiết bị…

1 - Chá»⊡n thiết bá»< trong menu Nguồn và nhấn + OPTIONS.

2 - Nhấn ← Quay láºi Ä'á»f ẩn bà n phÃm trên mà n hình.

3 - Nhấn ∨ (xuá»'ng) Ä'á»f tìm tất cả loáºi thiết bị sẵn có. Choì£n loáºi baì£n muÃ'Ì⊡n vaì€ nhấn OK.

4 - Nếu báºin muá»'n Ä'ặt láºii loáºii thiết bị vá»। loáºii Ä'ầu ná»'i ban Ä'ầu, hãy chá»।n Ä□ặt láºii vÃ nhấn OK.

5 - Chá»⊡n Ä⊒óng và nhấn OK Ä'á»f Ä'óng menu nà y.

#### Ä⊡á»f thay Ä'ổi tên thiết bị…

1 - Chá»⊡n thiết bá»< trong menu Nguồn và nhấn + OPTIONS.

**2** - DÃ<sup>1</sup>ng bà n phÃm trên mà n hình Ä'á»f xóa tên hiện táºji và nháºp tên má»>i. Nhấn  $\checkmark$  Ä'á»f xÃjc nháºn.

3 - Nhấn ← Quay láºi Ä'á»f ẩn bà n phÃm trên mà n hình.

4 - Nếu báºin muá»'n Ä'ặt láºii tên thiết bị vá»⊡ tên Ä'ầu ná»'i ban Ä'ầu, hãy chá»⊡n Ä⊡ặt láºii và nhấn OK.

5 - Chá»⊡n Ä⊒óng và nhấn OK Ä'á»f Ä'óng menu nà y.

### <sup>12.4</sup> Quét láºji kết nối

Báºin cÃ<sup>3</sup> thá»f quét láºii tất cả kết ná»'i TV Ä'á»f cáºp nháºt menu Nguồn vá»›i cÃic thiết bị Ä'ược kết ná»'i gần Ä'ây.

Ä⊡á»f quét láºji kết nối…

1 - Nhấn I SOURCES Ä'á»f mở menu Nguồn.

2 - Nhấn ∧ (lên) Ä'á»f chá»⊡n biá»fu

tượng **Ø** á»Ÿ phÃa trên bên phải cá»§a menu Nguồn.

**3** - Nhấn **OK** Ä'á»f báº⁻t Ä'ầu quét kết ná»'i. CÃjc thiết bá»< má»›i kết ná»'i sẽ Ä'ược thêm và o menu Nguồn.

## <sup>™</sup> Má⁰ing

## <sup>13.1</sup> Mạng

Ä⊡á»f biết thêm thÃ'ng tin, trong **Trợ giúp**, nhấn phÃm mà u — **Từ khóa** và tra cứu **Máºing** Ä'á»f biết thêm thÃ'ng tin vá»⊡ cÃịch kết ná»'i TV vá»›i máºing.

### 13.2 Bluetooth®

### Ghép nối thiết bị

Ä⊠á»f biết thêm thông tin, trong **Trợ giúp**, nhấn phÃm mà u **—Từ khóa** và tra cứu **Bluetooth®, Ghép nối** Ä'á»f biết thêm thông tin vá»⊡ cÃịch ghép nối thiết bá»< không dây.

### Chá»<sup>®</sup>n thiá<sup>°</sup>¿t bị

ÄDá»f biết thêm thÃ'ng tin, trong **Trợ giúp**, nhấn phÃm mà u **—Từ khóa** và tra cứu **Bluetooth®, Chá»⊡n thiết bá»**«Â Ä'á»f biết thêm thÃ'ng tin vá»⊡ cÃịch chá»⊡n thiết bá»< khÃ'ng dây.

### Gá»i bá»î thiêÌ®t biÌ£

ÄDá»f biá°¿t thêm thông tin, trong **Trợ giðp**, nhá°¥n phÃm mà u **—Từ khóa** và tra cứu **Bluetooth®, Gá»i bá»D thiá°¿t bừ** Ä′á»f biá°¿t thêm thông tin vá»D cÃich huá»· ghép nối (gá»i bá»D) thiá°¿t bá»< Bluetooth® không dây.

## <sup>14</sup> Cài Ä'ÄfÌ£t

14.1

# Hình ảnh

### Cà i Ä'á⁰∙t hình á⁰£nh

#### Kiá»fu hình á⁰£nh

#### Chọn kiểu

Menu Thao tác nhanh > Cài đặt thường xuyên > Kiểu hình ảnh.

Để điều chỉnh hình ảnh dễ dàng, bạn có thể chọn kiểu hình ảnh đã cài đặt sẵn.

 Cá nhân - Các cài đặt hình ảnh ưa thích mà bạn đã đặt trong lần khởi động đầu tiên.

- Sống động Lý tưởng khi xem ban ngày
- Tự nhiên Cài đặt hình ảnh tự nhiên
- Phim Lý tưởng để xem phim có hiệu ứng studio gốc
- Trò chơi\* Lý tưởng để chơi trò chơi

Màn hình\*\* - Lý tưởng để hiển thị ứng dụng máy vi tính.
 Video gốc đang hiển thị với quá trình xử lý tối thiểu.

 Chuyên gia 1 - Dành cho mục đích hiệu chuẩn, bạn có thể nhấn phím màu — ÁP DỤNG TẤT CẢ để sao chép các cài đặt hiệu chuẩn cho tất cả các nguồn.

 Chuyên gia 2 - Dành cho mục đích hiệu chuẩn, bạn có thể nhấn phím màu — ÁP DỤNG TẤT CẢ để sao chép các cài đặt hiệu chuẩn cho tất cả các nguồn.

• Calman - Để Hiệu chuẩn màu Calman

\* Kiểu hình ảnh - Trò chơi chỉ có sẵn trong ứng dụng video HDMI và ứng dụng video trực tuyến.

\*\* Kiểu hình ảnh - Màn hình chỉ có sẵn khi video nguồn HDMI có thể áp dụng cho ứng dụng máy tính.

Khi TV nhận được tín hiệu HDR (Hybrid Log Gamma, HDR10 và HDR10+), hãy chọn một kiểu hình ảnh bên dưới:

- HDR Cá nhân
- HDR Sống động
- HDR Tự nhiên
- HDR Phim
- HDR Trò chơi
- Chuyên gia 1 Dành cho mục đích hiệu chuẩn
- Chuyên gia 2 Dành cho mục đích hiệu chuẩn
- HDR Calman Để Hiệu chuẩn màu Calman

Khi TV nhận tín hiệu HDR Dolby Vision, chọn một kiểu hình ảnh bên dưới:

- HDR Cá nhân
- HDR Sống động
- Dolby Vision Bright
- Dolby Vision Dark
- Game Dolby Vision

#### Khôi phục kiểu

1 - Chọn kiểu hình ảnh mà bạn muốn khôi phục.

2 - Nhấn phím màu — Kiểu khôi phục và nhấn OK. Kiểu được khôi phục.

#### Tùy chỉnh kiá»fu

Bất ká»<sup>3</sup> cà i Ä'ặt hình ảnh nà o mà báºin Ä'iá»⊡u chỉnh, như Mà u sáº⁻c hay Ä⊡á»™ tưÆing phản, Ä'ược lưu trong **Kiá»fu hình ảnh** hiện Ä'ang Ä'ược chá»⊡n. Ä⊡iá»⊡u nà y cho phép báºin tùy chỉnh từng kiá»fu.

Chỉ cÃ<sup>3</sup> kiá»fu **CÃi nhân** cÃ<sup>3</sup> thá»f lưu cÃic cà i Ä'ặt cá»§a nÃ<sup>3</sup> cho từng nguồn trong menu Nguồn.

#### Màu sÄĴÌ⊡c, Ä⊡á»™ tưÆjng phản, Sáº⁻c nét, Mức Ä'á»™ Ä'en

Äಔiá»ಔu chỉnh mà u sá⁰⁻c hình á⁰£nh

#### ✿ Cà i Ä'ặt > HiÌ€nh ảnh > MaÌ€u sÄfÌ⊡c.

Nhấn cÃịc mÅ©i tên ∧ (lên) hoặc ∨ (xuống) Ä'ể Ä'iá»⊡u chỉnh giÃị trị bão hòa mà u sáº⁻c cá»§a hình ảnh.

#### Ä⊠iá»⊡u chỉnh Ä'á»™ tưÆjng phá⁰£n hình á⁰£nh

#### ✿ Cà i Ä'ặt > HiÌ€nh ảnh > Äඕá»™ tưÆjng phản Ä'èn ná»ඕn hoặc Äඕá»™ tưÆjng phản OLED.

Nhấn cÃịc mÅ©i tên ∧ (lên) hoặc ∨ (xuống) Ä'ể Ä'iá»⊡u chỉnh giÃj trị Ä'á»™ tưÆjng phản cá»§a hình ảnh.

Báºin có thá»f giảm giÃi trá»< Ä'á»™ tưÆing phản Ä'á»f giảm tiêu thụ nÄfng lượng.

#### Äิ⊠iá»⊡u chỉnh Ä'á»™ sá⁰⁻c nét cá»§a hình á⁰£nh

#### ✿ Cà i Ä'á⁰·t > HiÌ€nh ảnh > Sáº⁻c nét.

Nhấn cÃịc mÅ©i tên ∧ (lên) hoặc ∨ (xuống) Ä'á»f Ä'iá»⊡u chỉnh giÃị trị Ä'á»™ sáº⁻c nét cá»§a hình ảnh.

#### Äಔiá»ಔu chỉnh mức Ä'á»™ Ä'en cá»§a hình á⁰£nh

#### ✿ Cà i Ä'á⁰·t > HiÌ€nh ảnh > Mức Ä'á»™ Ä'en.

Nhấn cÃịc mÅ©i tên 木 (lên) hoặc ✔ (xuống) Ä'á»f Ä'ặt mức Ä'á»™ Ä'en cá»§a ảnh.

Lưu ý: Việc Äʻặt mức Äʻá»™ Äʻen khÃjc nhiá»⊡u so vá»›i giÃj trị tham chiếu (50) có thá»f dẫn Äʻến Äʻá»™ tưÆjng phản thấp hÆjn (chi tiết vùng tá»'i biến mất hoặc ảnh Äʻen trở nên xÃjm).

### Hình á⁰£nh nâng cao

#### Hiệu chỉnh hình ảnh

#### Giảm nhiá»…u

✿ Cà i Ä'ặt > HiÌ€nh ảnh > Nâng cao > Hiệu chỉnh hình ảnh > Giảm nhiá»…u.

Chá»⊡n Tá»′i Ä'a, Trung bình hoặc Tối thiá»fu Ä'á»f Ä'ặt mức Ä'á»™ cần loáºji bá»⊡ nhiá»…u trong ná»™i dung cá»§a video.

Ä⊠á»™ nhiá»...u chá»§ yá⁰¿u có thá»f nhìn thá⁰¥y Ä′ược dưá»›i dá⁰ing cÃic chấm nhá»⊠ di Ä′á»™ng trong hình á⁰£nh trên mà n hình.

#### Công cụ nén MPEG

✿ Cà i Ä'ặt > Hil€nh al‰nh > Nâng cao > Hiệu chỉnh hình ảnh > Công cụ nén MPEG.

Chá»⊡n Tá»'i Ä'a, Trung bình hoặc Tá»'i thiá»fu Ä'á»f Ä'ặt mức Ä'á»™ là m mịn khÃịc nhau cho cÃịc xảo ảnh trong ná»™i dung video kỹ thuáºt số. Xảo ảnh MPEG chá»§ yếu có thá»f nhìn thấy Ä'ược dưá»›i dáºịng cÃịc khối nhá»⊡ hoặc viá»⊡n rÄfng cưa trong hình ảnh trên mà n hình.

#### Cà i Ä'ặt Ä'á»™ sáº⁻c nét nâng cao

#### **Ultra Resolution**

✿ Cal€i Ä'ÄfÌ£t > Hil€nh al‰nh > Nâng cao > Sáº⁻c nét >Â Ultra Resolution.

Chá»⊡n Bá⁰t Ä'á»f Ä'áºit Ä'ược Ä'á»™ sáº⁻c nét tá»'t hÆin táºii cÃic Ä'ưá»⊡ng viá»⊡n và chi tiáºit.

#### Cà i Ä'á⁰·t mà u sá⁰⁻c

Cà i Ä'á⁰·t mà u sá⁰⁻c nâng cao

✿ Cà i Ä'á≌·t > HiÌ€nh ảnh > Nâng cao > MaÌ€u sÄfÌ⊡c.

Ä⊡iá»⊡u chỉnh mức nâng cao mà u sáº⁻c

✿ Cà i Ä'ặt > Tất cả cà i Ä'ặt >Â Hil€nh al‰nh > Nâng cao > Mal€u sÄfÌඔc > Nâng cao mà u sáº⁻c.

Chá»⊡n **Tối Ä'a, Trung bình,** hoặc **Tối** thiá»fu Ä'á»f cà i Ä'ặt mức cưá»⊡ng Ä'á»™ mà u vÃ mức Ä'á»™ chi tiết cá»§a cÃịc mà u sÃjng.

**Lưu ý:** KhÃ′ng có sá⁰µn khi phÃjt hiện tÃn hiệu Dolby Vision.

#### Äℤiá»ℤu chỉnh gam mà u

#### ✿ Cà i Ä'ặt > Tất cả cà i Ä'ặt > HiÌ€nh aì‰nh > Nâng cao > MaÌ€u sÄfÌً⊡c > Gam mà u.

Chá»⊠n **Bình thưá»⊠ng** hoá≌·c **Rá»™ng** Ä'á»f Ä'á≌·t loáºji gam mà u.

**Lưu ý:** KhÃ′ng sá» dụng Ä′ược khi phÃit hiện tÃn hiệu gam mà u rá»™ng hoá⁰·c tÃn hiệu Dolby Vision.

#### Chá»⊠n nhiệt Ä'á»™ mà u cà i Ä'ặt sẵn

#### ✿ Cà i Ä'ặt > HiÌ€nh ảnh > Nâng cao > MaÌ€u sÄjÌ⊡c > Nhiệt Ä'á»™ mà u.

Chá»⊡n **Bình thưá»⊡ng, áº¤m,** hoá⁰·c **Láºinh** Ä'á»f cà i Ä'ặt nhiệt Ä'á»™ mà u theo ý muốn.

Lưu ý: Không sá» dụng Ä'ược khi Ã⊡nh sÃj ng xung quanh thông minh > Tá»'i ưu hóa nhiệt Ä'á»™ mà u Ä'ược báºt.

#### CÄfn chỉnh Ä'iá»fm trá⁰⁻ng

#### ✿ Cà i Ä'ặt > HiÌ€nh ảnh > Nâng cao > MaÌ€u sÄjÌ⊡c > CÄfn chỉnh Ä'iá»fm tráº⁻ng.

Tùy chỉnh tÃnh nÄfng cÄfn chỉnh Ä'iá»fm tráº⁻ng theo nhiệt Ä'á»™ mà u Ä'ã chá»⊡n cá»§a hình ảnh. Nhấn mÅ©i tên ∧ (lên) hoặc ∨ (xuống) Ä'á»f Ä'iá»⊡u chỉnh giÃi trị.

**Lưu ý:** KhÃ′ng sá» dụng Ä'ược khi **Ã⊡nh sÃing xung quanh thÃ′ng minh > Tối ưu hóa nhiệt Ä'á»™ mà u** Ä'ược bá⁰t.

#### Äℤiá»ℤu khiá»fn mà u (Mà u sáº⁻c và Bão hòa)

#### ✿ Cà i Ä'á≌·t > HiÌ€nh ảnh > Nâng cao > MaÌ€u sÄfÌඕc > Ä⊡iá»īdu khiá»fn mà u.

#### Nhấn cÃịc mÅ©i tên ∧ (lên)

hoặc ✔ (xuống) Ä'á»f Ä'iá»⊡u chỉnh giÃi trị của Mà u sáº⁻c và Bão hòa cho mà u Ä⊠á»⊡, Và ng, Xanh lÃi, Lục lam, Xanh dưÆing và Ä⊡á»⊡ tưÆii. Nhấn phÃm mà u — Ä⊡ặt láºi Ä'á»f Ä'ặt láºii kiá»fu hình ảnh. Nếu báºin muốn Ä'ặt láºii tất cả giÃi trị vá»⊡ mặc Ä'ịnh, chá»⊡n Ä⊡ặt láºii tất cả.

Lưu ý: Chỉ sá» dụng Ä'ược khi kiá»fu ảnh lÃ Calman, Chuyên gia 1hoặc Chuyên gia 2.

#### Chế Ä'á»™ chỉ có RGB

#### ✿ Cà i Ä'ặt > HiÌ€nh aì‰nh > Nâng cao > Maì€u sÄfÌïc > Chế Ä'á»™ chỉ có RGB.

Chá»⊡n **Red**, **Xanh lÃi** hoặc **Xanh dưÆing** Ä'á»f chuyá»fn hình ảnh sang chế Ä'á»™ chỉ có mà u Ä'ược chá»⊡n hoặc chá»⊡n **Táº⁻t** Ä'á»f táº⁻t chế Ä'á»™ RGB. Lưu ý: Chỉ sá» dụng Ä'ược khi kiá»fu ảnh lÃ Calman, Chuyên gia 1hoáº.c Chuyên gia 2.

#### Cà i Ä'á⁰·t Ä'á»™ tưÆjng phá⁰£n nâng cao

#### Chế Ä'á»™ tưÆing phản

✿ Cà i Ä'ặt > Hil€nh al‰nh > Nâng cao >Â Äඕá»™ tưÆing phản > Chế Ä'á»™ tưÆing phản.

Chá»⊡n **Bình thưá»⊡ng**, **Ä⊡ược tối ưu hóa cho hình ảnh**, hoặc **Ä⊡ược tối ưu hóa cho khả nÄfng tiết kiệm nÄfng lượng** Ä'á»f TV tá»± Ä'á»™ng giảm Ä'á»™ tưÆjng phản nhằm Ä'áºjt mức tiêu thụ nÄfng lượng tốt nhất hoặc Ä'áºjt chất lượng hình ảnh tốt nhất, hoặc chá»⊡n Táº⁻t Ä'á»f táº⁻t chế Ä'á»™ Ä'iá»⊡u chỉnh nà y.

#### CÃ i Ä'á⁰·t HDR

Nếu báºin Ä'ang xem cÃic chæ°Æing trình HDR - cÃic chæ°Æing trình Ä'ược ghi ở chế Ä'á»™ HDR - khà ng cần nâng cấp lên HDR và Ä'iá»⊡u khiá»fn **Nâng cấp HDR** khà ng sá» dụng Ä'æ°á»£c. TV sẽ tá»± Ä'á»™ng chuyá»fn sang chế Ä'á»™ HDR kèm theo dấu hiệu thà ng bÃio.

TV hỗ trợ cÃịc Ä'ịnh dáºing HDR sau Ä'ây: Hybrid Log Gamma, HDR10, HDR10+ và Dolby Vision nhưng cÃ<sup>3</sup> thá»f thay Ä'ổi tùy theo tÃnh khả dụng cá»§a cÃịc Ä'ịnh dáºing HDR nà y trong nhà cung cấp ná»™i dung.

#### Nâng cấp HDR

✿ Cà i Ä'ặt > Hil€nh al‰nh > Nâng cao >Â Ä⊡á»™ tưÆing phá⁰£n > Nâng cấp HDR.

Chá»⊡n **Báºt** Ä'á»f tÄfng cưá»⊡ng Ä'á»<sup>™</sup> sÃing và Ä'á»<sup>™</sup> tưÆing phản cá»§a hình ảnh. Hình ảnh sẽ sÃing hÆin và có Ä'á»<sup>™</sup> tưÆing phản cao hÆin giá»<sup>-</sup>a cÃic phần sÃing hÆin và tá»'i hÆin. Nâng cấp HDR giúp mà u sáº<sup>-</sup>c phong phú và bão hòa. KhÃ'ng khả dụng khi ná»<sup>™</sup>i dung video Ä'ược há»— trợ HDR.

#### HDR Plus

✿ Cà i Ä'ặt > Hil€nh al‰nh > Nâng cao >Â Äඕá»™ tưÆing phản >Â HDR Plus.

Ä⊠á≗·t HDR Plus thà nh **Tá≗⁻t, Tối thiá»fu, Trung bình, Tối Ä'a** hoá≗·c **Tá»± Ä'á»™ng** Ä'á»f Ä'á≗·t mức Ä'á»™ mÃ TV tá»± Ä'á»™ng hiá»fn thị hiệu ứng Ä'á»™ tưÆing phản và Ä'á»™ sÃing vượt trá»™i cho ná»™i dung HDR.

Lưu ý: Khá⁰£ dụng khi phÃit hiện tÃn hiệu HDR (High-Dynamic Range).

#### Ä⊡á»™ tưÆjng phá⁰£n Ä'á»™ng

✿ Cà i Ä'ặt > Hil€nh al‰nh > Nâng cao >Â Ä□á»™ tæ°Æjng phản > Ä□á»™ t.phản Ä'á»™ng.

Chá»⊡n mức Tối Ä'a, Trung bình hoặc Tối thiá»fu Ä'á»f TV tá»± Ä'á»™ng cải thiện chi tiết ở cÃịc vùng tối, trung bình và sÃịng cá»§a hình ảnh theo Ä'ó.

**Lưu ý:** KhÃ′ng có sẵn khi phÃịt hiện tÃn hiệu HDR. KhÃ′ng có sẵn ở chế Ä′á»™ **Mà n hình**.Â

#### Ä⊡á»™ tưÆjng phá⁰£n video, Gamma

#### Ä⊡á»™ tưÆjng phá⁰£n video

✿ Cà i Ä'ặt > Hil€nh al‰nh > Nâng cao >Â Ä⊡á»™ tưÆjng phản > Ä⊡.t.phản video.

Nhấn cÃịc mÅ©i tên ∧ (lên) hoặc ∨ (xuống) Ä'ể Ä'iá»⊡u chỉnh Ä'á»™ tưÆjng phản cá»§a video.

#### Chỉ số gamma

✿ Cà i Ä'ặt > Hil€nh al‰nh > Nâng cao >Â Ä⊡á»™ tưÆjng phản >Â Gamma.

Nhấn cÃịc mÅ©i tên ∧ (lên) hoặc ∨ (xuá»'ng) Ä'á»f thiết láºp cà i Ä'ặt phi tuyến tÃnh cho Ä'á»™ sÃịng và Ä'á»™ tưÆjng phản cá»§a hình ảnh.

Lưu ý: KhÃ′ng sá» dụng Ä′ược trên má»™t số mẫu TV khi Ã⊡nh sÃing xung quanh thÃ′ng minh > Tối ưu hóa chi tiết tối Ä′ược Ä′ặt thà nh Bá⁰t.Â

#### BôÌ£ cảm biêÌ⊡n Ãjnh sÃjng

✿ Cà i Ä'ặt > Hil€nh al‰nh > Nâng cao >Â Ä⊡á»™ tæ°Æing phản > Bá»™ c.biến Ãi.sÃing.

Chá»⊡n Bá⁰t Ä'á»f tá»± Ä'á»™ng Ä'iá»⊡u chỉnh cà i Ä'á⁰·t hình á⁰£nh theo Ä'iá»⊡u kiện Ãịnh sÃịng trong phòng.

#### Cà i Ä'á⁰·t chuyá»fn Ä'á»™ng

#### Kiá»fu chuyá»fn Ä'á»™ng

✿ Cà i Ä'ặt > Hil€nh al‰nh > Nâng cao > Chuyá»fn Ä'á»™ng > Kiá»fu chuyá»fn Ä'á»™ng.

Kiá»fu chuyá»fn Ä'á»™ng có cÃịc chế Ä'á»™ cà i Ä'ặt chuyá»fn Ä'á»™ng Ä'ược tối ưu cho ná»™i dung video khÃịc nhau.

Chá»⊡n má»™t trong cÃic kiá»fu chuyá»fn Ä'á»™ng nà y Ä'á»f cÃ<sup>3</sup> trải nghiệm xem khÃic biệt vá»›i video chuyá»fn Ä'á»™ng. (Táº<sup>-</sup>t, Ä⊡iện ảnh thuần túy, Phim, Chuẩn, Mượt, CÃi nhân)

KhÃ'ng khả dụng Ä'á»'i vá»›i cÃjc trưá»<sup>®</sup>ng hợp sau:

• � Cà i Ä'ặt > HiÌ€nh ảnh > Kiá»fu hình ảnh >

Mà n hình • ✿A Cà i Ä'ặt > HiÌ€nh ảnh > Kiá»fu hình ảnh > Trò chÆji

#### **Natural Motion**

**☆Â** Cà i Ä'ặt > Hil€nh al‰nh > Nâng cao > Chuyá»fn Ä'á»™ng >Â Natural Motion.

Natural Motion giúp chuyá»fn Ä'á»™ng hình ảnh mượt mà bằng cÃjch giảm thiá»fu Ä'á»™ rung.

Chá»⊠n từ **0** Ä'ến **10** Ä'á»f có cÃịc Ä'á»™ khÃịc nhau nhằm giảm Ä'á»™ rung chuyá»fn Ä'á»™ng, hiá»fn thị trong phim trên TV. Chá»⊡n **0** khi xuất hiện nhiá»…u trong lúc phÃịt hình ảnh chuyá»fn Ä'á»™ng trên mà n hình.

Lưu ý: Chỉ khả dụng khi Kiá»fu chuyá»fn Ä'á»™ng Ä'ược Ä'ặt thà nh CÃj nhân.

### Äิ⊠ịnh dá⁰jng hình á⁰£nh

Nếu hình ảnh khÃ′ng lấp Ä'ầy toà n bá»™ mà n hình, nếu thanh mà u Ä'en hiá»fn thị ở phÃa trên hoặc phÃa dưá»›i hay ở cả hai bên, báºin có thá»f Ä'iá»⊡u chỉnh hình ảnh Ä'á»f hoà n toà n lấp Ä'ầy mà n hình.Â

Ä⊡á»f chá»⊡n má»™t trong cÃịc cà i Ä'ặt cÆi bản Ä'á»f lấp Ä'ầy mà n hình…

 1 - Nhấn ≝<sup>\*</sup> Menu Thao tÃịc nhanh > Cà i Ä'ặt thưá»⊡ng xuyên > Ä⊡ịnh dáºing hình ảnh > Lấp Ä'ầy mà n hình, Vừa vá»›i mà n hình, Mà n hình rá»™ng và Gốc và nhấn OK.
 2 - Nhấn < (trÃii) lặp láºi nếu cần, Ä'á»f Ä'óng menu.

• Lấp Ä'ầy mà n hình â€" tá»± Ä'á»™ng phóng to hình ảnh Ä'á»f lấp Ä'ầy mà n hình. Bóp méo hình ảnh nhá»⊡ nhất, phụ Ä'á»⊡ vẫn hiá»fn thị. KhÃ'ng thÃch hợp vá»›i Ä'ầu và o PC. Má»™t số ná»™i dung hình ảnh cá»±c lá»›n có thá»f vẫn hiá»fn thị thanh mà u Ä'en. Tá»· lệ khung hình ná»™i dung hình ảnh có thá»f thay Ä'ổi.

 Vừa vá»>i mà n hình â€" tá»± Ä'á»™ng thu phóng hình ảnh Ä'á»f lấp Ä'ầy mà n hình mà khÃ′ng bừ méo ảnh. Có thá»f thấy thanh mà u Ä'en. KhÃ′ng thÃch hợp vá»>i Ä'ầu và o PC.

• **Mà n hình rá»™ng** â€" tá»± Ä'á»™ng phóng to hình ảnh thà nh toà n mà n hình 16:9. Tá»· lệ khung hình nội dung hình ảnh có thá»f thay Ä'ổi.

 Gá»′c â€" tá»± Ä'á»™ng phóng to hình ảnh Ä'á»f vừa vá»›i mà n hình bằng tá»· lệ khung hình gốc. Một phần cá»§a ná»™i dung sẽ bá»< mất nhưng phần mất nà y là rất nhá»⊡ và khó phÃit hiện.

Ä⊡á»f Ä'ịnh dáºing hình ảnh theo cÃich thá»§ công…

#### 1 - Nhấn ªÂ Menu Thao tÃic nhanh > Cà i Ä'ặt

thæ°á»⊠ng xuyên > Ä⊠ịnh dáºing hình ảnh > Nâng cao và nhấn OK.

2 - SỠdụng Dịch chuyá»fn, Thu/phóng và Kéo cÄfng Ä'á»f Ä'iá»⊠u chỉnh hình ảnh.

3 - Hoặc chá»⊡n Hoà n tÃic Ä'á»f quay láºi cà i Ä'ặt mà hình ảnh Ä'ã có khi báºin mở Ä⊡ịnh dáºing hình ảnh.

• **Dịch chuyá»fn** â€" Chá»⊡n mÅ©i tên Ä'á»f dịch chuyá»fn hình ảnh. Báºin chỉ có thá»f dịch chuyá»fn hình ảnh khi nó Ä'ược phóng to.

- Thu/phóng â€" Chá»⊡n mÅ©i tên Ä'á»f phóng to.
- Kéo cÄfng â€" Chá»⊡n mÅ©i tên Ä'á»f kéo cÄfng
- hình á⁰£nh theo chiá»ಔu ngang hoá⁰·c dá»ಔc.
- Hoà n tÃic â€" Chá»⊡n Ä'á»f quay lá⁰ji Ä'ịnh dá⁰ing hình á⁰£nh mà bá⁰in Ä'ã bá⁰⁻t Ä'á⁰§u.

Một số lá»±a chá»⊡n cà i Ä'á⁰·t Ä⊡ịnh dá⁰ing hình ảnh có thá»f khÃ′ng có sẵn trong má»™t số Ä'iá»⊡u kiện. Và dụ: trong phÃit trá»±c tuyáºin video, ứng dụng Android, cháºi Ä'á»™ chÆii trò chÆii, v.v.

### Thông bÃjo Dolby Vision

✿ Cà i Ä'ặt > Hil€nh al‰nh > Thà ng bÃio Dolby Vision.

**Báºt** hoá⁰·c **Táº⁻t** ThÃ′ng bÃio Dolby Vision khi ná»™i dung Dolby Vision báº⁻t Ä'á⁰§u phÃit trên TV cá»§a báºin.

### Cà i Ä'ặt hình ảnh nhanh

Trong lá⁰§n cà i Ä'á⁰·t Ä'á⁰§u tiên, bá⁰in Ä'ã thá»±c hiện một số cà i Ä'á⁰·t hình á⁰£nh trong và i bưá»›c Ä'Æin giá⁰£n. Bá⁰in có thá»f thá»±c hiện lá⁰ii cÃic bưá»›c nà y bá⁰±ng **Cà i Ä'á⁰·t hình á⁰£nh nhanh**.

Ä⊡á»f cà i Ä′á≌·t hình ảnh trong và i bưá»›c Ä'Æjn giản…

 Chá»⊡n ‡Cà i Ä'ặt > Hil€nh al‰nh và nhấn > (phải) Ä'á»f truy cáºp menu.

2 - Chá»⊡n Cà i Ä'ặt hình ảnh nhanh và nhấn OK.

3 - SỠdụng cÃic phÂm Ä'iá»⊡u hưá»>ng Ä'á»f chá»⊡n cÃic cà i Ä'ặt Ä'á»™ tưÆing phản, mà u sáº⁻c và Ä'á»™ sáº⁻c nét báºin thÃch.

4 - Chá»ın Kết thúc hoặc nhấn 
 (trÃii) lặp láºii nếu cần, Ä'á»f Ä'óng menu.

### <sup>14.2</sup> **Ã,m thanh**

### Kiểu âm thanh

#### Chá»⊡n kiá»fu

**⊑ởÂ** Menu Thao tÃic nhanh > Cà i Ä'ặt thưá»⊡ng xuyên > Kiá»fu âm thanh.

Ä⊡á»f Ä'iá»⊡u chỉnh âm thanh dá»… dà ng, báºin có thá»f chá»⊡n cà i Ä'ặt có sẵn vá»›i kiá»fu âm thanh.

 Chế Ä'á»™ AI - Có cÃịc kiá»fu lý tưởng Ä'á»f xem phim, nghe nháºịc hoặc chÆji trò chÆji. Chá»⊡n Chế Ä'á»™ AI Ä'á»f chuyá»fn Ä'ổi kiá»fu âm thanh má»™t cÃịch thông minh theo ná»™i dung âm thanh.

Gá»'c - Cà i Ä'á⁰·t âm thanh trung hòa nhá⁰¥t

- Giải trà- Lý tưởng Ä'á»f xem phim
- Ã,m nháºic Lý tưởng Ä'á»f nghe nhaÌ£c
- Ã,m nháºic khÃ'ng gian Lý tưởng Ä'á»f chÆii game

Há»™i thoáºi - Lý tưởng cho cÃic bà i phÃit biá»fu
CÃi nhân - Truy cáºp và o cÃic cà i Ä'ặt âm thanh chuyên sâu hÆin.

#### KhÃ′i phục Chá⁰¿ Ä'á»™ cÃj nhân

 1 - Cà i Ä'Ạt kiá»fu âm thanh cho Chế Ä'á»™ cÃi nhân.
 2 - Nhấn phÃm mà u — Khôi phục kiá»fu vÃ nhấn OK. Kiá»fu Ä'ược khôi phục.

#### Tùy chỉnh Chế Ä'á»™ cÃị nhân

 Cà i Ä'ặt kiá»fu âm thanh cho Chế Ä'á»™ cÃi nhân.
 Nhấn phÃm mà u — Tùy chỉnh, và nhấn OK Ä'á»f thay Ä'ổi CÃic cà i Ä'ặt chế Ä'á»™ cÃi nhân.

### CÃịc cà i Ä'á⁰·t chá⁰¿ Ä'á»™ cÃị nhân

#### Công nghệ xá» lý tÃn hiệu kỹ thuá⁰t số

✿ Cà i Ä'ặt > Ã,m thanh > CÃic cà i Ä'ặt chế Ä'á»™ cÃi nhân > CÃ'ng nghệ xá» lý tÃn hiệu kỹ thuá⁰t sá»'.

Chá»⊡n **Bá⁰t** hoá⁰·c **Tá»± Ä'á»™ng (Dolby Atmos)** Ä'á»f bá⁰t Dolby Atmos, Ä'ây là tùy chá»⊡n có thá»f thêm Ä'á»™ cao của âm thanh. Vá»›i Ä'iá»⊡u chỉnh Ä'á»™ cao, âm thanh Ä'ược Ä'á⁰·t và di chuyá»fn chÃnh xÃjc trong không gian ba chiá»⊡u.

#### **Clear dialogue**

✿ Cà i Ä'ặt > Ã,m thanh > CÃic cà i Ä'ặt chế Ä'á»™ cÃi nhân > Clear dialogue > Báºt.

Chá»<sup>®</sup>n **Bá<sup>9</sup>t** Ä'á»f cÃ<sup>3</sup> Ä'ược chá<sup>9</sup>¥t lượng âm thanh Ä'ược cá<sup>9</sup>£i thiện cho chưÆjng trình lá»<sup>®</sup>i nÃ<sup>3</sup>i.

#### Bộ chỉnh âm Al

✿ Cà i Ä'ặt > Ã,m thanh > CÃic cà i Ä'ặt chế Ä'á»™ cÃi nhân > Bá»™ chỉnh âm AI.

Chá»⊡n **Bá⁰t** Ä'á»f cho phép Ä'iá»⊡u chỉnh bá»™ chỉnh âm thÃ′ng minh tùy theo ná»™i dung âm thanh và cÃịc cà i Ä'ặt tùy chỉnh.

#### Bộ chỉnh âm Al tùy chỉnh

✿ Cà i Ä'ặt > Ã,m thanh > CÃic cà i Ä'ặt chế Ä'á»™ cÃi nhân > Bá»™ chỉnh âm AI tùy chỉnh.

Nhấn cÃịc mÅ©i tên ∧ (lên) hoặc ∨ (xuống) Ä'á»f Ä'iá»⊠u chỉnh mức Ä'á»™ cá»§a Bá»™ chỉnh âm AI.

### Vil£ trilे TV

Vị triÌ🛛 TV

 $\hat{\mathbf{A}}$  CÃ i Ä'á $^{\circ}\cdot$ t > Ã,m thanh > Vá»< trà TV.

Chá»<sup>®</sup>n **Trên chân Ä'ế TV** hoặc **Trên tæ°á»<sup>®</sup>ng** Ä'á»f âm thanh Ä'ược tÃji táºjo tá»'t nhất theo cà i Ä'ặt.

#### DTS Play-Fi

#### Ã,m thanh vÃ<sup>2</sup>m không dây DTS Play-Fi

#### DTS Play-Fi

A Cà i Ä'ặt > Ã,m thanh > DTS Play-Fi.

Với DTS Play-Fi trên Philips TV cá»§a báºin, báºin có thá»f kết nối vá»›i cÃic loa tæ°Æing thÃch Ä'á»f truyá»⊡n phÃit âm thanh tá»›i cÃic phòng khÃic trong nhà báºin qua máºing khÃ′ng dây.

Lưu ý: Cà i Ä'ặt cho Ã,m thanh TV Ä'a phòng khÃ'ng khả dụng khi Ä'ược kết ná»'i vá»›i ứng dụng DTS Play-Fi Headphones hoặc phÃit nháºic từ ứng dụng DTS Play-Fi.

Ä⊡á»f truyá»⊡n phÃit âm thanh tá»›i loa qua máºing không dây, báºin sẽ cần...

- Philips Android Smart TV há»— trợ DTS Play-Fi
- Thiết bị tæ°æing thÃch vá»›i DTS Play-Fi
- á» ng dá» ¥ng DTS Play-Fi trên Philips TV cá» §a báºin
- Thiết bá»< di Ä'á»™ng như Ä'iện thoáºii hoặc mÃiy tÃnh bảng cá»§a báºin

• Ứng dụng DTS Play-Fi hoặc ứng dụng DTS Play-Fi Headphones Ä'ược cà i Ä'ặt trên Ä'iện thoại hoặc máy tÃnh bảng cá»§a bạn

• Máºing Wi-Fi

#### Thiết láºp Ä'á»f kết nối thiết bị tæ°Æing thÃch vá»›i DTS Play-Fi

 Tải xuá»'ng ứng dụng DTS Play-Fi hoặc ứng dụng DTS Play-Fi Headphones và cà i Ä'ặt ứng dụng trên Ä'iện thoáºi hoặc mÃiy tÃnh bảng cá»§a báºin.
 Dùng ứng dụng DTS Play-Fi hoặc ứng dụng DTS Play-Fi Headphones Ä'á»f tìm kiếm và thiết láºp thiết bị tæ°æjng thÃch vá»›i DTS Play-Fi. Ä⊠ảm bảo thiết bị DTS Play-Fi và TV cá»§a báºjn Ä'æ°á»£c kết nối Ä'ến cùng má»™t máºjng Wi-Fi.

3 - Trên Philips TV cá»§a báºin, mở ứng dụng DTS Play-Fi Ä'ã cà i Ä'ặt sẵn và chá»In Kết ná»'i loa Ä'á»f tìm kiếm cÃic thiết bị tưÆing thÃch vá»›i DTS Play-Fi.

4 - Khi thiết bị DTS Play-Fi Ä'ược kết nối thà nh công vá»›i TV cá»§a báºin, báºin có thá»f chá»⊡n thiết bị từ danh sÃich thiết bị và Ä'iá»⊡u chỉnh âm lượng.

5 - Lúc nà y, báºin có thá»f báº⁻t Ä'ầu truyá»।n phÃit âm thanh từ TV cá»§a báºin Ä'áºin nhiá»।u thiáºit bừ DTS Play-Fi.

#### Ã,m thanh vòm không dây DTS Play-Fi

Với ứng dụng Play-Fi trên TV, báºin có thá»f thiết láºp âm thanh vòm vá»›i loa TV, loa soundbar và loa subwoofer.

1 - Khởi cháºiy Ứng dụng DTS Play-Fi trên TV
 2 - Di chuyá»fn Ä'áºin tab Ã,m thanh vòm khÃ'ng dây DTS
 Play-Fi và chá»In 'Báº<sup>-</sup>t Ä'ầu thiáºit láºp...'.

3 - Là m theo hưá»>ng dẫn trên mà n hình Ä′á»f cà i Ä′ặt loa TV và thiết bị tưÆjng thÃch DTS Play-Fi là m hệ thống âm thanh vòm.

#### Ráºip hÃit táºii nhà DTS Play-Fi

Trải nghiệm âm thanh ráºįp hÃit táºji nhà Ä'áº<sup>-</sup>m chìm vá»›i loa subwoofer khÃ′ng dây Play-Fi, loa soundbar, loa mặt trưá»›c, loa vòm hoặc Ä'ầu thu Play-Fi há» trợ loa ráºįp hÃit táºji nhÃ.

#### Loa Play-Fi là m Loa TV mặt trưá»›c

• Báºin có thá»f phÃit âm thanh TV ra má»™t cặp loa Play-Fi và dụ như TAW6205, TAW6505 hoặc TAFW1.

• Loa TV sẽ bá»< táº⁻t tiếng khi Ä'ược kết nối vá»›i Ioa Play-Fi.

• Sá» dụng ứng dụng Play-Fi trên TV Ä'á»f thiết láºp loa Play-Fi.

#### 1 - Chá»@n Ráºip hÃit táºi nhà không dây Play-Fi

2 - Chá»⊡n Hai là m Loa má⁰·t trưá»›c

3 - Là m theo trình hưá»>ng dẫn thiết láºp Ä'á»f hoà n tất thiết láºp.

Thiết láºp Hệ thá»'ng ráºip hÃit táºii nhà vá»›i TV vÃ Loa Play-Fi cá»§a báºin

1 - Trên ứng dụng Play-Fi, chá»⊡n Rá⁰ip hÃit táºi nhÃ DTS Play-Fi > Thiết láºp > Kết nối loa Ä'á»f kết nối tất cả cÃic thiết bị Play-Fi cá»§a báºin. Nếu cÃic thiết bị Ä'ã Ä'ược kết nối, báºin có thá»f chá»⊡n Loa cá»§a tÃ'i Ä'ã Ä'ược kết nối… Ä'á»f chuyá»fn sang bưá»›c tiếp theo.

2 - Thiết láºp Ä'á»f chỉ Ä'ịnh Loa trưá»›c, Loa vòm, Loa subwoofer cho cÃic thiết bị Play-Fi Ä'ược kết nối. Hình bên trÃji sẽ hiá»fn thị vị trà cá»§a cÃic loa.

**3** - Ä<br/>Zá» 2 xuất sá» dụng **TV+ Hai** vì tùy chá» 2<br/>n cung cấp kênh trung tâm dà nh riêng cho há»™i thoáºii rõ rà ng.

4 - Sau khi thiết bị Ä'ược chỉ Ä'ịnh, hãy chá»⊡n Tiếp tục… Ä'á»f hoà n tất thiết láºp Hệ thống rạp hát tại nhÃ.

Trên menu **Cà i Ä'ặt** của Hệ thống ráºip hÃit táºii nhà . Báºin có thá»f chá»⊡n **Khoảng cÃich Ä'ến loa** Ä'á»f chá»⊡n khoảng cÃich thÃch hợp hoặc chá»⊡n **Táº⁻t** ráºip hÃit táºi nhà , Bá»⊡ thiết láºp nếu cần.

#### Lưu ý:

 Cặp âm thanh nổi / âm thanh vòm khÃ′ng dây sá⁰½ tiá⁰¿n hà nh trong Rá⁰ip hÃit táºii nhà Play-Fi.
 CÃic tÃnh nÄfng phụ thuá»™c và o kiá»fu TV và loa Play-Fi Ä'ang sá» dụng.

### Cà i Ä'ặt Mimi Sound Personalization

#### Cà i Ä'ặt Mimi Sound Personalization

A Cà i Ä'ặt > Ã,m thanh > Cà i Ä'ặt Mimi Sound Personalization.

#### Mimi Sound Personalization

Mimi Sound Personalization Ià cÃ'ng nghệ Ä'iá»⊡u chỉnh tÃn hiệu âm thanh cá»§a TV trong thá»⊡i gian thá»±c phÃ<sup>1</sup> hợp vá»›i khá°£ nÄfng nghe cá»§a ngưá»⊡i dÃ<sup>1</sup>ng. NÃ<sup>3</sup> khÃ'i phục cÃic chi tiá°¿t trong tÃn hiệu âm thanh mà ngưá»⊡i dÃ<sup>1</sup>ng bá»< khiá°¿m thÃnh khÃ'ng thá»f nghe Ä'ược, Ä'á»f há»⊡ nghe nhiá»⊡u hÆin và trá°£i nghiệm âm thanh tốt hÆin, do Ä'Ã<sup>3</sup> nâng cao trá°£i nghiệm xem TV.

#### Là m cÃịch nà o Ä'á»f kiá»fm tra thÃnh lá»±c và thiết láºp hồ sÆi thÃnh giÃic cá»§a tÃ'i?

Mở Mimi Sound Personalization trong ✿ Cà i Ä'ặt > Ã,m thanh > Cà i Ä'ặt Mimi Sound Personalization > Láºp cấu hình. Táºjo ID thÃnh giÃjc cá»§a báºin bằng một bà i kiá»fm tra thÃnh lá»±c ngáº⁻n vá»›i ứng dụng Kiá»fm tra thÃnh lá»±c Mimi, hoặc táºjo má»™t hồ sÆj dá»±a trên nÄfm sinh cá»§a báºin. ID thÃnh giÃjc có thá»f Ä'ược thêm và o TV bằng mã QR, mã nà y sẽ Ä'ồng bá»™ hóa ứng dụng Kiá»fm tra thÃnh lá»±c cá»§a bá⁰in vá»›i TV.

### EasyLink 2.0

#### Ä⊡iá»⊡u khiá»fn cÃic cà i Ä'ặt âm thanh cá»§a hệ thống âm thanh HDMI qua EasyLink 2.0

A Cà i Ä'ặt > Ã,m thanh > EasyLink 2.0.

Báºin cÃ<sup>3</sup> thá»f Ä'iá»⊡u chỉnh cà i Ä'ặt âm thanh riêng lẻ cá»§a hệ thá»'ng âm thanh HDMI thÃ'ng qua **Cà i Ä'ặt thưá»⊡ng xuyên** hoặc **Cà i Ä'ặt > Ã,m thanh**. Thao tÃic nà y chỉ Ãip dụng vá»›i hệ thá»'ng âm thanh HDMI tæ°Æing thÃch EasyLink 2.0. Ä⊡á»f báºt Ä'iá»⊡u khiá»fn, hãy Ä'ảm bảo mục menu Ä⊡iá»⊡u khiá»fn âm thanh EasyLink 2.0 Ä'ược Ä'ặt thà nh Báºt trong Cà i Ä'ặt chung > EasyLink.

#### Chá»⊠n kiá»fu âm thanh

✿ Cà i Ä'ặt > Ã,m thanh > EasyLink 2.0 > Kiá»fu âm thanh.

Chuyá»fn Ä'ổi giá»<sup>-</sup>a cÃịc kiá»fu âm thanh cà i Ä'á≌·t sẵn. CÃ<sup>3</sup> cÃịc kiá»fu lý tưởng Ä'á»f xem phim, nghe nháºịc hoặc cÃịc ná»™i dung âm thanh khÃịc.

- Phim Kiá»fu âm thanh lý tưởng Ä'á»f xem phim.
- Nháºjc Tối ưu hóa Ä'á»f nghe nháºjc.
- Giá»⊡ng nói Cải thiện giá»⊡ng nói há»™i thoại.

• Sân vá⁰n Ä'á»™ng - Mang Ä'á⁰¿n cá⁰£m giÃjc như má»™t sân vá⁰n Ä'á»™ng ngoà i trá»®i rá»™ng lá»›n.

Tùy chỉnh - Chế Ä'á»™ âm thanh Ä'ược Ä'iá»⊡u chỉnh theo nhu cầu cÃi nhân. Cà i Ä'ặt nà y chỉ khả dụng khi thiết bị Ä'ược kết nối tưÆjng thÃch vá»›i TV vá»⊡ tÃnh nÄfng nà y.

#### Äಔiá»ಔu chỉnh mức âm trá⁰§m

✿ Cà i Ä'ặt > Ã,m thanh > EasyLink 2.0 > Bass.

Nhấn cÃịc mÅ©i tên ∧ (lên) hoặc ∨ (xuá»'ng) Ä'ể Ä'iá»⊡u chỉnh mức âm trầm.

#### Äಔiá»ಔu chỉnh mức âm cao

¢Â Cà i Ä'á⁰·t > Ã,m thanh > EasyLink 2.0 > Treble.

Nhấn cÃịc mÅ©i tên ∧ (lên) hoặc ∨ (xuống) Ä'ể Ä'iá»⊡u chỉnh mức âm cao.

#### Bộ chỉnh âm tùy chỉnh

✿ Cà i Ä'ặt > Ã,m thanh > EasyLink 2.0 > Bá»™ chỉnh âm tùy chỉnh.

CÃịc dải tần cÃ<sup>3</sup> thá»f Ä'iá»⊡u chỉnh khi **Kiá»fu âm** thanh Ä'ược Ä'ặt thà nh **Tùy chỉnh**. Nhấn cÃịc mũi tên ∧ (lên) hoặc √ (xuống) Ä'á»f Ä'iá»⊡u chỉnh mức Ä'á»™ cá»§a Bá»™ chỉnh âm AI. CÃ i Ä'ặt nà y chỉ khả dụng khi thiết bị Ä'ược kết ná»'i tưÆjng thÃch vá»›i TV vá»⊡ tÃnh nÄfng nà y.

#### Ã,m thanh vÃ<sup>2</sup>m

✿ Cà i Ä'ặt > Ã,m thanh > EasyLink 2.0 > Ã,m thanh vòm.

Chá»⊡n hiệu ứng âm thanh vòm từ cÃic kiá»fu cà i sẵn.

• Upmix - Upmix Ä'á»f táºn dụng tá»'i Ä'a tất cả cÃic Ioa.

- Chuẩn Ä⊡ầu ra loa theo cÃic kênh gốc.
- Giá»⊠ng nói Cải thiện giá»⊠ng nói há»™i thoại.
- AI Ã,m thanh vÃ<sup>2</sup>m Hiệu ứng âm thanh vÃ<sup>2</sup>m tá»'i
- ưu bằng cÃich sá» dụng phân tÃch AI.

#### DRC

A Cà i Ä'ặt > Ã,m thanh > EasyLink 2.0 > DRC.

Chá»⊡n Ä⊡iá»⊡u khiá»fn dải Ä'á»™ng (DRC) ưa thÃch.

- Tá»± Ä'á»™ng Dá⁰£i Ä'á»™ng Ä'ược Ä'iá»⊡u chỉnh tá»± Ä'á»™ng.
- Bá⁰t Tối ưu hóa dá⁰£i Ä'á»™ng
- Táº⁻t Táº⁻t Ä'iá»⊡u chỉnh dải Ä'á»™ng

#### Loa trên cao

A Cà i Ä'ặt > Ã,m thanh > EasyLink 2.0 > Loa trên cao.

Chá»⊠n chuyá»fn Ä'á»™ng loa trên cao ưa thÃch. Cà i Ä'ặt nà y chỉ khả dụng khi thiết bị Ä'ược kết nối tưÆjng thÃch vá»›i TV vá»⊠ tÃnh nÄfng nà y.

• Tá»± Ä'á»™ng - Chuyá»fn Ä'á»™ng Ä'á»™ng theo ná»™i dung.

- Báºt LuÃ'n nâng cao.
- Táº<sup>-</sup>t Vá»< trà bá⁰±ng phá⁰³ng.</li>

#### Chá»⊡n âm tá⁰§ng

A Cà i Ä'ặt > Ã,m thanh > EasyLink 2.0 > Ã,m tầng.

Chá»<sup>®</sup>n trá<sup>e</sup>£i nghiá»<sup>‡</sup>m nghe. Cà i Ä'á<sup>e</sup>·t nà y chá»<sup>‰</sup> khá<sup>e</sup>£ dá»<sup>¥</sup>ng khi thiá<sup>e</sup>¿t bị Ä'ược ká<sup>e</sup>¿t ná»'i tưÆing thÃch vá»<sup>;</sup>i TV vá»<sup>®</sup> tÃnh nÄfng nà y.

- Tá»± Ä'á»™ng CÃ i Ä'á⁰·t Ä'á»™ng theo ná»™i dung.
- Báºt Ã,m tầng phong phú, phù hợp Ä'á»f xem phim.

• Táº⁻t - Ã,m tầng trong trẻo, phù hợp Ä'á»f nghe nháºic và há»™i thoáºii.

#### Ä፼á⁰·t láºji tất cả vá»፼ mặc Ä'ịnh

A Cà i Ä'ặt > Ã,m thanh > EasyLink 2.0 > ÄØáº·t láºji tất cả vá»Ø mặc Ä'ịnh.

Ä⊡ặt láºii tất cả cà i Ä'ặt âm thanh EasyLink 2.0 vá»⊡ cà i Ä'ặt gốc.

#### Hiệu chuẩn phòng

#### Hiệu chuẩn phòng

A Cà i Ä'ặt > Ã,m thanh > Hiệu chuẩn phòng.

Hiệu chuẩn nà y sẽ cho phép TV xÃjc Ä'ịnh âm thanh trong phòng cá»§a báºin và cung cấp chất Iượng âm thanh Ä'ược tối ưu hóa trên loa TV phù hợp nhất vá»›i âm thanh. Báºin cần ghép ná»'i Ä'iá»⊡u khiá»fn từ xa cá»§a báºin với TV trưá»›c khi báº⁻t Ä'ầu thiết láºp và Ä'ảm bảo cà i Ä'ặt **Ã,m thanh Ä'ầu ra** là Loa TV. Ä⊡á»f có kết quả chÃnh xÃic hÆin, vui lòng giá»<sup>-</sup> phòng yên tĩnh.

Ä⊡á»f báº⁻t Ä'ầu hiệu chuẩn phòng…

1 - Cầm Ä'iá»⊡u khiá»fn từ xa cá»§a báºin ở vị trÃ nghe và hưá»>ng Ä'iá»⊡u khiá»fn từ xa vá»⊡ phÃa TV trong quÃi trình Ä'iá»⊡u chỉnh.

2 - Chá»⊡n Hiệu chuẩn ngay hoặc Hiệu chuẩn láºji Ä'á»f báº⁻t Ä'ầu hiệu chuẩn.

3 - Một âm thanh kiá»fm tra sá⁰½ Ä′ược phÃit và Ä'o thÃíng qua Ä'iá»⊡u khiá»fn từ xa cá»§a bá⁰in. Cá⁰§m và hưá»>ng Ä'iá»⊡u khiá»fn từ xa cá»§a bá⁰in vá»⊡ phÃa TV, quÃi trình nà y có thá»f má⁰¥t và i giây.

4 - Khi loa TV cá»§a báºin Ä'ược hiệu chuẩn thà nh cà ng, hãy chá»⊡n Kiá»fm tra Ä'á»f nghe âm thanh trưá»›c và sau khi loa TV Ä'ược hiệu chuẩn. Chá»⊡n Ã⊡p dụng Ä'á»f chấp nhá⁰n cà i Ä'á⁰·t hoá⁰·c chá»⊡n

Thá» láºi i Ä'á»f thá»±c hiện láºi i hiệu chuẩn.
5 - Khi hiệu chuẩn phòng Ä'ược thiết láºp thà nh cà ng và thiết láºp nà y Ä'ược Ãip dụng, TV sẽ trở vá»ಔ menu Cà i Ä'áº.t. Bây giá»ಔ, hãy Ä'i

tới **✿Â** Cà i Ä'ặt > Ã,m thanh > Hiệu chuẩn phòng và chá»ℤn **Ã⊠p dụng hiệu chuẩn** Ä'á»f Ä'iá»ℤu chỉnh Ä'ầu ra âm thanh từ loa TV.

### Cà i Ä'ặt âm thanh nâng cao

#### Ä⊡iá»⊡u khiá»fn âm lượng

#### Ã,m lượng tá»± Ä'á»™ng

✿ Cà i Ä'ặt > Ã,m thanh > Nâng cao > Ã,m lượng tá»± Ä'á»™ng.

Chá»⊠n **Bá⁰t hoá⁰·c Tá⁰⁻t** Ä'á»f bá⁰t hoá⁰·c tá⁰⁻t Ä'iá»⊡u chỉnh âm lượng tá»± Ä'á»™ng.

Chá»⊡n **Chế Ä'á»™ Ä'êm** Ä'á»f có Ä'ược trải nghiệm nghe yên tÄ©nh thư giãn hÆjn.

#### Ã,m lượng delta

✿ Cà i Ä'á⁰·t > Ã,m thanh > Nâng cao > Ã,m lượng Delta.

Báºin cÃ<sup>3</sup> thá»f sá» dụng cà i Ä'ặt Ã,m lượng delta Ä'á»f cân bằng sá»± chênh lệch vá»⊡ mức âm thanh giá»<sup>−</sup>a kênh TV và Ä'ầu và o nguồn HDMI. Nhấn cÃic mÅ©i tên ∧ (lên) hoặc ∨ (xuống) Ä'á»f Ä'iá»⊡u chỉnh giÃi trá»< delta cho âm lượng loa cá»§a TV.

\* Lưu ý: Ã,m lượng Delta khả dụng khi nguồn và o Ä'ược Ä'ặt thà nh HDMI hoặc Analog và Ã,m thanh Ä'ầu ra Ä'ược Ä'ặt thà nh Loa TV hoặc Hệ thống âm thanh HDMI.

#### Cà i Ä'ặt âm thanh Ä'ầu ra

#### Ã,m thanh Ä'âÌ€u ra

**■☆Â** Menu Thao tÃịc nhanh > Cà i Ä'ặt thưá»⊡ng xuyên > Ã,m thanh Ä'ầu ra.

Ä⊡ặt TV phÃit âm thanh trên TV hoặc trên hệ thống âm thanh Ä'ược kết nối.

Báºin cÃ<sup>3</sup> thá»f chá»⊡n nÆii báºin muá»'n nghe âm thanh TV và caì⊡ch báºin muá»'n Ä'iêÌ€u khiển nÃ<sup>3</sup>. • NêÌ⊡u choÌ£n **Táº⁻t loa TV**, báºin vÄ©nh viá»…n táº⁻t loa cá»§a TV.

• Nếu báºin chá»⊡n **Loa TV** thì loa TV seÌf luôn bâÌ£t.

Khi kết ná»'i thiết bị âm thanh bằng HDMI CEC, chá»ඔn **Hệ thá»'ng âm thanh HDMI**. TV sẽ táº⁻t loa TV khi thiết bị Ä'ang phaÌ₪t ¢m thanh.

Khi thiết bị âm thanh Philips TAH6206 (USB) Ä'ược kết ná»'i vá»›i TV cá»§a báºin, báºin có thá»f chá»în Philips TAH6206 (USB) Ä'á»f phÃit âm thanh TV vá»›i thiết bị.

Nếu cÃ<sup>3</sup> loa BluetoothÂ<sup>®</sup> Ä'ã Ä'ược ghép ná»'i vá»›i TV cá»§a báºin, loa Ä'Ã<sup>3</sup> sẽ xuất hiện trên danh sÃich thiết bị Ä'ầu ra âm thanh cùng vá»›i tên thiết bị cá»§a loa.

Khi thiết bị tæ°Æing thÃch DTS Play-Fi Ä'ược Ä'ịnh cấu hình chÃnh xÃic và Ä'ược báºt, báºin có thá»f chá»⊡n **Ráºip hÃit táºii nhà khà ng dây Play-Fi** Ä'á»f Ä'ặt nó là m thiết bị phÃit âm thanh.

#### eARC

✿ Cà i Ä'ặt > Ã,m thanh > Nâng cao > eARC.

Äඔ́á⁰·t chá⁰¿ Ä'á»™ eARC thà nh **Tá»± Ä'á»™ng** hoá⁰·c **Tá⁰⁻t**.

#### Cà i Ä'ặt Ä'ầu ra ká»<sup>1</sup> thuáºt số

Cà i Ä'ặt Ä'ầu ra ká»<sup>1</sup> thuáºt sá»' khả dụng Ä'á»'i vá»›i cÃic tÃn hiệu âm thanh cÃip quang và HDMI ARC.

#### Ä⊡ịnh dáºing Ä'ầu ra kỹ thuáºt số

✿ Cà i Ä'ặt > Ã,m thanh > Nâng cao > Äඔịnh dáºing âm thanh Ä'âì€u ra.

Äīzláe·t tAn hiệu A¢m thanh Äʻáe§u ra cá»§a TV Äʻá»f phù hợp vá»›i cÃic kháe£ nÄfng âm thanh cá»§a Hệ thá»ʻng ráeip hÃit táeji gia Äʻã káe¿t ná»ʻi.

 Ã,m thanh nổi (khÃ'ng nén): Nếu cÃịc thiết bị phÃit lại âm thanh cá»§a bạn khÃ'ng có tÃnh nÄfng xá» lý âm thanh nhiá»⊡u kênh, hãy chá»⊡n Ä'á»f chỉ phÃit ná»™i dung âm thanh nổi ra thiết bị phÃit lại âm thanh cá»§a bạn.

• Nhiá»⊡u kênh: Chá»⊡n Ä'á»f chỉ phÃit ná»™i dung âm thanh Ä'a kênh (tÃn hiệu âm thanh Ä'a kênh Ä'ược nén) hoặc ná»™i dung âm thanh stereo ra thiết bị phÃit láºji âm thanh cá»§a báºjn.

 NhiỠ2 u kênh (truyá» 2 n thá 2³ng): Chá» 2 n Ä'á» f phÃit nội dung Dolby Digital Plus hoặc DTS ra thiết bá»< phÃit lại âm thanh hoặc Hệ thá» 'ng rạp hÃit tại gia cá»§a bạn.

- Äla²£m bá²£o rá²±ng cÃic thiᲿt bá»< phÃit lá²ii âm thanh cá»§a bá²in có há»— trợ tÃnh nÄfng Dolby Atmos.

- Ä⊡ầu ra SPDIF (DIGITAL AUDIO OUT) sẽ táº⁻t khi truyá»⊡n dòng dá»⁻ liệu ná»™i dung Dolby Digital Plus.

#### Cân bằng Ä'ầu ra ká»<sup>1</sup> thuáºt số

 $\label{eq:alpha} \ref{alpha} \hat{A} \ C \tilde{A} \ i \ \ddot{A}' \acute{a}^{\varrho} \cdot t > \tilde{A}, m \ thanh \hat{A} > \hat{A} \ N \tilde{A} \ cao \hat{A} > \hat{A} \ C \tilde{A} \ ch \ b \acute{a}^{\varrho} \pm ng \\ \ddot{A}' \acute{a}^{\varrho} \$u \ ra \ k \acute{a}^{u^1} \ thu \acute{a}^{\varrho} t \ s \acute{a}^{u^\prime}.$ 

Ä₪á»⊡u chỉnh mức Ä'á»™ lá»›n từ thiết bị Ä'ược kết nối vá»›i Ä'ầu ra âm thanh kỹ thuáºt số (SPDIF) hoặc HDMI.

• Chá»<sup>®</sup>n Nhiá»<sup>®</sup>u hÆin Ä'á»f tÄfng âm lượng.

• Chá»@n Ã@t hÆin Äʻá»f giảm âm lượng.

#### Ä⊡á»™ trá»... Ä'ầu ra kỹ thuáºt số

✿ Cà i Ä'ặt > Ã,m thanh > Nâng cao >Â Ä☑á»™ trá»... Ä'ầu ra kỹ thuáºt sá»'.

Ä⊠á»'i vá»›i má»™t sá»' Hệ thá»'ng ráºip hÃit táºii gia, cÃ<sup>3</sup> thá»f báºin cần Ä'iá»⊠u chỉnh Ä'á»™ trá»… Ä'ồng bộ âm thanh Ä'á»f Ä'ồng bá»™ hóa âm thanh vá»›i video. Chá»⊠n Táº⁻t nếu xuất hiện Ä'á»™ trá»… cá»§a âm thanh trên Hệ thá»'ng ráºip hÃit táºii gia cá»§a báºin.

#### Bù Ä'ầu ra kỹ thuáºt số (Chỉ khả dụng khi Ä⊠á»™ trá»… Ä'ầu ra kỹ thuáºt số Ä'ược Ä'ặt lÃ Báºt)

A Cà i Ä'ặt > Ã,m thanh > Nâng cao > Bù Ä'ầu ra kỹ thuáºt sá»'.

Nếu khÃ'ng thá»f Ä'ặt Ä'á»™ trá»… trên Hệ thống ráºip hÃit táºii gia, báºin có thá»f Ä'ặt TV Ä'á»f Ä'ồng bộ âm thanh. Báºin có thá»f Ä'ặt Ä'á»™ bù cho thá»⊡i gian cần thiết Ä'á»f Hệ thống ráºip hÃit táºii gia xá» Iý âm thanh cá»§a hình ảnh TV. Báºin có thá»f Ä'ặt giÃi trị theo cÃic bưá»›c 5ms. Cà i Ä'ặt tá»'i Ä'a IÃ 60ms.

### Thông bÃio Dolby Atmos

✿ Cà i Ä'ặt > HiÌ€nh ảnh > Thông bÃio Dolby Vision.

**Báºt** hoặc **Táº⁻t** Thông bÃio Dolby Atmos khi ná»™i dung Dolby Atmos báº⁻t Äʻầu phÃit trên TV cá»§a báºin.

### 14.3

## Cà i Ä'ặt Ambilight

### Bá⁰t hoá⁰·c Tá⁰⁻t Ambilight

#### Tá⁰<sup>−</sup>t Ambilight

Nhấn <sup>ambilight</sup> và chá»⊡n Táº⁻t, hoặc báºin có thá»f Táº⁻t bằng cÃich nhấn ✿Cà i Ä'ặt > Ambilight > Kiá»fu Ambilight > Táº⁻t.

### Kiá»fu Ambilight

Bá⁰in có thá»f chá»⊡n hưá»>ng Ä'i cá»§a Ambilight.

**⊑<sup>æ</sup>Â** Menu Thao tÃịc nhanh > Cà i Ä'á⁰·t thưá»⊡ng xuyên > Kiá»fu Ambilight.

#### Theo video

■ A Menu Thao tÃic nhanh > Cà i Ä'ặt thưá» Ing xuyên > Kiá»fu Ambilight > Theo video.

Chá»⊡n má»™t trong cÃịc kiá»fu tuân thá»§ Ä'á»™ng lá»±c há»⊡c cá»§a hình ảnh trên mà n hình TV.

- Chuẩn Lý tưởng Ä'á»f xem TV từ ngà y nà y sang ngà y khÃjc
- Tá»± nhiên Ä⊡i theo hình ảnh hoặc âm thanh má»™t cÃich trung thá»±c nhất có thá»f
- Thá»f thao Lý tưởng cho chưÆing trình thá»f thao
  Sá»'ng Ä'á»™ng Lý tưởng cho Ä'iá»⊡u kiện ban
- ngà y
- Trol€ chÆji Lý tưởng Ä'á»f chÆji trol€ chÆji

#### Theo âm thanh

■ A Menu Thao tÃic nhanh > Cà i Ä'ặt thưá» Ing xuyên > Kiá»fu Ambilight > Theo âm thanh.

Chá»⊡n má»™t trong cÃic kiá»fu tuân thá»§ Ä'á»™ng lá»±c há»⊡c cá»§a âm thanh.

- SÃing chói Ká≌¿t hợp chuyá»fn Ä'á»™ng âm thanh vá»>i mà u sáº⁻c video
- Hoà i cổ Dá»±a trên chuyá»fn Ä'á»™ng âm thanh
- Nhá»thanh

#### Ã⊡nh sÃjng phòng chá»⊡

■ A Menu Thao tÃic nhanh > Cà i Ä'ặt thưá» Ing xuyên > Kiá»fu Ambilight > ÃInh sÃing phòng chá»I.

Chá»⊡n má»™t trong cÃịc kiá»fu mà u cà i Ä'á⁰·t sá⁰µn.

- Dung nham CÃic biá⁰¿n thá»f mà u Ä'á»≀
- Nưá»>c sâu CÃic biến thá»f mà u xanh dưÆing
- TưÆji tá»± nhiên CÃjc biến thá»f mà u xanh lÃj
- Tráº<sup>-</sup>ng ấm CÃic biến thá»f mà u tráº<sup>-</sup>ng

Mà u sáº⁻c tùy chỉnh - Mà u tÄ©nh do bạn lá»±a chá»⊡n. Ä⊡á»f Ä'ặt mà u cho Ãịnh sÃịng tÄ©nh Ambilight, hãy Ä'i Ä'ến ✿ Cà i Ä'ặt > Ambilight > Mà u sáº⁻c tùy chỉnh và chá»⊡n má»™t mà u báºịn thÃch.

#### Theo quốc ká»<sup>3</sup>

■ Menu Thao tÃic nhanh > Cà i Ä'ặt thưá» Ing xuyên
> Kiá»fu Ambilight > ÄII theo quá»'c ká»<sup>3</sup>.

Äℤá»f Ambilight Ä'i theo quốc kỳ bá⁰in chá»〗n.

#### Theo ứng dụng

**ĿĂ** Menu Thao tÃic nhanh > Cà i Ä'á⁰·t thưá»⊡ng xuyên > Kiá»fu Ambilight > Theo ứng dụng.

Chức nÄfng nà y khá⁰£ dụng khi bá⁰in Ä'iá»⊡u khiá»fn Ambilight bá⁰±ng ứng dụng.

### Mà u sáº<sup>-</sup>c tùy chỉnh

#### Mà u sáº⁻c tùy chỉnh

✿ Cà i Ä'á⁰·t > Ambilight > Mà u sá⁰⁻c tùy chỉnh.

Ä⊠á»f Ä'ặt mà u sáº<sup>-</sup>c cho Ãịnh sÃịng tÄ©nh Ambilight theo ý thÃch. Báºin cÃ<sup>3</sup> thá»f chá»⊡n má»™t mà u báºin thÃch trong bảng mà u. Cà i Ä'ặt nà y chỉ khả dụng khi kiá»fu Ambilight Ä'ược Ä'ặt thà nh **Ã⊡nh sÃing phòng** chá»⊡ và sau Ä'Ã<sup>3</sup> chá»⊡n **Mà u sáº<sup>-</sup>c tùy chỉnh**.

### Cà i Ä'ặt Ambilight nâng cao

#### Ä⊡á»™ sÃjng

✿ Cà i Ä'ặt > Ambilight > Nâng cao > Ä☑á»™ sÃjng.

Nhấn cÃịc mÅ©i tên ∧ (lên) hoặc ∨ (xuống) Ä′á»f cà i Ä′ặt Ä′á»™ sÃịng Ambilight.

#### Ä⊡á»™ bão hòa

✿ Cà i Ä'ặt > Ambilight > Nâng cao > Bão hòa.

Nhấn cÃịc mÅ©i tên ∧ (lên) hoặc ∨ (xuống) Ä'á»f cà i Ä'ặt mức Ä'á»™ bão hòa Ambilight.

#### Trung hòa á≌£nh hưởng cá»§a tưá»⊠ng mà u Ä'ối với mà u Ambilight

✿ Cal€i Ä'ÄfÌ£t > Ambilight > Nâng cao > Mà u tưá»⊡ng.

ChỠIn mà u tæ°á» Ing phÃa sau TV và TV sá 1/2 thay Ä'ổi

mà u Ambilight xuất hiện theo chá»§ Ä'ịnh.

#### Äℤá⁰·t Ambilight tá⁰⁻t ngay lá⁰p tức hoặc từ từ má»ಔ dá⁰§n khi bá⁰in táº⁻t TV

✿ Cà i Ä'ặt > Ambilight > Nâng cao > Táº⁻t TV > Là m má»ඔ dần Ä'ến táº⁻t / Táº⁻t láºp tức.

#### Ä⊡iá»⊡u chỉnh mà u tráº⁻ng ấm

✿ Cà i Ä'ặt > Ambilight > Nâng cao > Ä⊡iá»⊡u chỉnh mà u tráº⁻ng ấm.

ÄDiá»Du chỉnh mà u tráº<sup>-</sup>ng ấm sẽ Ä'iá»Du chỉnh và khÃ<sup>3</sup>a mà u æ°a thÃch cá»§a báºin cho Ambilight. Khi **Kiá»fu Ambilight > Ã⊡nh sÃing phòng chá»**D > **Tráº<sup>-</sup>ng ấm** Ä'ược mở khÃ<sup>3</sup>a, báºin cÃ<sup>3</sup> thá»f Ä'iá»Du chỉnh và khÃ<sup>3</sup>a cÃic biáºin thá»f mà u tráº<sup>-</sup>ng cá»§a Ambilight.

### <sup>14.4</sup> Cà i Ä'ặt tiết kiệm

Ä⊡á≗·t thà nh táº⁻t mà n hình Ä'á»f tiết kiệm mức tiêu thụ nÄfng lượng

**ĿĂ** Menu Thao tÃic nhanh > Cà i Ä'ặt thưá»⊡ng xuyên > Táº⁻t mà n hình.

✿ Cà i Ä'ặt > Cà i Ä'ặt tiết kiệm > Táº⁻t mà n hình.

Chá»⊡n Táº⁻t mà n hình, mà n hình TV sẽ bị táº⁻t, Ä'á»f mở mà n hình TV lại, nhấn phÃm bất kỳ trên bá»™ Ä'iá»⊡u khiá»fn từ xa.

#### Táº<sup>-</sup>t bá»™ cảm biến Ãinh sÃing môi trưá»⊠ng tÃch hợp

✿ Cà i Ä'ặt > Cà i Ä'ặt tiết kiệm > Bá»™ c.biến Ãj.sÃjng.

Chá»⊡n Bá»™ c.biến Ãj.sÃjng, bÃ'Ì£ cảm biến Ãjnh sÃjng mÃ'i trưá»⊡ng tÃch hợp seÌf là m giảm Ä'á»™ sÃjng cá»§a mà n hình TV khi Ãjnh sÃjng xung quanh táº⁻t dần. Bá»™ cảm biến Ãjnh sÃjng tÃch hợp tá»± Ä'á»™ng Ä'iá»⊡u chỉnh hình ảnh theo Ä'iá»⊡u kiện Ãjnh sÃjng trong phòng.

#### Ä⊡ặt Bá»™ hẹn giá»⊡ táº⁻t TV

✿ Cà i Ä'ặt > Cà i Ä'ặt tiết kiệm > Bá»™ hẹn giá»<sup>®</sup> táº⁻t.

Nhấn mÅ©i tên ∧ (lên) hoặc ∨ (xuống) Ä'á»f Ä'iá»⊡u chỉnh giÃi trị. GiÃi trị O (Táº⁻t) há»§y kÃch hoáºit táº⁻t tá»± Ä'á»™ng.

Chá»⊡n Bá»™ hẹn giá»⊡ táº⁻t, TV sẽ tá»± Ä'á»™ng táº⁻t Ä'á»f tiết kiệm nÄfng lượng. \* TV sá⁰½ táº⁻t nếu nháºn Ä′ược tÃn hiệu TV nhưng báºịn không nhấn và o phÃm nà o trên bá»™ Ä′iá»₪u khiá»fn từ xa trong vòng 4 giá»₪.

\* TV sá⁰½ tá⁰⁻t ná⁰¿u khÃ′ng nhá⁰n Ä'ược tÃn hiệu TV hoá⁰·c khÃ′ng nhá⁰n Ä'ược lệnh từ bá»™ Ä'iá»⊡u khiá»fn từ xa trong 10 phút.

\* Nếu báºin sá» dụng TV là m mà n hình mÃiy vi tÃnh hoặc sá» dụng Ä'ầu thu kỹ thuáºt sá»' Ä'á»f xem TV (Äඔầu thu giải mã tÃn hiệu cho TV - STB) và báºin khÃ'ng sá» dụng Ä'iá»⊡u khiá»fn từ xa cá»§a TV, báºin nên há»§y kÃch hoáºit chức nÄfng táº⁻t tá»± Ä'á»™ng nà y Ä'á»f Ä'ặt giÃi trá»< nà y thà nh **0**.

## <sup>14.5</sup> CÃ i Ä'á⁰·t chung

### á»" cứng USB

Báºin cần phải cà i Ä'ặt và Ä'ịnh dáºing á»" Ä'Ä©a cứng USB trưá»›c khi ghi láºii má»™t kênh.

A CÃ i Ä'á $\cdot$ t > CÃ i Ä'á $\cdot$ t chung > á»" Ä'Ä©a cứng USB.

Trưá»>c khi báºin có thá»f táºim dừng hoá⁰·c ghi chưÆing trÖnh hay lưu trá»<sup>-</sup> ứng dụng, báºin phải kết nối và Ä'ịnh dáºing á»" cứng USB. Ä⊠ịnh dáºing loáºii bá»⊠ tất cả cÃic tệp khá»⊠i á»" cứng USB.

#### Cảnh baÌ⊠o

á»" cứng USB Ä'ược Ä'ịnh dáºing dà nh riêng cho TV nà y, báºin khà ng thá»f sá» dụng cÃic bản ghi Ä'ược lưu trá»<sup>-</sup> trên má»™t TV hoặc PC khÃic. Khà ng sao chép hoặc thay Ä'ổi cÃic tệp ghi trên á»" cứng USB vá»›i bất ká»<sup>3</sup> ứng dụng PC nà o. Ä⊡iá»⊡u nà y sẽ là m há»⊡ng cÃic bản ghi cá»§a báºin. Khi báºin Ä'ịnh dáºing má»™t á»" cứng USB khÃic, ná»™i dung trên ổ cứng trưá»›c Ä'ây sẽ bị mất. á»" cứng USB Ä'ược cà i Ä'ặt trên TV cá»§a báºin sẽ cần phải Ä'ịnh dá⁰ing láºi Ä'á»f sá» dụng vá»›i mÃiy tÃnh.

\* Ká⁰¿t nối á»" cứng USB có kÃch cá»j nhá»⊡ hÆjn 2TB.

Ä⊡á»f Ä'ịnh dá⁰ing á»″ cứng USB…

 Ká⁰¿t ná»'i á»" cứng USB vá»›i má»™t trong cÃic ká⁰¿t ná»'i USB trên TV. Khà ng ká⁰¿t ná»'i má»™t thiá⁰¿t bị USB khÃic và o cÃic cổng USB khÃic khi Ä'ịnh dá⁰ing.
 Bá⁰t á»" cứng USB và TV.

3 - Chá»⊡n Ghi hình ná⁰¿u bá⁰in muốn thá»±c hiện Tá⁰im dừng TV và ghi hình, ná⁰¿u khÃíng,

chá»⊡n **Ứng dụng** Ä′á»f lưu cÃic ứng dụng. Là m theo hưá»›ng dẫn trên mà n hình.

4 - Sau khi Ä'ịnh dáºing, toà n bá»™ tệp và dá»⁻ liệu sẽ bị xóa.

5 - Khi á»" cứng USB Ä'ược Ä'ịnh dá⁰ing, hãy Ä'á»f
 ổ Ä'Ä©a Ä'ó ká⁰¿t nối vÄ©nh viá»…n.

### Cà i Ä'á⁰·t bà n phÃm USB

Ä⊡ặt bố cục bà n phÃm cho bà n phÃm USB Ä'ã Ä'ược cà i Ä'ặt

A Cà i Ä'ặt > Cà i Ä'ặt chung > Cà i Ä'ặt bà n phÃm USB.

Kết nối bà n phÃm USB vá»›i má»™t trong cÃic cổng USB trên TV. Khi TV phÃit hiện bà n phÃm lần Ä'ầu tiên, báºịn có thá»f chá»⊡n bố cục bà n phÃm và thá» nghiệm lá»±a chá»⊡n cá»§a báºịn.

### Nhà hoặc Cá»a hà ng

#### Chá»⊡n vá»< trà cá»§a TV

✿ Cà i Ä'á⁰·t > Cà i Ä'á⁰·t chung > Vị trÃ.

Chá»⊡n Cá»a hà ng, cÃic cà i Ä'ặt kiá»fu ảnh sẽ Ä'ược khÃ′i phục vá»⊡ mặc Ä'ịnh và có thá»f Ä'iá»⊡u chỉnh cÃic cà i Ä'ặt cá»a hà ng. Chế Ä'á»™ cá»a hà ng dùng Ä'á»f quảng cÃio trong cá»a hà ng.

### Thiết láºp cá»a hà ng

#### Ä⊡iá»⊡u chỉnh cà i Ä'áº∙t cá»a hà ng

A Cà i Ä'ặt > Cà i Ä'ặt chung > Thiết láºp cá»a hà ng.

Ná⁰¿u TV Ä'ược Ä'á⁰·t thà nh Cá»a hà ng, bá⁰in có thá»f Ä'á⁰·t có sá⁰µn minh há»⊡a cụ thá»f Ä'á»f sá» dụng trong cá»a hà ng.

#### Ä🗷iá»🗹u chỉnh hình ảnh và Â¢m thanh

✿ Caì€i Ä'ÄfÌ£t > Cà i Ä'ặt chung > Thiết láºp cá»a hà ng > Hình ảnh và âm thanh.

Chá»⊡n Ä⊡ược tối ưu hóa cho Cá»a hà ng hoá≌·c tùy chỉnh cÃịc cà i Ä'á≌·t hình á≌£nh và A¢m thanh.

#### Ä⊡ặt logo và biá»fu ngá»<sup>-</sup>

✿ Caì€i Ä'ÄfÌ£t > Cà i Ä'ặt chung > Thiết láºp cá»a hà ng > Logo và biá»fu ngá»<sup>-</sup>.

Ä⊡á≌·t Ä'á»f hiá»fn thá»< Logo tÃnh nÄfng và Biá»fu ngá»<sup>−</sup> tiếp thá»<.

#### Tự khởi Ä'á»™ng Demo Me và Tá»± khởi Ä'á»™ng Minh há»⊡a Ambilight

✿ Caì€i Ä'ÄfÌ£t > Cà i Ä'ặt chung > Thiết láºp cá»a hà ng > Tá»± khởi Ä'á»™ng Demo Me / Tá»± khởi Ä'á»™ng Minh há»ඕa Ambilight. Báºt/táº⁻t Tá»± khởi Ä'á»™ng Demo Me hoặc Tá»± khởi Ä'á»™ng Minh há»⊡a Ambilight.

### HDMI Ultra HD

TV nà y cÃ<sup>3</sup> thá»f hiá»fn thị cÃịc tÃn hiệu Ultra HD. Một số thiết bị - Ä'ược kết nối vá»›i HDMI khà ng nhá⁰n Ä'ược TV cÃ<sup>3</sup> Ultra HD và cÃ<sup>3</sup> thá»f khà ng hoạt Ä'á»™ng Ä'Ã⁰ng cÃịch hoặc hiá»fn thị hình ảnh hay âm thanh bị mÃ<sup>3</sup>p méo.

Ä⊠á»f thiết bị như váºy khÃ′ng gặp sá»± cố, báºin có thá»f Ä′iá»⊠u chỉnh cà i Ä′ặt **HDMI Ultra HD** khi TV ở nguồn HDMI. Cà i Ä′ặt Ä′á»ඞ xuất cho thiết bị Ä′á»₨ cÅ© Ià **Chuẩn**.

#### Cà i Ä'á⁰·t chá⁰¥t lượng tÃn hiệu cho má»—i cổng HDMI

✿ Cà i Ä'á⁰·t > Cà i Ä'á⁰·t chung >Â HDMI Ultra HD > HDMI (cổng) > Chuá⁰©n, Tá»'i ưu hoá⁰·c Tá»'i ưu (Game tá»± Ä'á»™ng).

Ä⊠á»f thay Ä'ổi cà i Ä'ặt, trưá»›c tiên hãy chuyá»fn sang nguồn HDMI. Chá»⊡n**Tối ưu** Ä'á»f báºt tÃn hiệu HDMI chất lượng cao nhất cho ná»™i dung 4K Ultra HD và HDR content (4K60 4:4:4, 4K60 10 hoặc 12-bit HDR).

• CÃ i Ä'á⁰·t **Tá»'i ưu** cho phép tÃn hiệu tá»'i Ä'a lên Ä'á⁰¿n Ultra HD (50Hz hoá⁰·c 60Hz) RGB 4:4:4 hoá⁰·c YCbCr 4:4:4/4:2:2/4:2:0.

• Cà i Ä'ặt **Chuẩn** cho phép tÃn hiệu tá»'i Ä'a lên Ä'ến Ultra HD (50Hz hoặc 60Hz)Â YCbCr 4:2:0.

Ä⊡ịnh dáºing thá»⊡i gian video Ä'ược há»— trợ tối Ä'a cho cÃic tùy chá»⊡n HDMI Ultra HD:

- Ä⊡á»™ phân giá⁰£i: 3840 x 2160
- Tốc Ä'á»™ khung hình (Hz): 50Hz, 59,94Hz, 60Hz
- Lấy mẫu con dá»<sup>-</sup> liệu video (Ä'á»™ sâu số)
- 8 bit: YCbCr 4:2:0, YCbCr 4:2:2\*, YCbCr 4:4:4\*, RGB 4:4:4\*
- 10 bit: YCbCr 4:2:0\*, YCbCr 4:2:2\*
- 12 bit: YCbCr 4:2:0\*, YCbCr 4:2:2\*

\* Chỉ há»— trợ khi **HDMI Ultra HD** Ä'ược Ä'ặt thà nh **Tối ưu**.

Chá»⊡n **Chuẩn** ná⁰¿u hình ảnh hoặc âm thanh bị méo.

• Äಔá⁰·t Tá»'i ưu (Game tá»± Ä'á»™ng) Ä'á»f cho phép TV hỗ trợ video Tá»'c Ä'á»™ là m tưÆji biá⁰¿n thiên HDMI\* (chỉ trên má»™t sá»' kiá»fu mÃjy và cà i Ä'á⁰·t Kiá»fu hình á⁰£nh khà ng phá⁰£i là Mà n hình). Tùy chá»⊡n nà y cÅ©ng cho phép TV tá»± Ä'á»™ng Ä'á⁰·t Kiá»fu hình á⁰£nh/âm thanh thà nh Trò chÆji bá⁰¥t cứ khi nà o thiá⁰¿t bị HDMI Ä'ược ká⁰¿t nối vá»›i TV.

\* Với Tốc Ä'á»<sup>™</sup> Ià m tưÆji biến thiên HDMI Ä'ược há»— trợ, TV sẽ thay Ä'ổi tốc Ä'á»<sup>™</sup> IÃ m tưÆji trong thá»⊡i gian thá»±c theo tÃn hiệu tốc Ä'á»<sup>™</sup> khung hình Ä'á»f Ä'ồng bá»<sup>™</sup> hóa vá»›i má»⊡i hình ảnh. TÃnh nÄfng nà y Ä'ược Ãip dụng Ä'á»f giảm Ä'á»<sup>™</sup> trá»..., rung và xé hình Ä'á»f có trải nghiệm chÆji game tốt hÆjn.

#### Lưu ý:

Ä⊠á»f xem ná»<sup>™</sup>i dung HDR10+ hoặc Dolby Vision từ nguồn HDMI, báºin cần táº<sup>-</sup>t nguồn và báºt láºii nguồn cá»§a Ä'ầu phÃit khi Ä'ầu phÃit Ä'ược kết nối vá»›i TV phÃit ná»<sup>™</sup>i dung nà y lần Ä'ầu tiên. Ná»<sup>™</sup>i dung HDR10+ chỉ Ä'ược há»— trợ khi **HDMI Ultra HD** Ä'ược Ä'ặt thà nh **Tối ưu**. Ná»<sup>™</sup>i dung Dolby Vision chỉ Ä'ược há»— trợ khi **HDMI Ultra HD** Ä'ược Ä'ặt thà nh **Tối ưu** hoặc **Tối ưu (Game** tá»± Ä'á»<sup>™</sup>ng).

### Chế Ä'á»™ Phim tá»± Ä'á»™ng

Ä⊡á♀·t chá♀¿ Ä'á»™ Phim tá»± Ä'á»™ng

✿ Cà i Ä'ặt > Cà i Ä'ặt chung > Chế Ä'á»™ Phim tá»± Ä'á»™ng.

Ä⊠á≌·t **Chế Ä'á»™ Phim tá»± Ä'á»™ng** thà nh **Báºt**, nếu báºin muá»′n TV tá»± Ä'á»™ng Ä'ặt **Kiá»fu hình ảnh** thà nh **Phim** khi phÃit hiện ná»™i dung phim.

### Nâng cao

#### Tùy chá»⊡n cà i Ä'ặt HbbTV và Ứng dụng cá»§a nhÃ váºn hà nh

Xem hoá≌·c Ä'iá»⊡u chỉnh cÃịc cà i Ä'á≌·t cho HbbTV vÃ Ứng dụng cá»§a nhà vá≌n hà nh.

#### Bá⁰t HbbTV

 Cà i Ä'ặt > Cà i Ä'ặt chung > Nâng cao > Tùy chá»în cà i Ä'ặt HbbTV và Ứng dụng cá»§a nhà váºn hà nh > HbbTV > Báºt.

#### Táº⁻t Theo dõi lịch sá»

 Cà i Ä'ặt > Cà i Ä'ặt chung > Nâng cao > Tùy chá»în cà i Ä'ặt HbbTV và Ứng dụng cá»§a nhà váºn hà nh > Theo dõi > Táº⁻t.

Nếu thiết láºp thà nh **Báºt**, báºin khÃ'ng có tùy chá»⊡n cÃi nhân nà o cho phưÆing thức theo dõi. Nếu thiết láºp thà nh **Táº⁻t**, báºin khÃ'ng cho phép theo dõi cÃic trang HbbTV và Ứng dụng cá»§a nhà váºn hà nh (nếu có).

#### XÃ<sup>3</sup>a Cookie

✿ Cà i Ä'ặt > Cà i Ä'ặt chung > Nâng cao > Tùy chá»⊡n cà i Ä'ặt HbbTV và Ứng dụng cá»§a nhà vá⁰n hà nh > Cookie >Â Bá⁰t.

Bá⁰t hoá⁰·c tá⁰⁻t thao tÃịc lưu trá»⁻ cookie từ cÃịc trang HbbTV và Ứng dụng cá»§a nhà vá⁰n hà nh (ná⁰¿u có).

#### Xóa danh sÃich ứng dụng Ä'ược kiá»fm duyệt

 Cà i Ä'ặt > Cà i Ä'ặt chung > Nâng cao > Tùy chá»⊡n cà i Ä'ặt HbbTV và Ứng dụng cá»§a nhà vá⁰n hà nh > Xóa danh sÃjch ứng dụng Ä'ược kiá»fm duyệt.

Ä⊡á»f xóa tất cả cÃic ứng dụng HbbTV Ä'ược kiá»fm duyệt cá»§a ngưá»⊡i dùng.

#### Ä⊡áº∙t láºji ID thiết bị HbbTV

 Cà i Ä'ặt > Cà i Ä'ặt chung > Nâng cao > Tùy chá»In cà i Ä'ặt HbbTV và Ứng dụng cá»§a nhà váºn hà nh > ÄIIặt láºi ID thiết bị HbbTV.

Báºin cÃ<sup>3</sup> thá»f Ä'ặt láºii mã nháºn dáºing thiết bị duy nhất TV cá»§a báºin. Má»™t mã Ä'ịnh danh má»›i sẽ Ä'ược táºio ra. Thao tÃic nà y sẽ thay thế ID thiết bị cá»§a báºin bằng mã Ä'ịnh danh má»›i.

### Tên hồ sÆj CAM và Giao diện CAM

Äิℤá⁰·t tên hồ sÆj cho Cl+/CAM Ä'ã cà i Ä'á⁰·t

A Cà i Ä'ặt > Cà i Ä'ặt chung > Tên hồ sÆj CAM.

#### Chá»⊡n loáºii Cl+/CAM

A Cà i Ä'ặt > Cà i Ä'ặt chung > Giao diện CAM.

Chá»ඕn **USB** Äʻá»f báºt USB CAM, PCMCIA CAM sẽ bị táº<sup>-</sup>t. Chá»ඕn **PCMCIA** Äʻá»f báºt PCMCIA CAM, sau Äʻó USB CAM sẽ bị táº<sup>-</sup>t.

### Ä⊠á≌·t láºji Cà i Ä'ặt TV và Cà i Ä'ặt láºji TV

Ä⊠á≌·t láºii tất cả cÃic giÃi trị cà i Ä'ặt vá»⊠ cà i Ä'ặt TV gốc

✿ Cà i Ä'á⁰·t > Cà i Ä'á⁰·t chung > Cà i Ä'á⁰·t gốc.

#### Hoà n tÃịc toà n bá»™ quy trình cà i Ä'ặt TV và Ä'ặt tráºịng thÃji TV vá»ऌ thá»ऌi Ä'iá»fm báºt Ä'ầu tiên

A Cà i Ä'ặt > Cà i Ä'ặt chung > Cà i Ä'ặt láºi TV.

Nhá⁰p mã PIN và chá»⊠n Có, TV sá⁰½ cà i Ä'ặt lại toà n bá»™.

Tất cả cà i Ä'ặt sẽ Ä'ược Ä'ặt láºii và kênh Ä'ã cà i Ä'ặt sẽ Ä'ược thay thế.

Việc cà i Ä'á⁰·t có thá»f má⁰¥t và i phút

### 14.6

## CÃjc cà i Ä'ặt Ä⊡ồng hồ, Khu vực và Ngôn ngá»<sup>-</sup>

### Ngôn ngá»<sup>-</sup>

✿ Cà i Ä'ặt > Khu vá»±c và ngÃ'n ngá»<sup>-</sup>Â >Â NgÃ'n ngá»<sup>-</sup>.

#### Thay Ä'ổi ngôn ngá»<sup>-</sup> cá»§a Menu TV menu và thông bÃio

✿ Cà i Ä'á⁰·t > Khu vá»±c và ngÃ'n ngá»<sup>-</sup>Â >Â NgÃ'n ngá»<sup>-</sup>Â >Â NgÃ'n ngá»<sup>-</sup>Â >Â NgÃ'n ngá»<sup>-</sup> menu.

#### Ä⊡ặt ngôn ngá»<sup>-</sup> âm thanh ưu tiên

✿ Cà i Ä'ặt > Khu vá»±c và ngÃ'n ngá»<sup>-</sup> > NgÃ'n ngá»<sup>-</sup> > Â,m thanh chÃnh, Ã,m thanh phụ.

CÃịc kênh TV ká»<sup>1</sup> thuá⁰t số cÃ<sup>3</sup> thá»f phÃịt sÃ<sup>3</sup>ng âm thanh bá⁰±ng má»™t số ngÃ′n ngá»⁻ nÃ<sup>3</sup>i cho má»™t chưÆing trình. Bá⁰in cÃ<sup>3</sup> thá»f Ä′á⁰·t ngÃ′n ngá»⁻ âm thanh ưa thÃch chÃnh và phụ. Ná⁰¿u cÃ<sup>3</sup> âm thanh bá⁰±ng má»™t trong cÃịc ngÃ′n ngá»⁻ nà y, TV sá⁰½ chuyá»fn sang âm thanh nà y.

#### Äī∂ặt ngôn ngá»<sup>-</sup> phụ Ä'á»ī⁄ ưu tiên

✿ Cà i Ä'á⁰·t > Khu vá»±c và ngÃ'n ngá»<sup>-</sup> > NgÃ'n ngá»<sup>-</sup> > Phụ Ä'á»<sup>®</sup> chÃnh, Phụ Ä'á»<sup>®</sup> phụ.

CÃịc kênh ká»<sup>1</sup> thuáºt số cÃ<sup>3</sup> thá»f cung cấp má»™t và i ngÃ′n ngá»<sup>-</sup> phụ Ä'á»ඔ cho má»™t chưÆing trình. Báºin cÃ<sup>3</sup> thá»f Ä'ặt ngÃ′n ngá»<sup>-</sup> phụ Ä'á»ඔ ưa thÃch chÃnh và phụ. Nếu cÃ<sup>3</sup> phụ Ä'á»ඔ bằng má»™t trong cÃic ngÃ′n ngá»<sup>-</sup> nà y, TV sẽ hiá»fn thá»< phụ Ä'á»ඔ mÃ báºin Ä'ã chá»⊡n.

#### Ä⊡ặt ngôn ngá»⁻ teletext ưu tiên

✿ Cà i Ä'ặt > Khu vá»±c và ngÃ'n ngá»<sup>−</sup> > NgÃ'n ngá»<sup>−</sup> > VÄfn bản ChÃnh, VÄfn bản Phụ.

Một số chæ°Æing trình nghe nhìn TV kỹ thuá⁰t số có sẵn má»™t và i ngÃ′n ngá»⁻ VÄfn bản.

### Ä⊡ôÌ€ng hôÌ€

✿ Cà i Ä'ặt > Khu vá»±c và ngôn ngá»<sup>-</sup> > Ä⊡ồng hồ.

#### Chỉnh Ä'ồng hồ tá»± Ä'á»™ng

✿ Cà i Ä'á≌·t > Khu vá»±c và ngôn ngá»<sup>-</sup> > Ä⊡ồng

hồ > Chá⁰¿ Ä'á»™ Ä'ồng hồ tá»± Ä'á»™ng.

• Cà i Ä'á⁰·t chuá⁰©n cho Ä'ồng hồ TV là Â **Tá»±** Ä'á»™ng. Thông tin thá»⊡i gian Ä'á⁰¿n từ UTC Ä'ược truyá»⊡n phÃit - Thông tin Thá»⊡i gian phá»′i hợp quốc tá⁰¿.

Nếu Ä'ồng hồ khÃ'ng chÃnh xÃic, báºin có thá»f
 Ä'ặt Ä'ồng hồ TV thà nh Tùy thuá»™c và o quốc gia.

#### Chỉnh Ä'ồng hồ thá»§ công

✿ Cà i Ä'ặt > Khu vá»±c và ngÃ'n ngá»<sup>-</sup> > Ä⊡ồng hồ > Chế Ä'á»™ Ä'ồng hồ tá»± Ä'á»™ng >Â Thá»§ cÃ'ng.

✿ Cà i Ä'á⁰·t > Khu vá»±c và ngôn ngá»<sup>-</sup> > Äඔ́a»"ng hồ > Ngà y, Giá»

Và o menu trưá»›c Ä'ó, chá»⊡n Ngà y và Giá»⊡ Ä'á»f Ä'iá»⊡u chỉnh giÃi trị.

#### **Lưu ý**:Â

• Nếu không có cà i Ä′ặt tá»± Ä′á»™ng nà o hiá»fn thá»< thá»⊡ igian chÃnh xÃjc, báºjn có thá»f Ä'ặt thá»⊡ igian theo cÃjch thá»§ công.

#### Äℤá⁰·t múi giá»ℤ hoặc Ä'ặt Ä'á»™ lệch thá»ℤi gian cho khu vá»±c cá»§a báºin (Chỉ khả dụng cho má»™t số quốc gia nhất Ä'ịnh)

✿ Cà i Ä'á⁰·t > Khu vá»±c và ngôn ngá»⁻ > Äً⊉ồng hồ > MÃ⁰i giá»2.

Cà i Ä'ặt **Múi giá»**⊡ chỉ khả dụng khi **Chế Ä'á»™ Ä'ồng hồ tá»± Ä'á»™ng** Ä'ược Ä'ặt thà nh **Tá»± Ä'á»™ng** hoặc **Tùy thuá»™c và o quốc gia**.

Äℤặt TV tá»± Ä'á»™ng chuyá»fn sang Chế Ä'á»™ chá»ಔ sau một khoảng thá»ಔi gian Ä'ịnh sẵn

**⊑ởÂ** Menu Thao tÃịc nhanh > Cà i Ä'ặt thưá»⊡ng xuyên >Â Bá»™ há⁰¹n giá»⊡ ngá»§.

### <sup>14.7</sup> CÃ i Ä'á⁰·t Android

A Cà i Ä'ặt > Cà i Ä'ặt Android.

Xem danh sÃịch cÃịc Ứng dụng Ä'ã cà i Ä'ặt, xem dung lượng trống Ä'á»f tải thêm ứng dụng hoặc gá»ị cà i Ä'ặt Ứng dụng.

### <sup>14.8</sup> Cà i Ä'ặt Truy cáºp phá»● biến

✿ Cà i Ä'á⁰·t > Truy cá⁰p phổ biá⁰¿n.

Với tùy chá»ඔn Truy cáºp phổ biến Ä'ược báºt, TV Ä'ược chuẩn bị Ä'á»f sá» dụng cho ngưá»®i khiếm thÃnh, khiếm thị, bị chứng nặng tai hoặc mất thị giÃic từng phần.

#### Bá⁰t cà i Ä'á⁰·t truy cá⁰p phổ biá⁰¿n

A Cà i Ä'ặt > Truy cáºp phổ biến > Truy cáºp phổ biến > Báºt.

#### Truy cá⁰p phổ biá⁰¿n dà nh cho ngưá»⊠i khiá⁰¿m thÃnh

✿ Cà i Ä'á⁰·t > Truy cá⁰p phổ biá⁰¿n >Â Giá⁰£m thÃnh giÃic >Â Bá⁰t.

 Má»™t sá»' kênh TV ká»<sup>1</sup> thuáºt sá»' phÃit sÃ<sup>3</sup>ng phụ Ä'á»ℤ và âm thanh Ä'ặc biệt Ä'ược Ä'iá»ℤu chỉnh cho phÃ<sup>1</sup> hợp vá»›i ngưá»ℤi khiá⁰¿m thÃnh hoặc bá»< chứng nặng tai.Â</li>

 Khi báºt Giảm thÃnh giÃic, TV sá⁰½ tá»± Ä'á»™ng chuyá»fn sang âm thanh và phụ Ä'á»ඔ Ä'ược Ä'iá»®u chỉnh, ná⁰¿u cÃ<sup>3</sup>.

#### Truy cá⁰p phổ biá⁰¿n dà nh cho ngưá»⊠i khiá⁰¿m thị hoá⁰·c má⁰¥t thị giÃic từng phá⁰§n

A Cà i Ä'ặt > Truy cáºp phổ biến > MÃ' tả âm thanh > MÃ' tả âm thanh > Báºt.

CÃịc kênh TV ká»<sup>1</sup> thuá⁰t số có thá»f phÃịt sóng bình luá⁰n âm thanh Ä'á⁰·c biệt mÃ′ tá⁰£ nhá»⁻ng gì Ä'ang xá⁰£y ra trên mà n hình.Â

✿ Cà i Ä'ặt > Truy cáºp phổ biến > MÃ' tả âm thanh > Ã,m lượng pha trá»™n, Hiệu ứng âm thanh, Lá»ඔi nói.

 Khi chá»⊡n Ã,m lượng pha trá»™n, báºin có thá»f phá»'i âm lượng cá»§a âm thanh thÃ'ng thưá»⊡ng vá»>i bil€nh luâl£n âm thanh. Nhấn mÅ©i tên 木 (lên) hoặc √ (xuá»'ng) Ä'á»f Ä'iá»⊡u chỉnh giÃi trá»<./li>

• Älæa thiệu ứng âm thanh thà nh Báºt Ä'á»f có thêm cÃic hiệu ứng âm thanh phụ trong âm thanh bình luáºn, như âm thanh nổi hoặc táº⁻t dần.

• Chá»ඔn Lá»ඔi nói Ä'á»f Ä'ặt ưu tiên lá»ඔi nói, Mô tả hoặc Phụ Ä'á»ඔ.

#### TÄfng cưá»⊠ng há»™i thoáºii

✿ Cà i Ä'ặt > Truy cáºp phổ biến > TÄfng cưá»ඔng há»™i thoáºji.

Giúp há»™i thoáºii và bình luáºn dá»... hiá»fu hÆin, ná⁰¿u

cÃ<sup>3</sup>. Chỉ cÃ<sup>3</sup> sẵn khi cà i Ä'ặt âm thanh **Clear** dialogue Ä'ược Ä'ặt là **Báºt** và luồng âm thanh lÃ AC-4.

## <sup>14.9</sup> Cà i Ä'á⁰·t Khóa

### Ä⊡ặt mã và Thay Ä'ổi mã

#### Ä⊠á♀·t mã má»›i hoá♀·c Ä'á♀·t láºji mã thay Ä'ổi

✿ Cà i Ä'ặt > KhoÌīa trẻ em > Äīā⁴·t mã / Thay Ä'ổi mã.

Mã khóa trẻ em Ä'ược dùng Ä'á»f khóa hoặc mở khóa kênh hay chæ°Æjng trình.

#### Lưu ý∶

Nếu quên mã PIN, báºin có thá»f ghi Ä'è mã hiện táºii bằng cÃich sá» dụng mã **8888** và nháºp mã má»›i.

### Khóa chưÆjng trình

Äℤá♀·t Ä'á»™ tuổi tối thiá»fu Ä'á»f xem cÃịc chưÆjng trình có xá♀¿p há♀ing (chỉ khá♀£ dụng cho má»™t số quốc gia nhá♀¥t Ä'ịnh)

✿ Cà i Ä'á⁰·t > KhoÌī⁄a trẻ em >Â Ä⊡.giÃi cá»§a p.huynh.

### KhÃ<sup>3</sup>a ứng dụng

#### Ä⊡ặt khóa cho cÃic ứng dụng PhilipsÂ

✿ Cà i Ä'ặt > KhoÌඔa trẻ em > Khóa ứng dụng.

Báºin cÃ<sup>3</sup> thá»f khÃ<sup>3</sup>a nhá»<sup>-</sup>ng ứng dụng khÃ′ng phÃ<sup>1</sup> hợp cho trẻ em. Báºin cÃ<sup>3</sup> thá»f khÃ<sup>3</sup>a ứng dụng Ä'ược xếp háºing 18+ trong Ứng dụng Philips hoặc thiết láºp cấu hình háºin chế trong Menu chÃnh.

#### 18+

Khóa ứng dụng 18+ sá⁰½ yêu cầu mã PIN khi báºin tìm cÃich khởi Ä'á»™ng ứng dụng Ä'ược xếp háºing 18+. Khóa nà y chỉ có hiệu lá»±c cho cÃic ứng dụng Ä'ược xếp háºing 18+ trong Ứng dụng Philips.

#### Cấu hình háºin chế

Bá⁰in cÃ<sup>3</sup> thá»f thiá⁰¿t lá⁰p má»™t cá⁰¥u hình há⁰in chá⁰¿ cho Menu chÃnh, nÆii chỉ nhá»⁻ng ứng dụng bá⁰in cho phép má»›i cÃ<sup>3</sup> sá⁰µn. Bá⁰in cá⁰§n phá⁰£i nhá⁰p mã PIN Ä'á»f thiá⁰¿t lá⁰p và bá⁰t cá⁰¥u hình há⁰in chá⁰¿.

#### Cá»a hà ng Google Play - Mức Ä'á»™ trưởng thà nh

Trong Google Play Store, báºin có thá»f ẩn ứng dụng

theo mức Ä'á»<sup>™</sup> trưởng thà nh cá»§a ngưá»⊡i dùng/ngưá»⊡i mua. Báºin cần phải nháºp mã PIN Ä'á»f chá»⊡n hoặc thay Ä'ổi mức Ä'á»<sup>™</sup> trưởng thà nh. Mức Ä'á»<sup>™</sup> trưởng thà nh sẽ xÃic Ä'ịnh ứng dụng nà o sẵn có Ä'á»f cà i Ä'ặt.

### KhÃ<sup>3</sup>a CAM

#### Ä⊡á≌∙t CAM PIN Ä'á»f ghi hình

✿ Cà i Ä'á⁰·t > KhoÌ团a trẻ em > Mã PIN CAM.

# Video, hình ảnh và nháºjc

#### 15.1

15

## Từ mÃjy tÃnh hoá⁰·c NAS

Báºin có thá»f xem ảnh hoặc phÃit nháºic và video từ mÃiy tÃnh hoặc NAS (Thiết bị lưu trá»⁻ máºing) trong máºing gia Ä'ình cá»§a báºin.

TV và mÃiy tÃnh hoặc NAS phải nằm trong cùng máºing gia Ä'ình. Trên mÃiy tÃnh cá»§a báºin hoặc NAS, báºin cần cà i Ä'ặt Phần má»Im mÃiy chá»§ phæ°Æing tiện. MÃiy chá»§ phæ°Æing tiện cá»§a báºin phải Ä'ược cà i Ä'ặt Ä'á»f chia sẻ tệp vá»›i TV. TV sẽ hiá»fn thị cÃic tệp và thæ° mục cá»§a báºin nhæ° chúng Ä'æ°á»£c sáº⁻p xếp bởi MÃiy chá»§ phæ°Æing tiện hoặc nhæ° chúng Ä'æ°á»£c cấu trúc trên mÃiy tÃnh cá»§a báºin hoặc NAS.Â

TV không há»— trợ phụ Ä′á»⊡ khi truyá»⊡n video từ mÃiy vi tÃnh hoá⁰·c NAS.

Nếu MÃiy chá»§ phæ°æing tiện há»— trợ tìm kiếm tệp, sẽ có sẵn træ°á»⊡ng tìm kiếm.

Ä⊡á»f duyệt và phÃit tệp trên mÃiy tÃnh cá»§a báºin…

1 - Nhấn I SOURCES, chá»⊡n 뀸 Máºing và nhấn OK.

#### 2 - Chá»වn 굼늄 Thiết bị máºing vÃ

nhấn > (phải) Ä'á»f chá»⊡n thiết bị báºin cần. **3** - Sau khi thiết bị máºing Ä'ược kết nối, mục **Thiết bị máºing** sẽ Ä'ược thay thế bằng tên thiết bị Ä'ược kết nối.

4 - Bá⁰in có thá»f duyệt và phÃit tệp cá»§a mình.
5 - Ä⊡á»f ngừng phÃit video, hình á⁰£nh và nhá⁰ic, hãy nhá⁰¥n W EXIT.

#### 15.2

## Menu Mục ưa thÃch

Thêm thư mục hoá⁰·c tệp và o menu mục ưa thÃch

1 - Nhấn I SOURCES, chá»⊡n **I A USB** vÃ nhấn OK.

2 - Chá»⊡n **●¤Â Thiá⁰¿t bị USB** và chá»⊡n má»™t thư mục hoá⁰·c tệp.

3 - Nhấn — ÄZÃinh dấu mục ưa thÃch (xanh lÃi) Ä'á»f thêm thư mục hoá⁰·c tệp Ä'ã chá»In và o menu ưa thÃch.

#### Xem tệp ưa thÃch

1 - Nhấn II SOURCES, chá»⊠n **CªÂ USB** vÃ nhấn OK.

2 - Chá»⊡n ♥ Mục ưa thÃch.

3 - Báºin có thá»f xem tất cả cÃic tệp ưa thÃch trong danh sÃich.

#### 15.3

## Menu Phổ biến nhất vÃ menu Įã phÃjt gần Ä'ây

Xem cÃic tệp phá»● biến nhất hoặc xóa danh sÃich

1 - Nhấn I SOURCES, chá»⊡n **I A** USB và nhấn OK.

2 - Chá»⊡n **€¤Â Thiết bị USB** và chá»⊡n ★Â Phá»● biến nhất.

3 - Chá»<sup>®</sup>In má»<sup>™</sup>t trong cÃic tá»<sup>‡</sup>p và nhá<sup>®</sup>¥n OK Ä'á»f xem tá»<sup>‡</sup>p hoá<sup>®</sup>·c nhá<sup>®</sup>¥n — XÃ<sup>3</sup>a tá<sup>®</sup>¥t cá<sup>®</sup>£Â Ä'á»f xÃ<sup>3</sup>a danh sÃich.

#### Xem cÃic tệp Ä'ã phÃit gần Ä'ây

1 - Nhấn I SOURCES, chá»⊡n **G**ªÂ USB vÃ nhấn OK.

2 - Chá»⊡n **ۻ Thiết bị USB** và chá»⊡n Þ Ä⊡ã phÃit gần Ä'ây.

3 - Chá»<sup>®</sup>In má»<sup>™</sup>t trong cÃic tá»<sup>‡</sup>p và nhá<sup>®</sup>¥n OK Ä'á»f xem tá»<sup>‡</sup>p hoá<sup>®</sup>·c nhá<sup>®</sup>¥n — XÃ<sup>3</sup>a tá<sup>®</sup>¥t cá<sup>®</sup>£Â Ä'á»f xÃ<sup>3</sup>a danh sÃich.

#### 15.4

### Từ kết nối USB

Báºin có thá»f xem ảnh hoặc phÃit nháºic và video từ ổ Ä′Ä©a flash USB Ä′ược kết nối hoặc á»" Ä'Ä©a cứng USB.

Vá»›i TV Ä'ược bá≌t, hãy cáº⁻m ổ Ä'Ä©a flash USB hay á»" Ä'Ä©a cứng USB và o má»™t trong cÃịc kết nối USB. TV sá⁰½ phÃịt hiện ra thiết bị và liệt kê cÃịc tệp phưÆjng tiện cá»§a báºjn.

Nếu danh sÃich tệp khÃ′ng tá»± Ä'á»™ng xuất hiện…

#### 1 - Nhấn I SOURCES, chá»⊡n **I A USB** vÃ nhấn OK.

2 - Chá»⊡n **■ªÂ Thiết bị USB** và nhấn > (phải) Ä'á»f chá»⊡n thiết bị USB báºin cần.

3 - Bá⁰in có thá»f duyệt cÃic tệp cá»§a mình trong cấu trúc thư mục mà bá⁰in Ä'ã sáº⁻p xếp ổ Ä'Ä©a.

4 - Nhấn — PhÃit tất cả Ä'á»f phÃit tất cả cÃic tệp trong thư mục USB hoặc nhấn — ÄØÃinh dấu mục ưa thÃch Ä'á»f thêm thư mục Ä'ã chá»®n và o menu ưa thÃch - Â ♥ Mục ưa thÃch.
5 - ÄØá»f ngừng phÃit video, hình ảnh và nháºic, hãy nhấn W EXIT.

#### Cảnh baÌ⊡o

Nếu báºin cố gáº⁻ng táºim dừng hoặc ghi hình một chưÆing trình vá»›i má»™t á»″ Ä′Ä©a cứng USB kết ná»'i, TV sẽ yêu cầu bạn Ä'ịnh dáºing á»" Ä'Ä©a cứng USB. Ä⊡ịnh dạng nà y sẽ xóa tất cả tệp hiện tại trên á»" Ä'Ä©a cứng USB.

#### 15.5

## PhÃjt video cá»§a báºjn

### PhÃjt video

#### Mở thư mục video

1 - Nhấn I SOURCES, chá»⊡n **I A USB** vÃ nhấn OK.

2 - ChỠIn **■I Thiáº;t bá»: USB** và nhấn > (phải)
 Ä'á»f chá» In thiáº;t bá»: USB báºin cần.

3 - Chá»⊡n Video, báºin có thá»f nhấn — Ä⊡Ãinh dấu mục ưa thÃch Ä'á»f thêm thư mục video và o menu ưa thÃch - ♥ Mục ưa thÃch.

#### PhÃjt video

1 - Nhấn I SOURCES, chá»⊡n **I A USB** và nhấn OK.

2 - Chá»⊡n **■ªÂ Thiết bị USB** và nhấn > (phải) Ä'á»f chá»⊡n thiết bị USB báºin cần.

3 - ChỠIn Video và chá» In má»™t trong cÃic video, báºin có thá»f nhấn — PhÃit tất cả Ä'á»f phÃit tất cả cÃic tệp trong thư mục hoặc

nhấn — Ä⊠Ãinh dấu ưa thÃch Ä'á»f thêm video Ä'ã chá»⊠n và o menu ưa thÃch - ♥ Mục ưa thÃch.

#### Thanh Ä'iá»⊡u khiá»fn

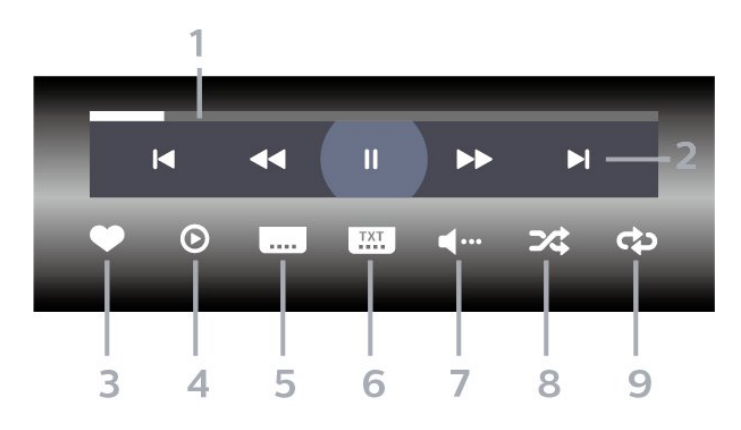

**1** - Thanh tiá⁰¿n Ä'á»™

2 - Thanh Ä'iá»⊡u khiá»fn phÃit láºii

- ◄ : Chuyá»fn sang video trưá»>c Ä'ó trong thư mục
 - ►A : Chuyá»fn sang video tiếp theo trong thư mục

<a>A</a> <a>Â</a> <a>Â</a> <a>Fua lá⁰ji</a>

- ►► : Chuyá»fn tiếp nhanh
- II : Tá⁰im dừng phÃit láºii
- **3** Ä⊡Ãjnh dấu ưa thÃch

4 - PhÃjt tất cả video

5 - Phụ Ä'á»⊡: Bá⁰t, Tá⁰⁻t phụ Ä'á»⊡ hoá⁰·c Bá⁰t khi Ä'ang tá⁰⁻t tiá⁰¿ng.

**6** - Ngôn ngá»<sup>−</sup> phụ Ä'á»⊡: chá»⊡n Ngôn ngá»<sup>−</sup> phụ Ä'á»⊡

7 - Ngôn ngá»<sup>-</sup> âm thanh: chá»⊡n ngôn ngá»<sup>-</sup> âm thanh
8 - XÃjo trá»™n: phÃjt tệp cá»§a báºjn theo thứ tá»±
ngẫu nhiên

**9** - Lá⁰·p láºii: phÃit tất cả video trong thư mục nà y một lần hoặc liên tục

### Tùy chá»⊡n video

Duyệt tệp video...

- Danh sÃich/Hình thu nhá»ඔ â€" Dáºing xem danh sÃich hoặc hình thu nhá»ඔ
- XÃio trá»™n â€" PhÃit cÃic tệp theo thứ tá»± ngẫu nhiên
- Lặp láºji â€" PhÃit tất cả video trong thư mục nà y má»™t lần hoặc liên tục
- **Thông tin** â€" Hiá»fn thá»< thông tin video
- Tất cả cà i Ä'ặt Khởi cháºiy menu Cà i Ä'ặt

Ä⊡ang phÃit tệp video…

• ÄඔÃinh dấu ưa thÃch â€" ÄඔÃinh dấu video thà nh mục ưa thÃch

• **Cà i Ä'á⁰·t phụ Ä'á»**ඞ â€" Cà i Ä'á⁰·t cá»ị chá»⁻, mà u sá⁰⁻c, vị trÃ, v.v. cá»§a phụ Ä'á»ඞ

Thông tin â€" Hiá»fn thá»< thông tin video</li>

#### 15.6

## Xem ảnh cá»§a báºin

#### Xem ảnh

Mở thư mục ảnh

1 - Nhấn I SOURCES, chá»⊡n **4 A USB** vÃ nhấn OK.

2 - Chá»⊡n **■ªÂ Thiết bị USB** và nhấn **>** (phải) Ä′á»f chá»⊡n thiết bị USB bạn cần.

3 - Chá»⊡n Hình á⁰£nh, bá⁰in có thá»f

nhấn — ÄඔĂjnh dấu mục ưa thÃch Ä'á»f thêm thư mục hình ảnh và o menu mục ưa thÃch.

#### Xem ảnh

1 - Nhấn I SOURCES, chá»⊡n **I A USB** và nhấn OK.

2 - Chá»⊡n **■ªÂ Thiết bị USB** và nhấn ≯ (phải) Ä'á»f chá»⊡n thiết bị USB báºin cần.

3 - Chá»<sup>®</sup>n Hình ảnh và chá»<sup>®</sup>n má»<sup>™</sup>t trong cÃic

ảnh, báºin có thá»f nhấn — **Trình Chiếu** Ä'á»f phÃit tất cả cÃic tệp trong thư mục hoặc nhấn —Â Ä⊡**Ãinh dấu mục ưa thÃch** Ä'á»f thêm ảnh Ä'ã chá»⊠n và o menu ưa thÃch - ♥ Mục ưa thÃch.

#### Thanh Ä'iá»⊡u khiá»fn

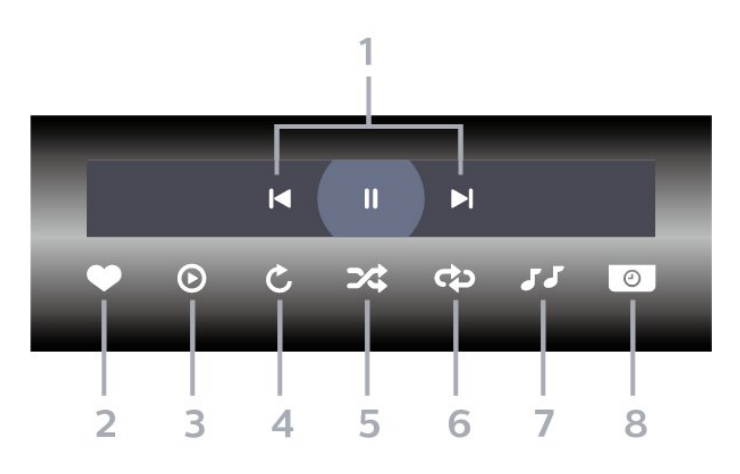

1 - Thanh Äʻiá»⊡u khiá»fn phÃit láºii

- I◄ : Chuyá»fn sang hình ảnh trưá»›c Ä'ó trong thư mục

- ► : Chuyá»fn sang hình ảnh tiếp theo trong thư mục

II : Táºjm dừng phÃit láºji trình chiếu

2 - Ä⊡Ãjnh dấu ưa thÃch

- **3** Báº⁻t Ä'ầu trình chiếu
- **4** Xoay á⁰£nh

5 - XÃio trá»™n: phÃit tệp cá»§a báºin theo thứ tá»± ngẫu nhiên

**6** - Lá⁰·p láºii: phÃit tất cả ảnh trong thư mục nà y một lần hoặc liên tục

- 7 Dừng phÃit nháºic ở ná»⊡n
- **8** Äิ⊿ặt tốc Ä'á»™ trình chiếu

### Tùy chá»⊡n hình ảnh

Duyệt tệp hình ảnh...

• Danh sÃich/Hình thu nhá»ඔ â€" Dáºing xem danh sÃich hoặc hình thu nhá»ඔ

 XÃjo trá»™n â€" PhÃit cÃic tệp theo thứ tá»± ngẫu nhiên

• Lá⁰·p lá⁰ji â€" PhÃit trình chiá⁰¿u má»™t lá⁰§n hoá⁰·c liên tục

• Ngừng nháºic – Ngừng phÃit nháºic ná»⊡n

• Trình Chiá≌¿u Tốc Ä'á»™ – Cà i Ä'á≌·t tốc Ä'á»™ trình chiếu

• Thông tin</mark> â€" Hiá»fn thị thông tin hình ảnh

• Tất cả cà i Ä'ặt – Khởi cháºjy menu Cà i Ä'ặt

Ä⊡ang phÃjt tệp hình á⁰£nh...

• ÄඔÃjnh dấu ưa thÃch â€″ ÄඔÃjnh dấu hình ảnh thà nh mục ưa thÃch

• **Thông tin** â€" Hiá»fn thá»< thông tin hình á⁰£nh

### Xem á⁰¢nh 360 Ä'á»™

Mở thư mục Ảnh 360 Ä'á»™ 1 - Nhấn II SOURCES, chá»⊡n IIA USBÂ vÃ nhấn OK.

2 - Chá»⊡n **đªÂ Thiết bị USB** và nhấn ≯ (phải) Ä'á»f chá»⊡n thiết bị USB bạn cần.

3 - Chá»⊡n á≌¢nh 360 Ä'á»™, báºin có thá»f

nhá⁰¥n — Ä⊠Ãinh dá⁰¥u mục ưa thÃch Ä′á»f thêm thư mục á⁰¢nh 360 Ä'á»™ và o menu mục ưa thÃch.

#### Xem á⁰£nh 360 Ä'á»™

1 - Nhấn I SOURCES, chá»⊡n **I A USB** và nhấn OK.

2 - Chá»⊡n **■ªÂ Thiết bị USB** và nhấn > (phải) Ä'á»f chá»⊡n thiết bị USB báºin cần.

3 - Chá»⊡n Ảnh 360 Ä'ộ và chá»⊡n má»™t trong cÃic ảnh, báºin có thá»f nhấn — PhÃit tất cả Ä'á»f phÃit tất cả cÃic tệp trong thư mục hoặc nhấn — Ä⊡Ãinh dấu mục ưa thÃch Ä'á»f thêm ảnh Ä'Ấ£ chá»⊡n và o menu mục ưa thÃch - Mục ưa thÃch.

Thanh Ä'iá» 🛛 u khiá» fn

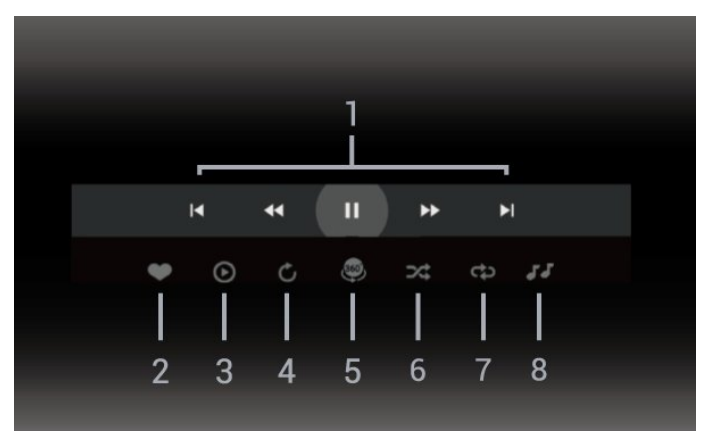

1 - Thanh Ä'iá»⊡u khiá»fn phÃjt láºji

- I◄ : Chuyá»fn sang hình ảnh trưá»›c Ä'ó trong thư mục

- ► : Chuyá»fn sang ảnh tiếp theo trong thư mục
 ◄A : Tua láºji ở tá»'c Ä'á»™ 2x, 4x, 32x

▶ : Tua Ä'i ở tốc Ä'á»™ 2x, 4x, 32x

II : Táºim dừng phÃit láºii

2 - Ä⊡Ãjnh dấu ưa thÃch

3 - PhÃit má»™t / PhÃit tất cả: phÃit má»™t ảnh hoặc phÃit tất cả ảnh trong thư mục nà y.

4 - Chế Ä'á»™ thá»§ cÃ'ng / Chế Ä'á»™ tá»± Ä'á»™ng: khi trình phÃit ảnh 360 Ä'á»™ báº⁻t Ä'ầu cháºiy, nó sẽ tá»± Ä'á»™ng quét qua ảnh 360 Ä'á»™ Ä'ã chá»⊡n từ trÃii sang phải (0 Ä'ến 360 Ä'á»™) trong dáºing xem 360 Ä'á»™. Khi chuyá»fn sang chá°¿ Ä'á»™ thá»§ cà ng, trình phÃit á°£nh 360 Ä'á»™ sá°½ dừng quay/quét tá»±
Ä'á»™ng Ä'á»f cho phép quay/quét theo cÃich thá»§ cà ng bá°±ng cÃic phÃm trên Ä'iá»⊡u khiá»fn từ xa.
5 - Dá°ing xem Thu nhá»⊡: Thu nhá»⊡ là cÃich trình chiá°¿u á°£nh 360 Ä'á»™ theo phong cÃich hà i hưá»>c. Khi dá°ing xem Thu nhá»⊡ bá°⁻t Ä'á°§u chá°iy, á°£nh 360 Ä'á»™ sá°½
Ä'ược tÃii hiện trong dá°ing xem hà nh tinh thu nhá»⊡.
6 - XÃio trá»™n: phÃit tệp cá»§a bá°in theo thứ tá»± ngá°«u nhiên.

7 - Lá⁰·p láºji: phÃit tất cả ảnh trong thư mục nà y một lần hoặc liên tục.

8 - Dừng phÃjt nhá⁰jc ở ná»⊡n.

\* Lưu ý: Khi tìm hoặc xem má»™t tệp ảnh 360 Ä'á»™ trong trình xem ảnh thông thưá»ඔng, tệp ảnh nà y sẽ Ä'ược coi là hình ảnh thông thưá»ඔng và hiá»fn thị dưá»›i dáºing hình chá»<sup>-</sup> nháºt (hoặc "phẳng") khi mở ra.

### Tùy chá»⊡n Ảnh 360 Ä'á»™

Duyệt tìm tệp á⁰£n 360 Ä'á»™...

• Danh sÃich/Hình thu nhá»ඔ â€" Dáºing xem danh sÃich hoặc hình thu nhá»ඔ

• XÃio trá»™n â€" PhÃit cÃic tệp theo thứ tá»± ngẫu nhiên

• Lặp láºji â€" PhÃit cÃic tệp cá»§a báºin má»™t lần hoặc liên tục

- Ngừng nháºic Ngừng phÃit nháºic ná»⊡n
- Tất cả cà i Ä'ặt Khởi cháºiy menu Cà i Ä'ặt

PhÃjt tệp á⁰£nh 360 Ä'á»™...

- Ä⊡ặt láºji chế Ä'á»™ xem Ä⊡ặt láºji góc xem
- **Thông tin** â€" Hiá»fn thị thông tin hình á≌£nh 360 Ä'á»™

### <sup>15.7</sup> PhÃjt nháºjc cá»§a báºjn

### PhÃjt nháºjc

#### Mở thư mục âm nháºjc

1 - Nhấn I SOURCES, chá»⊡n **I A** USBÂ vÃ nhấn OK.

2 - Chá»⊡n **●A** Thiết bị USB và nhấn > (phải) Ä'á»f chá»⊡n thiết bị USB báºin cần.

3 - Chá»⊡n Nháºic, báºin có thá»f nhấn — Ä⊡Ãinh dấu mục ưa thÃch Ä'á»f thêm thư mục nháºic và o menu ưa thÃch - ♥ Mục ưa thÃch.

4 - Báºin có thá»f tìm nhanh má»™t bà i hÃit bằng cÃich sỠdụng tÃnh nÄfng phân loáºii - Thá»f loáºi, Nghệ sĩ, Album, Bản nháºic.

#### PhÃjt nháºjc

1 - Nhấn I SOURCES, chá»⊠n **I A USB** vÃ nhấn OK.

2 - Chá»⊡n **●ªÂ Thiết bị USB** và nhấn **〉** (phải) Ä'á»f chá»⊡n thiết bị USB bạn cần.

**3** - Chá»⊡n **Nháºic** và chá»⊡n má»™t trong cÃic mục phân loáºii Ä′á»f xem tệp nháºic.

4 - ChỠIn một bà i hÃit và báºin có thá»f
nhấn → PhÃit tất cảA Ä'á»f phÃit tất cả cÃic
tệp trong thư mục hoặc nhấn → ÄIÃinh dấu
mục ưa thÃch Ä'á»f thêm bà i hÃit Ä'ã chá»In và o
menu ưa thÃch - ♥ Mục ưa thÃch.

#### Thanh Äʻiá»🛛 u khiá»fn

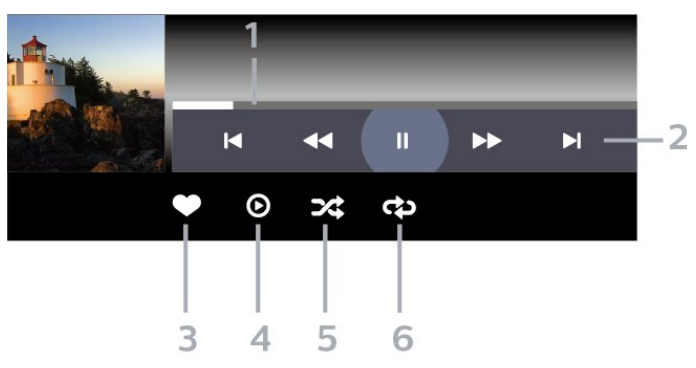

1 - Thanh tiến Ä'á»™

2 - Thanh Äʻiá» 🛛 u khiá» fn phÃit láºi

- I▲ : Chuyá»fn sang bản nháºic trưá»›c Ä'ó trong thư mục

- ► : Chuyá»fn sang bản nháºic tiếp theo trong thư mục

- <Ari>A :Â Tua lá⁰ji
- ▶ : Chuyá»fn tiá⁰¿p nhanh
- II : Táºjm dừng phÃjt láºji
- **3** Ä⊡Ãjnh dấu ưa thÃch
- 4 PhÃit tất cả cÃic bản nháºic
- 5 XÃjo trá»™n: phÃjt tệp cá»§a báºjn theo thứ tá»± ngẫu nhiên

**6** - Lá⁰·p lá⁰ji: phÃit tá⁰¥t cá⁰£ cÃic bá⁰£n nhá⁰ic trong thư mục nà y má»™t lá⁰§n hoá⁰·c liên tục

### Tùy chá»⊡n nháºic

Duyệt tệp nháºic...

• XÃio trá»™n â€" PhÃit tệp cá»§a báºin theo thứ tá»± ngẫu nhiên.

• Lặp láºji â€" PhÃit tất cả bản nháºic trong thư mục nà y má»™t lần hoặc liên tục.

• Tất cả cà i Ä'ặt – Khởi cháºiy menu Cà i Ä'ặt

Älang phÃit tệp nháºic...

• Ä⊠Ãinh dấu ưa thÃch â€" Ä⊠Ãinh dấu bà i hÃit thà nh mục ưa thÃch

# Hưá»>ng dẫn TV

#### 16.1

16

## Nhá»<sup>-</sup>ng thá»<sup>©</sup> báºin cần

Với Hưá»›ng dẫn TV, báºin cÃ<sup>3</sup> thá»f xem danh sÃich cÃic chưÆing trình TV hiện táºii và Ä'ã lên lịch của kênh. Tùy theo vị trà có thông tin (dá»<sup>-</sup> liệu) hưá»›ng dẫn TV, cÃic kênh kỹ thuáºt số và analog hoặc chỉ mình kênh kỹ thuáºt số Ä'ược hiá»fn thị. Không phải tất cả cÃic kênh Ä'á»⊡u có thông tin Hưá»›ng dẫn TV.

TV cÃ<sup>3</sup> thá»f thu thá⁰p thÃ′ng tin Hưá»>ng dá⁰«n TV cho cÃịc kênh Ä′ược cà i Ä′á⁰·t trên TV. TV khÃ′ng thá»f thu thá⁰p thÃ′ng tin Hưá»>ng dá⁰«n TV cho cÃịc kênh Ä′ược xem từ má»™t Ä′á⁰§u thu ká»<sup>1</sup> thuá⁰t số hoá⁰·c bá»™ giá⁰£i mã.

16.2

## Dá»<sup>-</sup> liệu Hưá»>ng dá⁰«n TV

Hưá»>ng dá⁰«n TV nhá⁰n thÃ′ng tin (dá»<sup>-</sup> liệu) từ chưÆjng trình truyá»⊡n hình. Ở má»™t sá»′ khu vá»±c và Ä′á»′i vá»>i má»™t sá»′ kênh, thÃ′ng tin Hưá»>ng dá⁰«n TV có thá»f khÃ′ng khá⁰£ dụng. TV có thá»f thu thá⁰p thÃ′ng tin Hưá»>ng dá⁰«n TV cho cÃjc kênh Ä′ược cà i Ä′á⁰·t trên TV. TV khÃ′ng thá»f thu thá⁰p thÃ′ng tin Hưá»>ng dá⁰«n TV từ cÃjc kênh Ä′ược xem từ má»™t Ä′á⁰§u thu ká»<sup>1</sup> thuá⁰t số hoá⁰·c bá»™ giá⁰£i mã.

16.3

## SỠdụng Hưá»>ng dẫn TV

### Mở Hưá»>ng dẫn TV

Ä⊠á»f mở Hưá»›ng dẫn TV, nhấn **ﷺ A TV GUIDE**. Hưá»›ng dẫn TV hiá»fn thị cÃịc kênh cá»§a bá»™ dò sóng Ä'ược chá»⊠n.

#### Nhấn ☷ TV GUIDE lần ná»⁻a Ä'á»f Ä'óng.

Lần Ä'ầu tiên báºin mở Hưá»>ng dẫn TV, TV sẽ quét tất cả cÃic kênh TV Ä'á»f tìm thông tin chưÆing trình. QuÃi trình nà y có thá»f mất và i phút. Dá»<sup>-</sup> liệu hưá»>ng dẫn TV Ä'ược lưu trên TV.

## Dò Ä'ến má»™t chưÆing trình

Từ Hưá»>ng dẫn TV, báºin có thá»f dò sang chưÆing trình hiện táºji.

Ä⊡á»f chuyá»fn sang chæ°Æing trình (kênh), chá»⊡n chæ°Æing trình và nhấn **OK**.

#### Xem chi tiết chæ°Æjng trình

Äℤá»f xem chi tiết chæ°Æjng trình Ä'ã chá»ℤn…

1 - Nhấn + OPTIONS, chá »@n Thà ng tin chưÆing trÃ-nh và nhấn OK.

2 - Nhấn ← Quay láºji Ä'á»f Ä'óng.

### Ngà y thay Ä'ổi

Hưá»›ng dá⁰«n TV có thá»f hiá»fn thị cÃic chưÆing trình Ä′ã lên lịch cho nhá»⁻ng ngà y sá⁰⁻p tá»›i (tá»'i Ä'a là 8 ngà y).

Nhấn phÃm mà u **— Ngà y** và chá»⊠n ngà y báºin cần.

### Ä⊡á⁰∙t nhá⁰⁻c nhở

Báºin cÃ<sup>3</sup> thá»f Ä'ặt nháº⁻c nhở cho chưÆing trình. Một thông bÃio sẽ thông bÃio cho báºin khi báº⁻t Ä'ầu chưÆing trình. Báºin cÃ<sup>3</sup> thá»f dò Ä'ến kênh nà y ngay láºp tức.

Trong Hưá»>ng dá⁰«n TV, chưÆjng trình có nhá⁰⁻c nhở sá⁰½ Ä'ược Ä'Ãjnh dá⁰¥u bá⁰±ng Ô (Ä'ồng hồ).

Ä⊡á»f Ä'á⁰·t nhá⁰⁻c nhở…

1 - Nhấn : A TV GUIDE và chá» In má»™t chưÆing trình sáº⁻p tá» i.

2 - Nhấn + OPTIONS và chá»⊡n Ä⊡ặt nháº⁻c
nhở hoặc nhấn phÃm mà u → Ä⊡ặt nháº⁻c nhở.
3 - Nhấn ← Quay lại Ä'á»f Ä'óng menu.

Ä⊡á»f xoÃi nháº⁻c nhở…

1 - Nhấn ﷺ A TV GUIDE và chá»⊡n má»™t chæ°Æing trình có nháº⁻c nhở.

2 - Nhấn + OPTIONS và chá»⊡n Xóa nháº⁻c nhở hoáº⋅c nhấn phÃm mà u → Xóa nháº⁻c nhở.
3 - Nhấn ← Quay láºi Ä'á»f Ä'óng menu.

### Tìm theo thá»f loáºii

Nếu thÃ'ng tin có sẵn, báºin có thá»f tra cứu cÃic chưÆing trình Ä'ã lên lịch theo thá»f loáºii như phim, thá»f thao, v.v.

Ä⊠á»f tìm kiá⁰¿m chưÆjng trình theo thá»f loáºji…

1 - Nhấn ☷Â TV GUIDE.

#### 2 - Nhấn +Â OPTIONS.

3 - Chá»⊡n Tìm theo thá»f loáºii và nhấn OK.

4 - Chọn thá»f loáºii baÌ£n muôÌ⊡n vaÌ€ nhấn **OK**. Danh sÃich cÃ<sup>3</sup> cÃic chưÆing trình Ä′ược tìm thấy sẽ xuất hiện.

**5** - Báºin cÃ<sup>3</sup> thá»f Ä'ặt nháº<sup>-</sup>c nhở hoặc lên lịch ghi hình cho chæ°Æing trình Ä'æ°á»£c chá»ඕn.

6 - Nhấn ← Quay láºi Äijng menu.

Ä⊡á»f biết thêm thông tin vá»⊡ Ghi hình, nhấn phÃm mà u **— Từ khóa** và tra cứu **Ghi hình**.

\* Lưu ý: Chức nÄfng Tìm theo thá»f loáºi chỉ khả dụng cho má»™t số quốc gia nhất Ä'ịnh.

### Danh sÃjch nhá⁰<sup>−</sup>c nhở

Báºin có thá»f xem danh sÃich cÃic nháº⁻c nhở mà báºin Ä′ã Ä′ặt.

#### Danh sÃich nhá⁰⁻c nhở

Ä⊡á»f mở danh sÃich nháº⁻c nhở…

1 - Nhấn ☷Â TV GUIDE.

2 - Nhấn phÃm mà u — Ä⊡ã láºp biá»fu.

**3** - Ở phÃa trên cùng cá»§a mà n hình,

chá»⊡n Ô Ä⊡ã láºp biá»fu và nhấn OK.

4 - Trong danh sÃich cÃic ghi hình và nháº⁻c nhở Ä'ã

lá⁰p lịch, hãy chá»⊡n tab **Nhá⁰⁻c nhở** vÃ

nhấn **OK** Ä'á»f chỉ xem nháº⁻c nhở.

5 - Nhấn phÃm mà u **—Â XoÃi** Ä'á»f xoÃi nháº⁻c nhở Ä'ã chá»⊡n. Nhấn phÃm mà u **— Ghi hình** Ä'á»f ghi

hình chưÆing trình Ä'ã chá»⊡n.

6 - Nhấn ← Quay láºji Ä'á»f Ä'óng menu.

### Ä⊡á⁰·t Ghi hình

Báºin có thá»f Ä'á⁰·t ghi hình trong Hưá»›ng dá⁰«n TV\*.

Ä⊠á»f xem danh sÃich ghi hình, nhấn **— Ghi hình**, chæ°Æing trình Ä'ược Ä'ặt ghi hình sẽ Ä'ược Ä'Ãinh dấu bằng ● (chấm Ä'á»☑) ở phÃa trưá»›c tên chæ°Æing trình.

Ä⊡á»f ghi hình chưÆing trình…

1 - Nhấn ﷺ TV GUIDE và chá»⊠n má»™t chưÆing

- trình trong tưÆing lai hoặc Ä'ang chiếu.
- 2 Nhấn phÃm mà u  **Ghi hình**.
- **3** Nhấn ←Â **Quay láºi i** Ä'á»f Ä'óng menu.

Ä⊡á»f huá»∙ ghi hình…

1 - Nhấn ☷ TV GUIDE và chá»⊠n chưÆjng trình Ä′ược Ä′ặt ghi hình.

- 2 Nhấn phÃm mà u XoÃj bản ghi.
- 3 Nhấn ← Quay láºji Ä'á»f Ä'óng menu.Â
- \* Ä⊡á»f ghi má»™t chưÆing trình TV báºin cần…
- á»" cứng USB Ä'ã kết ná»'i Ä'ược Ä'á»
   nh dáºing

trên TV nà y

- cÃịc kênh TV ká»<sup>1</sup> thuáºt số Ä'ược cà i Ä'ặt trên TV nà y
- nhá
  <sup>o</sup>n thông tin kênh cho Hưá»>ng dá
  <sup>o</sup>«n TV trên mà n hình

• cà i Ä'ặt Ä'ồng hồ TV Ä'Ãing tin cáºy. Nếu báºin Ä'ặt láºii Ä'ồng hồ TV thá»§ cà ng, thì việc ghi hình có thá»f khà ng thà nh cà ng.

# Ghi hình và táºim dừng TV

#### 17.1

### Ghi dá»<sup>-</sup> liệu

### Nhá»<sup>-</sup>ng thá»<sup>©</sup> báºin cần

Bá⁰in có thá»f ghi hình chưÆing trình TV kỹ thuá⁰t số và xem sau.

Ä⊠á»f ghi má»™t chưÆing trình TV báºin cần…

 á»" cứng USB Ä'ã kết ná»'i Ä'ược Ä'ịnh dáºing trên TV nà y

• cÃịc kênh TV ká»<sup>1</sup> thuáºt số Ä'ược cà i Ä'ặt trên TV nà y

 nhá
<sup>e</sup>n thông tin kênh cho Hưá»>ng dá
<sup>e</sup>«n TV trên mà n hình

 cà i Ä'ặt Ä'ồng hồ TV Ä'Ãing tin cáºy. Nếu báºin Ä'ặt láºii Ä'ồng hồ TV thá»§ cÃíng, thÃ- việc ghi hÃ-nh có thá»f khÃíng thà nh cÃíng.

Bá⁰in không thá»f ghi hình khi Äʻang dùng Tá⁰im dừng TV.

Theo quy Äʻịnh tuân thá»§ luá⁰t bá⁰£n quyá»⊡n, má»™t số nhà cung cá⁰¥p DVB có thá»f Ãip dụng cÃic há⁰in chá⁰¿ khÃic nhau bá⁰±ng cÃíng nghệ DRM (Quá⁰£n lý bá⁰£n quyá»⊡n kỹ thuá⁰t số). Trong trưá»⊡ng hợp phÃit sóng cÃic kênh Äʻược bá⁰£o vệ, việc ghi hình, tÃnh hợp lệ cá»§a ghi hình hoá⁰·c số lượt xem có thá»f bị há⁰in chá⁰¿. Việc ghi hình có thá»f bị cá⁰¥m hoà n toà n. Trong trưá»⊡ng hợp thá» ghi hình má»™t chưÆing trình phÃit sóng Äʻược bá⁰£o vệ hoá⁰·c phÃit lá⁰ii má»™t ghi hình Ä'£ há⁰¿t há⁰in, có thá»f sá⁰½ xuá⁰¥t hiện thà ng bÃio lá»—i.

Ä⊠á»f biết thêm thÃ'ng tin vá»ಔ cÃịch cà i Ä'ặt á»" Ä'Ä©a cứng USB, trong **Trợ giúp**, nhấn phÃm mà u **— Từ khóa** và tra cứu **á»" Ä'Ä©a cứng USB**.

#### **Lưu ý:**Â

Chức nÄfng Ghi chỉ khả dụng cho chưÆing trình TV kỹ thuáºt số. Không thá»f ghi láºii ná»™i dung từ cÃic thiết bá»< bên ngoà i (và dụ như HDMI).

### Ghi chæ°Æing trình

#### Ghi ngay bây giá»₪

Ä⊡á»f ghi chưÆjng trình báºjn Ä'ang xem ngay bây giá»⊡, nhấn ● (Ghi hình) trên bá»™ Ä'iá»⊡u khiá»fn từ xa. Việc ghi hình sẽ báº⁻t Ä'ầu ngay láºp tức.

Ä⊡á»f ngừng ghi, nhấn ■ (Ngừng).

Khi sẵn có dá»<sup>-</sup> liệu Hưá»>ng dẫn TV, chưÆjng trình báºjn Ä'ang xem sẽ Ä'ược ghi hình từ thá»⊡i Ä'iá»fm báºjn nhấn phÃm ghi hình cho Ä'ến khi chưÆjng trình kết thúc. Nếu khà ng sẵn có dá»<sup>-</sup> liệu Hưá»>ng dẫn TV nà o, thì quÃj trình ghi hình sẽ chỉ kéo dà i 30 phút. Báºjn có thá»f Ä'iá»⊡u chỉnh thá»⊡i gian kết thúc cá»§a bản ghi trong danh sÃjch **Ghi hình**.

#### Lên lịch ghi hình

Báºin cÃ<sup>3</sup> thá»f lên lịch ghi hình má»™t chưÆing trình sáº<sup>-</sup>p tá»›i cho hÃ′m nay hoặc má»™t và i ngà y ká»f từ ngà y hÃ′m nay (tối Ä'a 8 ngà y sau). TV sẽ sá» dụng dá»<sup>-</sup> liệu từ Hưá»›ng dẫn TV Ä'á»f báº<sup>-</sup>t Ä'ầu và kết thúc ghi hình.

Ä⊡á»f ghi hình chưÆing trình…

#### 1 - Nhấn ☷Â TV GUIDE.

2 - Trên Hưá»>ng dẫn TV, chá»⊠n kênh và chưÆing trình báºin muá»'n ghi. Nhấn ≯ (phải) hoặc ≺ (trÃii) Ä'á»f cuá»™n qua cÃic chưÆing trình của một kênh. Dùng phÃm mà u — Ngà y Ä'á»f chá»⊠n ngà y báºin cần.

3 - Với chưÆing trình Ä′ược tÃ′ sÃing, nhấn phÃm mà u — Ghi hình. ChưÆing trình Ä′ược láºp biá»fu Ä′á»f ghi hình. Má»™t cảnh bÃio sẽ tá»± Ä′á»™ng hiá»fn thị khi láºp biá»fu cÃic bản ghi chồng lấp. Nếu báºin Ä′ịnh ghi má»™t chưÆing trình khi báºin váº⁻ng mặt, nhá»› Ä′á»f TV ở Chế Ä′á»™ chá»⊡ và báºt á»" Ä′Ä©a cứng USB.

4 - TV thêm má»™t chút lá»ಔ thá»ಔi gian và o cuá»'i chưÆing trình. Báºin có thá»f Ä'iá»ಔu chỉnh lá»ಔ nà y vá»›i Lá»ಔ cuá»'i tá»± Ä'á»™ng.

5 - Nhấn ← Quay láºji Ä'á»f Ä'óng menu.

Báºin cÅ©ng có thá»f xem danh sÃich cÃic nháº⁻c nhở mà báºin Ä′ã Ä′ặt.

Ä⊡á»f mở danh sÃich nháº⁻c nhở…

- 1 Nhấn : A TV GUIDE.
- 2 Nhấn phÃm mà u Äℤã láºp biá»fu.
- **3** Ở phÃa trên cùng cá»§a mà n hình,

chá»⊡n **Ô Ä⊡ã láºp biá»fu** và nhấn **OK**.

4 - Trong danh sÃich cÃic ghỉ hình và nháº⁻c nhở Ä'£ láºp lịch, hãy chá»în tab Nháº⁻c nhở vÃ

nhấn **OK** Ä'á»f chỉ xem nháº⁻c nhở.

5 - Nhấn phÃm mà u **—Â XoÃi** Ä'á»f xoÃi nháº⁻c nhở Ä'ã chá»⊡n. Nhấn phÃm mà u **— Ghi hình** Ä'á»f ghi hình chưÆing trình Ä'ã chá»⊡n.

6 - Nhấn ← Quay láºji Ä'á»f Ä'óng menu.

#### Danh sÃjch bản ghi

Báºin có thá»f xem và quản lý bản ghi cá»§a mình trong danh sÃich bản ghi. Bên cáºinh danh sÃich bản ghi, có má»™t danh sÃich riêng biệt gồm cÃic bản ghi
#### và nháº⁻c nhở Ä'ã lá⁰p biá»fu.

Ä⊡á»f mở danh sÃich bản ghi…

#### 1 - Nhấn :डडÂ TV GUIDE.

2 - Nhấn phÃm mà u **— Ghi hình**.

**3** - Trong danh sÃich bản ghi, chá»⊡n tab **Má»›i, Ä⊡ã xem** hoặc **Ä⊡ã háºit háºin** và nhấn **OK** Ä'á»f lá»⊡c dáºing xem cá»§a báºin.

4 - Với bản ghi Ä'ược chá»⊡n trong danh sÃich, báºin có thá»f loáºii bá»⊡ bản ghi bằng phÃm

mà u — Loáºi bá» nơ hoá⁰: c ngặfn việc ghi hình Ä'ang diá»...n ra bá⁰±ng phÃm mà u — Ngừng ghi. Bá⁰in có thá»f Ä'ổi tên bá⁰£n ghi bá⁰±ng phÃm mà u — Ä⊡ổi tên.

5 - Nhá⁰¥n ← Quay lá⁰ji Ä'á»f Ä'óng menu.

Ä<sup>®</sup>Ä i phÃit sÃ<sup>3</sup>ng cÃ<sup>3</sup> thá»f giá»›i háºin số ngà y cÃ<sup>3</sup> thá»f xem bản ghi. Khi hết khoảng thá»®i gian nà y, bản ghi sẽ Ä'ược Ä'Ãinh dấu là Ä'ã hết háºin. Bản ghi trong danh sÃich cÃ<sup>3</sup> thá»f hiá»fn thị sá»' ngà y trưá»›c khi hết háºin.

Khi một bản ghi Ä'ã láºp biá»fu bị Ä'à i phÃit sóng ngÄfn cản hoặc khi chưÆing trình bị giÃin Ä'oáºin, bản ghi Ä'ó sẽ Ä'ược Ä'Ãinh dấu là **Lá»—i**.

#### Xung Ä'á»™t ghi hình

Khi hai bản ghi Ä'ã láºp biá»fu chồng chéo vá»⊡ thá»⊡i gian, thì cÃ<sup>3</sup> xung Ä'á»™t ghi hình. Ä⊡á»f giải quyết xung Ä'á»™t ghi hình, bạn có thá»f Ä'iá»⊡u chỉnh thá»⊡i gian báº⁻t Ä'ầu và kết thúc cá»§a má»™t hoặc cả hai bản ghi Ä'ã láºp biá»fu.

Ä⊡á»f Ä'iá»⊡u chỉnh thá»⊡i gian báº⁻t Ä'ầu hoặc kết thúc cá»§a bản ghi Ä'ã láºp biá»fu…

#### 1 - Nhấn ☷Â TV GUIDE.Â

2 - Nhấn phÃm mà u **— Ghi hình**.

**3** - Ở phÃa trên cùng cá»§a mà n hình,

chá»⊡n **Ô Ä⊡ã láºp biá»fu** và nhấn **OK**.

**4** - Trong danh sÃich bá⁰£n ghi và nháº⁻c nhở Ä'ã lá⁰p biá»fu, hãy chá»ඔn tab **Ghi hình** và nhấn **OK** Ä'á»f chỉ xem bá⁰£n ghi Ä'ã lá⁰p biá»fu.

5 - Chá»⊡n bản ghi Ä'ã láºp biá»fu xung Ä'á»™t vá»›i bản ghi Ä'ã láºp biá»fu khÃjc và nhấn phÃm

#### mà u — Äliá» lu chá» % nh thá» li gian.

6 - Chá»⊡n thá»⊡i gian báº⁻t Ä'ầu hoặc kết thúc và thay Ä'ổi thá»⊡i gian bằng phÃm ∧ (lên) hoặc √ (xuá»'ng). Chá»⊡n Ã⊡p dụng và nhấn OK.
7 - Nhấn ← Quay láºii Ä'á»f Ä'óng menu.

#### Lá»⊡ cuối tá»± Ä'á»™ng

Báºin có thá»f Ä'ặt lá»⊡ thá»⊡i gian mà TV sẽ tá»± Ä'á»™ng thêm và o cuối má»—i bản ghi Ä'ã láºp biá»fu.

Ä⊠á»f Ä'ặt lá»⊡ thá»⊡i gian kết thúc tá»± Ä'á»™ng…

#### 1 - Nhấn :≡ TV GUIDE.

2 - Nhấn phÃm mà u **— Ghi hình**.

3 - Nhấn + OPTIONS và chá»⊡n Lá»⊡ cuối tá»± Ä'á»™ng và nhấn OK.

4 - Nhấn ∧ (lên) hoặc ∨ (xuá»íng) và nhấn OK Ä′á»f Ä′ặt lá»ī thá»ī gian tá»± Ä′á»™ng Ä′ược thêm và o bản ghi. Báºin có thá»f thêm lên Ä′ến 45 phút và o bản ghi.

5 - Nhấn ← Quay láºji Ä'á»f Ä'óng menu.

#### Ghi hình thá»§ công

Báºin cÃ<sup>3</sup> thá»f lá⁰p biá»fu cho bản ghi không liên káºit vá»>i chưÆing trình TV. Báºin tá»± Äʻặt loáºii bá»™ dò sóng, kênh, thá»⊠i gian báº⁻t Äʻầu và káºit thúc.

Ä⊡á»f lên lịch ghi hình thá»§ công…

- 1 Nhấn :≕Â TV GUIDE.
- 2 Nhấn phÃm mà u  **Ghi hình**.
- 3 Ở phÃa trên cùng cá»§a mà n hình,
- chá»⊡n **Ô Ä⊡ã láºp biá»fu** và nhấn **OK**.

4 - Nhấn + OPTIONS, chá»⊡n Lá»<ch biá»fu vÃ nhấn OK.

5 - Chá»⊡n bá»™ dò sóng từ nÆji báºjn muốn ghi vÃ nhấn OK.

- 6 Chá»⊡n kênh báºin muá»'n ghi hình và nhấn OK.
- 7 Chá»⊡n ngà y cá»§a bản ghi và nhấn OK.

8 - Ä⊡ặt thá»⊡i gian báº⁻t Ä'ầu và kết thúc cá»§a bản ghi. Chá»⊡n má»™t nút và sá» dụng phÃm ∧ (lên) hoặc ∨ (xuá»'ng) Ä'á»f Ä'ặt giá»⊡ và phút.

9 - Chá»⊡n Ghi hình và nhấn OK Ä'á»f lên lịch cho bản ghi thá»§ cÃ'ng.

Bản ghi sá⁰½ xuất hiện trong danh sÃich bản ghi vÃ nháº⁻c nhở Ä'ã láºp biá»fu.

### Xem bản ghi

Ä⊡á»f xem bản ghi…

- 1 Nhấn :≡ TV GUIDE.
- 2 Nhấn phÃm mà u **—Â** Ghi hình.

**3** - Trong danh sÃịch bá≌£n ghi, hãy chá»⊡n bá≌£n ghi bá≌in cần và nhá≌¥n **OK** Ä'á»f báº⁻t Ä'ầu xem.

4 - Bá⁰in có thá»f sá» dụng phÃm II (tá⁰im

dừng), ▶ (phÃit), ◀◀ (tua láºii), ▶▶ (chuyá»fn tiếp nhanh) hoặc ■ (ngừng).

5 - Ä፼á»f chuyá»fn trở lá⁰ii xem TV, nhấn ൸ EXIT.

### <sup>17.2</sup> Táºim dừng TV

### Nhá»<sup>-</sup>ng thứ báºin cần

Báºin có thá»f táºim dừng chæ°æing trình TV kỹ thuáºt số và tiếp tục xem láºii sau giây lÃit.

Ä⊠á»f táºim dừng chæ°Æing trình TV báºin cần…

 á»" cứng USB Ä'ã kết ná»'i Ä'ược Ä'ịnh dáºing trên TV nà y

• cÃịc kênh TV kỹ thuá⁰t sá»′ Ä′ược cà i Ä'á⁰·t trên TV nà y

 nhá
<sup>o</sup>n thông tin kênh cho Hưá»>ng dá
<sup>o</sup>«n TV trên mà n hình

Vá»›i á»" Ä'Ä©a cứng USB Ä'ược kết ná»'i vÃ Ä'ịnh dáºing, TV liên tục lưu trá»<sup>-</sup> chưÆing trình TV mà báºin Ä'ang xem. Khi báºin chuyá»fn sang kênh khÃic, chưÆing trình cá»§a kênh cÅ© sẽ bị xóa. Ngoà i ra khi báºin chuyá»fn TV sang chế Ä'á»™ chá»⊡, chưÆing trình sá⁰½ bị xóa.

Bá⁰in không thá»f sá» dụng Tá⁰im dừng TV khi Äʻang ghi hình.

Ä⊡á»f biết thêm thông tin, trong **Trợ giúp**, nhấn phÃm mà u **— Từ khóa** và tra cứu **á»" Ä'Ä©a cứng USB**.

### Táºim dừng chæ°Æing trình

Ä⊡á»f táºim dừng hoặc tiếp tục láºii chưÆing trình…

• Ä⊠á»f táºim dừng chæ°Æing trình, nhấn II (Táºim dừng). Thanh tiến Ä'á»™ ở dưá»›i cùng cá»§a mà n hình xuất hiện trong giây lÃit.

- Ä⊠á»f xem thanh tiá⁰¿n Ä'á»<sup>™</sup>, nhá⁰¥n II (Tá⁰im dừng)Â má»™t lá⁰§n ná»⁻a.
- Ä⊡á»f tiá⁰¿p tục xem lá⁰¡i, nhá⁰¥n ► (Phát).

Với thanh tiến Äʻá»™ trên mà n hình, hãy nhấn ◀◀ (Tua láºii) hoặc nhấn ►► (Chuyá»fn tiếp) Äʻá»f chá»⊡n vị trà báºin muốn báº⁻t Äʻầu xem chưÆing trình Äʻã táºim dừng. Nhấn cÃic phÃm nà y nhiá»⊡u lần Äʻá»f thay Äʻổi tốc Äʻá»™.

Báºin chỉ có thá»f táºim dừng chưÆing trình trong khoảng thá»⊡i gian tá»′i Ä′a 90 phút.

Ä⊡á»f chuyá»fn vá»⊡ chæ°Æjng trình TV trá»±c tiếp, nhấn ■ (Ngừng).

### PhÃjt láºji

Vì TV lưu trá»<sup>-</sup> chưÆing trình mà báºin Ä'ang xem, nên báºin có thá»f phÃit láºi hầu hết chưÆing trình trong và i giây.

Ä⊠á»f phÃit láºii chưÆing trình hiện táºii…

 1 - Nhấn II (Táºim dừng)
 2 - Nhấn ◄ (Tua láºi). Báºin có thá»f nhấnÂ ◄ nhiá»⊡u lần Ä'á»f chá»⊡n vị trà báºin muốn báºīt Ä'ầu xem chưÆing trình bị táºim dừng. Nhấn cÃic phÃm nà y nhiá»⊡u lần Ä'á»f thay Ä'ổi tốc Ä'á»™. Ä⊡ến má»™t lúc, báºin sẽ Ä'áºit Ä'ến Ä'iá»fm báºīt Ä'ầu cá»§a dung lượng lưu trá»ī chưÆing trình hoặc khoảng thá»⊡i gian tối Ä'a.

3 - Nhấn ▶ (PhÃit) Ä'á»f xem láºi chæ°Æing trình.
4 - Nhấn ■ (Ngừng) Ä'á»f xem chæ°Æing trình trá»±c tiếp.

# Äiliện thoáºji thông minh và mÃjy tÃnh bảng

#### 18.1

# **Philips TV Remote App**

Philips TV Remote App má»›i trên Ä'iện thoáºji thà ng minh hoặc mÃjy tÃnh bảng là ngưá»®i báºjn má»›i Ä'ồng hà nh cùng TV cá»§a báºjn.

Hãy tải xuá»'ng Philips TV Remote App từ cá»a hà ng ứng dụng yêu thÃch cá»§a báºin ngay hÃ'm nay.

Philips TV Remote App sẵn có cho iOS và Android vÃ hoà n toà n miá»...n phÃ.

#### 18.2

# **Google Cast**

### Nhá»<sup>-</sup>ng thá»<sup>©</sup> báºin cần

Nếu má»™t ứng dụng trên thiết bị di Ä'á»™ng cá»§a báºin có Google Cast, báºin có thá»f chiếu ứng dụng cá»§a mình lên TV nà y. Trên ứng dụng di Ä'á»™ng, tìm biá»fu tượng Google Cast. Báºin có thá»f sỠdụng thiết bị di Ä'á»™ng cá»§a mình Ä'á»f kiá»fm soÃit ná»™i dung trên TV. Google Cast hoáºit Ä'á»™ng trên Android và iOS.

Thiết bị di Ä'á»™ng cá»§a báºjn phải Ä'ược kết nối vá»›i cùng má»™t máºjng Wi-Fi gia Ä'ình như TV cá»§a báºjn.

#### Ứng dụng có Google Cast

á»<sup>¬n</sup>g dụng Google Cast má»›i sẵn có má»—i ngà y. Báºin có thá»f Ä'ã dùng thá» nó vá»›i YouTube, Chrome, Netflix, Photowall … hoặc Big Web Quiz cho Chromecast. Xem thêm google.com/cast

Một số sản phẩm và tÃnh nÄfng cá»§a Google Play khÃ′ng sẵn có ở tất cả cÃic quốc gia.

Tìm thêm thông tin trên www.support.google.com/androidtv

## Chiếu lên TV cá»§a báºin

Ä⊠á»f chiếu ứng dụng lên mà n hình TV…

1 - Trên Ä'iện thoáºji thông minh hoặc mÃjy tÃnh bảng cá»§a báºjn, mở ứng dụng há»— trợ Google Cast.

- 2 Gõ nhá⁰¹ và o biá»fu tượng Google Cast.
- **3** Chá»⊡n TV báºin muốn chiếu lên.

4 - Nhấn phÃit trên Ä'iện thoáºi thÃ'ng minh hoáºc mÃiy tÃnh bảng cá»§a báºin. Ná»™i dung báºin Ä'ã chá»⊠n sẽ báº⁻t Ä'ầu phÃit trên TV.

# <sup>19</sup> TrÃ<sup>2</sup> chÆji

#### 19.1

# Nhá»<sup>-</sup>ng thá»<sup>©</sup> báºin cần

Trên TV nà y, báºin có thá»f chÆii trò chÆii…

- từ Bá»™ sưu tá⁰p Smart TV trên Menu chÃnh
- từ Google Play Store ở Menu chÃnh
- từ Bá»™ Ä'iá»⊡u khiá»fn trò chÆji Ä'ược kết nối

CÃịc trÃ<sup>2</sup> chÆji từ Bá»<sup>™</sup> sÆ<sup>°</sup>u tá<sup>°</sup>p Smart TV hoá<sup>°</sup>·c Cá»a hà ng Google Play phá<sup>°</sup>£i Ä'Æ<sup>°</sup>ợc tá<sup>°</sup>£i xuống và cà i Ä'á<sup>°</sup>·t trÃ<sup>ª</sup>n TV trÆ<sup>°</sup>á»›c khi chÆji. Má»<sup>™</sup>t số trÃ<sup>2</sup> chÆji cá<sup>°</sup>§n cÃ<sup>3</sup> tay cá<sup>°</sup>§m trÃ<sup>2</sup> chÆji Ä'á»f chÆji.

Ä⊠á»f cà i Ä'ặt ứng dụng trò chÆji từ Bá»™ sưu táºp Smart TV hoặc Cá»a hà ng Google Play, TV phải Ä'ược kết ná»'i vá»›i Internet. Báºjn phải Ä'ồng ý vá»›i Ä⊡iá»⊡u khoản sá» dụng Ä'á»f dùng ứng dụng từ Bá»™ sưu tá⁰p Smart TV. Báºjn phải Ä'Äfng nhá⁰p bằng Tà i khoản Google Ä'á»f sá» dụng ứng dụng Google Play và Cá»a hà ng Google Play.

#### 19.2

# Tay cầm trò chÆji

Ä⊡á»f chÆji trò chÆji từ Internet trên TV nà y, báºin có thá»f kết nối vá»›i má»™t số tay cầm trò chÆji khÃ′ng dây. TV có thá»f há»— trợ cùng lúc 2 Tay cầm trò chÆji Ä'ược kết nối. Khi báºin kết nối vá»›i Tay cầm trò chÆji, báºin có thá»f sá» dụng ngay tay cầm trò chÆji.

#### 19.3

# ChÆji trò chÆji từ bá»™ Ä'iá»⊡u khiá»fn trò chÆji hoáº∙c mÃjy vi tÃnh

Ä⊡á»f báº⁻t Ä'ầu trò chÆji từ Bá»™ Ä'iá»⊡u khiá»fn trò chÆji hoặc MÃjy vi tÃnh và o lần Ä'ầu tiên…

 Kết ná»'i Bá»™ Ä'iá»⊡u khiá»fn trò chÆji hoặc MÃjy vi tÃnh vá»›i TV qua cÃjp HDMI tá»'c Ä'á»™ cá»±c cao trưá»›c khi bá⁰t nguồn bá»™ Ä'iá»⊡u khiá»fn hoá⁰·c mÃjy vi tÃnh.
 Nhấn SOURCES và chá»⊡n bá»™ Ä'iá»⊡u khiá»fn trò chÆji hoá⁰·c tên kết ná»'i.

3 - Ä⊡ặt HDMI Ultra HD thà nh Tá»'i ưu cho chÆji game tiêu chuẩn, thà nh Tá»'i ưu (Game tá»± Ä'á»™ng) cho Tá»'c Ä'á»™ là m tưÆji biến thiên HDMI (chỉ trên má»™t sá»' mẫu mÃjy).

**4** - Bá⁰t nguồn cho Bá»™ Ä'iá»⊡u khiá»fn trò chÆji hoá⁰·c MÃjγ vi tÃnh.

**5 -** Bá⁰⁻t Ä'á⁰§u trò chÆji.

Ä⊡á»f biết thêm thông tin vá»⊡ cÃịch kết ná»'i Bá»™ Ä'iá»⊡u khiá»fn trò chÆji, trong **Trợ giúp**, nhấn phÃm mà u **— Từ khóa** và tra cứu **Bá»™ Ä'iá»⊡u** khiá»fn trò chÆji, kết ná»'i.

#### 19.4

# Thanh Ä'iá» 🛛 u khiá» fn trò chÆji

Thanh Ä'iá»⊡u khiá»fn trò chÆji là má»™t trung tâm tÃch hợp Ä'á»f hiá»fn thị thà ng tin và cà i Ä'á⁰·t Ä'iá»⊡u khiá»fn trong khi chÆji trò chÆji. TÃnh nÄfng có thá»f Ãjp dụng cho nguồn HDMI miá»…n là **Kiá»fu hình á⁰£nh** Ä'ược Ä'á⁰·t thà nh **Trò chÆji/HDR Trò chÆji/Game Dolby Vision/Mà n hình/Mà n hình HDR**.

Khi TV tá»± Ä'á»™ng chuyá»fn sang chá⁰¿ Ä'á»™ Trò chÆji (thÃ'ng qua chức nÄfng phÃit hiện trò chÆji), TV sá⁰½ hiá»fn thá»< má»™t thÃ'ng bÃjo Ä'á»f cho ngưá»⊡i dùng biá⁰¿t rá⁰±ng chá⁰¿ Ä'á»™ Trò chÆji Ä'ã Ä'ược bá⁰t vÃ có thá»f bá⁰t thanh Ä'iá»⊡u khiá»fn trò chÆji bá⁰±ng cÃjch nhá⁰¥n và giá»<sup>-</sup> phÃm **MENU**.

#### KÃch hoáºit và há»§y kÃch hoáºit

Nhá<sup>®</sup>¥n và giá»<sup>-</sup> phÃm **MENU** Ä'á»f khởi chá<sup>®</sup>iy thanh Ä'iá»⊡u khiá»fn trÃ<sup>2</sup> chÆji khi ở chá<sup>®</sup>¿ Ä'á»™ **TrÃ<sup>2</sup> chÆji** hoá<sup>®</sup>·c chá<sup>®</sup>¿ Ä'á»™ **Mà n hình**. Ä⊡á»f há»§y kÃch hoá<sup>®</sup>it thanh Ä'iá»⊡u khiá»fn trÃ<sup>2</sup> chÆji, bá<sup>®</sup>in cÃ<sup>3</sup> thá»f nhá<sup>®</sup>¥n **←Â Quay lá<sup>®</sup>ji** hoá<sup>®</sup>·c thanh Ä'iá»⊡u khiá»fn trÃ<sup>2</sup> chÆji sá<sup>®</sup>½ tá»± Ä'á»™ng Ä'Ã<sup>3</sup>ng sau 20 giây ná<sup>®</sup>¿u ngưá»⊡i dÃ<sup>1</sup>ng không tưÆjng tÃjc.

Thanh Ä'iá»⊡u khiá»fn trò chÆji chứa thanh thông tin hoá≌·c thanh cà i Ä'á≌·t và nút Chuyá»fn Ä'ổi Ä'á»f chuyá»fn Ä'ổi giá»⁻a thanh thông tin và thanh cà i Ä'ặt.

#### Thanh thông tin

Thanh thông tin sẽ hiá»fn thá»< thông tin chÃnh cho trò chÆji:

**Ä⊡á»™ trá»... Ä'ầu và o**: tráºing thÃii Ä'á»™ trá»... Ä'ầu và o hiện táºii

**Tốc Ä'á»™ khung hình**: FPS hiện táºji (khung hình trên giây)

Ä⊠á»™ phân giải: Ä′á»™ phân giải nguồn video Loáºi ná»™i dung: ná»™i dung video là Chung hoặc Phim hoặc VRR/Fresync/G-Sync

Ä⊠á»<nh dá⁰ing SDR/HDR: nguồn Ä'ược há»— trợ Loáºii HDR hoặc SDRÂ

**Không gian mà u**: loáºii không gian mà u nguồn Äʻược há»— trợ

#### Thanh cà i Ä'á⁰·t

Thanh cà i Ä'ặt chứa cÃịc cà i Ä'ặt liên quan có thá»f cải thiện trải nghiệm chÆji trò chÆji cá»§a báºin. Chá»⊡n và nhấn **OK** trên cÃjc biá»fu tượng cà i Ä'ặt Ä'á»f thay Ä'ổi cÃjc cà i Ä'ặt sau Ä'ây: Vá⁰ich chá»<sup>-</sup> thá⁰p: chá»⊡n Bá⁰t/Tá⁰<sup>-</sup>t Ä'á»f hiá»fn thá»< hoá⁰·c á⁰©n tâm ngá⁰<sup>-</sup>m.

Ä⊠iá»⊠u khiá»fn bóng phá»§: chá»⊠n Táº⁻t Ä'á»f sá» dụng mức Ä'á»™ Ä'en hiện táºi trong cà i Ä'ặt Hình ảnh; chá»⊡n Báºt Ä'á»f thay Ä'ổi cà i Ä'ặt thà nh mức mà u Ä'en cao hÆjn.

**Nhiệt Ä'á»™ mà u**: chá»⊡n nhiệt Ä'á»™ mà u theo sở thÃch cá»§a bá⁰in.

**Ã,m thanh Ä'ầu ra**: chá»⊡n thiết bá»< Ä'á»f phÃit ra âm thanh.

**Kiá»fu Ambilight\***: chá»In **Báºt** Ä'á»f báºt Ambilight vá»›i phong cÃich chÆji game; chá»In **Táº⁻t** Ä'á»f táº⁻t Ambilight.

\* Cà i Ä'ặt Ambilight chỉ dà nh cho cÃic kiá»fu sản phẩm há»— trợ chức nÄfng Ambilight.Â

# <sup>20</sup> Ambilight

20.1

# Kiá»fu Ambilight

### Theo video

Báºin cÃ<sup>3</sup> thá»f Ä'ặt Ambilight theo chuyá»fn Ä'á»™ng video hoặc âm thanh cá»§a chưÆing trình TV. Ngoà i ra, báºin cÃ<sup>3</sup> thá»f Ä'ặt Ambilight Ä'á»f hiá»fn thị má»™t kiá»fu mà u sáº⁻c Ä'ặt sẵn hoặc báºin cÃ<sup>3</sup> thá»f táº⁻t Ambilight.

Nếu chá»⊠n **Theo video**, báºin cÃ<sup>3</sup> thá»f chá»⊠n má»™t trong cÃic kiá»fu Äʻi theo chuyá»fn Äʻá»™ng cá»§a hình ảnh trên mà n hình TV cá»§a mình.

Ä⊡á»f cà i Ä'ặt Kiá»fu Ambilight…

- **1 -** Nhấn <sup>ambilight</sup>.
- **2 -** Chá»⊠n **Theo video** và nhấn **OK**.
- 3 Chọn kiá»fu baÌ£n muôÌ⊡n vaÌ€ nhấn **OK**.

4 - Nhấn < (trÃji) Ä'á»f quay láºji má»™t bưá»>c hoặc nhấn ← Quay láºji Ä'á»f Ä'óng menu.

CÃic kiá»fu **Theo video** sẵn có là …

- Chuẩn Lý tưởng Ä'á»f xem TV từ ngà y nà y sang ngà y khÃjc
- Tá»± nhiên Ä⊡i theo hình ảnh hoặc âm thanh má»™t cÃich trung thá»±c nhất có thá»f
- Thá»f thao Lý tưởng cho chưÆing trình thá»f thao
- Sá»'ng Ä'á»™ng Lý tưởng cho Ä'iá»⊡u kiện ban ngà y

• TroÌ€ chÆji - Lý tưởng Ä'á»f chÆji troÌ€ chÆji

## Theo âm thanh

Báºin cÃ<sup>3</sup> thá»f Äʻặt Ambilight theo chuyá»fn Äʻá»™ng video hoặc âm thanh cá»§a chæ°Æing trình TV. Ngoà i ra, báºin cÃ<sup>3</sup> thá»f Äʻặt Ambilight Äʻá»f hiá»fn thị má»™t kiá»fu mà u sáº⁻c Äʻặt sẵn hoặc báºin cÃ<sup>3</sup> thá»f táº⁻t Ambilight.

Ná≌¿u chá»⊠n **Theo âm thanh**, báºin có thá»f chá»⊠n má»™t trong cÃic kiá»fu Ä'i theo chuyá»fn Ä'á»™ng cá»§a âm thanh.

Ä⊡á»f cà i Ä'ặt Kiá»fu Ambilight…

- **1** Nhấn <sup>ambilight</sup>.
- 2 ChỠIn Theo âm thanh và nhấn OK.
- 3 Chọn kiá»fu baÌ£n muôÌ⊡n vaÌ€ nhấn **OK**.
- 4 Nhấn < (trÃji) Ä'á»f quay láºji má»™t bưá»>c hoặc nhấn ← Quay láºji Ä'á»f Ä'óng menu.

CÃic kiá»fu **Theo âm thanh** sẵn có là …

- SÃing chÃ<sup>3</sup>i Lý tưởng Ä'á»f xem video âm nháºic
- Hoà i cổ Lý tưởng Ä'á»f nghe nhá⁰ic hoà i cổ

âm læ°á»£ng lá»>n
 Nhá»
 nhá»

# Ã⊡nh sÃjng phòng chá»⊡

Báºin cÃ<sup>3</sup> thá»f Ä'ặt Ambilight theo chuyá»fn Ä'á»™ng video hoặc âm thanh cá»§a chưÆing trình TV. Ngoà i ra, báºin cÃ<sup>3</sup> thá»f Ä'ặt Ambilight Ä'á»f hiá»fn thị má»™t kiá»fu mà u sáº⁻c Ä'ặt sẵn hoặc báºin cÃ<sup>3</sup> thá»f táº⁻t Ambilight.

Nếu báºin chá»⊡n **Ã⊡nh sÃing phòng chá»⊡**, báºin có thá»f chá»⊡n má»™t trong nhá»⁻ng kiá»fu mà u Ä′áº∙t sẵn.

Ä⊡á»f cà i Ä'ặt Kiá»fu Ambilight…

- **1 -** Nhấn <sup>ambilight</sup>.
- 2 Chá»⊡n Ã⊡nh sÃing phòng chá»⊡ và nhấn OK.
- 3 Chọn kiá»fu baÌ£n muôÌ⊡n vaÌ€ nhấn **OK**.

**4** - Nhấn **〈** (trÃji) Ä'á»f quay láºji má»™t bưá»›c hoặc nhấn **← Quay láºji** Ä'á»f Ä'óng menu.

CÃịc kiá»fu **Ã⊡nh sÃịng phòng chá»**⊠ sẵn có là …

- Dung nham CÃịc biến thá»f mà u Ä'á»?
- Nưá»›c sâu CÃịc biến thá»f mà u xanh dưÆing
- TưÆji tá»± nhiên CÃic biến thá»f mà u xanh lÃi
- Tráº<sup>-</sup>ng ấm CÃịc biến thá»f mà u tráº<sup>-</sup>ng

Mà u sáº⁻c tùy chỉnh - Mà u tÄ©nh do báºin lá»±a chá»⊡n. Ä⊡á»f Ä'ặt mà u cho Ãinh sÃing tÄ©nh Ambilight, hãy Ä'i Ä'ến ✿ Cà i Ä'ặt > Ambilight > Mà u sáº⁻c tùy chỉnh và chá»⊡n má»™t mà u báºin thÃch.

### Theo quốc ká»<sup>3</sup>

Báºin có thá»f Ä'ặt Ambilight Ä'i theo quốc kỳ báºin chá»⊡n.

### Theo ứng dụng

Cà i Ä'ặt **Theo ứng dụng** khả dụng khi báºin Ä'iá»⊡u khiá»fn Ambilight bằng ứng dụng.

#### 20.2

# Táº<sup>-</sup>t Ambilight

Ä⊠á»f tá⁰⁻t Ambilight…

- **1 -** Nhấn <sup>ambilight</sup>.
- 2 Chá»⊡n Táº⁻t và nhấn OK.
- **3** Nhấn **〈** (trÃji) Ä'á»f quay láºji má»™t bưá»›c hoặc nhấn **← Quay láºji** Ä'á»f Ä'óng menu.

## <sup>20.3</sup> CÃ i Ä'á⁰·t Ambilight

Ä⊡á»f biết thêm thông tin, trong **Trợ giúp**, nhấn phÃm mà u **—Từ khóa** và tra cứu **Cà i Ä'ặt Ambilight** Ä'á»f biết thêm thông tin.

#### 20.4

# Chế Ä'á»™ Ã⊡nh sÃing phòng chá»⊡

Chế Ä'á»™ Ã⊡nh sÃing phòng chá»⊡ trên TV cho phép báºin báºt Ambilight khi TV Ä'ang ở chế Ä'á»™ chá»⊡. Nhá»⊡ váºy, báºin có thá»f phÃit sÃing gian phòng vá»›i Ambilight.

Sau khi Ä'ã chuyá»fn TV vá»⊡ chế Ä'á»™ chá»⊡ và báºin muốn báºt Ãinh sÃing phòng chá»⊡ Ambilight, hãy là m theo cÃic bưá»›c sau Ä'ây:

#### **1** - Nhấn <sup>ambilight</sup>.

2 - Sau khi nhá⁰¥n ambilight, Ãinh sÃing phòng chá» Ambilight sá⁰½ Ä'ược bá⁰t.

**3** - Nhá<sup>©</sup>¥n ambilight lá⁰§n ná»<sup>-</sup>a nếu báºin muốn thay Ä'ổi sang hiệu ứng Ãinh sÃing khÃic.

4 - Ä⊡á»f táº⁻t Ãinh sÃing phòng chá»⊡ Ambilight, nhấn ambilight cho Ä'ến khi cÃic Ä'èn táº⁻t hết. Báºin có thá»f phải nhấn nút ambilight và i lần.

### 20.5 BÃjo thức

BÃio thức sá» dụng Ambilight, nháºic và thông tin thỮi tiết Ä'á»f táºio ra trải nghiệm bÃio thức má»›i.

• TV bÃjo thức và o ngà y và giá» mà báºin Ä'ã thiáºit láºp trưá»:c Ä'ó.

 PhÃit sÃing Ambilight bằng tiếng nháºic và mà n hình mà u rÃμ dần.

• Từ từ chuyá»fn sang phần dá»± bÃjo thá»⊡i tiết kèm theo phông ná»⊡n phù hợp.

Ä⊡á»f và o menu cà i Ä'á⁰·t BÃjo thức…

1 - Nhấn ➡ Äʻá»f mở Menu Thao tÃic nhanh.
 2 - Chá»<sup>®</sup>n BÃio thá»<sup>®</sup>c và nhấn OK Äʻá»f mở.

- BÃio thức: Ä'ặt tối Ä'a 5 cảnh bÃio trong nhiá»⊡u ngà y liên tục hoặc nhá»⁻ng ngà y Ä'ã chá»⊡n, cà i Ä'ặt Báºt/Táº⁻t.

- Phông ná»⊡n: theo thá»⊡i tiết hoặc chá»⊡n từ danh mục ảnh.

- Nháºic: bản nháºic sẽ phÃit trong khi bÃio thức.

- Ä,m læ°á»£ng khi báºt: thiết láºp âm læ°á»£ng bản nháºjc sẽ phÃjt khi bÃjo thức.

- Thá»I tiết: cÃic cà i Ä'ặt dà nh cho dá»± bÃio thá»I tiết táºji Ä'ịa phæ°Æing.

 - Xem trưá»>c: báºin có thá»f xem trưá»>c hiệu ứng bÃio thức.

Nếu TV Ä'ang ở chế Ä'á»™ chá»⊡ và Ä'ã cháºịm Ä'ến thá»⊡i gian cảnh bÃịo thì TV sẽ thoÃịt khá»⊡i chế Ä'á»™ chá»⊡ và hoáºịt Ä'á»™ng láºịi. Mà u mà n hình bÃjo thức rõ dần, Ambilight Ä'ược báºt, nháºjc lá»>n dần và hiá»fn thá»< thà ng tin thá»⊡i tiết kèm theo phà ng ná»⊡n.

Ä⊠á»f thoÃit BÃio thức, nhấn phÃm Ů **Ch.Ä'á»™ chá»**ඞÂ /Â **Báºt**, **← Quay láºi** hoặc **ĤÂ HOME** trên Ä'iá»ඞu khiá»fn từ xa.

- **<sup>(</sup>) Ch.Ä'á»™ chá»⊡ / Báºt**: thoÃit ứng dụng Sunrise và chuyá»fn TV vá»⊡ chế Ä'á»™ chá»⊡.

- ← Quay láºii: thoÃit ứng dụng Sunrise và chuyá»fn Ä'ến nguồn TV Ä'ã xem gần Ä'ây nhất.

- Nếu BÃjo thức khÃ′ng Ä′ược thoÃjt Ä′ến ứng dụng khÃjc sau 30 phút ká»f từ khi BÃjo thức báºt thì TV sẽ tá»± Ä'á»™ng táº⁻t Ä'á»f vá»ඔ chế Ä'á»™ chá»ඔ.

#### Lưu ý:

Duy trì kết ná»íi máºing Ä'á»f BÃio thức hoáºit Ä'á»™ng Ä'úng cÃich. Chức nÄfng BÃio thức không thá»f váºn hà nh khi chế Ä'á»™ Ä'ồng hồ TV Ä'ược Ä'ặt thà nh thá»§ công. Truy cáºp menu cà i Ä'ặt và thay Ä'ổi chế Ä'á»™ Ä'ồng hồ thà nh tá»± Ä'á»™ng. BÃio thức sẽ không hoáºit Ä'á»™ng nếu Vị trà Ä'ược Ä'ặt là Cá»a hà ng.

### 20.6

# Ambisleep

Ambisleep mÃ′ phá»⊡ng hoà ng hÃ′n Ä'á»f giúp báºin thư giãn trưá»>c khi chìm và o giấc ngá»§. Khi kết thúc mÃ′ phá»⊡ng, TV sẽ tá»± Ä'á»™ng chuyá»fn sang chế Ä'á»™ chá»⊡.

Cà i Ä'ặt > Ambilight >Â Ambisleep.

#### Báºt Ambisleep

**ĿĂ** Menu Thao tÃic nhanh > Cà i Ä'á⁰·t thưá»⊡ng xuyên >Â Bá⁰t Ambisleep.

Chá»⊡n Ä'á»f bá⁰t Ambisleep.

#### Thá»⊡i lượng

✿ Cà i Ä'ặt > Ambilight >Â Ambisleep > Thá»।
Iượng.

#### Ä⊡á»™ sÃjng

✿ Cà i Ä'ặt > Ambilight >Â Ambisleep > Ä☑á»™ sÃing.
Ä☑ặt Ä'á»™ sÃing báº⁻t Ä'ầu cho Ambisleep.

#### MÃ u sá⁰⁻c

✿ Cà i Ä'ặt > Ambilight > Ambisleep > Maì€u sÄfÌïc.
 Chá»ïn mà u Ãinh sÃing theo sá»ÿ thÃch cá»§a báºin.

#### Ã,m thanh

A Cà i Ä'ặt > Ambilight >Â Ambisleep > Ã,m thanh.

Chá»⊡n âm thanh tá»± nhiên báºin muốn sá» dụng trong khi báºt Ambisleep.

Nhá»<sup>-</sup>ng âm thanh tá»± nhiên có sẵn là …

- Tiếng lá»a chÃjy
- Tiếng gió rÃt
- Tiếng mưa

• Tiếng rừng mưa

- Tiếng Ä'êm quáºinh quẽ
- Tiếng biá»fn nhiệt Ä'á»›i
- Tiếng thÃjc nưá»›c
- Êm

#### 20.7

# Tiện Ãch mở rá»™ng Ambilight

#### Ambilight+Hue

#### Cấu hình

✿ Cà i Ä'ặt > Ambilight > Tiện Ãch mở rá»™ng Ambilight > Ambilight+hue > Cấu hình.

Thiá⁰¿t lá⁰p bóng Ä'èn Philips hue theo mà u sá⁰⁻c Ambilight.

\* Lưu ý: TÃnh nÄfng Ambilight+Hue sá⁰½ hoáºit Ä'á»™ng vá»›i loáºii Ä'èn Hue là "Color Light" và "Extended Color Light".

#### Báºt/táº<sup>-</sup>t Ambilight+hue

✿ Cà i Ä'ặt > Ambilight > Tiện Ãch mở rá»™ng Ambilight > Ambilight+hue > Báºt/Táº⁻t.

#### Chìm Ä'á⁰⁻m

✿ Cà i Ä'ặt > Ambilight > Tiện Ãch mở rá»™ng Ambilight > Ambilight+hue > Chìm Ä'áº⁻m.

Nhấn cÃịc mÅ©i tên ∧ (lên) hoặc ∨ (xuống) Ä'á»f Ä'iá»⊡u chỉnh Ä'á»™ chÃnh xÃjc cá»§a bóng Ä'èn hue theo Ambilight.

#### PhÃ<sup>2</sup>ng chá» Iight+hue

Nếu bạn Ä'ã cà i Ä'ặt Ambilight+hue, bạn có thá»f cho phép bóng Ä'èn hue theo Ã⊡nh sÃing phòng chá»⊡ từ Ambilight. Ä⊡èn Philips hue sẽ mở rá»™ng hiệu ứng Ã⊡nh sÃing phòng chá»⊡ ra kháº⁻p gian phòng.

#### Bá⁰t/tá⁰⁻t bóng Ä'èn hue

✿ Cà i Ä'ặt > Ambilight > Tiện Ãch mở rá»™ng Ambilight > Ambilight+hue > Phòng chá»∑ light+hue.

Xem Cấu hình hoặc Ä⊠ặt láºji Xem thiết láºp hiện táºji cá»§a Ambilight+hue, máºing, Cầu nối và bóng Ä'èn

✿ Cà i Ä'ặt > Ambilight > Tiện Ãch mở rá»™ng Ambilight > Ambilight+hue > Xem cấu hình.

#### Äℤá♀·t lá♀ji thiá♀¿t lá♀p hiện tá♀ji cá»§a Ambilight+hue

✿ Cà i Ä'ặt > Ambilight > Tiện Ãch mở rá»™ng Ambilight > Ambilight+hue > Ä⊡ặt láºji cấu hình.

#### **Ambilight+Philips Wireless Home Speakers**

Lưu ý: Trưá»>c khi thiết láºp, Ä'ảm bảo TV vÃ Philips Wireless Home Speakers cá»§a báºjn Ä'ược kết nối vá»>i cùng má»™t máºjng Wi-Fi.

✿ Cà i Ä'ặt > Ambilight > Tiện Ãch mở rá»™ng Ambilight > Ambilight+Philips Wireless Home Speakers.

Thiá⁰¿t lá⁰p Philips Wireless Home Speakers cá»§a bá⁰in Ä'á»f hoáºit Ä'á»™ng theo mà u sáº⁻c cá»§a Ambilight.

#### Cấu hình

✿ Cà i Ä'ặt > Ambilight > Tiện Ãch mở rá»™ng Ambilight >Â Ambilight+Philips Wireless Home Speakers > Cấu hình.

Láºp cấu hình Ambilight+Philips Wireless Home Speakers. Là m theo cÃic hưá»>ng dẫn trên mà n hình Ä'á»f liên kết tá»'i Ä'a 10 Ä⊡èn LED loa vá»>i TV cá»§a báºin. Ä⊡á»'i vá»>i từng Ä⊡èn LED loa Ä'ược liên kết, báºin có thá»f chá»⊡n vùng mà u Ä'á»f tưÆing ứng vá»>i TV vÃ Ä'iá»⊡u chỉnh Ä'á»™ sÃing cá»§a Ä'èn.

**Lưu ý:** Khi Ambilight+hue Ä'ược báºt, Ambilight+Philips Wireless Home Speakers sẽ táº<sup>-</sup>t vÃ ngược lại.

#### Bá⁰t/Tá⁰⁻t

🏟 Cà i Ä'ặt > Ambilight > Tiện Ãch mở rá»™ng

Ambilight >Â Ambilight+Philips Wireless Home Speakers > Bá $^{2}$ t/Tá $^{2}$ t.

Chuyá»fn Ambilight+Philips Wireless Home Speakers thà nh bá⁰t/táº⁻t.

#### ÃInh sÃing phÃ<sup>2</sup>ng chá»I+Philips Wireless Home Speakers

✿ Cà i Ä'ặt > Ambilight > Tiện Ãch mở rá»™ng Ambilight >Â Ambilight+Philips Wireless Home Speakers > Ã⊡nh sÃing phòng chá»⊡+Philips Wireless Home Speakers.

Bá⁰t Ä'á»f cho phép Philips Wireless Home Speakers cá»§a báºin hoáºit Ä'á»™ng theo mà u sáº⁻c cá»§a Ã⊡nh sÃing phòng chá»⊡ Ambilight. Philips Wireless Home Speakers sẽ mở rá»™ng hiệu ứng Ã⊡nh sÃing phòng chá»⊡ ra kháº⁻p gian phòng.

#### Xem cấu hình

✿ Cà i Ä'ặt > Ambilight > Tiện Ãch mở rá»™ng Ambilight >Â Ambilight+Philips Wireless Home Speakers > Xem cấu hình.

Xem thiết lá⁰p hiện tại cá»§a Ambilight+Philips Wireless Home Speakers mạng và các Ä⊡èn LED cá»§a loa.

#### Ä⊡ặt láºji cấu hình

✿ Cà i Ä'ặt > Ambilight > Tiện Ãch mở rá»™ng Ambilight >Â Ambilight+Philips Wireless Home Speakers > Ä⊡á⁰·t lá⁰ii cá⁰¥u hình.

Ä⊡ặt lại thiết láºp hiện tại cá»§a Ambilight+Philips Wireless Home Speakers.

# 20.8

# Cá»±c quang

á»<sup>¬</sup>ng dụng Cá»±c quang là má»<sup>™</sup>t ứng dụng giÃ⁰p nâng cao mÃ′i trưá»⊡ng xung quanh cá»§a khÃ′ng gian sống cá»§a TV vá»›i cÃịc mà n trình diá»…n và Ambilight Ä'á⁰§y mà u sá⁰⁻c. Cá»±c quang tá⁰n dụng hình á⁰£nh, hoá⁰it á⁰£nh, âm thanh và Ambilight Ä'á⁰·c trưng cá»§a Philips Ä'á»f tÄfng thêm diện tÃch sống cho phù hợp vá»›i phong cÃịch sống má»›i cá»§a bá⁰in.

Ä⊡á»f khởi cháºiy ứng dụng Cá»±c quang…

1 - Nhấn ➡ Äʻá»f mở Menu Thao tÃic nhanh hoặc nhấn HOME Äʻá»f chuyá»fn Äʻến Mà n hình chÃnh.

2 - Chá»⊡n ứng dụng Cá»±c quang và nhấn OK Ä'á»f mở ứng dụng.

3 - Ná⁰¿u khÃ′ng có ứng dụng Cá»±c quang trên MÃ n hình chÃnh, bá⁰in có thá»f thêm ứng dụng qua trang Ứng dụng hoá⁰·c bá⁰±ng mục Thêm ứng dụng và o mục ưa thÃch trên hà ng á»¨ng dụng.

Nhóm

CÃ<sup>3</sup> bá»'n loáºji chá»§ Ä'á»⊡: **MÃ'i trưá»⊡ng xung quanh**, **Cảnh**, **Bộ sưu táºp** và **Ä⊡ồng hồ**. Báºjn cÃ<sup>3</sup> thá»f tải xuá»'ng nhiá»⊡u chá»§ Ä'á»⊡ hÆjn khi TV cá»§a báºjn kết ná»'i vá»>i internet. Sá» dụng cÃic phÃm Ä'iá»⊡u hưá»>ng Ä'á»f duyệt theo chiá»⊡u ngang / chiá»⊡u dá»⊡c trên menu. Nhấn **OK** trên má»™t chá»§ Ä'á»⊡ Ä'á»f báº⁻t Ä'ầu phÃit. Nhấn **OK** trên **PhÃit tất cả** Ä'á»f phÃit tất cả cÃic mục trong danh sÃich danh mục nà y, báº⁻t Ä'ầu vá»>i mục Ä'ầu tiên. Nhấn ← **Quay láºji** Ä'á»f thoÃit ứng dụng Cá»±c quang.

#### Ä⊡ặt TV ở chế Ä'á»™ chá»⊡

Báºin cÃ<sup>3</sup> thá»f Ä'ặt thá»⊡i lượng phÃit láºii chá»§ Ä'á»⊡ Aurora, TV sẽ chuyá»fn sang chế Ä'á»™ chá»⊡ khi Ä'áºit Ä'ến giá»›i háºin thá»⊡i gian.

Ä⊡á»f Ä'á♀·t TV ở chá♀¿ Ä'á»™ chá»⊡…

 1 - Khi ứng dụng Cá»±c quang Ä'ược kÃch hoáºit, nhấn +Â OPTIONS.

2 - Chá»⊡n 1 giá»⊡, 2 giá»⊡ hoá≌·c 4 giá»⊡ Ä'á»f Ä'á≌·t TV ở chᲿ Ä'á»™ chá»⊡.

3 - Và o hai phút trưá»>c khi háºit háºin háºin giá»2, TV sẽ hiá»fn thá»< má»™t Ä'oáºin há»™i thoáºii Ä'á»f cung cấp cÃic tÃiy chá»⊡n chuyá»fn sang cháºi Ä'á»™ chá»2 ngay láºp tức hoặc hoãn láºii Ä'áºin 1 hoặc 2 giá»2 sau Ä'ó. Ä⊡ồng hồ háºin giá»2 Ä'ược Ä'ặt Ä'á»f Ä'áºim ngược hoặc hoãn láºii khÃíng Ä'ược vượt quÃi 4 giá»2 tối Ä'a cho phép.

# CÃjc lá»±a chá»⊡n hà ng Ä'á⁰§u

#### 21.1

21

# Giá»>i thiệu vá»ಔ CÃjc lá»±a chá»ಔn hà ng Ä'á⁰§u

Với **⊾⊇ CÃịc lá»±a chá»⊡n hà ng Ä'ầu**, TV cá»§a báºin Ä'á»⊡ xuất…

- cÃic chæ°Æing trình TV hiện táºii trong **Hiện có** tr**ên TV**
- cÃic video cho thuê má»›i nhất trong Video theo yêu cầu
- cÃic dịch vụ TV trá»±c tuyến (Catch Up TV) từ Freeview trong **Freeview Play\***

Ä⊡á»f tá⁰n hưởng CÃịc lá»±a chá»⊡n hà ng Ä'á⁰§u, hãy kết ná»'i TV cá»§a bá⁰in Ä'á⁰¿n Internet. Ä⊡á⁰£m bá⁰£o báºin Ä'ã Ä'ồng ý cÃịc Ä⊡iá»⊡u khoá⁰£n sá» dụng. ThÃ'ng tin và dịch vụ cá»§a CÃịc lá»±a chá»⊡n hà ng Ä'á⁰§u chỉ sá⁰µn có ở cÃịc quốc gia Ä'ược chá»⊡n.

#### Äℤiá»ℤu khoá⁰£n sá» dụng

ÄDá»f cho phép TV thá»±c hiện cÃịc Ä'á»D nghị nà y, báºin phải Ä'ồng ý vá»›i cÃịc ÄDiá»Du khoản sá» dụng. ÄDá»f nháºn cÃịc Ä'á»D xuất Ä'ược cÃi nhân hóa dá»±a trên sở thÃch xem cá»§a báºin, hãy Ä'ảm bảo báºin Ä'ã Ä'Ãinh dấu và o Ã' chá»Dn cho **Tham gia** dịch vụ Ä'á»D xuất Ä'ược cÃi nhân hóa.

Ä⊡á»f mở Ä⊡iá»⊡u khoản sá» dụng…

- 1 Nhấn 😅 Ä'á»f mở Menu Thao tÃic nhanh.
- 2 Chá»®n MA CÃic lá»±a chá»®n hà ng Ä'ầu.

3 - Nhấn + OPTIONS, chá»⊡n Ä⊡iá»⊡u khoản sá» dụng và nhấn OK.

4 - ChỠIn CÃic cà i Ä'ặt bảo máºt và nhấn OK.
5 - ChỠIn Tham gia dá» (ch vụ Ä'á» val xuất Ä'ược cÃi nhân hóa và nhấn OK Ä'á»f Ä'Ãinh dấu à chá» In. Nhấn OK lần ná» a Ä'á»f bá» chá» In.
6 - Nhấn ← Quay láºi Ä'á»f Ä'óng menu.

\* Freeview Play chỉ dà nh cho kiá»fu mÃiy dùng ở
VưÆjng quá»'c Anh.

### <sup>21.2</sup> Hiện cÃ<sup>3</sup> trên TV

### Giới thiệu vá»🛛 Hiện có trên TV

Với **LA** Hiện cÃ<sup>3</sup> trên TV, TV Ä'á» zuất 10 chưÆing trình phổ biến nhất Ä'á»f xem và o thá» i Ä'iá»fm nà y.

TV Ä'á» I xuá ¥t cÃịc chÆ °Æing trình trà ªn TV hiá» ‡n Ä'ang chiá º¿u hoá º·c sá º½ bá º⁻t Ä'á º§u trong 15 phà ºt ná» ⁻a. CÃịc chÆ °Æing trình Ä'ã Ä'á» I xuá º¥t Ä'Æ °á» £c chá» In tá» « cÃic kà ªnh mà bá ºin Ä'ã cà i Ä'á º·t. Lá» ±a chá» In Ä'Æ °á » £c thá» ±c hiá» ‡n tá» « cÃic kà ªnh cá» §a quá» 'c gia bá ºin. Ngoà i ra, bá ºin cà ³ thá »f Ä'á »f **Hiá» ‡n cà ³ trà ªn TV** thá» ±c hiá» ‡n má » ™t sá »' Ä'á » I xuá º¥t Ä'Æ °á » £c cÃi nhà ¢n hà ³a cho bá ⁰in, dá » ±a trà ªn cÃi c chÆ °Æing trình mà bá ºin thÆ °á » Ing xuyà ªn xem.Â

Ä⊡á»f chuyá»fn thông tin Hiện có trên TV thà nh sẵn dùng…

 thông tin Hiện có trên TV phải có sẵn ở quá»'c gia cá»§a báºin.

• TV phải có cÃjc kênh Ä'ã Ä'ược cà i Ä'ặt.

• TV phải Ä'ược kết ná»'i vá»›i Internet.

• Ä⊡ồng hồ TV phải Ä'ược Ä'ặt thà nh Tá»± Ä'á»™ng hoặc Tùy thuá»™c và o quốc gia.

 báºin phải chấp nháºn cÃic Äඔiá»ඔu khoản sá» dụng (Báºin có thá»f Ä'ã chấp nháºn khi báºin kết ná»'i vá»vi Internet.).

Biá»fu tượng ∎ sẽ chỉ xuất hiện ở phÃa trên cùng cá»§a mà n hình khi Hiện có trên TV sẵn dùng.

TV khÃ′ng lưu trá»<sup>-</sup> cÃjc Ä'á»⊡ xuất trưá»>c Ä'ó.

## Dùng Hiện có trên TV

Ä⊡á»f mở Hiện có trên TV…

1 - Nhấn 😅 Ä'á»f mở Menu Thao tÃic nhanh.

2 - Chá»⊡n ➡ CÃic lá»±a chá»⊡n hà ng Ä'á°§u Ä'á»f mở menu CÃic lá»±a chá»⊡n hà ng Ä'á°§u.

3 - Chá»⊡n ➡ Hiện có trên TV ở phÃa trên cùng cá»§a mà n hình và nhấn OK.

4 - Nhấn ← Quay láºji Ä'á»f Ä'óng.

Khi báºin mở **Hiện có trên TV**, TV có thá»f cần và i giây Ä'á»f là m má»›i thông tin trang.

Trong Hiện có trên TV báºin có thá»f…

• chá»⊡n và nhấn **OK** trên má»™t biá»fu tượng chưÆjng trình Ä'á»f dò Ä'ến chưÆjng trình Ä'ang diá»...n ra.

• chá»⊡n và nhá≌¥n **OK** trên má»™t biá»fu tượng chưÆing trình Ä'ã láºp lịch Ä'á»f dò Ä'ến kênh hiện cÃ<sup>3</sup>.

Báºịn cÃ<sup>3</sup> thá»f dÃ<sup>1</sup>ng cÃịc phÃm mà u trên Ä'iá»⊡u khiá»fn từ xa Ä'á»f báº⁻t Ä'ầu, ngừng hoặc xóa má»™t ghi hình Ä'ã láºp lừch. Báºịn cÅ©ng có thá»f cà i Ä'ặt hoặc xóa má»™t nháº⁻c nhở cảnh bÃịo báºịn khi chưÆing trình báº⁻t Ä'ầu.

### <sup>21.3</sup> Video theo yêu cầu

### Giới thiệu vá»I Video theo yêu cầu

Với **≝ Video theo yêu cầu**, báºin có thá»f thuê phim từ má»™t cá»a hà ng thuê video trá»±c tuyến.

Báºin cÃ<sup>3</sup> thá»f Ä'á»f Video theo yêu cầu thá»±c hiện một số Ä'á»ඔ xuất phim Ä'ược cÃi nhân hóa, dựa trên quốc gia cá»§a báºin, cà i Ä'ặt TV và cÃic chưÆing trình mà báºin thưá»ඔng xuyên xem.

Biá»fu tượng **≝** sá⁰½ chỉ xuất hiện ở phÃa trên cùng cá»§a mà n hình khi **Video theo yêu cầu** sẵn dùng.

#### Thanh toÃin

Khi báºin thuê hoáº.c mua má»™t bá»™ phim, báºin có thá»f thanh toÃin cho cá»a hà ng video an toà n bằng thẻ tÃn dụng. Hầu hết cá»a hà ng video Ä'á»₪u yêu cầu báºin táºio má»™t tà i khoản Ä'Äfng nháºp và o lần Ä'ầu tiên báºin thuê phim.

#### Lưu lượng Internet

Truyá»⊡n theo dòng nhiá»⊡u video có thá»f là m báºin vượt quÃi giá»>i háºin lưu lượng Internet hà ng thÃing cá»§a báºin.

## Dùng Video theo yêu cầu

Ä⊡á»f mở Video theo yêu cầu…

1 - Nhấn 😅 Ä'á»f mở Menu Thao tÃic nhanh.

2 - Chá»⊡n ➡ CÃic lá»±a chá»⊡n hà ng Ä'á°§u Ä'á»f mở menu CÃic lá»±a chá»⊡n hà ng Ä'á°§u.

**3** - Chá»⊡n **‴Â** Video theo yêu cầu á»Ÿ phÃa trên cùng cá»§a mà n hình và nhấn OK.

4 - SỠdụng phÃm Ä'iá»⊡u hưá», ng Ä'á»f chá»⊡n Ãip phÃch phim.

5 - Nhấn ← Quay láºji Ä'á»f Ä'óng.

Khi báºin mở **Video theo yêu cầu**, TV có thá»f cần và i giây Ä'á»f là m má»›i thÃ′ng tin trang.Â

Báºin có thá»f chá»⊡n má»™t cá»a hà ng video cụ thá»f nếu có sẵn nhiá»⊡u cá»a hà ng.

Ä⊡á»f thuê phim…

1 - Ä⊡iá»⊡u hưá»>ng phá⁰§n tô sÃing trên Ãip phÃch phim. Thông tin Ä'ược giá»>i há⁰in sá⁰½ hiá»fn thá»< sau và i giây.

2 - Nhấn OK Ä'á»f mở trang phim cá»§a cá»a hà ng video Ä'á»f xem tóm táº⁻t phim.

**3** - XÃịc nháºn Ä'Æịn hà ng cá»§a báºịn.

**4** - Thực hiện thanh toÃin trên TV.

# **Freeview Play**

#### 22.1

22

# Giá»>i thiệu vá»<sup>®</sup> Freeview Play

Ä⊡á»f tá⁰n hưởng **Freeview Play\***, trưá»›c tiên báºin cần kết ná»′i TV vá»›i Internet.

Freeview Play cho phép:

 Xem cÃic chæ°Æing trình TV mà báºin Ä'ã bá»⊡ lá»i từ bảy ngà y træ°á»›c Ä'ó.

 Xem TV trực tiếp và theo yêu cầu, tất cả trong một mà khÃ′ng cần truy cáºp và o ứng dụng, báºin có thá»f tìm kiếm cÃic chæ°Æing trình Freeview Play trong Hæ°á»>ng dẫn TV.

• Xem hÆjn 70 kênh tiêu chuẩn và tá»'i Ä'a 15 kênh HD.

Tá⁰n hưởng cÃịc dịch vụ theo yêu cá⁰§u như BBC iPlayer, ITV Hub, All 4, Demand 5, BBC NEWS và BBC SPORT.
KhÃ′ng cá⁰§n hợp Ä′ồng, khÃ′ng phà thanh toÃịn hà ng thÃịng, bá⁰in ná⁰⁻m toà n quyá»⊡n kiá»fm soÃit.

Ä⊡á»f biết chi tiết, vui lòng truy cáºp:Â https://www.freeview.co.ukÂ

\* Freeview Play chỉ dà nh cho kiá»fu mÃiy dùng ở VưÆjng quá»'c Anh.

#### 22.2

# SỠdụng Freeview Play

Ä⊡á»f mở Freeview Play\*…

1 - Nhấn 😅 Ä'á»f mở Menu Thao tÃic nhanh.

2 - Chá»ඔn M CÃic lá»±a chá»ඔn hà ng Ä'ầu.

**3 -** Chá»⊡n tab **Ä⊡á»⊡ xuất** hoặc **Bá»™** ở phÃa trên cùng cá»§a mà n hình.

4 - Chá»⊡n thá»f loáºi i ở hà ng thứ hai và nhần OK Ä'á»f lá»⊡c cÃic chæ°Æing trình tæ°Æing ứng.

5 - Chá»<sup>®</sup>n má»<sup>™</sup>t chưÆing trình và nhá<sup>º</sup>¥n OK Ä'á»f bá<sup>º−</sup>t Ä'á<sup>º</sup>§u xem.

6 - Nhấn ← Quay láºji Ä'á»f Ä'óng.

\* Freeview Play chỉ dà nh cho kiá»fu mÃiy dùng ởVưÆjng quá»'c Anh.

# <sup>23</sup> Netflix

Nếu bạn có thuê bao thà nh viên Netflix, bạn có thá»f xem các chưÆ¡ng trình cá»§a Netflix trên TV nà y. TV của bạn phải Ä'ược kết ná»'i vá»›i Internet. Ở khu vực của bạn, Netflix có thá»f chỉ trở nên khả dụng vá»›i các bản cáºp nháºt phần má»îm trong tưÆ¡ng lai.

Ä⊠á»f mở Netflix, nhấn NETFLIX Ä'á»f mở Ứng dụng Netflix. Báºin cÃ<sup>3</sup> thá»f mở Netflix ngay láºp tức từ TV ở chế Ä'á»™ chá»₪.

www.netflix.com

# <sup>24</sup> Alexa

#### 24.1

# Thông tin vá»? Alexa

TV cá»§a báºin há»— trợ cÃic thao tÃic Ä'iá»⊡u khiá»fn bằng giá»⊡ng nói cá»§a Amazon Alexa\*.

#### Thông tin vá»ಔ Alexa

Alexa là dịch vụ giá»⊡ng nÃ<sup>3</sup>i trên ná»⊡n tảng Ä'Ãim mây cÃ<sup>3</sup> sẵn trên cÃic thiết bị Alexa Echo cá»§a Amazon và cÃic nhà sản xuất thiết bị khÃic. Khi Alexa hoáºit Ä'á»™ng trên TV cá»§a báºin, báºin cÃ<sup>3</sup> thá»f báºt/táº<sup>-</sup>t TV, thay Ä'ổi kênh, thay Ä'ổi âm lượng và nhiá»⊡u thao tÃic khÃic.

Ä⊡á»f Ä'iá»⊡u khiá»fn TV cá»§a báºin bằng Alexa, báºin cần có...

- Philips Android Smart TV há»— trợ Alexa
- Thiết bị Amazon Echo
- TÃ i khoá⁰£n Google

 Thiết bị di Ä'á»™ng như Ä'iện thoại hoặc mÃiy tÃnh bảng cá»§a báºin

• Máºing Wi-Fi

#### Thông tin vá»🛛 Alexa Skill

Alexa sỠdụng Alexa Skills Ä'á»f mở rá»™ng cÃịc thao tÃịc Ä'iá»⊠u khiá»fn bá⁰±ng giá»⊠ng nói. Skills bổ sung nhá»⁻ng khá⁰£ nÄfng má»i Ä'á»f tá⁰io ra trá⁰£i nghiệm cÃị nhân hóa hÆjn trên TV có há»— trợ Alexa. Bá⁰in có thá»f tìm thá⁰¥y chức nÄfng "Ä⊡iá»⊠u khiá»fn bá⁰±ng giá»⊡ng nói cá»§a Philips Smart TV" trên cá»a hà ng Alexa Skills, nÆji cung cá⁰¥p cÃịc lệnh Ä'iá»⊡u khiá»fn bá⁰±ng giá»⊡ng nói khÃjc nhau Ä'á»f hoá⁰jt Ä'á»™ng vá»i Philips Android Smart TV.

\* Alexa khÃ'ng khả dụng ở tất cả ngÃ'n ngá»<sup>-</sup> vÃ quá»'c gia. Amazon, Alexa và tất cả cÃic logo liên quan là thưÆing hiệu cá»§a Amazon.com, Inc. hoặc cÃic cÃ'ng ty con cá»§a Amazon.com, Inc.

Lưu ý: CÃịc kiá»fu Ambilight Ä'ược há»— trợ cÃ<sup>3</sup> thá»f khÃịc nhau tÃ<sup>1</sup>y thuá»™c và o dòng TV cụ thá»f. Vui Iòng tham khảo hưá»>ng dẫn sá» dụng TV cá»§a báºịn Ä'á»f biết cÃịc kiá»fu Ambilight Ä'ược há» trợ.

#### 24.2 Sán dánVi

# SỠdụng Alexa

Ä⊠á»f sá» dụng Alexa, trưá»›c tiên báºin cần thiết láºp dịch vụ mÃiy khÃich Alexa trên Philips Android Smart TV. Báº⁻t Ä'ầu thiết láºp bằng cÃich khởi cháºiy ứng dụng "Amazon Alexa" từ Mà n hình chÃnh của TV. Là m theo hưá»›ng dẫn và hoà n tất cÃic bưá»›c sau Ä'ây:

- Chá»⊡n tên cho Android Smart TV cá»§a báºin Ä'á»f Alexa nháºn diện.

- Chá»⊡n má»™t tà i khoản Google và Ä'Äfng nháºp.

 - Quay láºi chức nÄfng nà y trong Ứng dụng Alexa trên Ä'iện thoáºi cá»§a báºi n Ä'á»f báºt chức nÄfng, liên kết tà i khoản và dò tìm cÃi c thiết bá»< cá»§a báºi n.

- Quay láºii TV cá»§a báºin Ä'á»f hoà n tất thiết láºp.

#### Thiết láºp Alexa trên TV

1 - Nhấn Ѽ HOME và mở ứng dụng "Amazon Alexa".

2 - Báºin cần chuẩn bị sẵn thiáºit bị Amazon Echo và ứng dụng hưá»>ng dẫn Alexa (trên thiáºit bị di Ä'á»™ng hoặc phiên bản web) Ä'á»f báº⁻t Ä'ầu thiáºit láºp.

3 - Là m theo hưá»>ng dẫn trên mà n hình Ä'á»f chấp nháºn Ä'iá»⊡u khoản cá»§a ChÃnh sÃich bảo máºt, Ä'ặt tên cho TV và Ä'Äfng nháºp và o tà i khoản Google cá»§a báºin. Cần có tà i khoản Google Ä'á»f ghép nối vá»>i thiết bá»< Alexa.</p>

4 - Trên thiết bị di Ä'á»™ng cá»§a báºin, Ä'Äfng nháºp và o cùng má»™t tà i khoản Google trong ứng dụng hưá»›ng dẫn Amazon Alexa.

5 - Hoà n tất cÃịc bưá»>c sau Ä'ây trong ứng dụng hưá»>ng dẫn Amazon Alexa. Bưá»>c Ä'ầu tiên là báºt chức nÄfng "Ä⊡iá»⊡u khiá»fn bằng giá»⊡ng nói cá»§a Philips Smart TV". Bưá»>c thứ hai là liên kết tà i khoản Google cá»§a báºjn và bưá»>c cuá»'i cùng là dò tìm cÃjc thiết bá»<.

**6** - Chá»⊡n **Bá⁰t** hoá⁰·c **Táº⁻t** cà i Ä'á⁰·t bá⁰t TV. Báºin có thá»f sá» dụng Alexa Ä'á»f bá⁰t/táº⁻t TV bá⁰±ng khá⁰©u lệnh.

7 - Ở cuá»'i mà n hình thiết láºp, báºin có thá»f chá»⊡n
Xong Ä'á»f báº⁻t Ä'ầu sá» dụng Alexa. Chá»⊡n Quản
Iý TV Ä'á»f quản lý cÃic TV Ä'ược ghép ná»'i vá»›i
Alexa hoáº-c bá»⊡ ghép ná»'i TV vá»›i Alexa.

Truy cá⁰p alexa.amazon.com, nhá⁰¥p và o Skills (Chức nÄfng) và tìm "Ä⊡iá»⊡u khiá»fn bá⁰±ng giá»⊡ng nói cá»§a Philips Smart TVâ€⊡. Chức nÄfng sá⁰½ Ä'ược liệt kê trong cÃjc ká⁰¿t quá⁰£ tìm kiá⁰¿m.

# Phá⁰§n má»ಔm

#### 25.1

25

# Cáºp nháºt phần má»🛛m

# CâÌ£p nhâÌ£t tưÌ€ Internet

Nếu TV Ä'ược kết nối vá»›i Internet, báºin có thá»f nháºn Ä'ược thÃ'ng baÌ⊡o cáºp nháºt phần má»⊡m TV. Báºin cần có kết nối Internet tốc Ä'á»™ cao (bÄfng thÃ'ng rá»™ng). Nếu báºin nháºn Ä'ược thÃ'ng bÃio nà y, chúng tÃ'i khuyên báºin nên thá»±c hiện cáºp nháºt.

Với thông bÃịo trên mà n hình, chá»⊠n **Cáºp nháºt** và là m theo cÃịc hưá»›ng dẫn trên mà n hình.

Báºin cÅ©ng có thá»f tưÌ£ miÌ€nh tìm bản cáºp nháºt phần má»⊡m.

Trong khi cá<sup>o</sup>p nhá<sup>o</sup>t phá<sup>o</sup>§n má» Im, sá<sup>o</sup>½ không cÃ<sup>3</sup> hình á<sup>o</sup>£nh và TV sá<sup>o</sup>½ tá<sup>o</sup>t rồi bá<sup>o</sup>t lá<sup>o</sup>!i. ÄIIiá» Iu nà y cÃ<sup>3</sup> thá»f xá<sup>o</sup>£y ra và i lá<sup>o</sup>§n. Việc cá<sup>o</sup>p nhá<sup>o</sup>t cÃ<sup>3</sup> thá»f má<sup>o</sup>¥t và i phÃ<sup>o</sup>t. Chá»I cho Ä'á<sup>o</sup>¿n khi hình á<sup>o</sup>£nh TV bá<sup>o</sup>t trở lá<sup>o</sup>!i. Không nhá<sup>o</sup>¥n công tá<sup>o</sup>c nguồn **O** trên TV hoá<sup>o</sup>·c trên Ä'iá»Iu khiá»fn từ xa trong khi cá<sup>o</sup>p nhá<sup>o</sup>t phá<sup>o</sup>\$n má»Im.

Ä₪á»f tá»± tìm kiếm bản cáºp nháºt phần má»₪m…

#### 1 - Chá»ඔn ✿Cà i Ä'ặt > Cáºp nháºt phần má»ඔm > Tìm kiếm bản cáºp nháºt vÃ nhấn OK.

#### 2 - Chá»⊡n Internet (Ä⊡ược Ä'á»⊡ xuất) vÃ nhấn OK.

3 - TV sá⁰½ tìm kiá⁰¿m bá⁰£n cá⁰p nhá⁰t trên Internet.

4 - Nếu có bản cáºp nháºt, báºin có thá»f cáºp nháºt phần má»Im ngay láºp tức.

5 - Việc cá⁰p nhá⁰t phá⁰§n má»⊡m có thá»f má⁰¥t và i phút. Không nhá⁰¥n phÃm 🕐 trên TV hoá⁰·c Äʻiá»⊡u khiá»fn từ xa.

6 - Khi cá⁰p nhá⁰t hoà n tá⁰¥t, TV sá⁰½ trở vá»ඔ kênh mÃ bá⁰in Ä'ang xem.

# CâÌ£p nhâÌ£t tưÌ€ USB

Có thá»f cá⁰§n phá⁰£i cá⁰p nhá⁰t phá⁰§n má»⊠m TV.

Báºin cần mÃiy tÃnh có kết nối Internet tốc Ä'á»™ cao và ổ Ä'Ä©a USB flash Ä'á»f tải phần má»⊡m lên TV. Dùng ổ Ä'Ä©a USB flash có dung lượng trống Ãt nhất là 2Gb. Hãy cháº⁻c cháº⁻n rằng Ä'aÌf tÄfÌ⊡t chêÌ⊡ Ä′Ã′Ì£ bảo vệ ghi.

Äิ⊿á»f cáºp nháºt phần má»ඞm TV…

1 - Chá»⊡n ✿Cà i Ä'ặt > Cáºp nháºt phần má»⊡m > Tìm kiếm bản cáºp nháºt vÃ nhấn OK.

2 - Chá»⊡n USB và nhấn OK.

### XÃic Äʻịnh TV

1 - CÄfl̄⊡m ổ ÄʻÄ©a USB flash và o má»™t trong cÃic kết ná»ʻi USB cá»§a TV.

2 - Chá»⊡n Ghi và o USB và nhấn OK. TêÌ£p nhá⁰n dá⁰ing seÌf Ä'ược ghi trên ổ Ä'Ä©a USB flash.

#### Tải xuống phần má»ಔm

1 - Cáº⁻m ổ Ä'Ä©a USB flash và o mÃiy tÃnh cá»§a báºin.

2 - Trên ổ Ä'Ä©a USB flash, xÃic Ä'ịnh vị

trà têÌ£p **update.htm** vaÌ€ bâÌ⊠m Ä'uÌ⊠p chuôÌ£t vaÌ€o Ä'oÌ⊡.

**3 -** Bá⁰¥m **Gá»i ID**.

4 - Ná⁰¿u phá⁰§n má»ಔm má»›i có sá⁰µn, tiá⁰¿n hà nh tải xuÃ'Ì⊡ng têÌ£p .zip.

5 - Sau khi taì‰i xuÃ'Ì⊡ng, giải nén têÌ£p và sao chép têÌ£p autorun.upg vaì€o ổ Ä'Ä©a USB flash. Không Ä'ặt têÌ£p nà y vaì€o trong thư mục.

#### Cá⁰p nhá⁰t phá⁰§n má»⊠m TV

1 - CÄfÌ⊠m ổ Ä'Ä©a USB flash và o TV mÃ′Ì£t lâÌ€n ná»⁻a. Cáºp nháºt seÌf tá»± Ä'á»™ng bÄfÌ⊠t Ä′âÌ€u.

2 - Việc cáºp nháºt phần má»ඔm có thá»f mất và i phút. Khà ng nhấn phÃm <sup>(1)</sup> trên TV hoặc Ä'iá»ඔu khiá»fn từ xa. Khà ng tgá»i bá»ඔ ổ Ä'Ä©a USB flash.
3 - Khi cáºp nháºt hoà n tất, TV sẽ trở vá»ඔ kênh mà báºin Ä'ang xem.

Nếu trong quÃi trình cáºp nháºt xảy ra ngÄfÌ⊡t Ä'iện, không Ä'ược thaÌ⊡o ổ Ä'Ä©a USB flash ra khỏi TV. Khi có Ä'iện trở lại, cáºp nháºt sẽ tiếp tục.

Äℤá»f ngÄfn chá≌·n bá≌£n cáºp nháºt ngẫu nhiên cá»§a phần má»ℤm TV, haÌfy xóa têÌ£p autorun.upg khỏi ổ Ä′Ä©a USB flash.

# Tìm kiếm cÃịc bản cáºp nháºt OAD

Quét Äʻá»f tìm kiếm bản cáºp nháºt phần má»ಔm OAD (Tải xuá»ʻng qua OTA).

Ä⊠á»f tìm kiá⁰¿m cÃịc bản cáºp nháºt OAD…

#### 1 - Chá»⊠n ✿Cà i Ä'ặt > Cáºp nháºt phần má»⊠m > Tìm kiếm bản cáºp nháºt > Tìm kiếm cÃic bản cáºp nháºt OAD.

2 - Là m theo hưá»>ng dá⁰«n trên mà n hình.

\* Lưu ý: Bản cáºp nháºt phần má»⊡m OAD chỉ có ở má»™t số quốc gia Ä'ược chá»⊡n.

#### 25.2

# Phiên bản phần má»⊠m

Ä⊡á»f xem phiên bản phần má»⊡m TV hiện tại…

#### 1 - Chá»⊡n ✿Cà i Ä'á≌·t > Cáºp nháºt phần má»⊡m > ThÃ'ng tin phần má»⊡m hiện táºji vÃ nhấn OK.

2 - Phiên bản, ghi chú phÃit hà nh và ngà y táºio Ä'ược hiá»fn thị. Ngoà i ra, Sá»' Netflix ESN sẽ Ä'ược hiá»fn thị nếu sẵn có. 3 - Nhấn < (trÃii) lá⁰·p lá⁰i ná⁰¿u cá⁰§n, Ä'á»f Ä'óng menu.</p>

#### 25.3

# Tá»± Ä'á»™ng cáºp nháºt phần má»⊠m

Báºt chức nÄfng Tá»± Ä'á»™ng cáºp nháºt phần má»⊡m Ä'á»f cáºp nháºt phần má»⊡m TV cá»§a báºin theo cÃich tá»± Ä'á»™ng. Ä⊡á»f TV ở chế Ä'á»™ chá»⊡.

#### 1 - Chá»⊠n ✿Cà i Ä'ặt > Cáºp nháºt phần má»⊠m > Tá»± Ä'á»™ng cáºp nháºt phần má»⊠m > Báºt và nhấn OK.

2 - Là m theo hưá»>ng dá⁰«n trên mà n hình.
3 - Nhấn < (trÃii) lá⁰·p lá⁰i ná⁰¿u cá⁰§n, Ä'á»f Ä'óng menu.</li>

Khi bá⁰t cà i Ä'á⁰·t nà y, bá⁰£n nâng cá⁰¥p sá⁰½ Ä'ược tải xuống khi TV Ä'ược Bá⁰¬T nguồn và sá⁰½ Ä'ược cà i Ä'ặt 15 phÃ⁰t sau khi TV và o chá⁰¿ Ä'á»™ chá»⊡ (miá»...n là khÃíng có bá⁰£n ghi nà o hoá⁰·c cÃịc cá⁰£nh bÃịo khÃịc Ä'ược lá⁰p lịch).

Khi cà i Ä'á≌·t nà y bị tá≌⁻t, thà ng bÃjo OSD "Nâng cấp ngay" / "Sau" sẽ xuất hiện.

25.4

# Xem lịch sá» cá⁰p nhá⁰t phá⁰§n má»⊠m

Hiá»fn thị danh sÃich cÃic phiên bản phần má»Im Ä'ã Ä'ược cáºp nháºt thà nh công trên TV.

Äℤá»f xem lịch sá» cáºp nháºt phần má»ℤm…

#### 1 - Chá»ඔn Cà i Ä'ặt > Cáºp nháºt phần má»ඔm > Xem lịch sá» cáºp nháºt phần má»ඔm vÃ nhấn OK.

2 - Lịch sá» cá⁰p nhá⁰t phá⁰§n má»⊠m trên TV nà y sá⁰½ hiá»fn thị.

#### 25.5

# Phần má»⊡m mã nguồn mở

TV nà y cÃ<sup>3</sup> chứa phần má»⊡m mã nguồn mở. Bằng thà ng bÃjo nà y TP Vision Europe B.V. sẵn sà ng cung cấp, theo yêu cầu, má»™t bản sao toà n bá»™ mã nguồn tưÆjng ứng cho cÃjc gói phần má»⊡m nguồn mở có bản quyá»⊡n Ä'ược sá» dụng trong sản phẩm nà y mà việc cung cấp như vá⁰y yêu cầu phải có giấy phép tưÆjng ứng.

Bản cung cấp nà y có hiệu lá»±c lên Ä'ến ba nÄfm sau khi mua sản phẩm Ä'á»'i vá»›i bất kỳ ai nháºn Ä′ược thÃ′ng tin nà y. Ä⊠ể có Ä′ược mã nguồn, vui lòng gá»i yêu cầu bằng Tiếng Anh Ä′ến . . .

open.source@tpv-tech.com

### 25.6 Giấy phép nguồn mở

### Giới thiệu vá»ಔ Giá⁰¥y phép nguồn mở

README dà nh cho mã nguồn cá»§a cÃic bá»™ phá⁰n trong phá⁰§n má»⊡m TV cá»§a TP Vision Netherlands B.V. Ä'ược xá⁰¿p loá⁰ii và o giá⁰¥y phép nguồn mở.

Ä⊠ây là tà i liệu mÃ′ tả việc phân phá»'i mã nguồn Ä'ược sá» dụng trên TV cá»§a TP Vision Netherlands B.V. Ä'ược xếp loáºii và o Giấy phép cÃ′ng cá»™ng chung GNU (GPL) hoặc Giấy phép cÃ′ng cá»™ng chung GNU háºin chế (LGPL) hoặc bất kỳ giấy phép nguồn mở nà o khÃic. Có thá»f tìm thấy cÃic hưá»>ng dẫn Ä'á»f lấy bản sao cá»§a phần má»⊠m nà y trong Hưá»>ng dẫn sá» dụng.

TP Vision Netherlands B.V. KHÃ"NG THá»°C Hlá»<sup>+</sup>N Bá⁰¤T Cá»<sup>™</sup> Bá⁰¢O HÀNH NÀO DÃ<sup>™</sup> Ä⊡Æ<sup>−</sup>ỢC THá», Hlá»<sup>+</sup>N RÕ RÀNG HAY NGỤ Ã⊡, BAO Gá»'M Bá⁰¢O HÀNH Bá⁰¤T KỲ VỀ KHá⁰¢ NÄ,NG TIÊU THỤ HOá⁰¶C Sá»° PHÃ<sup>™</sup> HỢP CHO Má»<sup>~</sup>T MỤC Ä⊡Ã⊡CH CỤ THá»,, Ä⊡á»⊡I VỚI PHá⁰¦N MỀM NÀY. TP Vision Netherlands B.V. khà ng cung cá⁰¥p hỗ trợ cho phá⁰§n má»⊡m nà y. Ná»<sup>™</sup>i dung trên Ä'ây khà ng á⁰£nh hưởng Ä'á⁰in cÃic bá⁰£o hà nh và quyá»⊡n phÃip Ä'á»(nh Ä'á»'i vá»)i sá⁰£n phá⁰©m cá»§a TP Vision Netherlands B.V. bá⁰¥t kỳ mà bá⁰in Ä'ã mua. Ä⊡iá»⊡u nà y chỉ Ãip dụng cho mã nguồn nà y Ä'ược chuyá»fn thà nh sá⁰µn dùng cho bá⁰in.

# <sup>26</sup> Ä?ā́aº·c tÃnh ká»<sup>1</sup> thuá⁰t

#### 26.1

# MÃ′i træ°ÆjÌ€ng

## NhaÌfn NÄfng lưÆjÌ£ng Châu Ã,u

Nhaìfn NÄfng IưÆjì£ng Châu Ã,u cho biêÌ⊡t lá»>p nÄfng Iượng hiệu quá°£ cá»§a sá°£n phá°©m nà y. Lá»>p nÄfng Iượng hiệu quá°£ cá»§a sá°£n phá°©m nà y cà ng xanh, TV tiêu thụ nÄfng Iượng cà ng Ãt. Trên nhãn, bá°in có thá»f tìm thá°¥y lá»>p nÄfng Iượng hiệu quá°£, mức tiêu thụ Ä'iện nÄfng trung bình cá»§a sá°£n phá°©m nà y Ä'ang Ä'ược sá» dụng. Bá°in cÅ©ng có thá»f tìm thá°¥y cÃic giÃi trá»< tiêu thụ Ä'iện nÄfng cho sá°£n phá°©m nà y trên trang web của Philips dà nh cho quá»'c gia cá»§a bá°in tá°il www.philips.com/TVsupport.

## Số Ä'Äfng ký EPREL

#### Số Ä'Äfng ký EPREL

43PUS8507: 1158050 43PUS8517: 1160200 50PUS8507: 1160072 50PUS8517: 1160204

58PUS8507: 1160112 58PUS8517: 1160214

65PUS8507: 1162833 65PUS8517: 1162839

### Ngưng sá» dụng

#### Việc thải bá»ಔ sản phẩm và pin cÅ©

Sản phẩm cá»§a báºin Ä'ược thiết kế và sản xuất bằng cÃic váºt liệu và thà nh phần chất lượng cao, có thá»f tÃii chế và sá» dụng láºii.

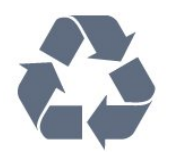

Khi biá»fu tæ°á»£ng thùng rÃịc có vòng tròn dấu tháºp chéo nà y Ä'æ°á»£c Ä'Ãnh kèm theo sản phẩm, thì có nghÄ©a là sản phẩm Ä'æ°á»£c kiá»fm soÃit theo Chỉ thá»< Châu Ã,u 2012/19/EU.

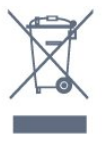

Hãy tìm hiá»fu vá»⊡ hệ thá»'ng thu gom phân loáºji cÃjc sản phẩm Ä'iện và Ä'iện tá» táºji Ä'ịa phưÆjng.

Vui IÃ<sup>2</sup>ng thá»±c hiện theo cÃic quy Ä'ịnh táºii Ä'ịa phưÆing và khÃ'ng thải bá»ඔ cÃic sản phẩm cÅ© chung vá»›i rÃic thải sinh hoáºit. Việc thải bá»ඔ sản phẩm cÅ© Ä'úng cÃich sẽ giúp phòng trÃinh cÃic háºu quả xấu có thá»f xảy ra cho mÃ'i trưá»ඔng vÃ sức khá»ඔe con ngưá»ඔi.

Sản phẩm cá»§a báºin có kèm theo pin tuân thá»§ theo Chỉ thá»< Châu Ã,u 2006/66/EC, không Ä'ược thải bá»⊡ chung vá»›i rÃic thải sinh hoáºit.

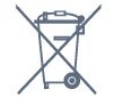

Hãy tìm hiá»fu cÃic quy Ä'ịnh táºii Ä'ịa phæ°æing vá»ඔ việc thu gom phân loáºii pin cÅ©, vì việc thải bá»ඔ Ä'úng cÃich sẽ giúp phòng trÃinh cÃic háºu quả xấu có thá»f xảy ra cho môi træ°á»ඔng và sức khá»ඔe con ngæ°á»ඔi.

### Tuyên bố vá»ಔ sá»± phù hợp cá»§a VưÆjng quốc Anh

Qua tà i liệu nà y, TP Vision Europe B.V. tuyên bố rằng TV nà y tuân thá»§ cÃic yêu cầu cần thiết và cÃic Ä'iá»⊡u khoản có liên quan khÃic cá»§a cÃic Chỉ thị Quy Ä'ịnh vá»⊡ thiết bị và ´ tuyến 2017 và Quy Ä'ịnh Thiết kế sinh thÃii cho cÃic sản phẩm liên quan Ä'ến nÄfng lượng và Thà ´ng tin nÄfng lượng (Sá»a Ä'ổi) (EU Exit) 2019 và CÃic háºin chế vá»⊡ việc sỠdụng má»™t số chất nguy hiá»fm trong Quy Ä'ịnh Thiết bị Ä'iện và Ä'iện tá» 2012.

# <sup>26.2</sup> Ä⊡iêÌ£n nÄfng

CÃịc Ä'ặc tÃnh ká»<sup>1</sup> thuáºt cÃ<sup>3</sup> thá»f Ä'ược thay Ä'ổi mà khÃ'ng cÃ<sup>3</sup> thÃ'ng bÃịo trưá»›c. Ä⊡á»f biết thêm chi tiết Ä'ặc Ä'iá»fm ká»<sup>1</sup> thuáºt cá»§a sản phẩm nà y, haÌfy xem <u>www.philips.com/TVsupport</u>

#### Ä⊡iêÌ£n nÄfng

- Nguồn Ä'iện : AC 220-240V +/-10%
- Nhiệt Ä'á»™ xung quanh: 5°C Ä'á⁰¿n 35°C

• TÃnh nÄfng tiết kiệm Ä'iêÌ£n nÄfng : Chế Ä'á»™ tiết kiệm, Táº⁻t tiếng hình ảnh (Ä'ối vá»›i radio), Tá»± Ä'á»™ng táº⁻t, Menu cà i Ä'ặt tiết kiệm.

### <sup>26.3</sup> Hệ Ä'iá»⊡u hà nh

Android OS :

Android 11

#### 26.4

# Thu nháºn

- Dải dò sóng : Hyperband, S-Channel, UHF, VHF
- DVB : DVB-T2, DVB-C (cÃip) QAM
- PhÃit láºii video analog : SECAM, PAL
- PhÃit láºii video ká»<sup>1</sup> thuáºt sá»' : MPEG2 SD/HD (ISO/IEC
- 13818-2), MPEG4 SD/HD (ISO/IEC 14496-10), HEVC
- PhaìIt lai£i âm thanh sÃ'ÌI (ISO/IEC 13818-3)
- Ä
   <sup>™</sup>á
   <sup>§</sup>u và o Äfng-ten vá»<sup>‡</sup> tinh : 75 ohm F-type
- Dải tần số Ä'ầu và o : 950 Ä'ến 2150MHz
- Dải mức Ä'ầu và o : 25 Ä'ến 65 dBm
- DVB-S/S2 QPSK, tốc Ä'á»™ nhá⁰p ký tá»± 2 Ä'á⁰¿n 45 triệu ký tá»±, SCPC và MCPC

 LNB: DiSEqC 1.0, hỗ trợ 1 Ä'ến 4 LNB, Lá»±a chá»⊡n phân cá»±c 13/18V, Lá»±a chá»⊡n bÄfng tần 22kHz, Chế Ä'á»™ ToneBurst (âm thanh dải tần hẹp), Dòng Ä'iện LNB tá»'i Ä'a 300mA

# 26.5

# Dá⁰ing mà n hình

KÃch thæ°á»>c mà n hình theo Ä'ưá»⊡ng chéo

- 108 cm / 43 inch
- 126 cm / 50 inch
- 146 cm / 58 inch
- 164 cm / 65 inch
- Ä⊡á»™ phân giải mà n hình

• 3840 x 2160

#### 26.6

# Ä⊠á»™ phân giải Ä'ầu và o mà n hình

Äℤá»™ phân giải Video/MÃiy tÃnh Ä'ược há» trợ

Ä⊡á»™ phân giải - Tần số là m tưÆji

- 640 x 480 60Hz
- 576p 50HzÂ
- 720p 50Hz, 60Hz
- 1920 x 1080p 24Hz, 25Hz, 30Hz, 50Hz, 60Hz
- 2560 x 1440 60Hz
- 3840 x 2160p 24Hz, 25Hz, 30Hz, 50Hz, 60Hz

#### Ä⊠á»™ phân giá⁰£i Chỉ video Ä'ược há»— trợ

Ä⊡á»™ phân giải - Tần số là m tưÆji

- 480i 60Hz (khi **HDMI Ultra HD** Äʻược Äʻặt thà nh **Chuẩn**)
- 576i 50Hz (khi **HDMI Ultra HD** Ä'ược Ä'ặt thà nh **Chuẩn**)
- 1080i 50Hz, 60Hz
- Video tá»'c Ä'á»™ là m tưÆji biá⁰¿n thiên 1080p, 1440p, 2160p vá»›i tá»'c Ä'á»™ khung hình lên Ä'á⁰¿n 48-60Hz khi
   HDMI Ultra HD Ä'ược Ä'á⁰·t thà nh Tá»'i ưu (Game tá»±
   Ä'á»™ng)

\* Lưu ý: Má»™t sá»' Ä'á»™ phân giải và tá»'c Ä'á»™ khung hình có thá»f khÃ'ng Ä'ược há»— trợ trong tất cả cÃjc nguồn Ä'ầu và o.

26.7

# Khả nÄfng kết nối

#### Má⁰∙t bên TV

- Khe Giao diện thông dụng: CI+/CAM
- USB 2 -Â USB 3.0
- Tai nghe Ä⊡âÌ€u cÄfÌ⊡m mini stereo 3,5 mm
- Ä
  ًa⁰§u và o HDMI 4 ARCÂ Ultra HD HDR

#### Má⁰·t Ä'Ãiy TV

- Malfing LAN RJ45
- Bá»™ dò sóng vệ tinh
- Ä,ng-ten (75 ohm)
- Ä፼ầu và o HDMI 1Â ARCÂ Ultra HD HDR
- Ä🗹ầu và o HDMI 2Â ARC/eARCÂ Ultra HD HDR
- USB 1 -Â USB 2.0

## <sup>26.8</sup> **Ã,m thanh**

Công suất Äʻầu ra (RMS) : 20W Dolby MS12 V2.5

- Dolby Atmos
- DTS HD (M6)
- DTS Play-Fi
- Trình á⁰£o hóa vòm + Trình á⁰£o hóa Ä'á»™ cao
- TÄfng cưá»⊡ng âm trá⁰§m Dolby
- Trình cải tiến há»™p thoáºji Dolby
- Ã,m lượng Dolby (AVL/Chế Ä'á»™ ban Ä'êm)
- Ã,m thanh Al
- AI EQ
  - Mimi Health Hearing

## <sup>26.9</sup> Ä⊡a phæ°Æjng tiện

Kết nối

- USB 2.0 / USB 3.0
- Ethernet LAN RJ-45
- Wi-Fi 802.11a/b/g/n/ac, BÄfng tần kép
- Bluetooth®Â 5.0
- HêÌ£ thôÌ⊡ng têÌ£p USB Ä'ưÆjÌ£c hôÌf trÆjÌ£
- FAT 16, FAT 32, NTFS

#### Ä⊠á»<nh dá⁰ing phÃit lá⁰ii

• Bá»™ chứa: PS, TS, M2TS, TTS, AVCHD, MP4, M4V, MKV, ASF, AVI, 3GP, Quicktime Bá»<sup>™</sup> mã hÃ<sup>3</sup>a video : AVI, MKV, H.264/MPEG-4 AVC, MPEG1, MPEG2, MPEG4, VP9, HEVC (H.265), AV1 • Bá»™ mã hóa âm thanh : MP3, WAV, AAC, WMA (v2 lên Ä'ến v9.2), WMA-PRO (v9 và v10) – Ä⊡á»<nh dáºjng: SRT, SUB, TXT, SMI – Mã hoÃi ký tá»±: UTF-8, Trung Ã,u và Äℤông Ã,u (Windows-1250), Tiếng Cyrillic (Windows-1251), Tiếng Hy Láºip (Windows-1253), Tiáºing Thổ NhÄ© Ká»<sup>3</sup> (Windows-1254), Tây Ã,u (Windows-1252), Tiếng Hebrew (CP-1255), Tiếng Ả Ráºp (CP-1256), Tiếng Baltic (CP-1257), Tiếng Hà n Quốc (Windows-949) • Tốc Ä'á»™ dá»<sup>-</sup> liệu Ä'ược há»— trợ tối Ä'a: – MPEG-4 AVC (H.264) Ä'ược há»— trợ lên Ä'ến High Profile @ L5.2 80Mbps – H.265 (HEVC) Ä'ược há»— trợ lên Ä'ến Main 10 High Profile L5.1 vá»>i 100Mbps – AV1 Ä'ược há»— trợ lên Ä'ến Main Profile L5.1 vá»>i 80Mbps • Bá»™ mã hóa hình á⁰£nh : JPEG, GIF, PNG, BMP, HEIF, 360 Photo

#### Wi-Fi Certified

TV nal€y là thiêÌ⊡t bil£ Wi-Fi Certified.

# Trợ giúp và há» trợ

#### 27.1

# Ä⊠Äfng ký TV cá»§a bá⁰in

Ä⊠Äfng ký TV cá»§a báºin Ä'á»f táºn hưởng cÃic lợi Ãch bao gồm há»— trợ toaì€n diêÌ£n (bao gồm cả tải xuÃ'Ì⊡ng), truy cáºp ưu tiên thà ng tin vá»⊡ sản phẩm má»>i, ưu Ä'ãi và giảm giÃi dà nh riêng, cÆi há»™i Ä'oaì£t giải thưởng và tháºm chà tham gia caÌ⊡c cuộc khảo sÃit Ä'ặc biệt vá»⊡ phiên bản má»>i.

Hãy truy cá⁰p www.philips.com/TVsupport

#### 27.2

۵¢

# SỠdụng Trợ giúp

TV nà y cung cấp trÆiÌ£ giuÌ⊡p trên mà n hình ❷Â.

#### MÆj̉ Trợ giúp

Nhấn phÃm — (xanh dưÆjng) Ä'á»f mở ngay Trợ giúp. Trợ giúp sẽ mở chưÆjng có liên quan nhất Ä'ến nhá»⁻ng gì báºin Ä'ang là m hoặc nhá»⁻ng gì Ä′ược chá»⊡n trên TV. Ä⊡á»f tìm kiếm chá»§ Ä'á»⊡ theo thứ tá»± bảng chá»⁻ cÃji, nhấn phÃm mà u — Từ khóa.

ÄĐể Ä'á»Dc TrÆil£ giúp dưÆilDi dal£ng sÃich, chá»Dn **SalDch**.

Báºin cÅ©ng có thá»f mở **@ Trợ giúp** trong Menu Thao tÃic nhanh.

Træ°á»›c khi báºin thá»±c hiện cÃic hæ°á»›ng dẫn Træil£ giúp, halfy Äʻolඔng Træil£ giulඔp lal£i. Äඔá»f Äʻóng Trợ giúp, nhấn phÃm mà u **— Äඔóng**.

Ä⊡ối vá»›i má»™t số hoáºit Ä'á»™ng, chÄf̉ng haÌ£n như VÄfn bản (Teletext), cÃic phÃm mà u có chức nÄfng cụ thá»f và không thá»f mở TrÆiÌ£ giúp.

#### Trợ giúp TV trên mÃiy tÃnh bảng, Ä'iện thoáºji

#### thông minh hoá⁰∙c mÃiy tÃnh cá»§a bá⁰in

Ä⊠á»f thá»±c hiện cÃịc hưá»>ng dẫn mở rá»™ng dá»… dà ng hÆịn, báºin có thá»f tải xuà Ìඔng Trợ giúp TV ở Ä'ịnh dáºing PDF Ä'á»f Ä'á»⊡c trên Ä'iện thoáºii thà ng minh, mÃiy tÃnh bảng hoặc mÃiy tÃnh cá»§a báºin. Ngoà i ra, báºin có thá»f in trang Trợ giúp có liên quan từ mÃiy tÃnh cá»§a báºin.

ÄDå»f tải xuôÌDng TrÆiÌ£ giuÌDp (hưá»>ng dẫn sá» dụng), haÌfy truy cáºp <u>www.philips.com/TVsupport</u>

#### > 😰 Trợ giúp

Báºin có thá»f sá» dụng thêm cÃic chức nÄfng Trợ

giúp Ä'á»f tìm hiá»fu vấn Ä'á»⊠ và biết thêm thông tin vá»⊡ TV cá»§a bạn.

• Thông tin TV - Xem Tên kiá»fu, Số sê-ri và Phiên bản phần má»<sup>®</sup>m cá»§a TV.

• CÃịch - Báºin cÃ<sup>3</sup> thá»f thấy cÃịc hưá»>ng dẫn vá» cÃịch cà i Ä'ặt kênh, sáº<sup>-</sup>p xếp kênh, cáºp nháºt phần má»îm TV, kết ná»'i thiết bá»< bên ngoà i vÃ sỠdụng cÃịc chức nÄfng thông minh trên TV cá»§a báºin.

• Chẩn ÄʻoÃin TV - Cháºiy chẩn ÄʻoÃin TV Äʻá»f kiá»fm tra tình tráºing TV cá»§a báºin.

• Tá»± chẩn ÄʻoÃin - Báºin có thá»f kiá»fm tra xem hình ảnh, âm thanh, máºing và cÃic cà i Äʻặt khÃic có hoáºit Äʻá»™ng tốt hay không.

 Cá°p nháºt phần má»@m - Kiá»fm tra cÃic bản cáºp nháºt phần má»@m có sẵn.

- Hưá»>ng dẫn sá» dụng Ä⊡á»⊡c hưá»>ng dẫn sỠdụng Ä′á»f biết thông tin vá»⊡ TV.
- Kháº<sup>-</sup>c phục sá»± cá»' Tìm giải phÃip cho cÃic câu há»⊡i thưá»⊡ng gặp.Â

• Cà i Ä'ặt gốc - ÄZặt láºii tất cả cÃic cà i Ä'ặt vá»Z cà i Ä'ặt mặc Ä'ịnh nhà mÃiy.

• Cà i Ä'Ạt láºi tTV - Cà i Ä'Ạt láºi i và thá»±c hiện láºi toà n bá»™ quÃi trình cà i Ä'Ạt TV.

• Thông tin Ä'ịa chỉ liên hệ - Hiá»fn thị số Ä'iện thoáºii hoá⁰·c Ä'ịa chỉ web cho quốc gia hay khu vá»±c cá»§a báºin.

#### 27.3

# Chẩn Ä'oÃin TV và Tá»± chẩn Ä'oÃin

#### Chẩn Ä'oÃjn TV

Báºịn cÃ<sup>3</sup> thá»f cháºịy kiá»fm tra chẩn Ä'oÃịn TV Ä'á»f kiá»fm tra tình tráºịng cá»§a TV. Khi kết thúc chẩn Ä'oÃịn, TV sẽ xÃ<sup>3</sup>a bá»™ nhá»> Ä'ệm và Ä'óng tất cả ứng dụng khÃ′ng sá» dụng Ä'á»f TV cá»§a báºịn tiếp tục hoáºịt Ä'á»™ng trÆin tru.

Ä⊡á»f cháºiy kiá»fm tra chẩn Ä'oÃin TV…

#### 1 - Chá»⊡n ª Menu Thao tÃic nhanh > P Trợ giúp > Chẩn Ä'oÃin TV và nhấn OK.

2 - Chá»⊡n **Báº⁻t Ä'ầu** Ä'á»f cháºjy má»™t loáºjt kiá»fm tra chẩn Ä'oÃjn.

3 - Khi quÃi trình kiá»fm tra hoà n tá⁰¥t, bá⁰in có thá»f xem trá⁰ing thÃii cá»§a cÃic mục sau Ä'ây.

- Bá»™ Ä'iá»⊡u khiá»fn từ xa
- Nguồn
- Hình ảnh
- Ã,m thanh
- Thiết bá»< bên ngoà i
- Má⁰ing
- Bộ dò
- Bá»™ nhá»›
- Xóa bá»™ nhá»› Ä'ệm
- Ứng dụng

4 - Chá» In ÄIA³ng Ä'á»f Ä'óng trang kết quả và quay láºji trình hưá»>ng dẫn CháºOn Ä'oÃjn TV.
5 - Chá» In Xong Ä'á»f thoÃjt khá» Ii CháºOn Ä'oÃjn TV, chá» In Tá»± cháºOn Ä'oÃjn Ä'á»f thá»±c hiện kiá»fm tra cháºOn Ä'oÃjn khÃjc, chá» In Xem kết quả Ä'á»f xem láºji trang kết quả.

#### Tá»± chá⁰©n Ä'oÃjn

Tự chẩn Ä'oÃin có thá»f giúp báºin kháº⁻c phục sự cố cá»§a TV bằng cÃich kiá»fm tra cấu hình cá»§a TV.

Ä⊡á»f cháºiy Tá»± chẩn Ä'oÃin…

#### 1 - Chá»⊡n **B**<sup>‡</sup> Menu Thao tÃic nhanh > ② Trợ giúp > Tá»± chẩn Ä'oÃin và nhấn OK.

2 - Chá»⊡n cÃic mục sau Ä'ây Ä'á»f kiá»fm tra cá⁰¥u hình.

 Kiá»fm tra TV - Báºin có thá»f kiá»fm tra xem hình ảnh, âm thanh và cÃic cà i Ä'ặt khÃic có hoáºit Ä'á»™ng tá»'t hay không.

• Kiá»fm tra máºing - Kiá»fm tra kết nối máºing.

• Kiá»fm tra bá»™ Äʻiá»⊡u khiá»fn từ xa - Tiến hà nh kiá»fm tra Äʻá»f xÃic minh chức nÄfng cá»§a bá»™ Äʻiá»⊡u khiá»fn từ xa Äʻi kèm vá»›i TV.

• Xem lịch sá» tÃn hiệu yếu - Hiá»fn thị danh sÃjch số kênh Ä'ã tá»± Ä'á»™ng lưu khi cưá»⊠ng Ä'á»™ tÃn hiệu yếu.

• Tá»'i ưu hóa bá»™ nhá»> trong - Giải phóng dung lượng trong bá»™ nhá»> trong cá»§a TV Ä'á»f Ä'áºit hiệu suất tá»'i ưu.

27.4

# Kháº<sup>-</sup>c phục sá»± cố

### Bá⁰t và Ä'iá»⊡u khiá»fn từ xa

#### Không bá⁰t Ä'ược TV

• Rút cÃip Ä'iện khá»⊡i ổ cáº⁻m. Chá»⊡ má»™t phút rồi cáº⁻m láºji.

#### Có tiá⁰¿ng cá»⊠t kẹt khi khởi Ä'á»™ng hoá⁰·c táº⁻t

Khi chuyá»fn TV sang bá⁰t, tá⁰<sup>-</sup>t hoá⁰·c chế Ä'á»™ chá»⊡, bá⁰in nghe má»™t tiá⁰¿ng tÃich trong khung TV. Tiá⁰¿ng tÃich Ä'ó là do sá»± co giãn bình thưá»⊡ng cá»§a TV khi nóng lên và lá⁰inh xuống. Ä⊡iá»⊡u nà y không á⁰£nh hưởng Ä'á⁰¿n hiệu nÄfng hoá⁰it Ä'á»™ng.

#### TV không phản ứng vá»›i Ä'iá»ℤu khiá»fn từ xa

TV cần má»<sup>™</sup>t khoảng thá»li gian Ä'á»f khởi Ä'á»<sup>™</sup>ng. Trong thá»li gian nà y, TV sẽ khà ng phản hồi tÃn hiệu từ Ä'iá»lu khiá»fn từ xa hoặc Ä'iá»lu khiá»fn TV. Älaà cy là hiêl£n tưÆil£ng bình thưá»lng. Nếu TV tiếp tục khà ng phal‰n ứng vá»›i Ä'iá»lu khiá»fn từ xa, báºin có thá»f kiá»fm tra xem Ä'iá»lu khiá»fn từ xa coll hoal£t Ä'Ã'l£ng hay khà ng bằng cÃich dùng mÃịy ảnh cá»§a Ä'iện thoáºji di Ä'á»™ng. Ä⊡ặt Ä'iện thoáºji ở chế Ä'á»™ chụp ảnh và hưá»>ng Ä'iá»⊡u khiá»fn từ xa vaÌ€o á»'ng kÃnh mÃịy ảnh. Nếu báºin nhấn phÃm bất ká»<sup>3</sup> trên Ä'iá»⊡u khiá»fn từ xa và báºin nháºn thấy Ä'èn LED hồng ngoáºji nhấp nhÃiy thông qua mÃiy ảnh thiÌ€ coÌ⊡ nghÄ©a là Ä'iá»⊡u khiá»fn từ xa Ä'ang hoaÌ£t Ä'Ã`Ì£ng. CâÌ€n kiểm tra lại TV.

NêÌ⊡u baÌ£n khÃ′ng thâÌ⊡y Ä'eÌ€n nhâÌ⊡p nhaÌ⊡y thiÌ€ coÌ⊡ thể Ä'iêÌ€u khiển tưÌ€ xa biÌ£ hư hoÄfÌ£c yếu pin.

CaÌ⊡ch kiá»fm tra Ä'iá»⊡u khiá»fn từ xa nà y không aÌ⊡p dụng cho træ°æjì€ng hæjì£p bá»™ Ä'iá»⊡u khiá»fn từ xa Ä'æ°á»£c ghép nối không dây vá»›i TV.

#### TV seÌf trở láºji chế Ä'á»™ chá»⊡ sau khi hiá»fn thị mà n hình khởi Ä'á»™ng Philips

Khi TV ở chế Äʻá»™ chá»⊡, mà n hình khởi Äʻá»™ng Philips Äʻược hiá»fn thị, sau Äʻó TV trở vá»⊡ chế Äʻá»™ chá»⊡. Ä⊡ây là hiện tượng bình thưá»⊡ng. Khi TV là bị ngáº⁻t kết nối và kết nối láºji nguồn Äʻiện, mà n hình khởi Äʻá»™ng Äʻược hiá»fn thị ở lần khởi Äʻá»™ng tiếp theo. Ä⊡á»f báºt TV từ chế Äʻá»™ chá»⊡, haÌfy nhấn **O** trên Äʻiá»⊡u khiá»fn từ xa hoặc trên TV.

#### Äℤèn chế Ä'á»™ chá»ℤ vẫn tiếp tục nhấp nhÃiy

Rút cÃịp Ä'iện khá»⊡i ổ cáº<sup>-</sup>m. Vui loÌ€ng chá»⊡ 5 phút trưá»›c khi báºin kết ná»'i láºii dây cÃip Ä'iện. Nếu Ä'eÌ€n nhấp nhÃiy xuất hiện laÌ£i, haÌfy liên hệ vá»›i bÃ'Ì£ phâÌ£n ChÄfm sóc KhÃich hà ng sản phẩm TV của Philips.

## CÃjc kênh

#### Không tìm thấy kênh ká»<sup>1</sup> thuáºt sá»' nà o trong quÃi trình cà i Ä'ặt

Xem cÃịc thÃ′ng số ká»<sup>1</sup> thuá⁰t Ä'á»f Ä'ảm bảo rằng TV cá»§a báºịn há»— trợ DVB-T hoặc DVB-C táºji quốc gia báºịn.Â

Hãy cháº<sup>-</sup>c cháº<sup>-</sup>n rằng tất cả cÃịc cÃịp Ä'ược kết nối Ä'úng và cÃịc máºịng Ä'ã Ä'ưÆjÌ£c chá»⊠n Ä'úng.

#### CÃịc kênh Ä'Ấ£ cà i Ä'ặt trưá»›c Ä'ây không xuất hiện trong danh sÃịch kênh

Äıaº£m bảo Ä'ã chá»In Ä'úng danh sÃich kênh.

### Hình ảnh

#### Không có hình ảnh / hình ảnh bị bóp méo

• Älaå £m bá £o Äfng-ten Ä'ã Ä'ược ká 2t ná»'i Ä'Ã ng vá»; TV.

- Äඔảm bảo Ä'ã chá»ඔn Ä'úng thiết bị là m nguồn hiá»fn thị.
- Ä⊡ảm bảo thiêÌ⊡t biÌ£ hoÄfÌ£c nguôÌ€n bên ngoaÌ€i

#### Ä'ã Ä'ược kết nối Ä'úng.

CoÌı âm thanh nhưng không có hình á⁰£nh

 Chuyá»fn sang nguồn video khÃic rồi chuyá»fn vá» nguồn hiện táºii, sau Ä'ó thá»±c hiện khÃi phục kiá»fu hình ảnh trong cà i Ä'ặt Hil€nh al‰nh hoặc thực hiện Ä⊠ặt láºi cà i Ä'ặt gốc trong tùy chá»⊡n Cà i Ä'ặt chung.

#### Tiá⁰¿p nhá⁰n tiÌ⊠n hiêÌ£u Äfng-ten keÌ⊠m

• Älðá £m bá £o Äfng-ten Ä'ã Ä'ược ká 2t nối Ä'Ã ng vá»;i TV.

• Loa, thiết bị âm thanh không nối Ä'ất, Ä'èn huá»<sup>3</sup>nh quang, nhà cao tầng và cÃịc váºt thá»f lá»›n khÃịc cÃ<sup>3</sup> thá»f ảnh hưởng Ä'ến chất lượng thu tÃn hiệu. Nếu cÃ<sup>3</sup> thá»f, hãy cải thiện chất lượng thu tÃn hiệu bằng cÃịch Ä'ổi hưá»›ng Äfngten hoặc di chuyá»fn cÃịc thiết bị ra xa TV.

Nếu chỉ tÃn hiệu nháºn cá»§a má»™t kênh bá»
 yếu, hãy tinh chỉnh kênh Ä'ó bằng Cà i Ä'ặt
 thủ công.

#### Hình ảnh kém từ thiết bị

Äïäảm bảo thiêÌït bil£ Ä'ã Ä'ược kết ná»'i Ä'úng. Äïä庣m bảo cà i Ä'ặt video Ä'ầu ra cá»§a thiết bị có Ä'á»™ phân giải cao nhất có thá»f.
KhÃ'i phục kiá»fu hình ảnh hoặc Ä'ổi sang kiá»fu hình ảnh khÃjc.

# CÃịc cà i Ä'ặt hiÌ€nh ảnh thay Ä'Ã′̉i sau mÃ′Ì£t

#### khoảng thÆjÌ€i gian

Ä⊡ảm bảo **ViÌ£ trÃÂ** Ä′ưÆjÌ£c caÌ€i Ä′ÄfÌ£t laÌ€ **NhÃ** . Báºin có thá»f thay Ä'ổi và lưu cà i Ä'ặt trong chế Ä'á»™ nà y.

#### Xuất hiện biá»fu ngá»⁻ quảng caÌ⊡o

Äℤảm bảo **Vị triÌ**ℤ Ä′ưÆjÌ£c caÌ€i Ä′ÄfÌ£t laÌ€ **NhÃ** .

#### Hình á⁰£nh không vừa vá»›i mà n hình

- Thay Äʻổi sang Äʻịnh dáºing hình ảnh khÃic.
- Thay Ä'ổi Ä⊠ịnh dá⁰ing hình ảnh thà nh Gốc.

#### Vị trà hình ảnh không Ä'úng

 TÃn hiệu hình ảnh từ má»™t số thiết bị có thá»f khÃ'ng vừa khÃt vá»›i mà n hình. Vui lòng kiá»fm tra nguồn phÃjt tÃn hiệu cá»§a thiết bị Ä'ược kết ná»'i.

• Thay Ä'ổi **Ä⊠ịnh dáºing hình ảnh** thà nh **Gốc**.

### Hình á⁰£nh mÃiy tÃnh không á»∙n Ä'ịnh

Ä⊡ảm bảo PC cá»§a báºin sá» dụng Ä'á»™ phân giải và tần số là m tưÆji Ä'ược há»— trợ.

## Ã,m thanh

### Không có âm thanh hoÄfÌ£c chất lượng âm thanh keÌ⊠m

Ná⁰¿u không dò Äʻược tÃn hiệu âm thanh, thì TV sẽ tá»± Äʻá»™ng táº⁻t nguồn phÃjt âm thanh – Äʻây không phải là lá»—i kỹ thuáºt.

Ä
 <sup>®</sup>á
 <sup>e</sup>£m bá
 <sup>e</sup>£o cÃic cà i Ä'á
 <sup>e</sup>·t âm thanh phÃ<sup>1</sup> hợp.

• Ä⊠ảm bảo tất cả cÃic cÃip Ä'ược kết ná»'i Ä'úng.

• Ä⊠ảm bảo âm lượng không bị táº⁻t tiếng hoặc Ä'ược caÌ€i Ä'ÄfÌ£t vá»ಔ không.

 ÄZảm bảo Ä'ầu ra âm thanh TV Ä'ược kết ná»'i vá»›i Ä'ầu và o âm thanh trên Hệ thá»'ng ráºip hÃit táºii gia.Â

Ã,m thanh phá⁰£i nghe Ä'ược từ loa HTS.

 Má»™t sá»' thiết bá»< có thá»f yêu cầu báºin báºt Ä'ầu ra âm thanh HDMI theo cÃich thá»§ cÃ'ng. Nếu âm thanh HDMI Ä'ã Ä'ược báºt, nhưng báºin vẫn khÃ'ng nghe Ä'ược, thá» thay Ä'ổi Ä'á»
 nh dáºing âm thanh kỹ thuá⁰t sá»' cá»§a thiết bá»
 sang PCM (Pulse Code Modulation). Tham khảo tà i liệu kèm theo thiết bá»< Ä'á»f biết hưá»>ng dẫn.

### HDMI và USB

#### HDMI

 Lưu ý rá⁰±ng chức nÄfng há»— trợ HDCP (Bá⁰£o vệ Ná»™i dung Kỹ thuá⁰t số BÄfng thông Rá»™ng) có thá»f là m trá»... thá»<sup>®</sup>i gian mà TV cá⁰§n Ä′á»f hiá»fn thị nội dung từ thiá⁰¿t bị HDMI.

 Nếu TV khÃ'ng nháºn Ä'ược thiết bị HDMI vÃ khÃ'ng hiá»fn thị Ä'ược hình ảnh, hãy chuyá»fn qua một nguồn phÃit cá»§a thiết bị khÃic rồi chuyá»fn trở lại.

 Nếu hình ảnh và ¢m thanh cá»§a má»™t thiết bị Ä'ược kết ná»'i vá»›i HDMI bị biến dáºing, hãy kết ná»'i thiết bị vá»›i cổng HDMI khÃic trên TV và khởi Ä'á»™ng láºii thiết bị nguồn.

 Nếu hình ảnh và âm thanh cá»§a má»™t thiết bị Ä'ược kết ná»'i vá»›i HDMI bị biến dáºing, hãy kiá»fm tra xem cà i Ä'ặt HDMI Ultra HD khÃic có thá»f giải quyết vấn Ä'á»ඔ nà y hay khÃ'ng. Trong Trợ giúp, nhấn phÃm mà u — Từ khóa và tra cứu HDMI Ultra HD.

 Nếu có sá»± ngáº⁻t quãng âm thanh, hãy kiá»fm tra Ä'á»f Ä'ảm bảo các cà i Ä'ặt Ä'ầu ra cá»§a thiết bị HDMI chÃnh xác.

 Nếu sá» dụng Ä'ầu chuyá»fn HDMI-DVI hoặc cÃip HDMI-DVI, hãy kiá»fm tra Ä'á»f Ä'ảm bảo cÃip âm thanh phụ Ä'ược kết ná»'i và o AUDIO IN (chỉ Ä'ầu cáº⁻m mini), nêÌ涩u coÌ涩.

#### EasyLink HDMI không hoá⁰it Ä'á»™ng

 ÄZā<sup>o</sup>£m bā<sup>o</sup>£o rá<sup>o</sup>±ng cÃic thiá<sup>o</sup>¿t bị HDMI cá»§a bá<sup>o</sup>in tÆ<sup>o</sup>Æing thÃch HDMI-CEC. CÃic tÃnh nÄfng EasyLink chỉ Ià m việc vá»›i cÃic thiá<sup>o</sup>¿t bị tÆ<sup>o</sup>Æing thÃch HDMI-CEC.

#### Không có biá»fu tæ°á»£ng âm læ°á»£ng

• Khi thiết bị âm thanh HDMI-CEC Ä'ược kết ná»'i và báºin sá» dụng Ä⊡iá»⊡u khiá»fn từ xa cá»§a TV Ä'á»f Ä'iá»⊡u chỉnh mức âm lượng từ thiết bị, thì hà nh vi nà y là bình thưá»⊡ng.

#### Không hiêÌ£n hình ảnh, video và nháºic từ thiết bá»< USB

 ÄZảm bảo thiết bị lưu trá»<sup>-</sup> USB Ä'ược Ä'ặt phù hợp vá»›i Lá»›p Lưu trá»<sup>-</sup> Khá»'i như Ä'ược mô tả trong tà i liệu cá»§a thiết bị lưu trá»<sup>-</sup>. • Älae£m báe£o thiáe¿t bá»< læeu trá»<sup>–</sup> USB tæeÆing thÃch vá»)i TV.

 A⊡ảm bảo cÃic Ä'il£nh dal£ng têl£p âm thanh vÃ hình ảnh Ä'ược TV nà y há»— trợ.

#### Chất lượng phÃit kém cuì‰a caÌ⊡c têÌ£p USB

Hiệu suất truyá»⊡n cá»§a thiết bị læ°u trá»<sup>-</sup> USB có thá»f giá»›i hạn tốc Ä'á»™ truyá»⊡n dá»<sup>-</sup> liệu Ä'ến TV, gây ra chất læ°á»£ng phát kém.

### Mal£ng

#### Không tìm thấy máºing Wi-Fi hoặc máºing bị biến dáºing

• LÃ<sup>2</sup> vi sÃ<sup>3</sup>ng, Ä'iện thoáºi DECT hoặc cÃic thiết bị Wi-Fi 802.11b/g/n/ac khÃic ở gần vị trà cá»§a báºin cÃ<sup>3</sup> thá»f là m nhiá»...u máºing không dây.

 Hãy Ä'ảm bảo rằng tưá»⊡ng lá»a trong máºing cá»§a báºin cho phép truy cáºp kết ná»'i không dây cá»§a TV.

 Nếu máºing khÃ'ng dây khÃ'ng hoáºit Ä'á»™ng bình thưá»⊡ng trong nhÃ, báºin hãy thá» cà i Ä'ặt máºing có dây.

#### Internet không hoá⁰jt Ä'á»™ng

• Nếu kết ná»'i vá»›i bá»™ Ä'ịnh tuyến OK, hãy kiá»fm tra kết ná»'i cá»§a bá»™ Ä'ịnh tuyến vá»›i Internet.

#### PC và kết nối Internet cháºm

 Hãy tra cứu hưá»>ng dẫn sá» dụng dà nh cho bá»™ Ä'á»<nh tuyến không dây cá»§a báºin Ä'á»f biết thông tin vá»⊡ pháºim vi phá»§ sóng trong nhÃ, tốc Ä'á»™ truyá»⊡n và cÃic nhân tố khÃic cá»§a chất lượng tÃn hiệu.

• Sá» dụng kết nối Internet (bÄfng thông rá»™ng) tốc Ä'á»™ cao cho bá»™ Ä'ịnh tuyến cá»§a bạn.

#### DHCP

 Nếu kết ná»'i khÃ'ng thà nh cÃ'ng, báºin có thá»f kiá»fm tra cà i Ä'ặt DHCP (Giao thức cấu hình Ä'á»™ng mÃiy chá»§) cá»§a bá»™ Ä'ịnh tuyến. DHCP phải Ä'ược báºt.

#### Chất lượng kém khi xem video phÃit trá»±c tuyến

 Chất lượng hình ảnh / âm thanh cá»§a video phÃit trá»±c tuyến phụ thuá»™c và o ná»™i dung video gá»′c Ä′ược cung cấp bởi cÃic ứng dụng video phÃit trá»±c tuyến.

 Ā⊠á»f Ä'ảm bảo trải nghiệm xem video phÃit trực tuyến tốt nhất, báºin cần có má»™t kết nối máºing nhanh và ổn Ä'ịnh. Tốc Ä'á»™ kết nối máºing khuyến nghị cho cÃic video phÃit trá»±c tuyến như sau:

- Chất lượng hình ảnh tiêu chuẩn (SD): 5 Mbps

Chất lượng hình ảnh cao (HD): 10 Mbps

- 4K/Ultra HD (UHD): 25 Mbps

### **Bluetooth®**

#### Không thá»f ghép nối

 Aïadº£m bảo thiết bị Ä'ang ở chế Ä'á»™ ghép ná»íi. Hãy Ä'á»ïc hưá»›ng dẫn sá» dụng cá»§a thiết bị.

• Nên Ä'ÄfÌ£t loa khÃ'ng dây cà ng gần TV cà ng tá»'t.

 Việc cố gáº⁻ng ghép nối má»™t số thiết bị với TV cùng má»™t lúc có thá»f không thá»±c hiện Ä'ược.

#### Mất kết nối Bluetooth®

• LuÃ'n Ä'áº-t loa khÃ'ng dây trong pháºim vi là 5 meÌ⊡t tiÌ⊡nh từ TV.

#### Ä⊠ồng bá»™ hoÃj âm thanh và video Bluetooth®

Trưá»>c khi báºin mua loa Bluetooth® khÃ'ng dây, hãy tìm hiá»fu vá»⊡ chất lượng cá»§a loa vá»⊡ khả nÄfng Ä⊡ồng bá»™ hoÃi âm thanh vá»>i video, thưá»⊡ng gá»⊡i là 'nhép mÃ'i'. KhÃ'ng phải tất cả thiết bá»
 Bluetooth® Ä'á»⊡u hoáºit Ä'á»™ng Ä'úng. Hãy tham khảo ý kiến vá»i Ä'áºii lý Ä'á»f Ä'ược tư vấn.

### Ngôn ngá»<sup>-</sup> menu sai

#### Ngôn ngữ menu sai

Chuyển ngôn ngữ lại thành ngôn ngữ của bạn.

1 - Nhấn 🛆 HOME để đi đến Màn hình chính.

2 - Chọn biểu tượng trên cùng của Màn hình chính và nhấn OK.

- **3** Nhấn ∨ (xuống) 5 lần.
- 4 Nhấn ➤ (phải) 3 lần, chọn ngôn ngữ của bạn và nhấn OK.
- 5 Nhấn ← Quay lại để đóng menu.

### <sup>27.5</sup> Trợ giúp trưÌ£c tuyêÌ⊡n

Ä⊠á»f giải quyết bất ká»<sup>3</sup> sá»± cố nà o liên quan Ä'ến TV Philips, báºin cÃ<sup>3</sup> thá»f tham khảo ý kiến ​​há»— trợ trá»±c tuyến cá»§a chúng tÃ'i. Báºin cÃ<sup>3</sup> thá»f chá»⊡n ngÃ'n ngá»<sup>-</sup> và nháºp mã kiểu sản phẩm cá»§a báºin.

#### Hãy truy cá⁰p www.philips.com/TVsupport

Trên trang web há»— trợ, báºin có thá»f tìm thấy số Ä'iện thoáºii liên hệ cuì‰a chúng tÃ'i táºii quốc gia báºin cÅ©ng như câu trả lá»⊡i cho caì⊡c câu há»⊡i thưá»⊡ng gặp (FAQ). Ở má»™t số quốc gia, báºin có thá»f trò chuyện vá»>i má»™t trong nhá»⁻ng cÃ'Ì£ng taì⊡c viên cá»§a chúng tÃ'i và Ä'ÄfÌ£t câu há»⊡i trá»±c tiếp hoặc gá»i câu há»⊡i qua email.

Báºin cÃ<sup>3</sup> thá»f tải xuÃ'Ìඔng phần má»ඔm TV má»›i hoặc hưá»›ng dẫn coÌඔ thể Ä'á»ඔc trên mÃiy tÃnh cá»§a báºin.

# Hỗ trợ và sá»a chá»<sup>-</sup>a

ÄIIá»f Ä'ược há»— trợ và sá»a chá»<sup>¬</sup>a, haÌfy gá»Ii Ä'ưá»Ing dây nóng ChÄfm sóc KhÃich hà ng táºii quốc gia báºin. CÃic ká»<sup>1</sup> sư dịch vụ cá»§a chúng tÃ'i sẽ tiến hà nh sá»a chá»<sup>¬</sup>a, nếu cần thiết.

CoÌ⊡ thể tìm thâÌ⊡y sá»′ Ä′iện thoáºi trong tà i liệu in Ä′i kèm vá»›i TV. Hoặc tham khảo trang web cá»§a chúng tÃ′i

táºii www.philips.com/TVsupport và chá»In quá»'c gia cá»§a báºin nếu cần.

#### Số kiểu và số sê-ri TV

Báºin cÃ<sup>3</sup> thá»f Ä'ược yêu cầu cung cấp số kiêì‰u sản phẩm và số sê-ri TV. Colඔ thêì‰ tìm thâì₪y nhá»<sup>-</sup>ng con số naì€y Æiì‰ trên nhãn bao bì hoặc trên nhãn kiá»fu sản phẩm ở phÃa sau hoặc phÃa dưá»›i cá»§a TV.

#### ▲ Cảnh bÃjo

KhÃ'ng nên cÃ'Ìऌ gÄfìऌng tưÌ£ miÌ€nh sá»a chá»<sup>-</sup>a TV. Là m như vá⁰y có thá»f gây tổn thưÆing nghiêm trá»ऌng, hư há»ऌng khÃ'ng thêì‰ sá»a Ä'ưÆiÌ£c Ä'Ã'Ìऌi vá»›i TV cá»§a bá⁰in hoá⁰·c là m má⁰¥t hiệu lá»±c bá⁰£o hà nh sản phẩm cá»§a bá⁰in.

# An toà n và chÄfm sÃ<sup>3</sup>c

#### 28.1

# An toà n

### Quan trá» ng

Äඔá»ඔc và hiá»fu tất cả cÃịc hưá»>ng dẫn an toà n trưá»>c khi sá» dụng TV. Má»ඔi hư há»ඔng do không tuân thá»§ cÃịc hưá»>ng dẫn sẽ không Ä'ược bảo hà nh.

### Rá»§i ro cháºim Ä'iện hoặc chÃiy

• Không Äʻá»f TV tiếp xúc vá»›i mưa hoặc nưá»›c. Không Äʻặt bình chứa chất lá»⊡ng, chẳng háºin như bình hoa, gần TV.Â

Nếu chất lá»⊡ng chảy lên trên hoặc và o trong TV, hãy ngáº⁻t TV khá»⊡i nguồn Ä'iện ngay láºp tức.Â Hãy liên hệ vá»›i Bá»™ pháºn ChÄfm sóc KhÃịch hà ng TV của Philips Ä'á»f yêu cầu kiá»fm tra TV trưá»›c khi sỠdụng.

 Không bao giá»ඔ Äʿể TV, Äʻiá»ඔu khiá»fn từ xa hoặc pin tiếp xúc vá»›i nhiệt Äʻá»™ quÃj cao. Không Äʻặt chúng gần ngá»ඔn nến Äʻang chÃiy, ngá»ඔn lá»a hoặc cÃjc nguồn nhiệt khÃjc, bao gồm cả Ãjnh sÃjng mặt trá»ඔi trá»±c tiếp.

• Không nhét vá⁰t thá»f và o cÃịc khe thông gió hoá⁰·c cÃịc lá»— khÃịc trên TV.

KhÃ'ng bao giá» ℤ Ä'ặt váºt ná⁰·ng trên dây Ä'iện.

TrÃinh táºio lá»±c kéo cÄfng lên phÃch cáº⁻m Ä'iện.
 PhÃch cáº⁻m Ä'iện lá»⊡ng có thá»f gây ra hồ quang Ä'iện hoặc chÃiy. Kiêì‰m tra Ä'êì‰ Ä'ảm bảo khi báºin xoay mà n hình TV, dây Ä'iêì£n khÃ'ng bil£ kel⊡o cÄfng.

• Ä̈́Bā́»f ngáº⁻t kết ná»'i TV khá»Bi nguồn Ä'iện, báºin phải ngáº⁻t kết ná»'i phÃch cáº⁻m cá»§a TV. Khi ngáº⁻t kết ná»'i nguồn, luÃ'n kéo phÃch cáº⁻m, khÃ'ng Ä'ược kéo dây Ä'iện. ÄBảm bảo báºin có thá»f tiếp cáºn phÃch cáº⁻m, dây cÃip Ä'iện và ổ cáº⁻m Ä'iện bất kỳ lúc nà o.

### Rá»§i ro tá»●n thæ°Æing cho ngưá»ಔi hoặc hư há»ಔng TV

• Cần phải có hai ngæ°á»⊡i Ä'á»f nhấc và khiêng TV nặng hÆjn 25 kg hoặc 55 lb.

Nếu báºin lÄfì⊡p TV lên chân Ä'êì⊡, chỉ sá» dụng chân Ä'ế kèm theo. Siết chặt chân Ä'ế và o TV.Â
 Ä⊡ặt TV lên má»™t bá»⊡ mặt phẳng ngang có khả nÄfng chịu Ä'ược trá»⊡ng lượng cá»§a cả TV vÃ

chân Ä'á⁰¿.

Khi treo tưá»⊡ng, Ä'ảm bảo rằng bức tưá»⊡ng Ä'êì‰ treo có thá»f chịu Ä'ược trá»⊡ng lượng cá»§a TV má»™t cÃich an toà n. TP Vision khÃíng chịu trÃich nhiệm Ä'á»íi vá»›i việc gáº⁻n giÃi treo tưá»⊡ng sai dẫn Ä'ến tai náºin, thưÆing tÃch hoặc hư há»⊡ng.
CÃic bá»™ pháºn cá»§a sản phẩm nà y Ä'ược là m bằng thá»§y tinh. Hãy xá» lý cẩn tháºn Ä'á»f trÃinh bị tổn thưÆing hoặc thiệt háºii.

#### Rủi ro gây hư há»⊡ng TV!

Træ°á»›c khi nối TV vá»›i ổ cá⁰⁻m Ä'iện, bá⁰£o Ä'á⁰£m Ä'iện Ãịp nguồn phù hợp vá»›i giÃị trị Ä'æ°á»£c in trên má⁰·t sau TV. Không nối TV vá»›i ổ cá⁰⁻m Ä'iện ná⁰¿u khÃịc Ä'iện thá⁰¿.

### Rủi ro cân bá⁰±ng

TV cÃ<sup>3</sup> thá»f rÆji ngã, gây ra thæ°Æjng tÃch cho ngæ°á»⊡i hoặc tá» vong. CÃ<sup>3</sup> thá»f phòng trÃjnh nhiá»⊡u thæ°Æjng tÃch, Ä'ặc biệt là trẻ em, bằng cÃjch thá»±c hiện cÃjc biện phÃjp Ä'Æjn giản sau Ä'ây:

• LUÃ"N Ä'ảm bảo TV khÃ'ng nhÃ' ra khá»⊡i mép cá»§a tá»§ Ä'á»±ng.

• LUÃ"N sá» dụng tá»§ Ä'á»±ng hoặc chân Ä'ế hoặc cÃic phưÆing phÃip treo tưá»⊡ng mà nhà sản xuất TV khuyến nghị.

• LUÃ"N sá» dụng cÃic vá⁰t dụng có thá»f Ä'á»i TV má»™t cÃich an toà n.

• LUÃ"N cÄfn dặn trẻ em vá» sá»± nguy hiá» fm cá» sa viá» t leo trÃ"o trên tá» cao Ä'á» f cháºim và o TV hoặc cÃic nút Ä'iá» iu khiá» fn cá» sa TV.

• LUÃ"N Ä'i dây Ä'iện và dây cÃip kết ná»'i vá»›i TV cá»§a báºin sao cho chúng khÃ'ng là m vấp ngã, kéo hoặc vưá»›ng chân.

• TUYá»<sup>†</sup>T Ä⊡á»⊡ KHÃ"NG Ä'ặt TV trên bá»⊡ mặt không bằng phẳng.

• TUYá»<sup>†</sup>T Ä⊡á»⊡ KHÃ"NG Ä'ặt TV trên tá»§ cao (và dụ như tá»§ chén hoặc kệ sÃịch) mà khÃ'ng neo giá»<sup>-</sup> cháº<sup>-</sup>c cháº<sup>-</sup>n cả tá»§ và TV và o giÃị Ä'á»ị phù hợp.

• TUYá»<sup>†</sup>T Ä⊡á»⊡ KHÃ<sup>"</sup>NG Ä'á<sup></sup>t TV trên khÄfn vải hoặc cÃic chất liá»<sup>‡</sup>u khÃic cÃ<sup>3</sup> thá»f nằm giá»<sup>-</sup>a TV và tá»§ Ä'á»±ng.

 TUYás+T Äïasing KHÔNG Ä'ặt cÃic vá⁰t chẳng há⁰in như Ä'ồ chÆji và bá»™ Ä'iá»ïu khiá»fn từ xa có thá»f giÃ⁰p trá⁰» trèo lên trên TV hoặc tá»§ cao nÆji Ä'ặt TV.

Nếu TV hiện tại sẽ Ä'ược giá»<sup>-</sup> lại Ä'á»f tiếp tục dùng và Ä'ược Ä'ặt ở chá»— khÃic, cÅ©ng phải xem xét Ãip dụng cÃic biện phÃip phòng ngừa ká»f trên.

### Rá»§i ro vá»? pin

Không nuá»'t pin. Có nguy cÆj gây ra bá»⊡ng hóa há»⊡c.
Bá»™ Ä'iá»⊡u khiá»fn từ xa có thá»f chứa pin Ä'ồng xu/pin cúc Ãjo. Nếu nuá»'t phải pin Ä'ồng xu/pin cúc Ãjo, có thá»f gây ra bá»⊡ng nghiêm trá»⊡ng bên trong cÆj thá»f chỉ trong vòng 2 giá»⊡ và nguy cÆj dẫn Ä'ến tá» vong.

• Giá»<sup>-</sup> cÃic pin má»›i và pin Ä'ã sá» dụng trÃinh xa trẻ em.

 Nếu ngÄfn chứa pin khÃ'ng Ä'ược Ä'óng chặt, hãy ngừng sá» dụng sản phẩm và giá»<sup>-</sup> thiết bị trÃjnh xa trẻ em.

 Nếu báºin nghÄ© rằng có thá»f Ä'ã nuá»'t phải pin hoặc pin nằm bên trong bất kỳ bá»™ pháºn nà o cá»§a cÆi thá»f, báºin cần phải kiá»fm tra y tế ngay láºp tức.

 Rá»§i ro há»⊡a hoáºin hoặc phÃit nổ nếu thay pin khÃ'ng Ä'úng loáºii.

• Thay pin không Ä'úng loáºji có thá»f là m há»⊡ng bá»™ pháºn an toà n (và dụ như trưá»⊡ng hợp sá» dụng một số loáºji pin lithium).

 Việc vứt bá»<sup>®</sup> pin và o Ä'á»'ng lá»a hay và o lÃ<sup>2</sup>
 nưá»>ng Ä'ang nÃ<sup>3</sup>ng hoá⁰·c nghiá»<sup>®</sup>n ép hay cá⁰⁻t pin bá⁰±ng mÃiy cÃ<sup>3</sup> thá»f là m nổ pin.

Äïdäsf pin trong mÃ'i trưásing có nhiás‡t Ä'ás™ cás±c cao có thásf là m nás● pin hoặc là m rásing rás‰ chất lásing hoặc khà dás... chÃjy.

 Pin dưá»›i Ãip suất không khà cá»±c thấp có thá»f là m nổ pin hoặc là m rá»? rỉ chất lá»?ng hoặc khà dá»... chÃiy.

### Rá»§i ro quÃj nhiệt

KhÃ'ng láº<sup>-</sup>p TV trong khÃ'ng gian cháºt hẹp. LuÃ'n chừa khoảng trá»'ng tá»'i thiá»fu 10 cm hoặc 4 inch quanh TV Ä'á»f thÃ'ng gió. Bảo Ä'ảm rèm hoặc cÃic váºt dụng khÃic khÃ'ng che phá»§ cÃic khe thÃ'ng gió cá»§a TV.

### Sấm sét

Rút phÃch cáº⁻m Ä'iện và thÃio cÃip Äfng-ten khá»⊡i TV trưá»›c khi có sấm sét.Â

Khi trá»⊡i có sấm sét, khÃ′ng cháºim và o bất kỳ bá»™ pháºn nà o cá»§a TV, dây cÃip Ä'iện hoặc cÃip Äfng-ten.

### Rá»§i ro cho thÃnh lá»±c

TrÃinh sá» dụng tai nghe nhét tai hoặc chụp Ä'ầu với âm lượng lá»›n hoặc trong thá»⊡i gian dà i.

### Nhiệt Ä'á»™ thá⁰¥p

Nếu vá⁰n chuyá»fn TV trong Ä'iá»⊡u kiện nhiệt Ä'á»™ dưá»›i 5°C hoặc 41°F, hãy thÃio bao bì cá»§a TV vÃ chá»⊡ cho Ä'ến khi nhiệt Ä'á»™ TV bằng nhiệt Ä'á»™ trong phòng má»›i cáº⁻m Ä'iện và o TV.

### Äิ∄á»™ á⁰©m

Trong nhá»<sup>-</sup>ng dịp hiếm hoi, tÃ<sup>1</sup>y thuá»<sup>™</sup>c và o nhiệt Ä'á»<sup>™</sup> và Ä'á»<sup>™</sup> ẩm, ngưng tụ nhá»⊡ cÃ<sup>3</sup> thá»f xảy ra ở bên trong cá»§a kÃnh phÃa trưá»›c TV (trên má»<sup>™</sup>t số kiểu). Ä⊡á»f ngÄfn chặn Ä'iá»⊡u nà y, khÃ'ng Ä'á»f TV tiếp xúc vá»›i Ãinh náº<sup>-</sup>ng trá»±c tiếp, nhiệt hoặc Ä'á»<sup>™</sup> ẩm cao. Nếu ngưng tụ xảy ra, nó sẽ biến mất má»<sup>™</sup>t cÃich tá»± nhiên trong khi TV hoal£t Ä'Ã'Ì£ng Ä'ược má»<sup>™</sup>t và i giá»⊡.Â

Ä⊡á»™ ẩm ngưng tụ sá⁰½ khÃ′ng là m hư TV hoá⁰·c gây ra sá»± cố.

### 28.2 ChÄfm sÃ<sup>3</sup>c mà n hình

 Không cháºim, ấn, chà hoặc gõ và o mà n hình bằng bất ká»<sup>3</sup> váºt gì.

• Rút phÃch cáº<sup>-</sup>m Ä'iện cá»§a TV trưá»>c khi lau chÃ<sup>1</sup>i.

 Nhẹ nhà ng lau chùi TV và khung bằng khÄfn má»<sup>®</sup>m và áº<sup>®</sup>m. TrÃinh cháºim và o Ä'èn LED Ambilight\* ở mặt sau cá»§a TV. Không sá» dụng cÃic chất như cồn, hóa chất hoặc chất táº<sup>®</sup>y rá»a gia dụng cho TV.

• Ä⊡á»f trÃinh biến dáºing và phai mà u, hãy lau khô nưá»>c Ä'á»⊡ng cà ng nhanh cà ng tá»'t.

• TrÃinh Ä'á»f hình á⁰£nh tÄ©nh cà ng nhiá»⊡u cà ng tá»'t. Hình á⁰£nh tÄ©nh là hình á⁰£nh Ä'ược giá»⁻ nguyên trên mà n hình trong thá»⊡i gian dà i. Hình á⁰£nh tÄ©nh bao gồm menu trên mà n hình, thanh mà u Ä'en, hiá»fn thị thá»⊡i gian, v.v.. Ná⁰¿u bá⁰in phá⁰£i sá» dụng hình á⁰£nh tÄ©nh, hãy giá⁰£m Ä'á»™ tưÆing phá⁰£n và Ä'á»™ sÃing cá»§a mà n hình Ä'á»f trÃinh hư há»⊡ng mà n hình.

\* Ä<sup>®</sup>Ã<sup>™</sup>n LED Ambilight chỉ dà nh cho cÃic kiá»fu sá<sup>®</sup>£n phá<sup>®</sup>©m há»— trợ chức nÄfng Ambilight.

# <sup>∞</sup> Ä?iá»?u khoản sá» dụng

#### 29.1

# Ä⊡iá»⊡u khoản sá» dụng - TV

#### 2022 © TP Vision Europe B.V. Bảo lưu má»ඔi quyá»ඔn.Â

Sản phẩm nà y Ä'ã Ä'ược Ä'ưa ra thị trưá»⊡ng bởi TP Vision Europe B.V. hoặc má»™t trong cÃic chi nhÃinh cá»§a TP Vision Europe B.V, sau Ä'ây gá»⊡i là TP Vision, là nhà sản xuất cá»§a sản phẩm. TP Vision là nhaì€ baì‰o haì€nh TV mà táºp sÃich nà y Ä'ược Ä'óng gói keì€m theo. Philips và Philips Shield Emblem lÃ cÃic thưÆing hiệu Ä'aÌf Ä'Äfng kyÌ⊡ cá»§a Koninklijke Philips N.V.

CÃịc Ä'á⁰·c tÃnh ká»<sup>1</sup> thuá⁰t cÃ<sup>3</sup> thá»f Ä'ược thay Ä'ổi mà khà ng thà ng bÃịo trưá»›c. CÃịc nhãn hiệu là tà i sản cá»§a Koninklijke Philips N.V hoặc cÃịc chá»§ sở há»<sup>-</sup>u tưÆing ứng. TP Vision cÃ<sup>3</sup> quyá»⊡n thay Ä'ổi cÃịc sản phẩm bất cứ lúc nà o mà khà ng báº<sup>-</sup>t buộc phải Ä'iá»⊡u chỉnh caì⊡c saì‰n phâì‰m trưá»·c Ä'Ã<sup>3</sup> cho phÃ<sup>1</sup> hợp.

Tà i liệu Ä'ược cung cấp keÌ€m vá»›i TV và hưá»›ng dẫn sử duÌ£ng Ä'ưÆjÌ£c lưu trong bá»™ nhá»› cá»§a TV hoặc Ä'ưÆjÌ£c tải xuÃ'Ì⊡ng từ trang web cá»§a Philips táºji <u>www.philips.com/TVsupport</u> Ä'ược cho lÃ thÃch hợp cho mục Ä'Ãch sá» dụng cá»§a hệ thống.

Nội dung của tà i liệu nà y Ä'ược coi là Ä'á⁰§y Ä'á»§ cho mục Ä'Ãch sá» dụng dá»± kiá⁰¿n cá»§a hệ thống. Ná⁰¿u sá⁰£n phá⁰©m, cÃic bá»™ phá⁰n rá»⊡i hoá⁰·c cÃịch sá» dụng khÃịc vá»›i quy Ä'ịnh trong tà i liệu nà y, thì ngưá»<sup>®</sup>i dÃ<sup>1</sup>ng phá<sup>°</sup>£i kiá»fm tra tÃnh khá<sup>°</sup>£ dụng và hiệu lá»±c cá»§a nÃ<sup>3</sup>. TP Vision Ä'ảm bảo rằng tà i liệu nà y khÃ'ng vi pháºim bất kỳ bằng sÃing chế nà o cá»§a Hoa Ká»<sup>3</sup>. Khà ng cÃ<sup>3</sup> sá»± bảo hà nh nà o khÃic Ä'ược cà ng bá»' hay mặc nhiên. TP Vision không chịu trÃich nhiệm Ä'ối vá»›i bất ká»<sup>3</sup> lỗi nà o trong ná»™i dung cá»§a tà i liệu nà y, cÅ©ng khÃ'ng chịu trÃich nhiệm Ä'ối vá»›i bất kỳ sá»± cố nà o phÃjt sinh từ ná»™i dung trong tà i liệu nà y. CÃic lá»—i Ä'ược bÃio cÃio cho Philips sẽ Ä'ược sá»a láºji cho hÆjl£p và Ä'ược xuất bản trên trang web hỗ trợ cá»§a Philips ngay khi cÃ<sup>3</sup> thá»f.

ÄIIiá»Iu khoản bảo hà nh - Rá»§i ro tổn thưÆjng, hư há»Ing TV hoặc mất hiệu lá»±c bảo hà nh! Tuyệt Ä'á»'i khà ng tìm cÃjch tưÌ£ sá»a TV. Chỉ sá» dụng TV và cÃjc phụ kiện Ä'úng vá»›i mục Ä'Ãch của nhà sản xuất. Dấu hiệu cảnh bÃjo in trên mặt sau cá»§a TV cho biết rá»§i ro Ä'iện giáºt. Tuyệt Ä'á»'i khà ng thÃjo vá»I TV ra. Luà n liên hệ vá»›i BÃ'Ì£ phâÌ£n ChÄfm sóc khÃjch hà ng TV của Philips vá»I việc bảo trì hoặc sá»a chá»<sup>¬</sup>a. CoÌI thể tìm thÃcÌ@y sá»' Ä'iện thoáºji trong tà i liệu in Ä'i kÃ"m vá»›i TV. Hoặc tham khảo trang web cá»§a chúng tÃ'i táºji <u>www.philips.com/TVsupport</u> và chá»@n quốc gia cá»§a báºin nếu cần. Má»@i thao tÃic bị nghiêm cấm rõ rà ng trong tà i liệu nà y hoặc má»@i Ä'iá»@u chỉnh và quy trình láº<sup>-</sup>p rÃip khÃ'ng Ä'úng hưá»›ng dẫn hoặc khÃ'ng Ä'ược phép trong tà i liệu nà y Ä'á»@u sẽ là m mất quyá»@n bảo hà nh.

#### Ä፼á⁰·c tÃnh Ä'iá»fm á⁰£nh (pixel)

Sản phẩm TV nà y cÃ<sup>3</sup> sá»' lượng Ä'iá»fm ảnh mà u cao. Mặc dù mà n hình nà y có tá»· lệ pixel hiệu quả là 99,999% trở lên, nhưng cÃic Ä'iá»fm Ä'en hoặc Ä'iá»fm sÃing (Ä'á»D, xanh lÃi cây hoặc xanh dưÆing) vẫn có thá»f xuất hiện liên tục trên mà n hình. ÄDó là Ä'ặc tÃnh cấu trúc cá»§a loáºi mà n hình nà y (theo cÃic tiêu chuẩn chung cá»§a ngà nh), không phải là lá»—i kỹ thuáºt. Do Ä'ó, xin lưu ý hiện tượng lưu ảnh nà y không Ä'ược sá»a chá»<sup>-</sup>a hoặc Ä'ổi trả trong và /hoặc ngoà i thá»Di gian bảo hà nh.

#### Ä⊡ặc Ä'iá»fm Ä'èn ná»⊡n

Tất cả cÃic TV Philips Ä'á»⊠u Ä'ã trải qua cÃic cuá»™c thỠnghiệm và kiá»fm tra nghiêm ngặt trưá»›c khi váºn chuyá»fn cho báºjn. Báºjn có thá»f yên tâm rằng chúng tÃ'i Ä'ặt chất lượng cá»§a TV lên hà ng Ä'ầu Ä'á»f báºin không cảm thấy khó chịu khi xem TV. Tuy nhiên, xin læ°u ý rằng hiện tæ°á»£ng hở sÃing ("Hiệu ứng Muraâ€2) và /hoặc Ãinh sÃing ná»2n khÃ'ng Ä'ồng Ä'á»⊡u mà chỉ có thá»f quan sÃit Ä'ược trong hình ảnh tối hoặc trong phòng rất tá»'i và má» ZÄ'ưá» £c coi là nằm trong thÃ'ng sá»' ká»1 thuáºt cá»§a TV. Nhá»<sup>-</sup>ng sá»± cố như váºy không thá»f hiện sá»± hư há»Ing cÅ©ng như không Ä'ược coi lÃ một khuyết Ä'iá»fm cá»§a TV. Do Ä'ó, chúng tÃ′i rất tiếc rằng chúng tÃ'i khÃ'ng thá»f chấp nháºn cÃic yêu cầu vá»I bảo hà nh, dịch vụ miá»...n phÃ, thay thế hoặc hoà n trả trong và /hoặc ngoà i thá»⊡i háºin bá⁰£o hà nh.

#### Tuân theo CE

Qua tà i liệu nà y, TP Vision Europe B.V. tuyên bố rằng TV nà y tuân thá»§ cÃịc yêu cầu cần thiết và cÃịc Ä'iá»⊡u khoản có liên quan khÃịc cá»§a cÃịc Chỉ thá»< 2014/53/EU (RED), 2009/125/EC (Eco Design) vÃ 2011/65/EC (RoHS).

#### PhÃ<sup>1</sup> hợp vá»›i EMF

TP Vision sá⁰£n xuá⁰¥t và bÃịn nhiá»⊡u sá⁰£n phá⁰©m hưá»>ng Ä'á⁰¿n ngưá»⊡i tiêu dùng, giống như bá⁰¥t kỳ thiá⁰¿t bị Ä'iện tá» naì€o, nói chung có khá⁰£ nÄfng phÃit và nhá⁰n tÃn hiệu Ä'iện từ. Má»™t trong nhá»⁻ng nguyên tá⁰⁻c kinh doanh hà ng Ä'á⁰§u cá»§a TP Vision là thá»±c hiện tá⁰¥t cá⁰£ cÃịc biện phÃịp an toà n và sức khá»⊡e cá⁰§n thiá⁰¿t cho cÃịc sá⁰£n phá⁰©m cá»§a chÃ⁰ng tÃ'i, tuân thá»§ má»⊡i yêu cá⁰§u phÃịp lý hiện hà nh và phù hợp vá»>i cÃịc tiêu chuá⁰©n vá»⊡ Trưá»⊡ng Ä⊡iện tá∞(EMF) Ãịp dụng tá⁰ji thá»⊡i Ä'iá»fm sá⁰£n xuá⁰¥t sá⁰£n phá⁰©m.

TP Vision cam kết phÃit triá»fn, sản xuất và tiếp thá»< cÃic sản phẩm không gây háºii cho sức khá» IP. Vision xÃic nhá°n rá°±ng ná°¿u cÃic sá°£n phá°©m Ä'ược sá» dụng Ä'ðng như mục Ä'Ãch sá» dụng ban Ä'á°§u, cÃic sá°£n phá°©m Ä'ó Ä'á»IPu an toà n Ä'á»f sá» dụng theo bá°±ng chứng khoa há»IPc ngà y nay. TP Vision Ä'óng vai trò tÃch cá»±c trong việc soá°in thá°£o cÃic tiêu chuá°©n quốc tá°¿ vá»IP Ä'iện từ (EMF) và an toà n, Ä'iá»IPu nà y cho phép tiên liệu trưá»:c sá»± phÃit triá»fn cá»§a cÃic tiêu chuá°©n Ä'á»f sá»:m Ä'ưa và o cÃic sá°£n phá°©m cá»§a mình.Â

### 29.2

# Ä⊡iá»⊡u khoản sá» dụng -Smart TV

Báºin có thá»f xem cÃic Ä'iá»⊡u khoản sá» dụng, chÃnh sÃich bảo máºt cÅ©ng như thiết láºp cÃic cà i Ä'ặt bảo máºt SmartTV cá»§a báºin.

Ä⊡á»f mở trang Ä'iá»⊡u khoản sá» dụng cá»§a Smart TV…

1 - Nhấn �� HOME Ä'á»f mở Menu chÃnh.

2 - Chá»⊡n á»¨ng dụng Ä'á»f mở á»©ng dụng.

### 29.3

# Ä⊡iá»⊡u khoản sá» dụng -Bộ sưu táºp Smart TV

Trong Trợ giúp, nhấn phÃm mà u **— Từ khóa** vÃ tra cứu **Ä⊡iá»⊡u khoản sá» dụng, Bá»™ sưu táºp** Smart TV Ä'á»f biết thêm thÃ′ng tin.

# Bá⁰£n quyá»?n

#### 30.1

# HDMI

#### HDMI

CÃịc thuá<sup>o</sup>t ngá<sup>» -</sup> HDMI, HDMI High-Definition Multimedia Interface và lÃ'-gÃ' HDMI là cÃịc nhãn hiệu thæ°Æing má<sup>o</sup>i hoá<sup>o</sup>·c cÃịc nhãn hiệu thæ°Æing má<sup>o</sup>i Ä'Ấ£ Ä'Äfng ký cá»§a cÃ'ng ty HDMI Licensing Administrator, Inc.

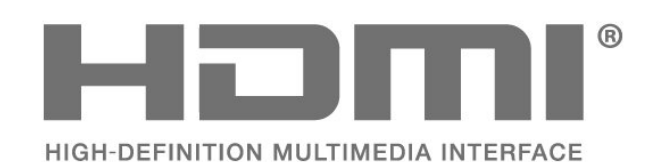

### 30.2 HEVC Advance

#### **HEVC Advance**

Theo má»™t hoá≌·c nhiá»⊡u tuyên bố vá»⊡ bá≌±ng sÃing chá≌¿ HEVC Ä'ược liệt kê táºji

patentlist.accessadvance.com. CÃ<sup>3</sup> khả nÄfng thÃch nghi cao nhá»<sup>®</sup> chá»<sup>©</sup>c nÄfng giải

mã HEVC tiên tiến.

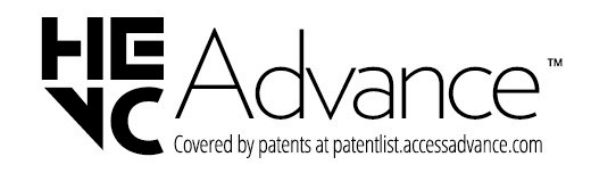

#### 30.3

# Dolby Vision và Dolby Atmos

#### Dolby Vision và Dolby Atmos

Dolby, Dolby Vision, Dolby Atmos, Dolby Audio và biá»fu tượng chá»<sup>-</sup> D kép là cÃịc thưÆing hiệu Ä'£ Ä'Äfng ký cá»§a Dolby Laboratories Licensing Corporation. Sản xuất theo giấy phép cá»§a Dolby Laboratories. Sản phẩm bảo máºt không Ä'ược công bố. Copyright © 2012–2022 Dolby Laboratories. Bảo lưu má»ī2i quyá»ī2n.

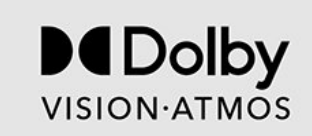

### 30.4 DTS-HD

#### DTS-HD

ÄIIasf xem bằng sÃing chế DTS, hãy xem http://patents.dts.com. Sản xuất theo giấy phép cá»§a DTS Licensing Limited. DTS, Biá»fu tượng, DTS vÃ Biá»fu tượng Ä'i kèm, DTS-HD, Play-Fi, logo DTS-HD cũng như logo DTS Play-Fi là cÃic thưÆing hiệu Ä'£ Ä'Äfng ký hoặc thưÆing hiệu cá»§a DTS, Inc. táºii Hoa Kỳ và /hoặc cÃic quốc gia khÃic. © DTS, Inc. Bảo Iưu má»I quyá»In.

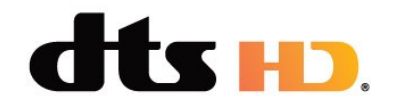

#### 30.5

# DTS Play-Fi

#### DTS Play-Fi

Ä⊠á»f xem bằng sÃing chế DTS, hãy xem http://patents.dts.com. Sản xuất theo giấy phép cá»§a DTS Licensing Limited.

DTS, Biá»fu tæ°á»£ng, DTS và Biá»fu tæ°á»£ng Äʻi kÃ<sup>™</sup>m, Play-Fi, cũng nhæ° logo DTS Play-Fi là cÃịc thæ°Æịng hiệu Ä'ã Ä'Äfng ký hoá⁰·c thæ°Æịng hiệu cá»§a DTS, Inc. tá⁰ịi Hoa Ká»<sup>3</sup> và /hoá⁰·c cÃịc quốc gia khÃịc. © DTS, Inc. Bá⁰¢O LÆ<sup>™</sup>U MỌI QUYỀN.

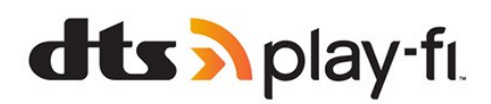

# <sup>30.6</sup> Liên minh Wi-Fi

#### Wi-Fi

Wi-Fi CERTIFIED® Logo là thæ°æjng hiệu Ä'ã Ä'Äfng ký cá»§a Wi-Fi Alliance®.

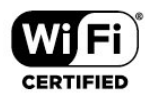

# Kensington

#### Kensington

30.7

(Ná⁰¿u có)

Kensington và Micro Saver là cÃịc thæ°æjng hiệu Ä'£ Ä'Äfng ký táºji Hoa Ká»<sup>3</sup> cá»§a ACCO World Corporation cÃ<sup>1</sup>ng vá»›i cÃịc Ä'Äfng ký Ä'ã Ä'æ°á»£c chấp thuáºn vÃ Ä'ang chá»<sup>®</sup> chấp thuáºn táºji cÃịc næ°á»›c khÃịc trên thế giá»›i.

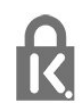

30.8

# ThưÆing hiêÌ£u khaÌ⊡c

Tất cả cÃịc thưÆing hiệu Ä'ã Ä'Äfng ký và chưa Ä'Äfng ký là tà i sản cá»§a cÃịc chá»§ sở há»⁻u tưÆing ứng.

# Tuyên bố miá»…n trừ trÃịch nhiệm Ä'ối vá»›i cÃịc dịch vụ và /hoặc phần má»îm do bên thứ ba cung cấp

31

CÃịc dịch vụ và /hoặc phần má»⊡m do bên thứ ba cung cấp có thá»f Ä'ược thay Ä'ổi, bị táºjm hoãn hoặc chấm dứt mà không cần thông bÃjo trưá»›c. TP Vision không chịu trÃjch nhiệm trong nhá»<sup>-</sup>ng tình huống nà y.

# Mục lục

#### Α

| Alexa                                                                                                    | 86       |
|----------------------------------------------------------------------------------------------------|----------|
| Ambilight+Hue                                                                                                    | 80       |
| Ambilight+hue, bá⁰t hoá⁰·c tá⁰⁻t                                                                                                    | 80       |
| Ambilight+hue, cấu hình                                                                                                    | 80       |
| Ambilight+hue, Chìm Ä'áº⁻m                                                                                                    | 80       |
| Ambilight+Philips Wireless Home Speakers                                                                                                    | 80       |
| Ambilight, cà i Ä'á⁰·t                                                                                                    | 59       |
| Ambilight, Mà u sáº⁻c tùy chỉnh                                                                                                    | 60       |
| Ambisleep                                                                                                    | 79       |
| ñ                                                                                                    |          |
| Ă.m thanh. cà i Ä'á≌∙t kiá»fu                                                                                                    | 55       |
| 4                                                                                                    |          |
|                                                                                                    |          |
| à»" c໩ng USB, dung lư໣ng A'A©a                                                                                                    | 34       |
| Ỡng dụng                                                                                                    | 42       |
| В                                                                                                    |          |
| BÃ n phÃm USB                                                                                                    | 35       |
| Bà n phÃm USB, kết nối                                                                                                    | 35       |
| BÃjo thức                                                                                                    | 79       |
| BÃ <sup>3</sup> ng đèn hue                                                                                                    | 80       |
| Bản sao danh sÃich kênh                                                                                                    | 28       |
| Báºfn sao danh sÃich kênh, nhiên háºfn                                                                                                    | 28       |
| hiện tá≌ii                                                                                                    | 20       |
| Bágfn sao danh sãich kãgnh sao chã©n                                                                                                    | 28       |
| Bá@fn sao danh sÃich kênh tá@fi lên                                                                                                    | 20       |
| Ráet                                                                                                    | 13       |
| Da-i<br>Dás™ c∕⊑°u tá9n Smart T\/                                                                                                    | 10       |
| Da <sup><math>m</math></sup> 3/L u ta-p sinart i V<br>Dá <sup><math>m</math></sup> λ <sup>(i</sup> á) Du khiá) fa tr $\tilde{\lambda}^2$ ch/C i ká0 it ná) (i | 2/       |
| Ba» Ala»⊡u Killa»jii tiA cliAji, ka-ctila» i<br>Bluotooth®                                                                                                    | 24       |
|                                                                                                    | 33<br>22 |
| BluetootnA <sup>×</sup> , Cha»dh thia¥2t ba»<                                                                                                    | 33       |
| BluetootnA <sup>×</sup> , Ga»  ba»⊴ tnia≌¿t ba»<                                                                                                    | 34       |
| BiuetoothA*, Thia¥¿t ba»<                                                                                                    | 33       |
| bluge live                                                                                                    | 80       |
| C                                                                                                    |          |
| CAM vệ tinh                                                                                                    | 22       |
| CAM, Conditional Access Module                                                                                                    | 31       |
| Cà i 'ặt Android                                                                                                    | 40       |
| Cà i Ä'áº∙t ¢m thanh đầu ra                                                                                                    | 58       |
| Cà i Ä'á≌·t láºii TV                                                                                                    | 26       |
| Cà i Ä'áº∙t mà u sáº⁻c nâng cao                                                                                                    | 52       |
| Cà i Ä'áº∙t máºing                                                                                                    | 38       |
| Cà i Ä'ặt Mimi Sound Personalization                                                                                                    | 56       |
| Cà i Ä'áº∙t thá»§ công                                                                                                    | 27       |
| Cà i đặt tiết kiệm                                                                                                    | 60       |
| Cà i đặt Truy cá⁰p phá»∙ biến                                                                                                    | 64       |
| Cà i Ä'á≌·t TV                                                                                                    | 26       |
| Cà i Ä'á⁰·t vệ tinh                                                                                                    | 22       |
| CÃic lá»+a chá»⊠n hà ng Ä'á⁰§u                                                                                                    | 82       |
| CÃic nhÃm trên TV                                                                                                    | 13       |
| CÃin nguồn                                                                                                    | 6        |
| CÃ'ng cụ nén MPFG                                                                                                    | 50       |
| Ca∩n g ca∥∓ nA⊜n wr EO<br>Caon nhaot kÃ∎nh ta∖+ Ä/a∿™ng                                                                                                    | <br>ວ⊏   |
| Ca-pillia-t KA-III (d»I A d» TIg                                                                                                    | 2D       |
|                                                                                                    | 81       |
| Charit IAE a»Eng thu tAn hia»Fu                                                                                                    | 27       |
|                                                                                                    | 92       |
| Cha≚¿ A'a»'™ cAi nhA¢n, Ba»™ ch້nh A¢m                                                                                                    | 55       |
| Cna≌¿ A'a»™ cAj nhA¢n, Clear dialogue                                                                                                    | 55       |
| Chế A'á»™ chá»⊠                                                                                                    | 13       |

| Chế độ HDMI phim tự động                                                                                   | 62       |
|----------------------------------------------------------------------------------------------------|----------|
| Chế độ tần số máºing                                                                                       | 26       |
| ChÄfm sóc khÃịch hà ng                                                                                     | 96       |
| ChÄfm sóc mà n hình                                                                                        | 98       |
| ChÆji trò chÆji                                                                                            | 76       |
| ChưÆjng trình, Ä⊡á»⊡ xuất                                                                                  | 82       |
| Cl+                                                                                                    | 31       |
| D                                                                                                    |          |
| Danh sãich kãªnh                                                                                           | 1/       |
| Danin SAlch KA-min                                                                                         | 14       |
| Danh sÃich kênh láw⊡c                                                                                      | 15       |
| Danh sÃich kênh, mở                                                                                        | 14       |
| Danh sÃich kênh, tìm kiá≌im                                                                                | 14       |
| Dá»⁻ liệu Hưá»>ng dá≌«n TV                                                                                 | 70       |
| Dolby Atmos                                                                                                | 55       |
| DVB (PhÃit sóng video ká» <sup>1</sup> thuá⁰t số)                                                          | 26       |
| -                                                                                                    |          |
| E                                                                                                    |          |
| EasyLink 2.0                                                                                               | 56       |
| EasyLink HDMI CEC                                                                                          | 30       |
| F                                                                                                    |          |
| •<br>Freeview Play                                                                                         | 84       |
|                                                                                                    | 01       |
| G                                                                                                    |          |
| Ghi dá»⁻ liệu                                                                                              | 72       |
| н                                                                                                    |          |
| HÃ-nh á9£nh, cà i Ä'á9.t nhanh                                                                             | 54       |
| $H\tilde{A}_{-nh}$ álf nh, cara d' trinainn<br>H $\tilde{A}_{-nh}$ álf nh video v $\tilde{A}_{-nh}$ nhálic | 54<br>66 |
| $H\tilde{A}_nh$ $\dot{a}_{1nn}$ , viaco va fina-je<br>$H\tilde{A}_nh$ $\dot{a}_{2nh}$ $\dot{a}_{2nh}$      | 54       |
| HÃ'Ìf trá»f træ°Ìfc tuvêÌ₪n                                                                                | 95       |
| HôÌf trá»f, træ°Ìfc tuvêÌ@n                                                                                | 95       |
| Hệ thá»'ng rá⁰in hÃit táºii gia, vấn Ä'á»?                                                                 | 32       |
| HbbTV                                                                                                    | 20       |
| HDMI ARC và eARC                                                                                           | 30       |
| HDMI Ultra HD                                                                                              | 62       |
| Hiện có trên TV                                                                                            | 82       |
| Hưá»>ng dá⁰«n an toà n                                                                                     | 97       |
| Hưá»>ng dẫn kết nối                                                                                        | 30       |
| Hưá»>ng dá⁰«n TV                                                                                           | 70       |
| Hướng dá⁰«n TV, nháº⁻c nhở                                                                                 | 70       |
| 1                                                                                                    |          |
| l<br>itty/                                                                                                 | 20       |
|                                                                                                    | 20       |
| К                                                                                                    |          |
| Kênh                                                                                                    | 14       |
| Kênh radio                                                                                                 | 14       |
| Kênh, Cà i Ä'á⁰·t                                                                                          | 25       |
| Kênh, cà i Ä'á⁰∙t láºji                                                                                    | 26       |
| Kênh, cà i Ä'áº∙t vệ tinh                                                                                  | 22       |
| Kênh, Cà i Ä'á⁰·t Äfng-ten                                                                                 | 25       |
| Kênh, cáºp nháºt kênh tá»± động                                                                            | 25       |
|                                                                                                    |          |

Kênh, chuyá»fn kênh

Kênh, Tùy chá»⊡n

Ká⁰¿t nối có dây

Khóa ứng dụng

Khóa trá⁰» em

Kênh, Hưá»>ng dẫn TV

KÃch thæ°á»>c bæ°á»>c tần sá»'

15

70

16

27

39

44

65

| Kháº⁻c phục sá»± cố                                                              | 93       |
|----------------------------------------------------------------------------------|----------|
| Khe Giao diện thÃ′ng dụng                                                        | 31       |
| Khoảng cÃich xem                                                                 | 6        |
| Khol®a trel‰ em, KhA³a ứng dụng                                                  | 65       |
| Kia»jm tra via»∓c nna≌n<br>Kiá»fu Ambiliant                                      | 2/       |
| Kia»ju Ambilight                                                                 | /8       |
| L                                                                                |          |
| Liên hệ với Philips                                                              | 96       |
| Μ                                                                                |          |
| Má≌ing có dâv                                                                    | 38       |
| Máºing khÃ'ng dây                                                                | 38       |
| Má⁰ing, cà i Ä'á⁰·t                                                              | 39       |
| Máºing, Có dây                                                                   | 38       |
| Máºing, kết nối                                                                  | 38       |
| Máºing, KhÃ′ng dây                                                               | 38       |
| Menu Thao tÃic nhanh                                                             | 47       |
| N                                                                                |          |
| NgÃ'n ngá» <sup>-</sup> âm thanh. ChÃnh                                          | 17       |
| Ngôn ngá» <sup>-</sup> âm thanh, Phụ                                             | 17       |
| Ngôn ngá»⁻ phụ Ä'á»ඔ                                                             | 16       |
| Ngôn ngá»⁻ phụ Ä'á»ℤ, ChÃnh                                                      | 16       |
| Ngôn ngá»⁻ phụ Ä'á»ऌ, Phụ                                                        | 16       |
| Ngôn ngá»⁻ vÄfn bản, ChÃnh                                                       | 20       |
| Ngôn ngá»⁻ vÄfn bản, Phụ                                                         | 20       |
| Ngôn ngưÌf âm thanh                                                              | 17       |
| Ngưng sỠdụng                                                                     | 89       |
| NhA£n sinh thAji EU                                                              | 89       |
| Ρ                                                                                |          |
| Phân loáºji độ tuá»∙i dà nh cho cha mẹ                                           | 15       |
| Phá⁰§n má»⊠m mã nguồn mở                                                         | 88       |
| Phần má»⊡m, cáºp nháºt                                                           | 87       |
| Phụ Ä'á»₪                                                                        | 16       |
| Phiếu thÂ'ng tin sản phẩm                                                        | 89       |
| Phæ°Æing ti໇n                                                                    | 66       |
| Q                                                                                |          |
| Quét tá⁰§n số                                                                    | 27       |
| P                                                                                |          |
| N<br>Rá®in hÃit tá®ii nhã khã'ng dã¢y Play-Fi                                    | 58       |
|                                                                                  | 50       |
| S                                                                                |          |
| Sá⁰⁻c nét, Công cụ nén MPEG                                                      | 52       |
| Sā»a chā» a                                                                      | 96       |
| т                                                                                |          |
| Tùy chá»⊡n trên má»™t kênh                                                       | 16       |
| Táºim dừng TV                                                                    | 73       |
| Tần số máºing                                                                    | 27       |
| Tệp phæ°Æjng tiện, từ ổ USB                                                      | 66       |
| Tệp phæ°æing tiện, từ mAiy tAnh hoá•c                                            | 66       |
| NAS<br>Tásta ŘíástM lã m t∕⊂°∕⊂ti biáQta thiãan HDMI                             | 67       |
| Ta» C A a»™ IA III tÆ Æ[I bla≃čii tillA≊ii HDivii<br>Tối Æ⁰u (Game tá»+ Říá»™ng) | 62<br>62 |
| Tá»+ cháջ©n Ä'oÃin                                                               | 92       |
| Teletext                                                                         | 19       |
| Thaì‰i boì‰ TV hoÄfÌ£c pin                                                       | 89       |
| Thông bÃjo cáºp nháºt kênh                                                       | 25       |
| Thông bÃio Dolby Atmos                                                           | 59       |
| Thông bÃio Dolby Vision                                                          | 54       |
| Thẻ thông minh, CAM                                                              | 31       |
| Tiện Ãch mở rá»™ng Ambilight                                                     | 80       |
| Trang chá»§                                                                      | 4        |
|                                                                                  | 21       |
| $11/1 \pm 12$ $2/12$ $1000 \pm 1/100$ $2/20$ $1000$ $1000$ $1000$                | 20       |

| TÄfng cưá»⊠ng há»™i thoáºii  | 64 |
|------------------------------|----|
| U                            |    |
| Unicable 1                   | 23 |
| Unicable 2                   | 23 |
| V                            |    |
| Vấn Ä'á»₪, Ã,m thanh         | 94 |
| Vấn Ä'á»〗, HiÌ€nh ảnh        | 93 |
| Vấn Ä'á»₪, Kênh              | 93 |
| Vấn Ä'á»ℤ, Kết nối HDMI      | 94 |
| Vấn Ä'á»ℤ, Kết nối USB       | 94 |
| Vấn Ä'á»⊡, Kết nối, Internet | 95 |

| Vấn A'á»ऌ, Kết nối, Internet        | 95 |
|-------------------------------------|----|
| Vấn Ä'á»ℤ, Kết nối, Wi-Fi           | 95 |
| Vấn Ä'á»ℤ, Ngôn ngá»⁻ menu sai      | 95 |
| Vấn Ä'á»ऌ, Ä℗iá»ऌu khiá»fn từ xa    | 93 |
| Vệ tinh, Cà i Ä'áº∙t thá»§ công     | 23 |
| Vệ tinh, cáºp nháºt kênh thá»§ công | 23 |
| Vệ tinh, gói dịch vụ kênh           | 23 |
| Vệ tinh, Unicable                   | 23 |
| Video theo yêu cầu                  | 83 |
| ViÌ£ triÌ᠌ TV                       | 6  |
| VÄfn bá⁰£n                          | 19 |
| VÄfn bá⁰£n kỹ thuá⁰t số             | 19 |
|                                     |    |

19

38

#### W

|--|

#### Х

| Xóa, Bộ nhớ Internet               | 39 |
|------------------------------------|----|
| Xem lịch sá» cáºp nháºt phần má»ಔm | 88 |
| Xem TV                             | 15 |

### Ä

| Ä,ng-ten, Cà i Ä'áº∙t thá»§ cÃ′ng     | 27 |
|---------------------------------------|----|
| Ä⊡ầu đĩa Blu-ray, kết nối             | 33 |
| Ä⊡á»™ tưÆjng phản, Chế độ tưÆjng      | 53 |
| phá⁰£n                                |    |
| Ä⊡á»™ tưÆjng phản, Ä⊡á»™ tưÆjng       | 53 |
| phản động                             |    |
| Ä⊡iá»⊡u khiá»fn từ xa, pin            | 11 |
| Ä⊡iá»⊡u khoản sá» dụng                | 99 |
| Ä⊡iá»⊡u khoản sá» dụng, Bá»™ sưu táºp | 41 |
| Smart TV                              |    |
| Ä⊡Äfng ký sản phẩm cá»§a báºin        | 92 |
|                                       |    |

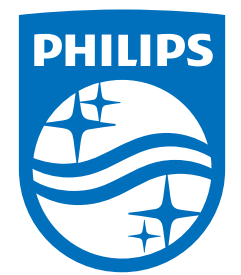

All registered and unregistered trademarks are property of their respective owners. Specifications are subject to change without notice. Philips and the Philips' shield emblem are trademarks of Koninklijke Philips N.V. and are used under license from Koninklijke Philips N.V. This product has been manufactured by and is sold under the responsibility of TP Vision Europe B.V., and TP Vision Europe B.V. is the warrantor in relation to this product. 2022©TP Vision Europe B.V. All rights reserved.

www.philips.com/welcome